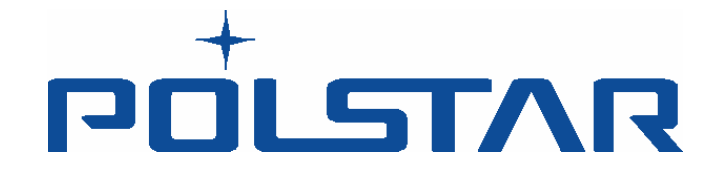

## Polnav 導航軟體

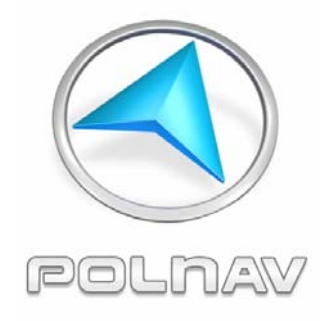

## 中文使用手冊

## 版本:2012 R6.0.30

提供個人電腦/PDA/個人導航器 使用

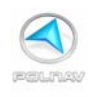

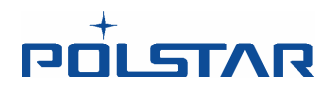

北宸科技股份有限公司 http://www.polstargps.com

電話: +886-3-552-5279 傳真: +886-3-552-5269 地址:30288 新竹縣竹北市台元街 28 號 5 樓之 1

版權所有 2005 年北宸科技股份有限公司保留所有權利。

Polstar ™ , RoadMentor ™系列, Polnav ™ , Polstar ™標誌的 註冊商標北宸科技股份有限公司在台灣和/或其他國家。所有其他商標,註冊商 標,商品名稱和服務標誌均爲所有者的財產。

本手冊除了用戶自己使用以外,未經北宸科技股份有限公司事先書面同意,不可以任何方式複製或傳播。

本文件如有變更,恕不另行通知。

在使用 Polnav 之前,您必須先閱讀在這本手冊後面的警告和聲明。

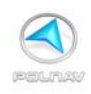

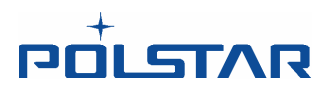

| 1. | 引言                      | 1        |
|----|-------------------------|----------|
| 2. | 安裝和硬體設置                 | 2        |
|    | 2.1 軟體安裝                | 2        |
|    | 2.1.1 地圖代碼 (Map Code)   | 3        |
|    | 2.1.2 地圖註冊              | 4        |
|    | 2.1.3 裝置編號              | 5        |
|    | 3.1 開始導航                | 7        |
|    | 3.2 如何設定模擬導航            | 18       |
| 4. | 使用者操作界面                 | 24       |
|    | 4.1 主選單                 | 24       |
|    | <i>4.1.1 次選單按鈕功能介紹</i>  | 26       |
|    | 4.2 地圖畫面                | 27       |
|    | 4.2.1 地圖畫面功能介紹          | 28       |
|    | 4.2.2 <i>地圖顯示</i>       | 28       |
|    | 4.3 放大/縮小               | 30       |
|    | 4.4 平移 (瀏覽地圖)           | 31       |
|    | 4.5 位置選單                | 31       |
|    | 4.5.1 手動新增測速照相點         | 38       |
|    | 4.6 導航畫面                | 40       |
|    | 4.6.1 <i>導航畫面功能介紹</i>   | 42       |
|    | 4.6.2 <i>治頭模式畫面功能介紹</i> | 48       |
|    | 4.7                     | 50       |
|    | 4.8 行単単追指不              | 52       |
| _  | 4.9 追透班畫山               |          |
| 5. | 尋找日的地                   |          |
|    | 5.1 從地址尋找目的地            | 55       |
|    | 5.2 從景點尋找目的地            | 62       |
|    | 5.3 從關鍵字尋找目的地           | 70       |
|    | 5.4 從歷史資料尋找目的地          | 73       |
|    | 5.5 從 GPS 座標尋找目的地       | 74       |
|    | 5.5.1 <i>儲仔日則位直</i>     | /3       |
|    | 5.0 聊人訊息                | 79       |
|    | 5.6.1 述拼删八広川 祏          | ۲۶<br>۱۹ |
|    | 5.6.2 任日期八伝川和           | 01<br>85 |
|    | 5.0.5 <i>子為输入公开和</i>    | 88       |
| ,  | 医/11元/1 今氏日日から          |          |
| 6. | 進階設定切能                  | 90       |
|    | 6.1 避開則力道路              | 90       |
|    | 6.2 新習屮途點               | 92       |
|    | 0.5 以愛於點                |          |
|    | 0.4                     | 94       |
|    | 0.0 时121天赋              |          |
|    | 0.0 以爱时定况到迭点            | 103      |
| _  | ₩ 大政府 (加丁) 上时人] 出代于周L   | 103      |
| 7. | 官理路徑                    | 104      |

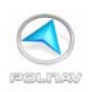

## אאדבוםט

|                 | 7.1 路徑資訊         | .104 |
|-----------------|------------------|------|
|                 | 7.2 路口檢視         | .106 |
|                 | 7.3 行程清單         | .109 |
| 8. '            | 管理我的最愛,我的行程和我的軌跡 | .113 |
|                 | 8.1 我的最愛         | .115 |
|                 | 8.2 我的行程         | .117 |
|                 | 8.3 我的軌跡         | .118 |
|                 | 8.4 清除資訊         | .119 |
| 9. <del>;</del> | 系統設定             | .120 |
|                 | 91 酸辛            | 122  |
|                 | 92.顕示            | 123  |
|                 | 93 語言            | 126  |
|                 | 94 單位            | .127 |
|                 | 9.5 導航           | .128 |
|                 | 9.6 時區           | .129 |
|                 | 9.7 安全模式         | .130 |
|                 | 9.8 速限警報         | .131 |
|                 | 9.9 景點圖示         | .134 |
|                 | 9.10 軌跡          | .135 |
|                 | 9.11 回復到出廠設定値    | .136 |
|                 | 9.12 GPS 埠       | .137 |
|                 | 9.13 TMC 埠       | .138 |
|                 | 9.14 TMC 調頻      | .139 |
|                 | 9.15 路徑選項        | .142 |
| 10.             | 資訊               | .144 |
|                 | 10.1 GPS         | .145 |
|                 | 10.2 統計          | .146 |
|                 | 10.3 TMC 事件      | .147 |
|                 | 10.4 地圖          | .150 |
|                 | 10.5 關於          | .153 |
| 11.             | GPS 設定           | .154 |
| 12.             | <b> </b>         | .156 |
| 13.             | 其他重要訊息           | .156 |

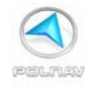

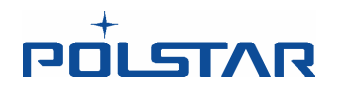

## 1.引言

感謝您購買本公司的 Polnav 導航軟體。 Polnav 是個十分優異的導航軟體,它強大的功能讓您的旅途規劃更有效率。 Polnav 提供以下功能,讓您在旅遊及導航附近的地區更加容易:

- •動態路徑規劃。
- •設置和管理多個中途點,讓您輕鬆前往您的目的地。
- •功能強大和方便地址搜尋(以郵遞區號/街道名稱來搜尋)。
- •移動中精確的地圖顯示。
- •每個轉彎處有語音指令和縮小的地圖指示。
- •語音輸出引擎。
- •完整且詳細的地圖和景點的資料庫。
- •易於使用和直觀的界面。
- •節省記憶體容量。
- •可使用於個人電腦, PDA 和個人導航產品。

再次感謝您的購買,並希望本產品有助於您日後的行程規劃。

要獲得本公司產品最新的新聞、更新、產品售後服務及各項資訊,請至本公司的官方網站 http://www.polstargps.com

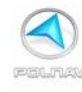

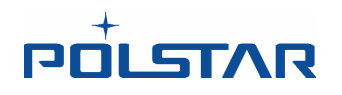

## 2. 安裝和硬體設置

### 2.1 軟體安裝

要合法使用本產品,使用者必須先將地圖註冊。 註冊碼的加密機制結合了設備的 ID,這 ID 有可能是記憶卡的編號,及一個地圖的代碼。另外請注意,註冊碼是依據每個地圖區域 而產生。每個地圖區域都有它自己的地圖代碼。因此,您應該有不同的註冊碼來註冊不同 的地圖區域。例如:地圖代碼:比荷盧,德國和台灣,可以分別是 BeNeLux@2009H2, Germany@2009H2 和 Taiwan@2009H2。

如果您有軟體沒有合法的註冊碼,在每次執行 Polnav 軟體時,都會有一個安全性的警告 畫面彈出,提醒您完成註冊。

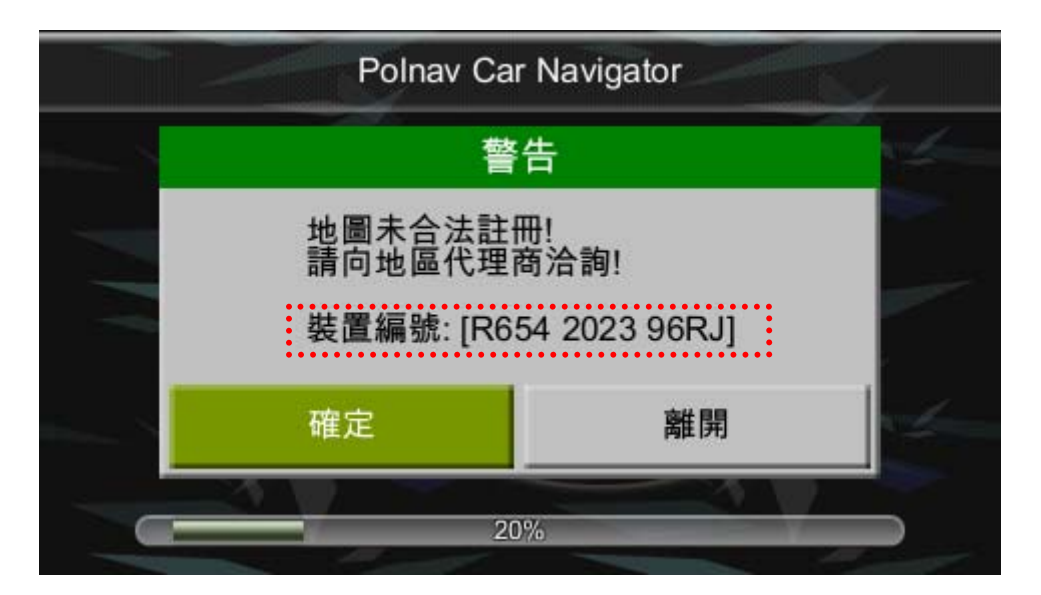

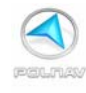

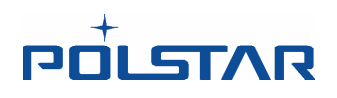

#### 2.1.1 地圖代碼 (Map Code)

如上所述,註冊碼的加密機制結合了設備的 ID 及地圖的代碼(Map Code)。 要知道您的地圖代碼,進入主選單,選擇資訊 -> 地圖。

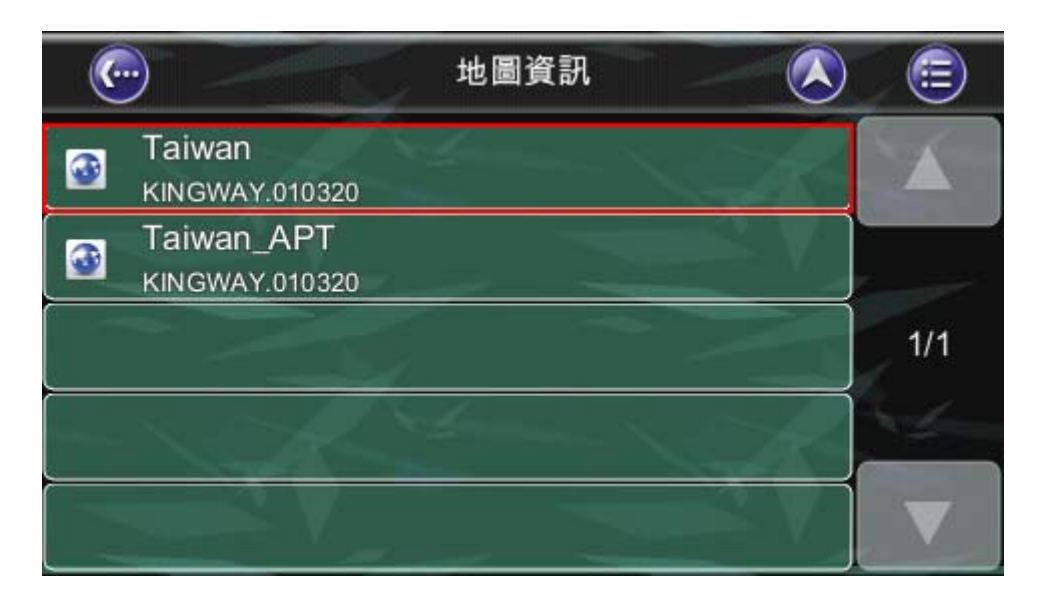

| <u></u> | 地圖資訊 🔨 💼              |
|---------|-----------------------|
| 地圖資訊 區域 | 道路封閉                  |
| 名稱      | Taiwan                |
| 來源      | KINGWAY.010320        |
| 日期      | 2011/04/21            |
| MapCode | Taiwan@2011H1         |
|         |                       |
|         |                       |
|         |                       |
| 1.00    |                       |
|         |                       |
|         | and the second second |

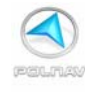

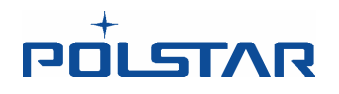

#### 2.1.2 地圖註冊

如果地圖不具有法律的授權,該軟體可能無法正常運行,及無法擁有完整的功能。 註冊碼是由地圖代碼及裝置編號來計算的。如果您並未擁有合法且註冊完成的地圖,您會 看見警告的訊息"地圖未合法註冊!",此刻軟體的畫面如下圖所示。請點選確定以及檢查 您的地圖是否已經註冊。

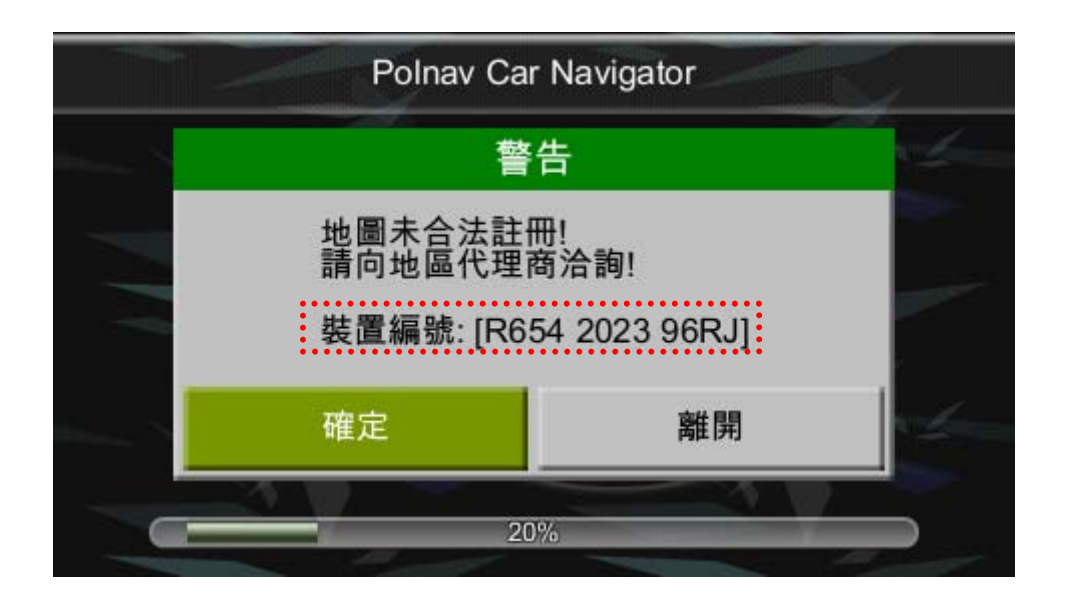

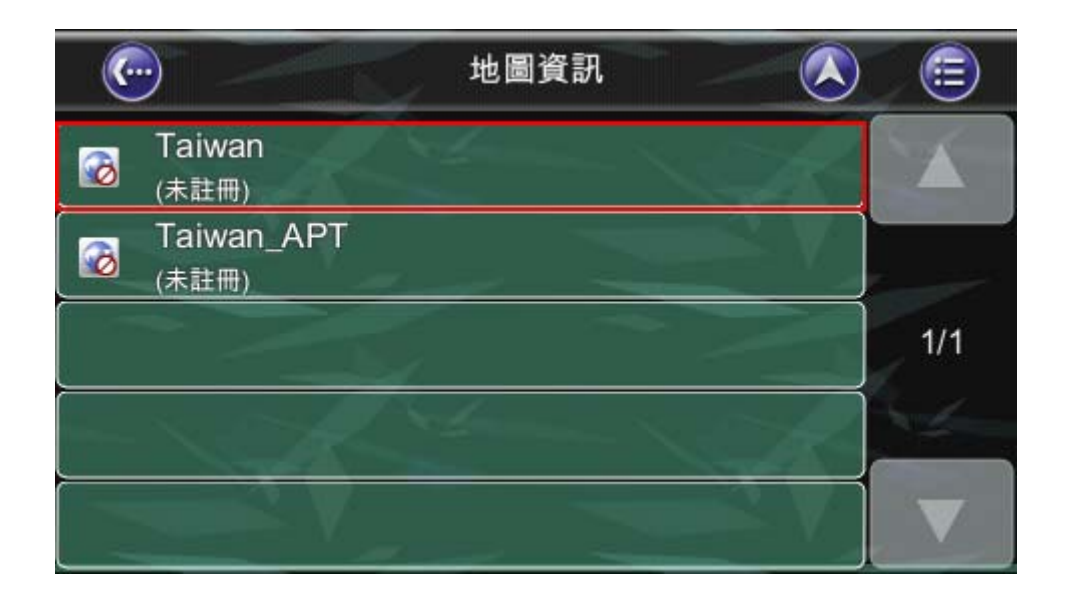

要取得地圖的授權,需要傳送裝置編號和地圖代碼至原經銷商付費取得授權。強烈地建議您在取得註冊碼後再回到原經銷商註冊,以便一旦 SD 卡損壞,您仍能取得您的註冊碼。

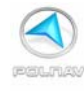

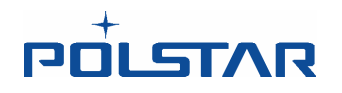

#### 2.1.3 裝置編號

要知道您的裝置編號 ,請進入**主選單 ->資訊 ->關於** 頁面來查看。裝置編號是由 12 個 英文及數字組合而成的。每個裝置都有不同的裝置編號,只有合法註冊的裝置編號才可以 享有本公司提供的一年免費更新服務。

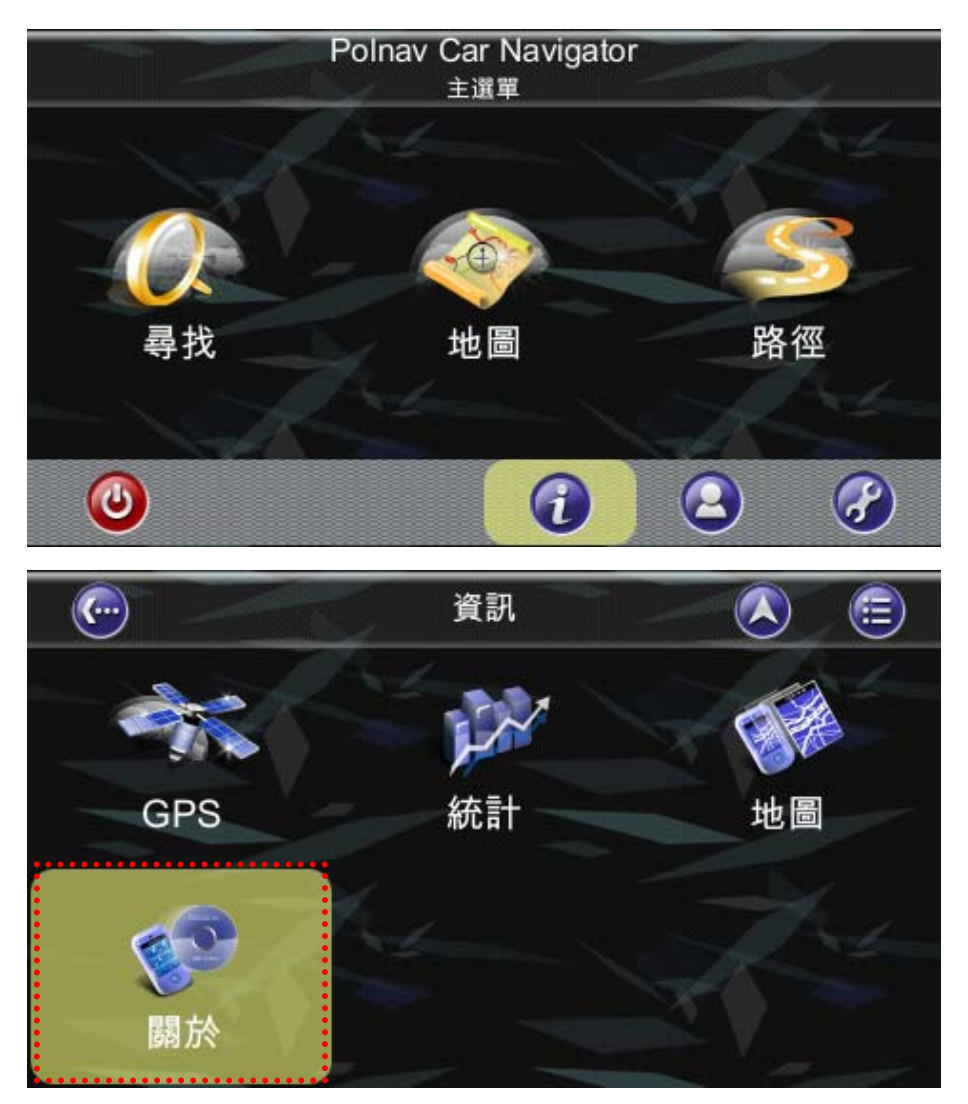

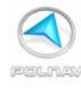

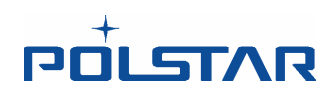

| <b>(</b> | 關於                   |                       | <b>E</b> |  |  |
|----------|----------------------|-----------------------|----------|--|--|
| 應用程式記憶體  |                      | -1                    | Red from |  |  |
| 名稱       | Polnav Car Navigator | 2                     |          |  |  |
| 版本       | 2011 R6.0.30.devel   |                       |          |  |  |
| 日期       | 09:14:58, Jan 6 2012 |                       |          |  |  |
| 版權       | Polstar              |                       |          |  |  |
| 網站       | www.polstargps.com   |                       |          |  |  |
| 致謝       | Anti-Grain Geometry  |                       |          |  |  |
| 裝置編號     | R654 2023 96RJ       |                       |          |  |  |
|          |                      | • • • • • • • • • • • |          |  |  |
|          |                      |                       |          |  |  |
|          |                      |                       |          |  |  |

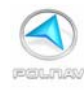

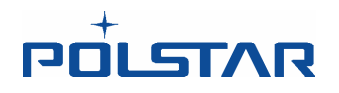

## 3. 開始使用

本篇說明將告訴您如何開始使用 Polnav 導航軟體。在您開始使用之前,您必須確定已完成該軟體安裝及必要硬體的設定。

## 3.1 開始導航

#### 第1步

點選地圖畫面中間的位置(約為紅圈範圍),可以進入主選單,並點選尋找按鈕。

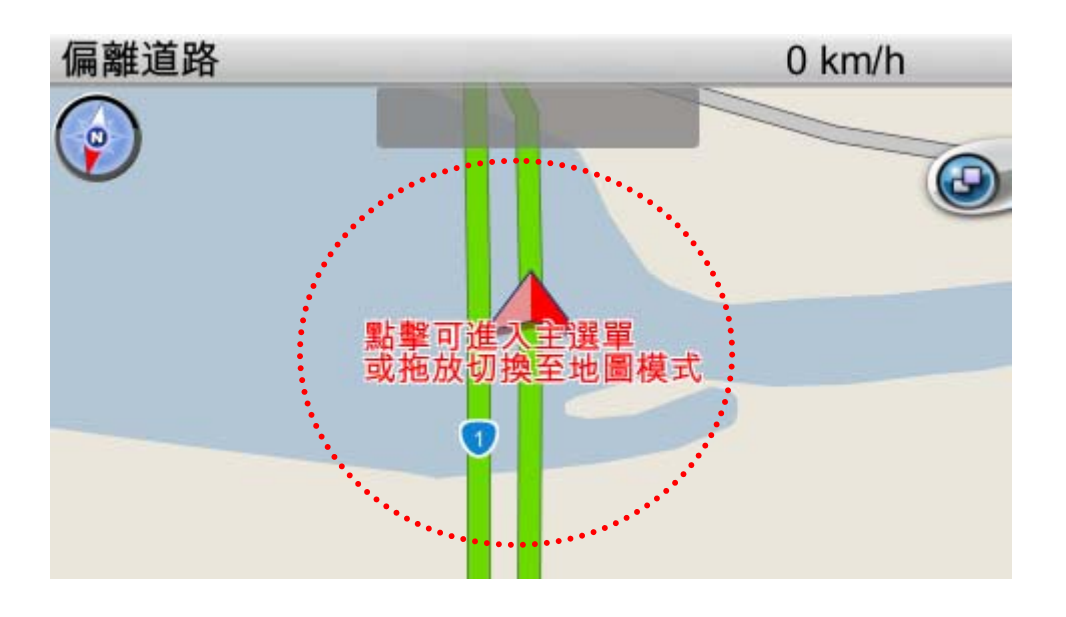

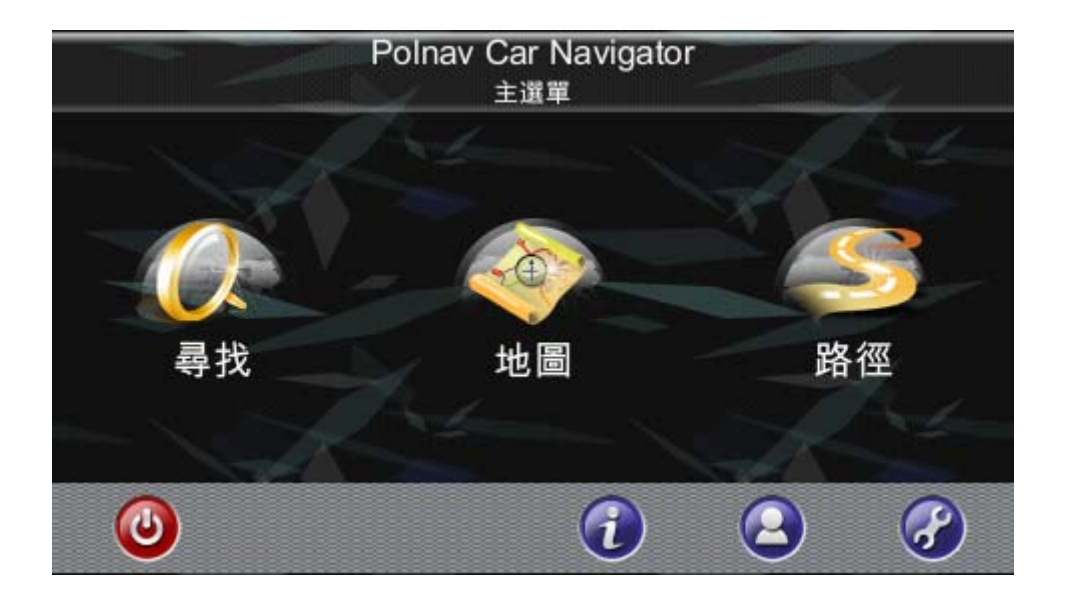

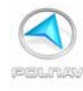

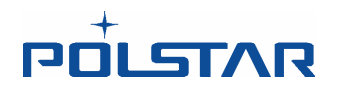

點選尋找後,請先點選上方的區域,選擇一個區域。進入區域選單畫面後,請點選台灣。 點選區域-台灣後,會回到先前的選單畫面。此時地址及景點按鈕亮起,才可開始輸入地 址或景點名稱。

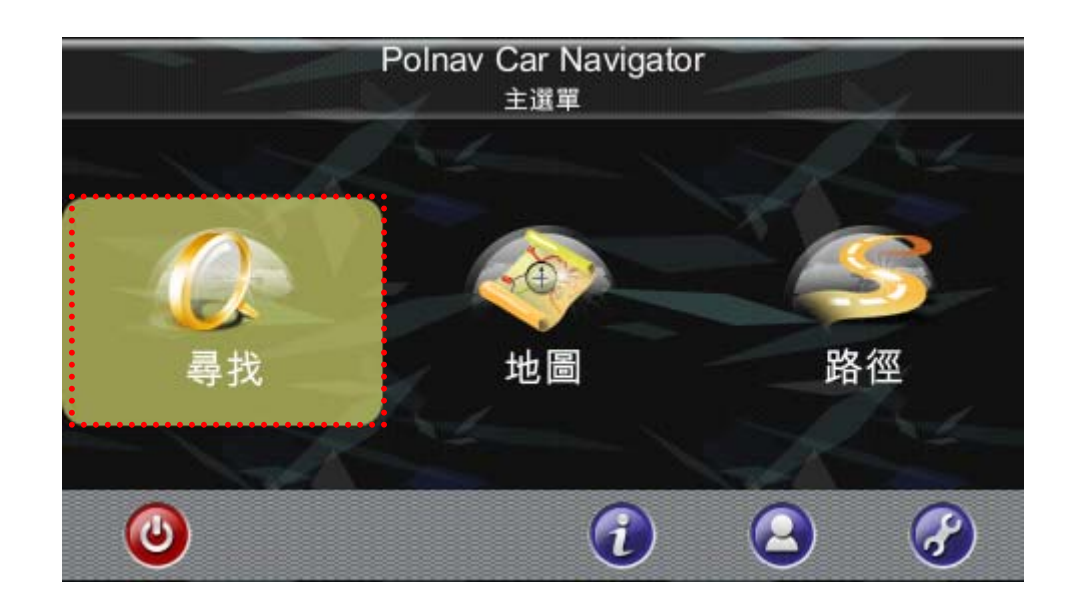

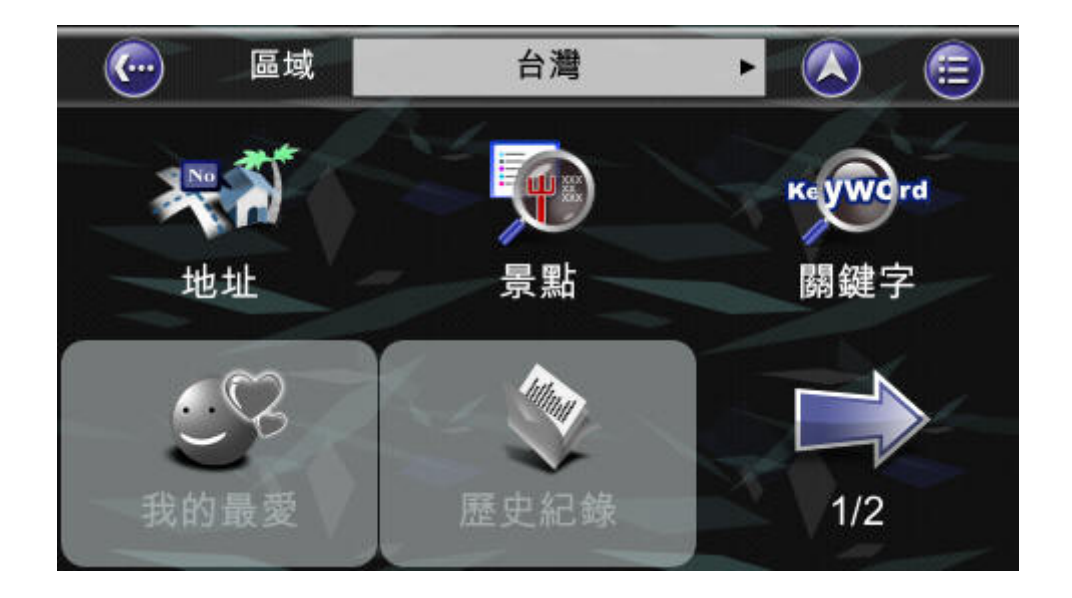

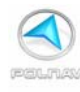

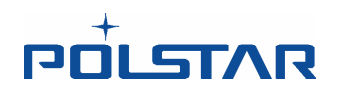

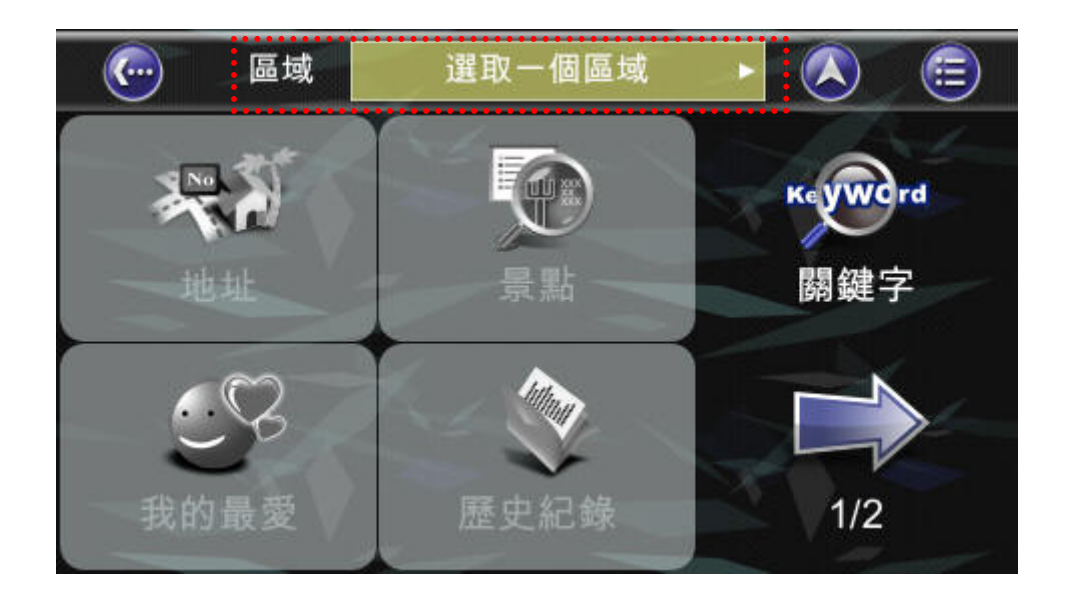

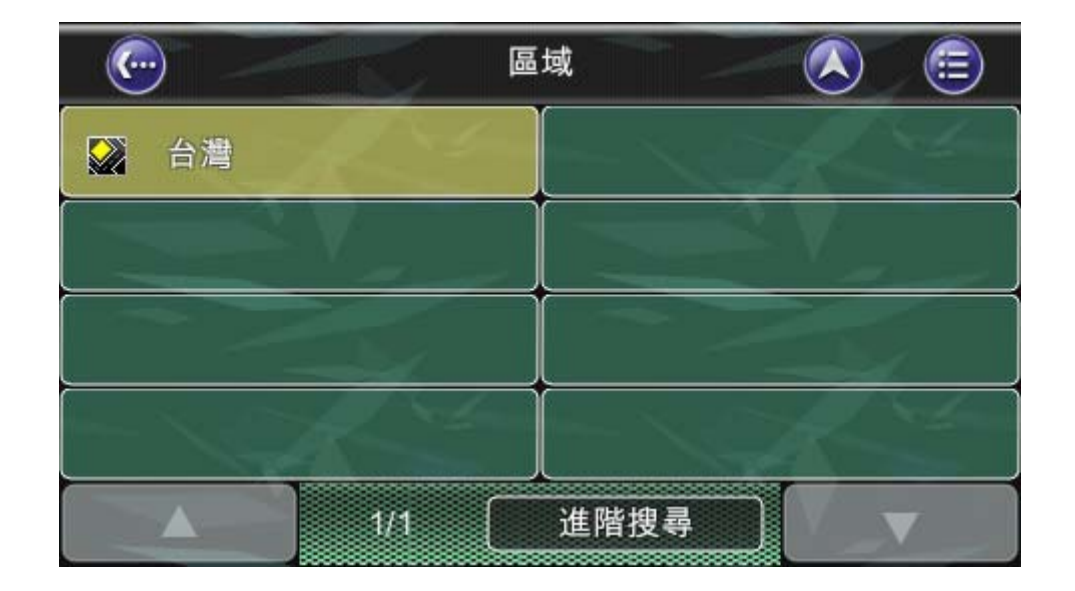

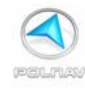

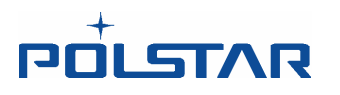

#### 第2步

接下來可以點選地址,並且輸入一個地址,來找到您的目的地。例如,尋找本公司的地 址:新竹縣竹北市台元街 28號。

點選**地址**,進入**縣市總覽**畫面。

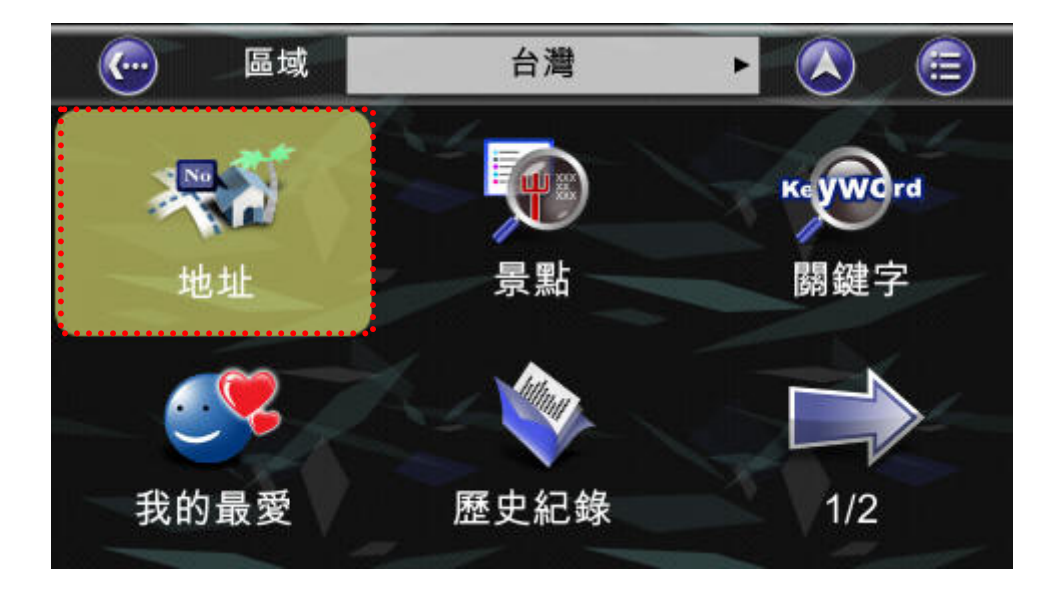

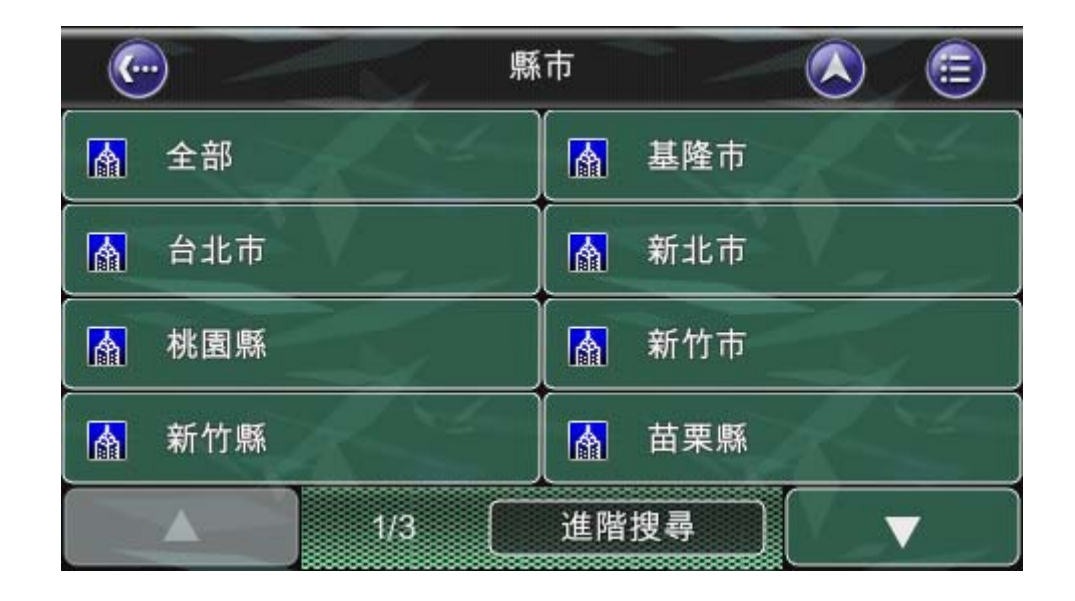

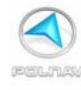

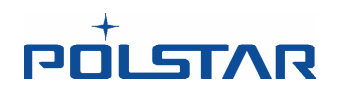

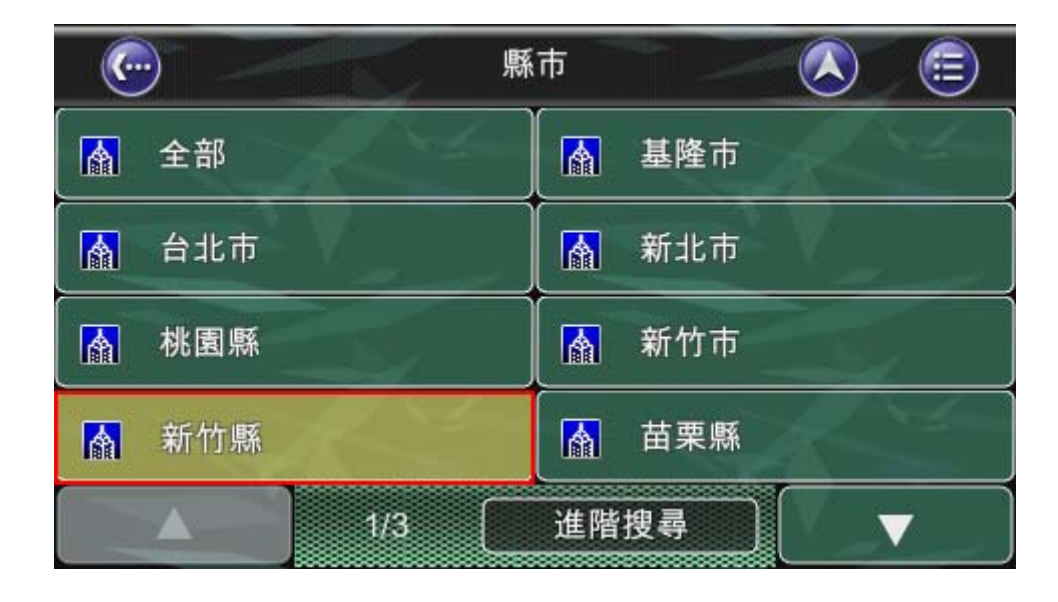

點選 縣市名稱 - 新竹縣。接下來選鄉鎮縣市 - 竹北市。

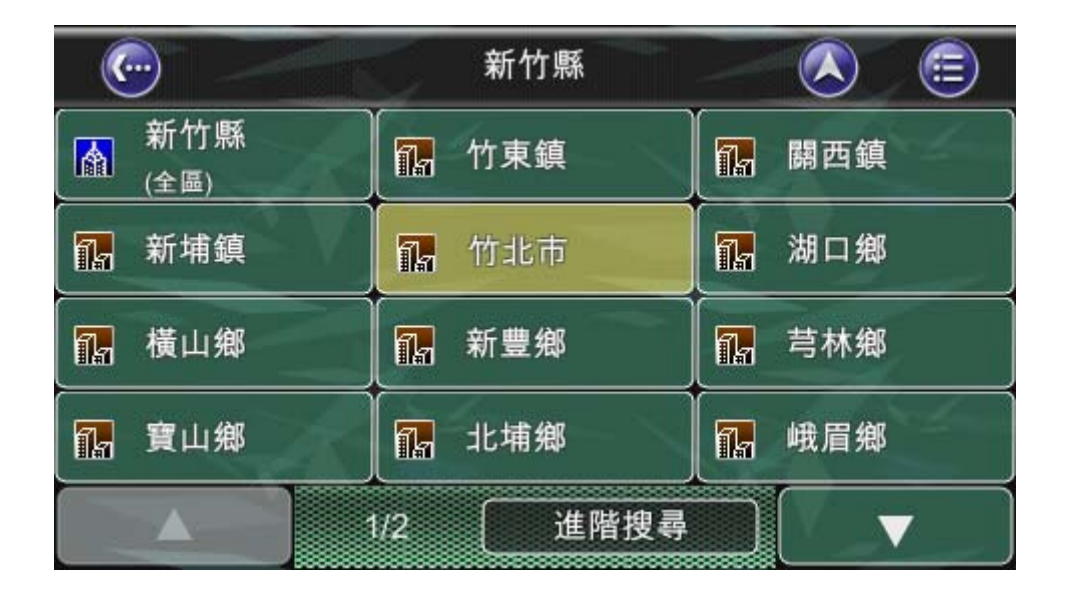

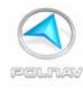

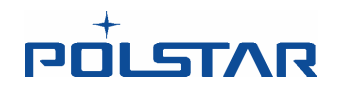

#### 畫面出現**道路或市中心**及**完整門牌地址**選項

**道路或市中心**一在不清楚完整門牌地址時可以用此選項,從道路或市中心搜尋所需位置。 **完整門牌地址**-如您清楚妳所要搜尋地有完整門牌地址時可選擇此項。

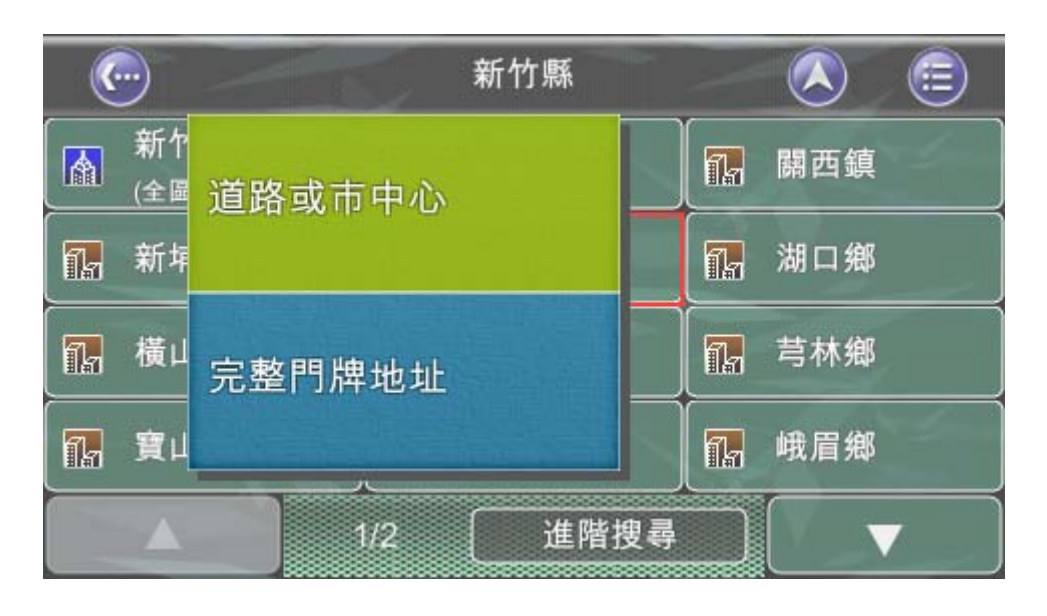

#### 點選*道路或市中心*

| <ul> <li>Image: Construction</li> </ul> | 新竹縣     |              |
|-----------------------------------------|---------|--------------|
| 新1<br>1 (全国                             | 道路或市中心  | - 開西鎮        |
| 🖪 新均                                    |         | <b>侃</b> 湖口鄉 |
| 【   橫□                                  | 完整門牌地址  | - 「「」 芎林鄉    |
| [ 『 寶山                                  |         |              |
|                                         | 1/2 進階搜 | I∰ ▼         |

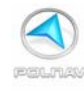

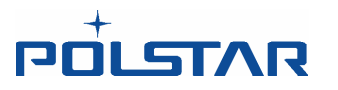

#### 第3步

選好*鄉鎮縣市名稱*之後,接下來輸入**路名**。此時軟體預設為速拼輸入。軟體會自動記憶使用者操作時是否使用速拼輸入,若使用者將速拼輸入按鈕取消,系統則會記憶使用者的輸入方式。(詳見 5.5 輸入訊息一節)

| C   | )                     | <b>T</b> | 市中心 |     |    | 依筆畫                   | I) |     |         | <b>=</b> |
|-----|-----------------------|----------|-----|-----|----|-----------------------|----|-----|---------|----------|
| <仁愛 | <仁愛路三段> 請輸入 日 历 为 ム カ |          |     |     |    |                       |    |     | 完<br>(6 | 成<br>1)  |
| ۲   | ל                     | 3-       | 4.  | 出   | 2' |                       | Y  | 历   | 3       | ル        |
| হ   | 士                     | «        | 4   | 4   | प  | -                     | ट  | 2   | 5       | 1        |
|     | З                     | 5        | <   | 7   | ち  | $\left[\times\right]$ | t  | -4  | 九       |          |
|     | 为                     | Γ        | Т   |     | 4  | Ц                     | ť  | X   |         | 速        |
| 手   | R                     | うタ       | n   | 123 |    | ABC                   |    | Del | CI      | ear      |

輸入**去**以及**山**。上方會出現路名中文選單。點選上方的街道名,台元,即可找到台元街。

| 合元  |    |    |     |     |    |                       | <b>=</b> |     |         |     |
|-----|----|----|-----|-----|----|-----------------------|----------|-----|---------|-----|
| 太니_ |    |    |     |     |    |                       |          |     | 完<br>(1 | 成   |
| 5   | 力  | 3- | 4   | 出   | 2' |                       | Y        | 历   | 먹       | L   |
| X   | 去  |    | 4   | 4   | q  | -                     | ट        | 2   | 4       | 1   |
| П   | З  | 5  | -<- | 7   | 芍  | $\left[\times\right]$ | t        | -4  | 九       |     |
| E   | 为  | Г  | T   |     | 4  | ч                     | ť        | ヌ   | 2       | 速   |
| 手   | R. | 宁女 |     | 123 |    | ABC                   |          | Del | C       | ear |

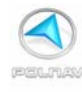

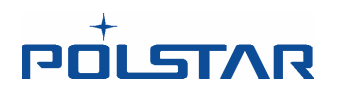

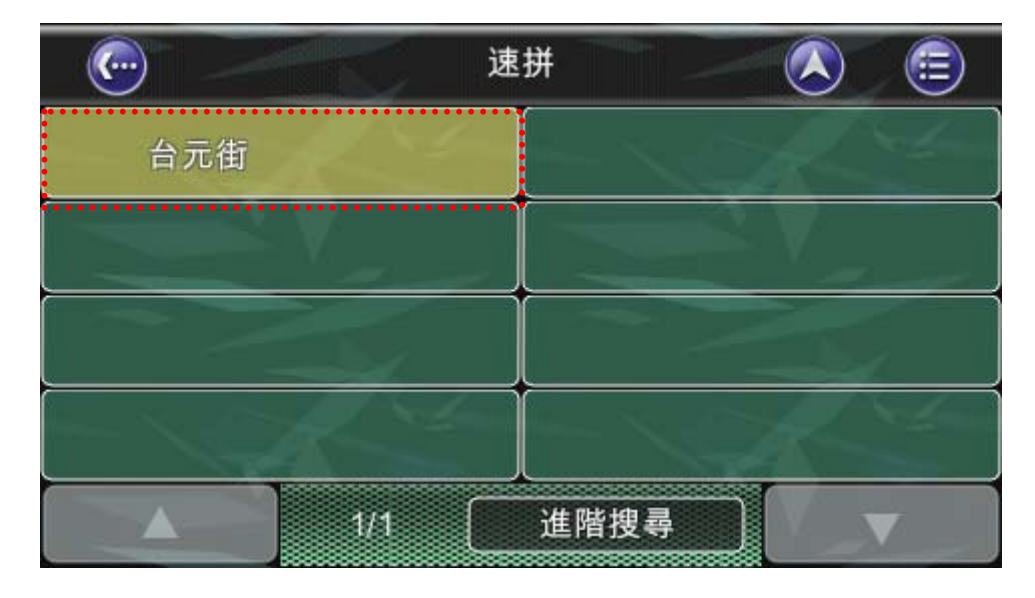

或是按下完成鍵,亦可。(小訣竅,完成鍵底下有個括弧內的數字,代表搜尋到的筆數。)

|          | ) (      |    | 台元  |     |    |          |       |     |     | <b>=</b> |
|----------|----------|----|-----|-----|----|----------|-------|-----|-----|----------|
| 士니       |          |    |     |     |    |          |       |     | 完(  | 成<br>1)  |
| 5        | 力        | 3- | 4.  | 出   | 2' |          | ( Y 2 | 方   | ㅋ   | Л        |
| <b>x</b> | 去        | ~  | 4   | 4   | प  | -        | ट     | 5   | 5   | 1        |
| П        | З        | 5  | -4- | 7   | ち  | $\times$ | ਣ     | -4  | 一九  |          |
| E        | ጛ        | Γ  | T   | ā   | 4  | Ч        | ť     | X   | - 2 | 速        |
| 手        | <b>a</b> | 宁文 | m   | 123 |    | ABC      |       | Del | CI  | ear      |

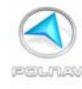

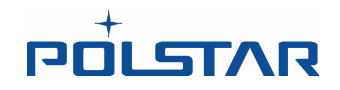

| · Con | 速拼  |          |
|-------|-----|----------|
| 台元街   |     | Alt-     |
|       |     |          |
|       |     |          |
|       |     | A de     |
| 1/1   | 進階搜 | <b>T</b> |

#### 第4步

找到所需路名後,點選即可輸入門牌號碼。

| (· |                                    | 道路 | -   | <b>E</b> |
|----|------------------------------------|----|-----|----------|
|    | 台元街 (15~46)<br><sup>竹北市, 新竹縣</sup> |    |     |          |
|    | 台元一街<br><sup>竹北市, 新竹縣</sup>        |    |     |          |
|    |                                    | í. |     |          |
|    |                                    |    |     |          |
|    | ▲ ] 1/1                            | 進  | 階搜尋 | <b>v</b> |

| 道路中      | □心 ○ ○ 交叉路口 |       |  |  |  |  |  |
|----------|-------------|-------|--|--|--|--|--|
| <輸入門牌號碼> |             |       |  |  |  |  |  |
| 1        | 2           | 3     |  |  |  |  |  |
| 4        | 5           | 6     |  |  |  |  |  |
|          | 8           | 9     |  |  |  |  |  |
| 0        | Del         | Clear |  |  |  |  |  |

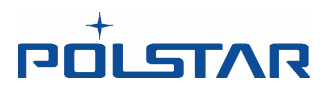

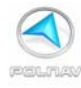

| 道路中 | □心 ○ ○交叉路口 |               |
|-----|------------|---------------|
| 2   |            | 完成<br>(15~46) |
| 1   | 2          | 3             |
| 4   | 5          | 6             |
| 7   | 8          | 9             |
| 0   | Del        | Clear         |

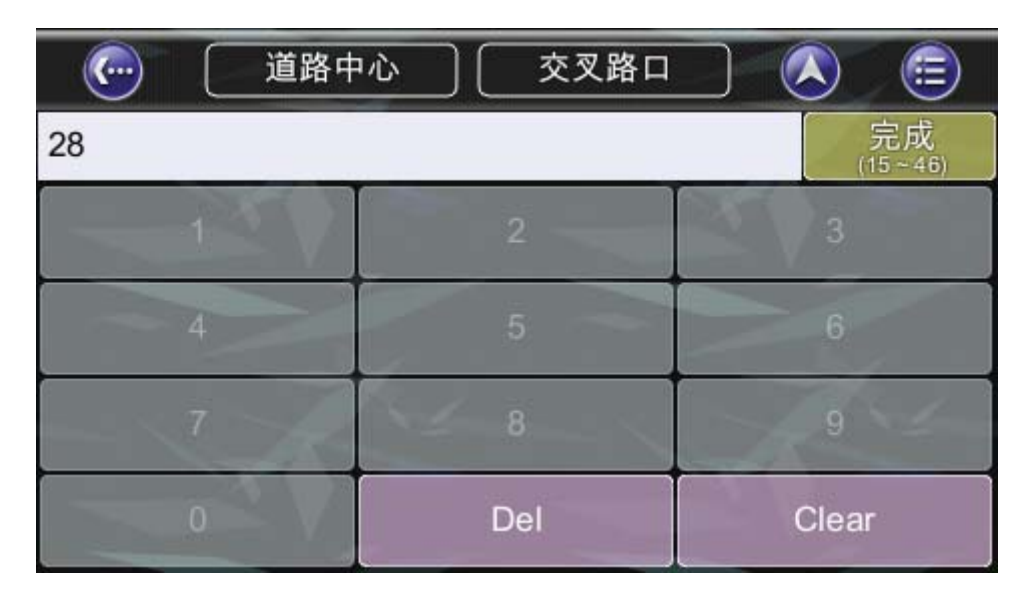

輸入門牌號碼後,並按下完成鍵即可來到該位置的位置選單。

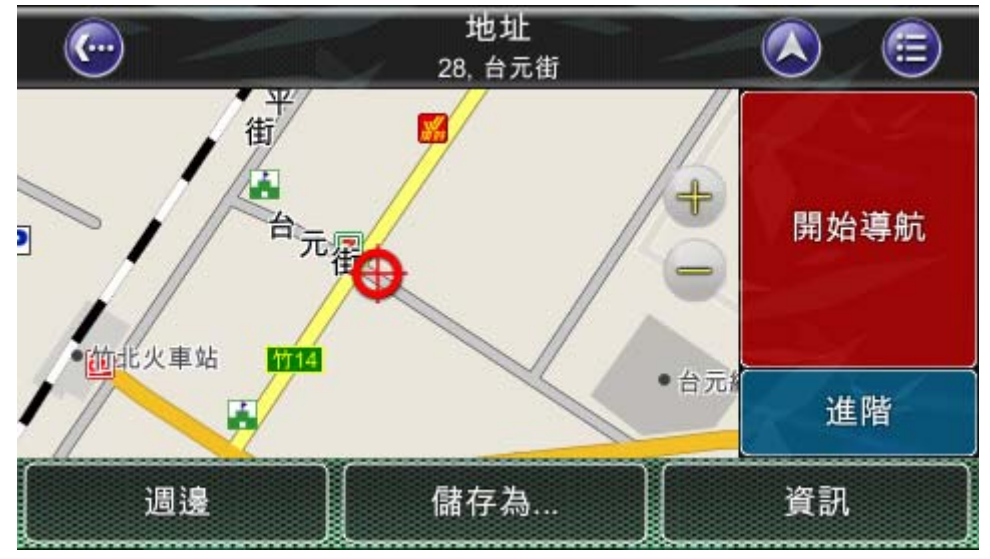

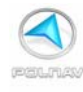

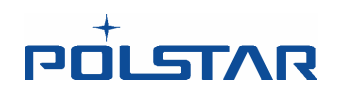

第5步在位置選單的畫面,點下開始導航鍵,即可開始計算您的行程並且開始導航。 請依指示行駛到您所設定的目的地。

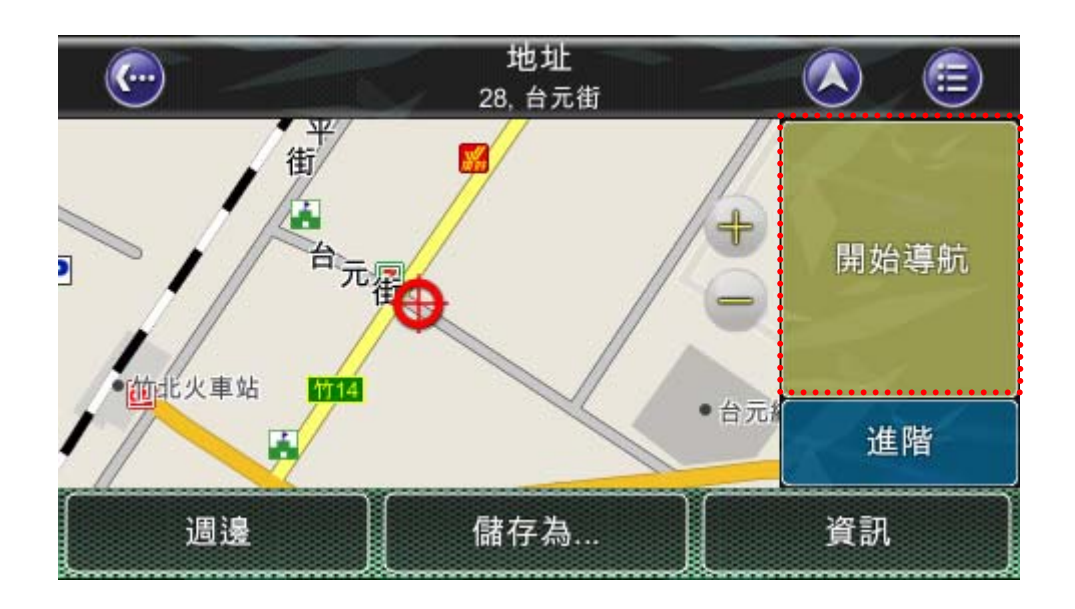

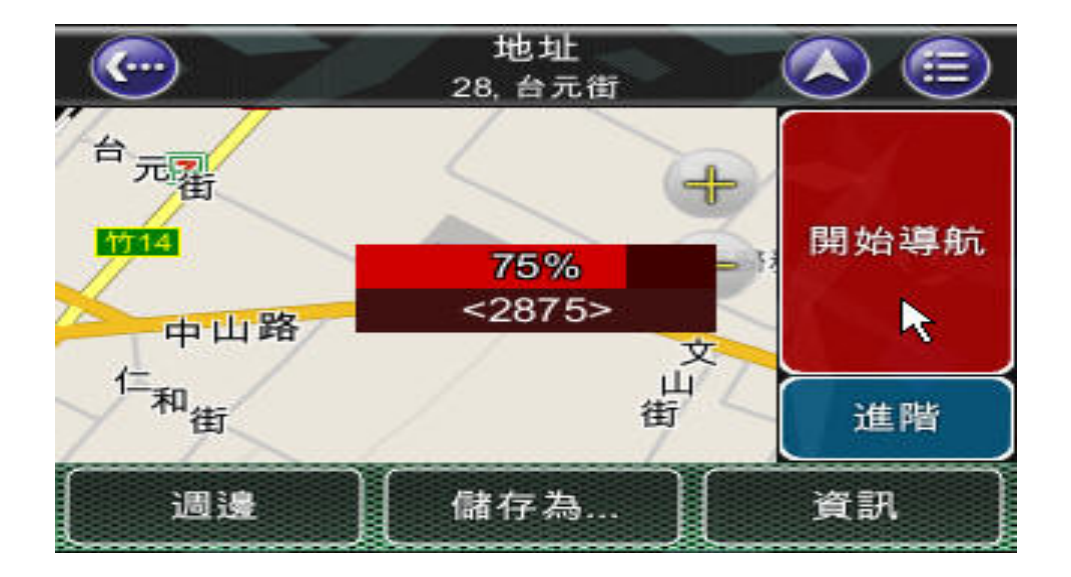

在 GPS 衛星訊號未定位的情況下,導航軟體將以 GPS 上次定位到的位置做為起點來規劃 您的行程。(簡單得知您的衛星訊號是否定位,請看代表車輛位置的三角型標誌,若為綠色 代表定位,若為紅色代表未定位。詳見 4.2.2 節 地圖顯示 P.27 說明)

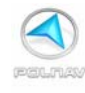

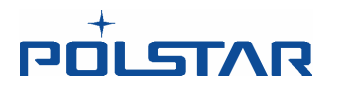

#### 3.2 如何設定模擬導航

在找到一個地點之後,按下開始導航,便會從目前的位置規劃一條路徑到達目的地。這適 合一些需要預先查看規劃的路徑,或是需要事先儲存規劃路徑的場合時來使用。

第1步 找到一個位置來到位置選單後,點選開始導航,則軟體會規劃一條路徑。

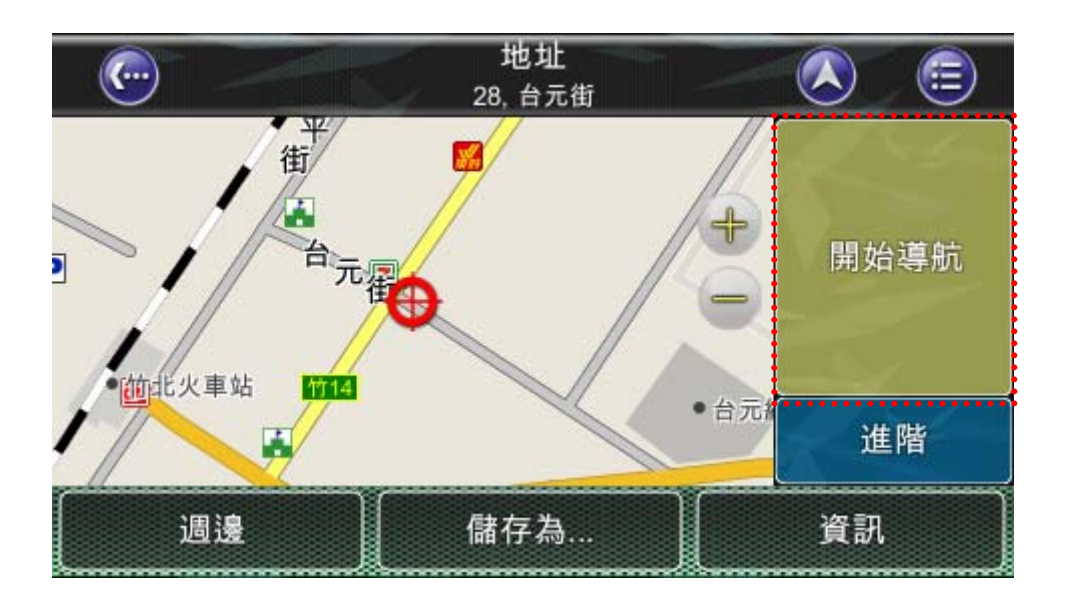

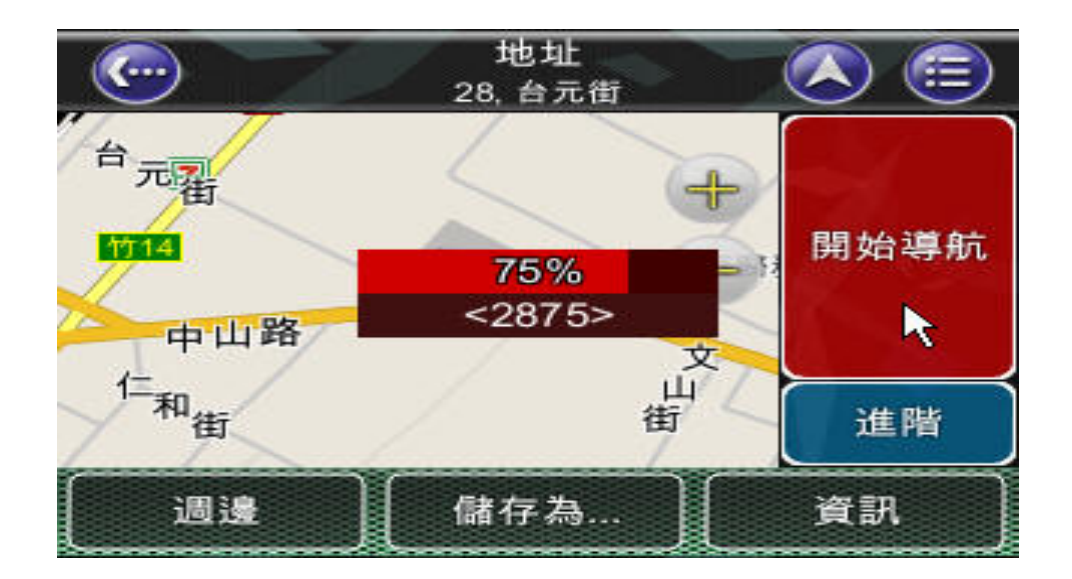

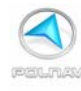

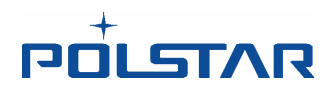

**第2步**路徑規劃好之後,會來到導航畫面。點選畫面中央的位置進入**主選單**。點選**路徑**按鈕。

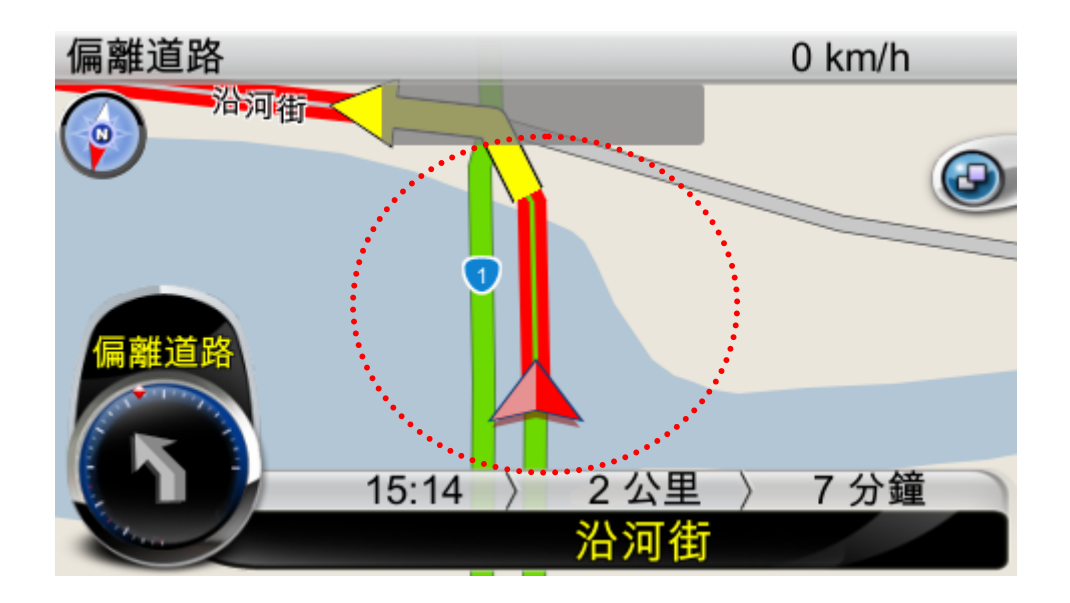

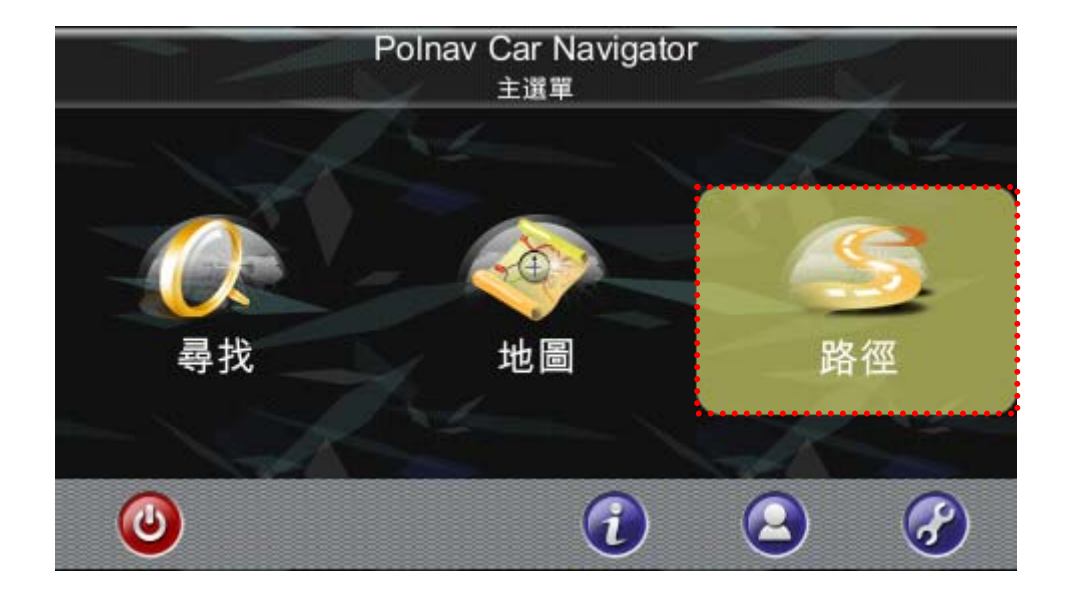

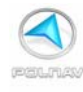

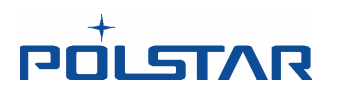

第3步 在路徑選單,點選右下角的箭頭,來到第二頁。點選行程模擬。

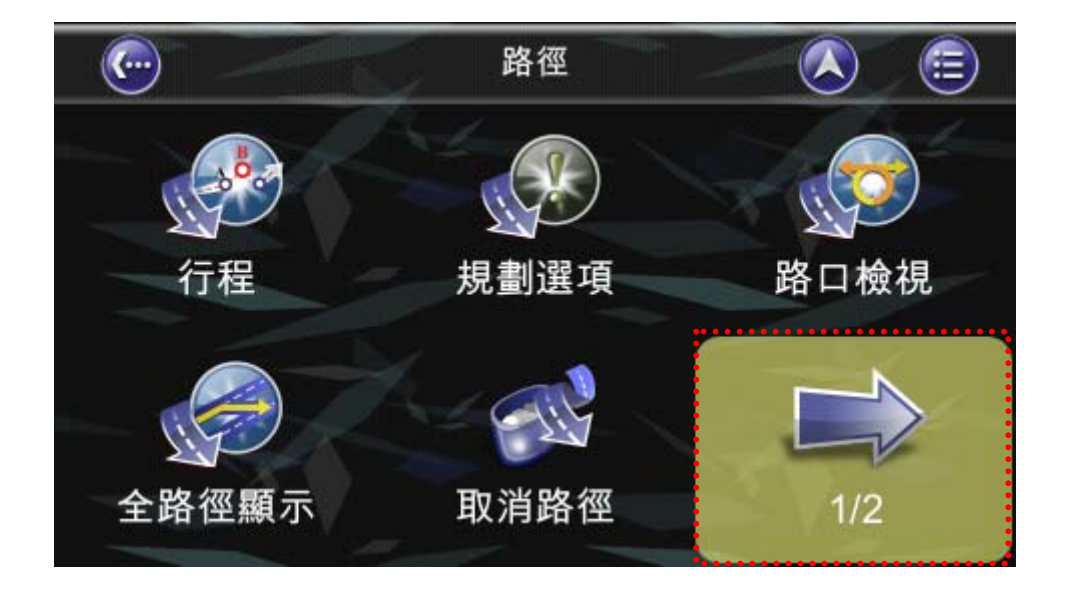

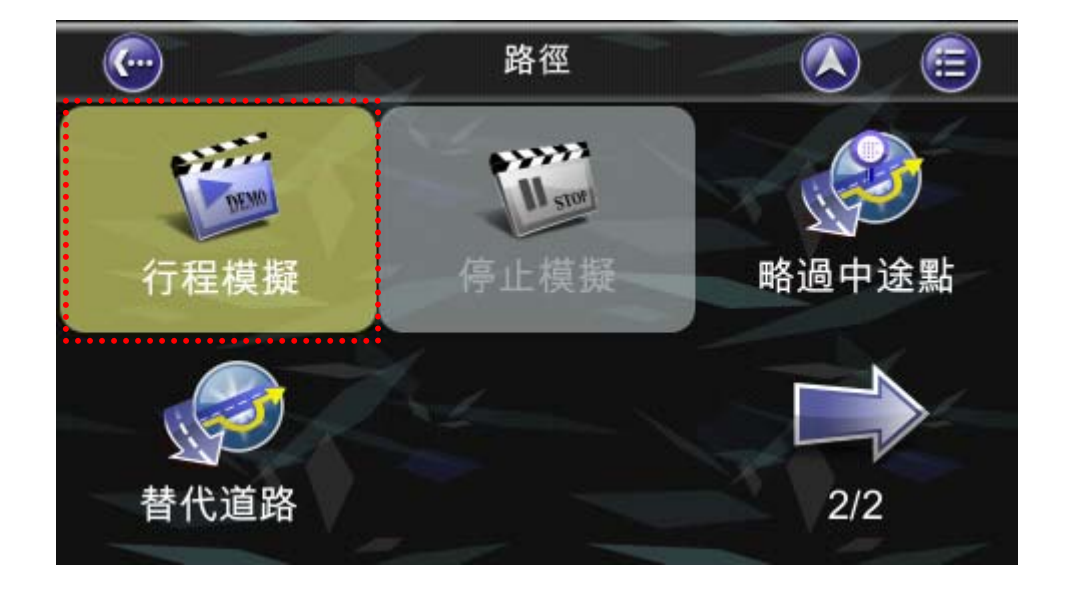

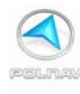

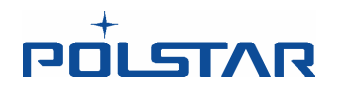

#### 第4步 來到行程模擬設定選單。

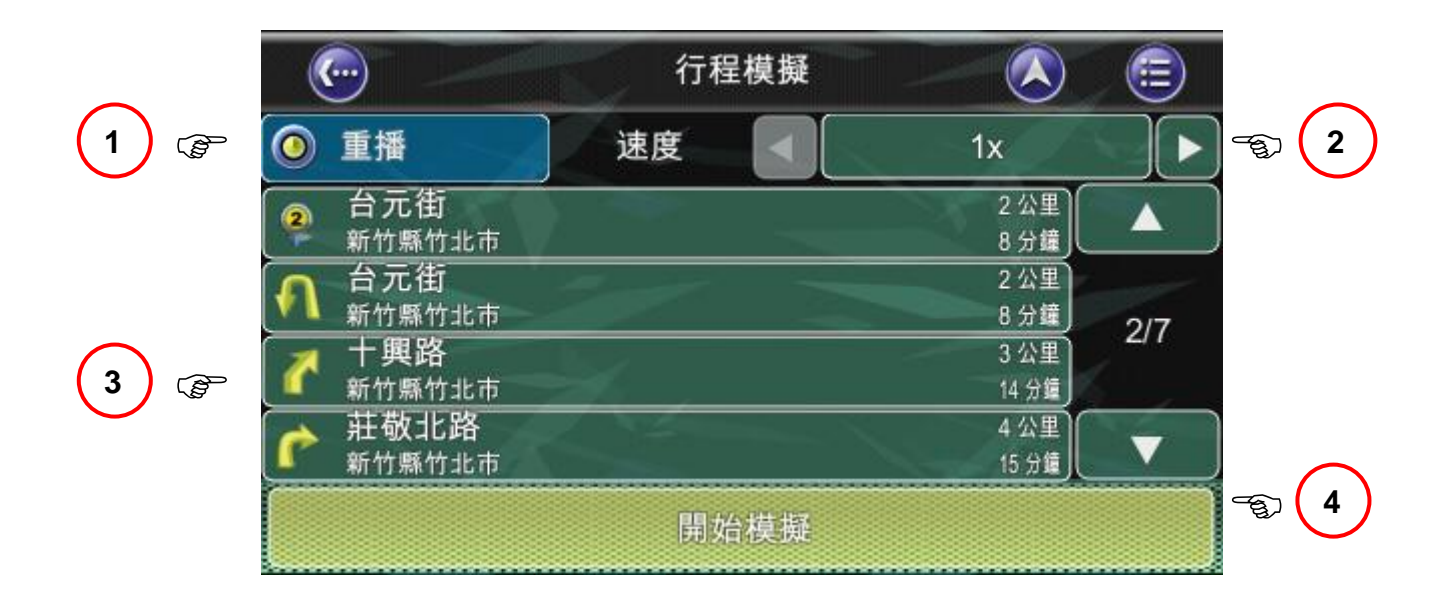

- 1. 重播按鈕。點選重播按鈕可以設定是否重覆播放行程模擬的畫面。
- 2. 播放速度選項。有1倍速(1x),2倍速(2x),4倍速(4x),以及全速(Full)四種選項可以選擇。
- 3. 轉彎路口列表。列出每一個轉彎路口的名稱。點選每一個路口,都可以來到該路口的模擬導航畫面。

|      | •                         | 行程模擬 |               | <b>=</b> |
|------|---------------------------|------|---------------|----------|
| 0 1  | 重播                        | 速度   | 1x            |          |
| 2    | 台元街<br>新竹縣竹北市             |      | 2 公里<br>8 分鐘  |          |
| 1    | 台元街<br>新竹縣竹北市             |      | 2 公里<br>8 分鐘  | 717      |
| 1    | 十 <b>興路</b><br>新竹縣竹北市     |      | 3 公里<br>14 分鐘 | 211      |
| 1    | 莊敬北路<br><sup>新竹縣竹北市</sup> |      | 4 公里<br>15 分鐘 |          |
| 開始模擬 |                           |      |               |          |

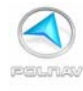

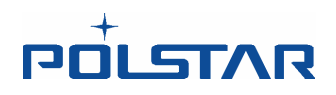

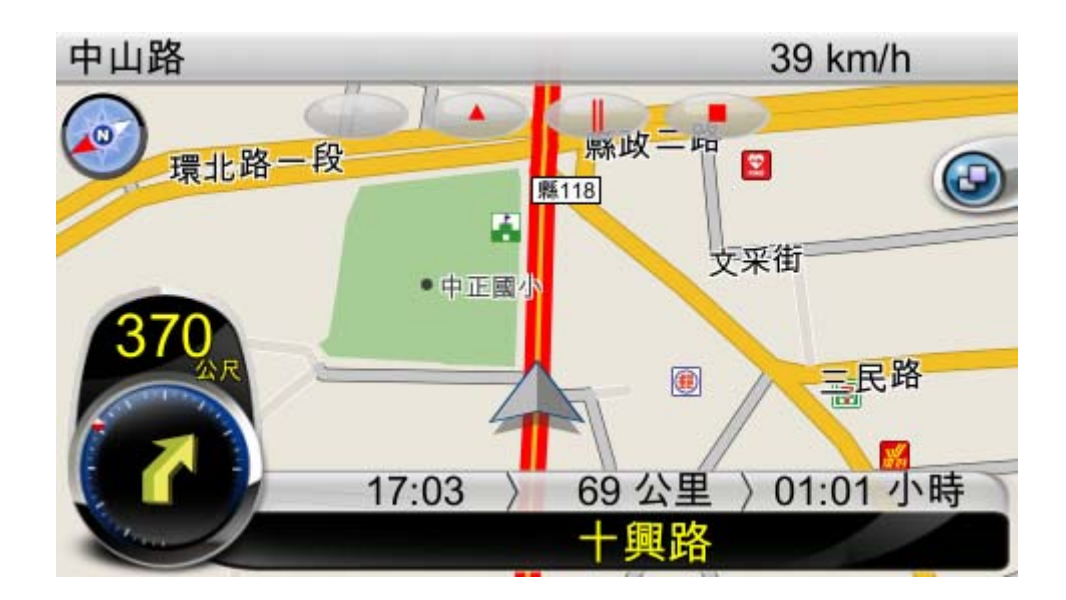

4. 開始模擬按鈕。點選開始模擬按鈕,可以進入模擬導航畫面。

**第5步**點選開始模擬按鈕後,即來到模擬導航的畫面。模擬導航畫面上方,有四個控制模擬導航的按鈕,可以控制模擬導航的速度(減速、加速),暫停或是停止模擬導航。

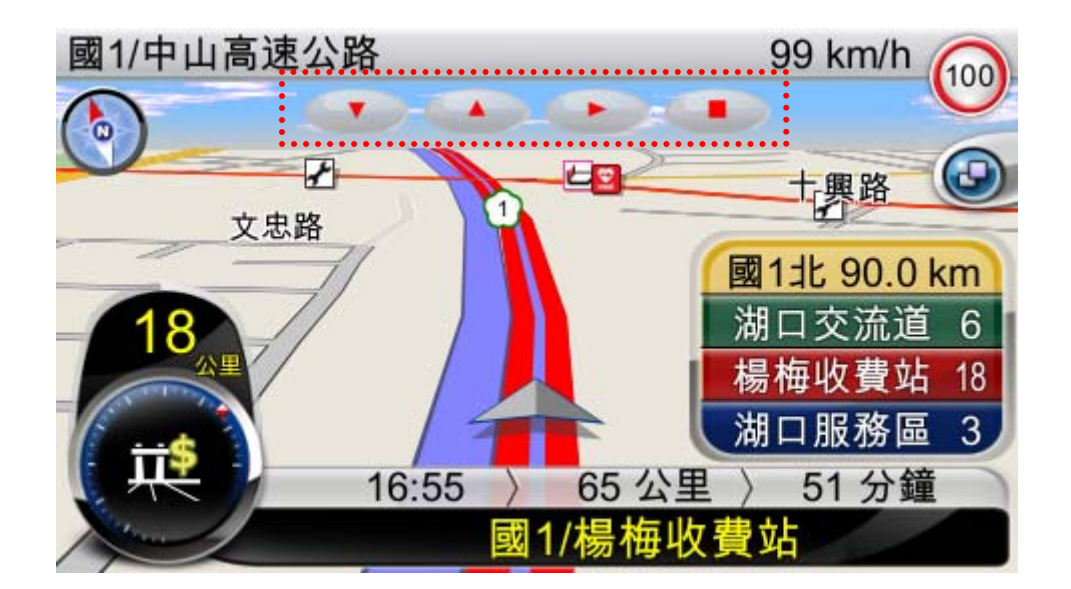

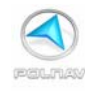

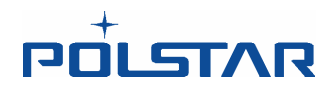

另外也可以將找到的地點當成一個出發的位置,來做爲模擬導航之用 (詳見 6.5 節路徑模擬 P.80)。

您可以開始使用您的 GPS 系統。請先讓您的系統定位。

在未定位的狀態下,您可以使用模擬導航的功能來模擬您的路徑,可以按照 3.2 節的方式 設定模擬導航。在設好規劃的路徑之後,也可以從 **主選單 >> 路徑 >> 行程模擬**來開 始模擬導航。

現在,您將可以在每個轉彎的路口,聽到語音及導航畫面的提示,指引您開到的目的地。如需進一步的功能說明,請閱讀本手冊的其他章節。

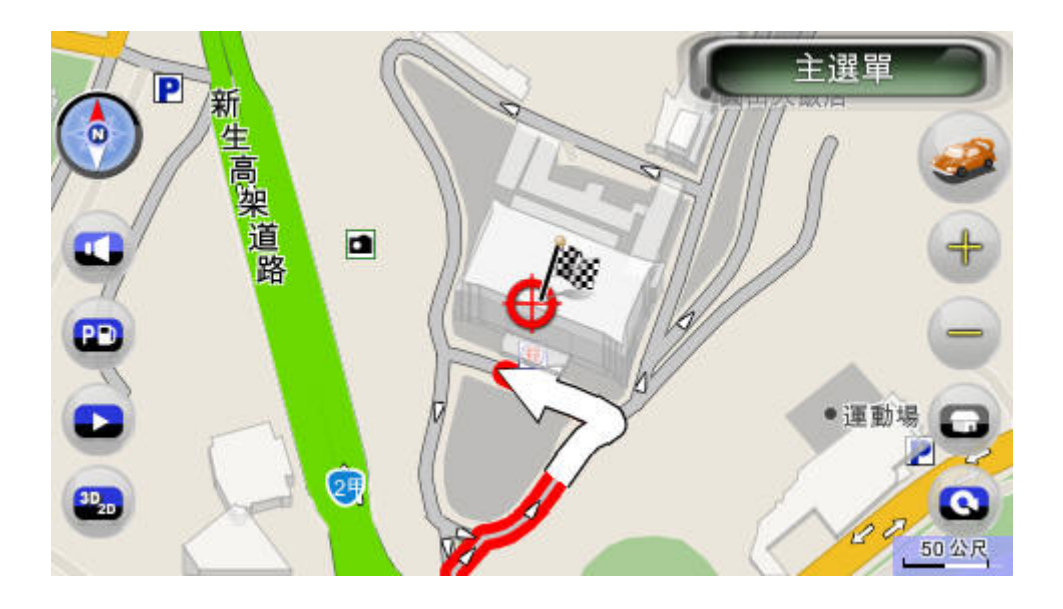

地圖畫面

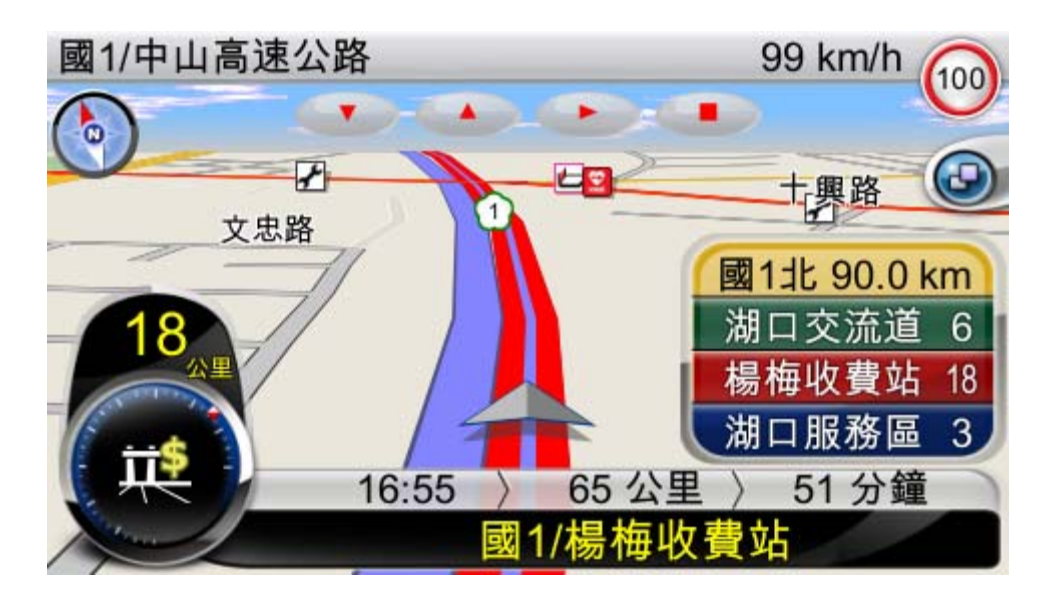

導航畫面 (模擬導航)

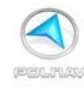

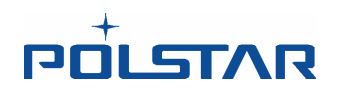

## 4. 使用者操作界面

## **4.1 <u>主</u>選單**

主選單提供了 Polnav 的許多功能選項。您可以點選地圖畫面中間的任何部份進入主選單。主選單提供下列的功能。

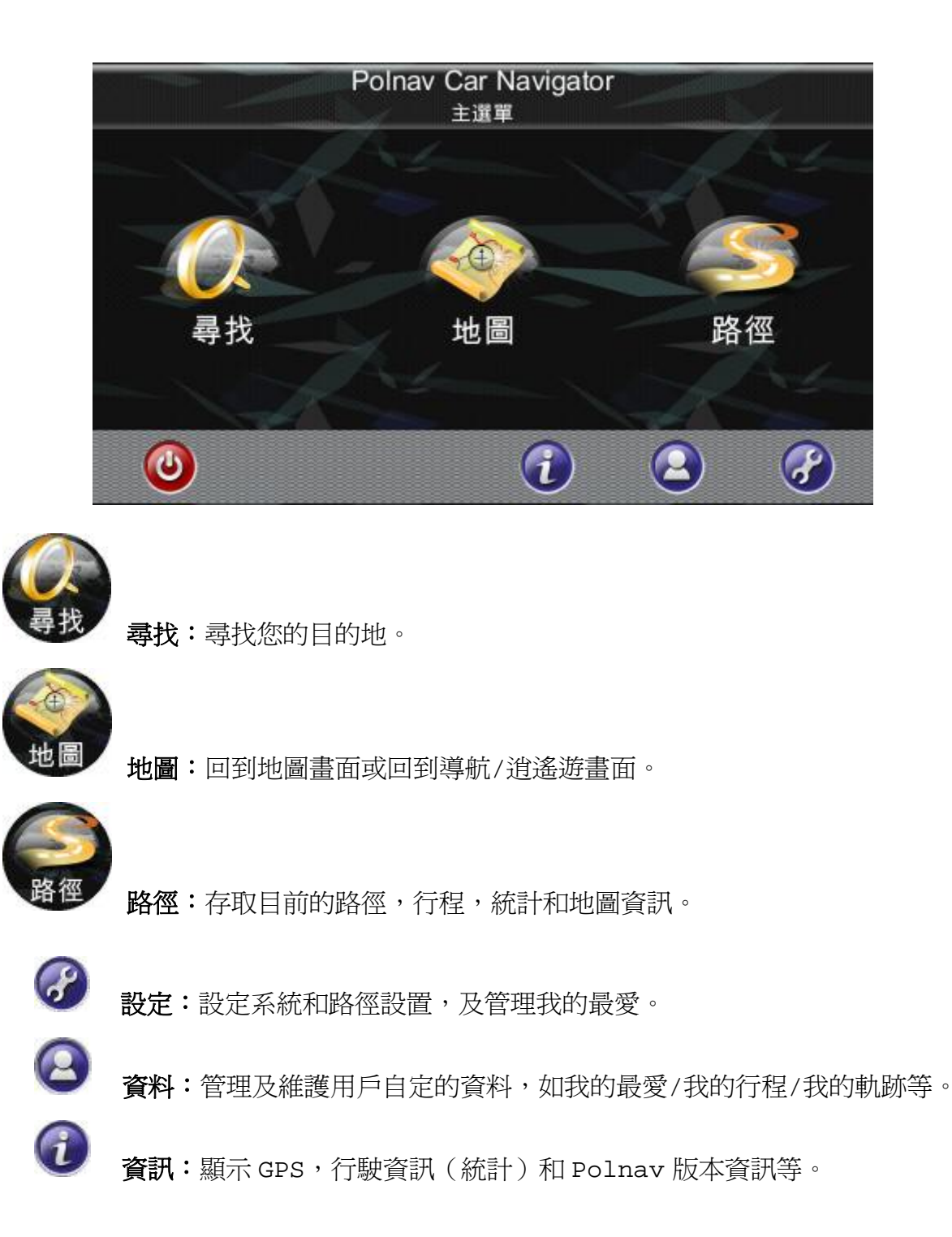

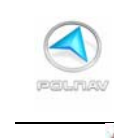

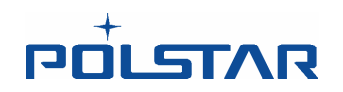

# • **碰** 離開 Polnav 導航軟體。

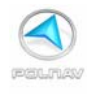

# 4.1.1 次選單按鈕功能介紹 2 1 @ 區域 台灣 ト (文) (言) 1 3

הקרצוע

所有包含以下功能的次選單按鈕,位於面板或畫面的上方:

- 1. 回到上一頁 (Back) 按鈕:返回上一個畫面。
- 2. (Map) 按鈕: 返回到地圖的畫面或導航/逍遙遊畫面。

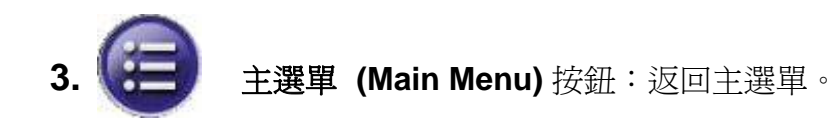

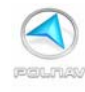

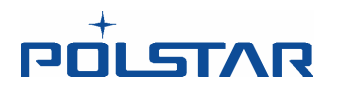

### 4.2 地圖畫面

地圖畫面顯示你目前所在的位置,以及週邊的景點資訊。您也可以把它當成電子地圖來使 用。

當在導航/逍遙遊畫面時,您可以點選畫面任何位置拖放或平移畫面來進入地圖畫面。

請注意,如果您在導航/逍遙遊畫面中使用的是車頭朝上的導航功能,那麼地圖畫面與導航/逍遙遊畫面相同。

若使用者在地圖畫面點擊指北針而使畫面從車頭朝上改為正北朝上,地圖畫面將變更為正北朝上。一旦改變成正北朝上,它將不能返回車頭朝上。

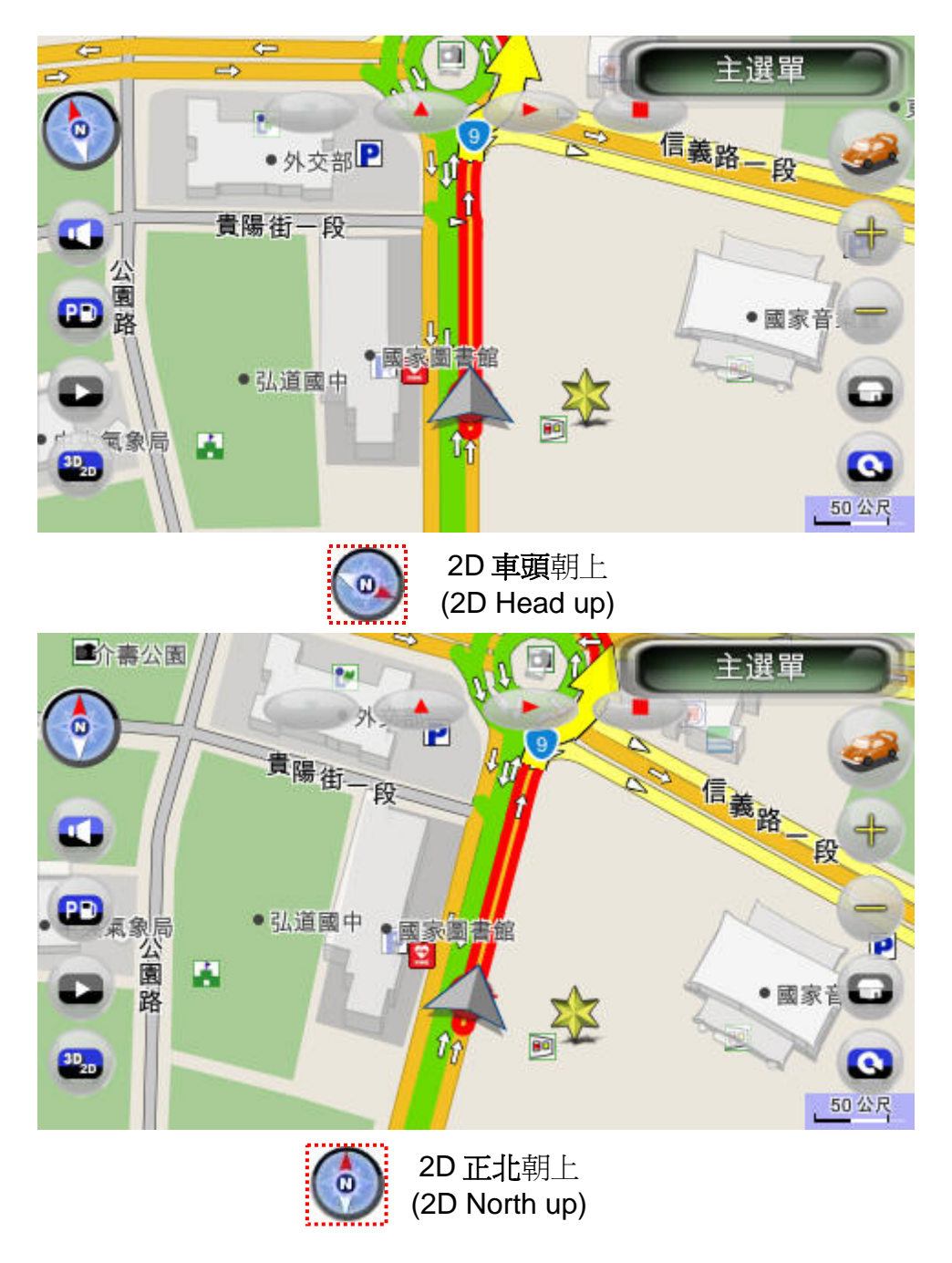

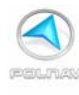

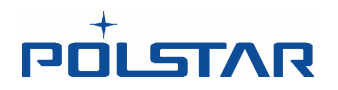

#### 4.2.1 地圖畫面功能介紹

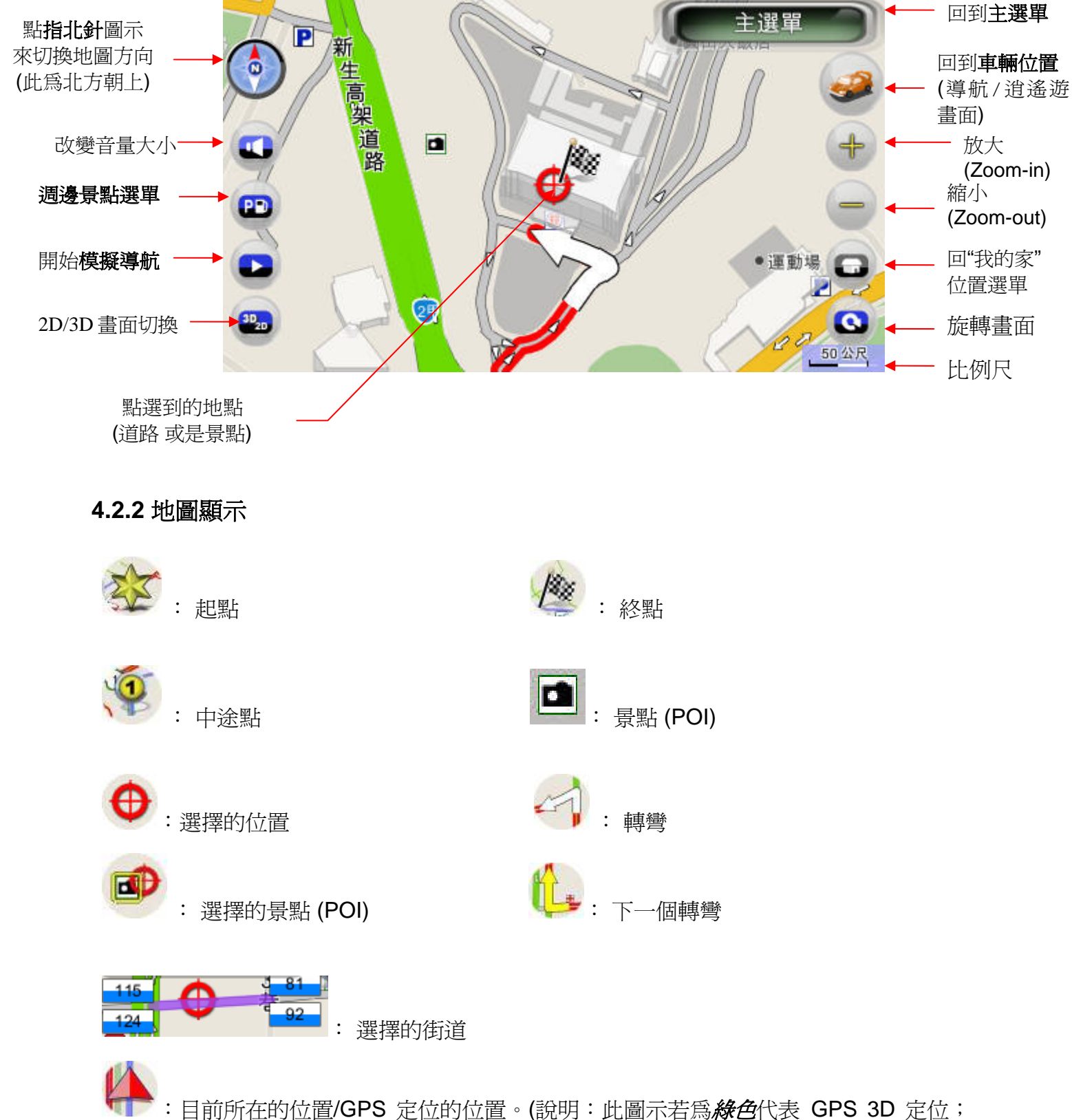

黄色代表 GPS 2D 定位;紅色代表 GPS 未定位;灰色代表模擬導航。)

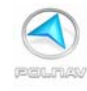

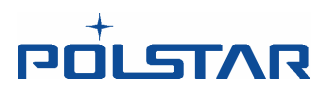

- 1. 抵達鍵:
  - →距目的地或中途點直線距離300公尺時,導航系統會提示是否已抵達目的地。若經過 中途點附近選擇"抵達/取消路徑"時,則導航軟體會取消中途點並重新規劃下一地 點的行程。若選擇"抵達/取消路徑"時,則路徑會被取消

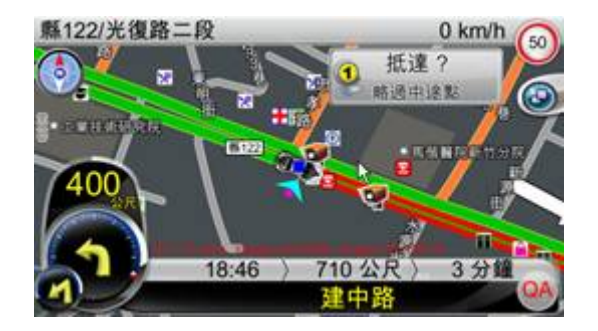

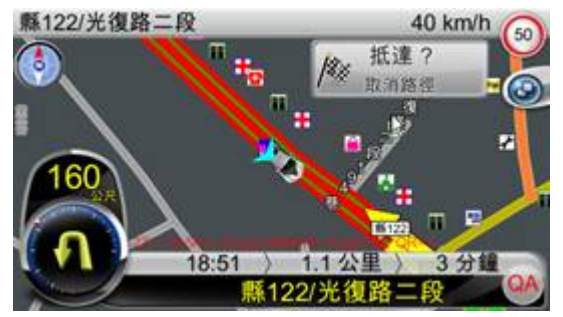

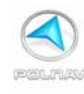

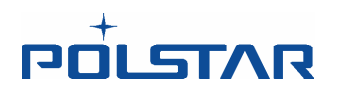

### 4.3 放大/縮小

您可以點選放大/縮小按鈕改變電子地圖的比例 (+ / -)。

如果 GPS 已定位,它將放大/縮小您當前所在的位置。

如果您是在平移的模式,它將放大/縮小您所選的位置(紅點位置)。

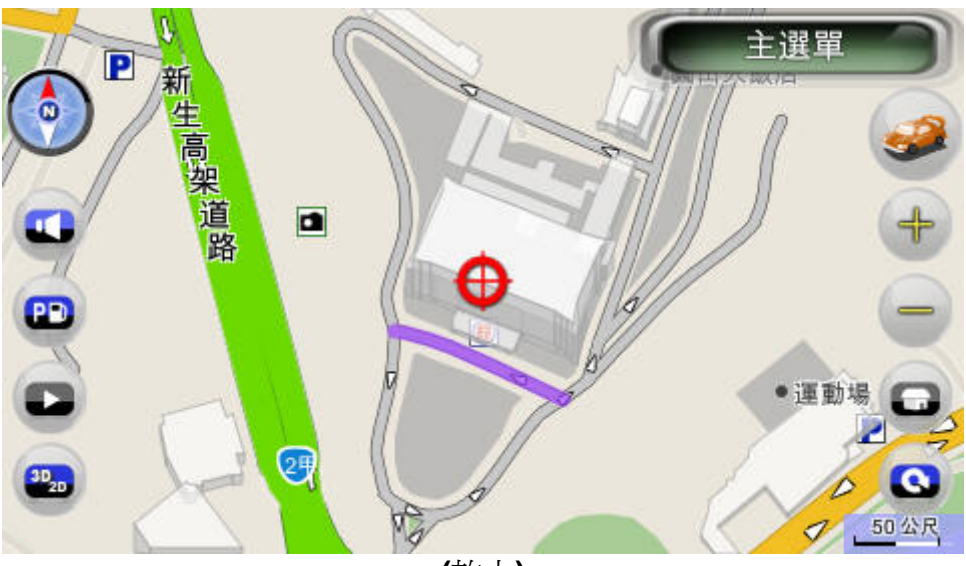

(放大)

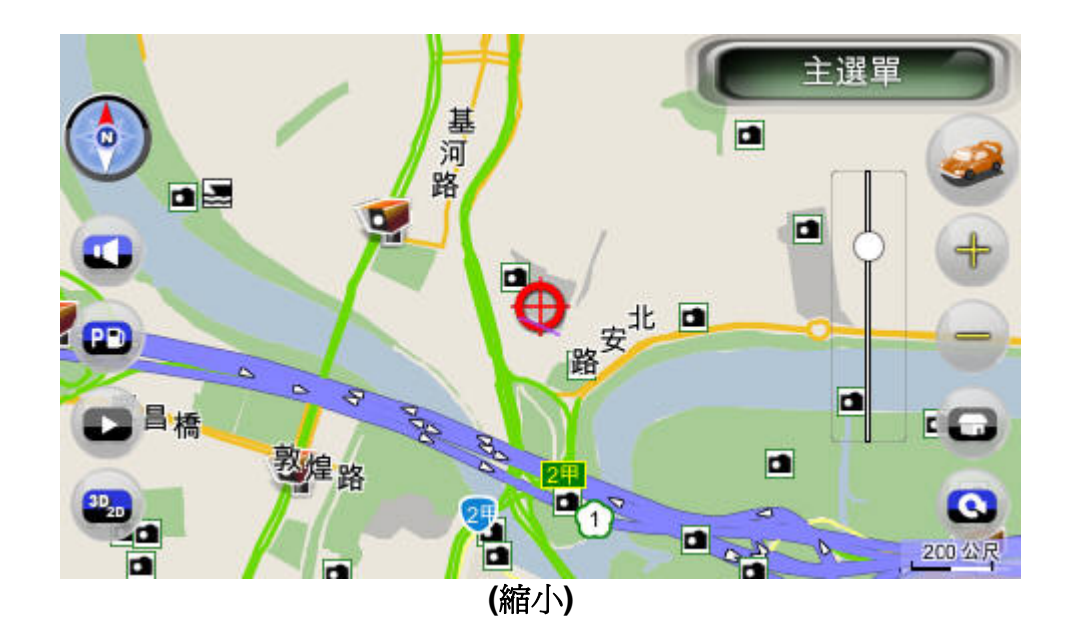

注意:小的地區街道將不會顯示在大比例的地圖裏。在大比例的地圖中,只有主要幹道和高速公路會被顯示。若要查看其它詳細街道的地圖,必須改變地圖縮放的比例。

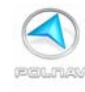

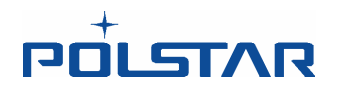

#### 4.4 平移 (瀏覽地圖)

您可以藉由平移或拖放地圖來瀏覽不同地區的地圖。只要將您的手點在畫面上,並往任意方向平移或拖放即可。

#### 4.5 位置選單

當您在地圖上選擇一個地點(景點)或街道時,螢幕下方會出現被選擇位置的訊息欄位。 若您點選螢幕下方的位置訊息欄位,位置選單就會出現。當您從**尋找**選單中,選擇一個目 的地位置時,該位置選單也會出現。

以下逐一介紹位置選單各按鈕的功能:

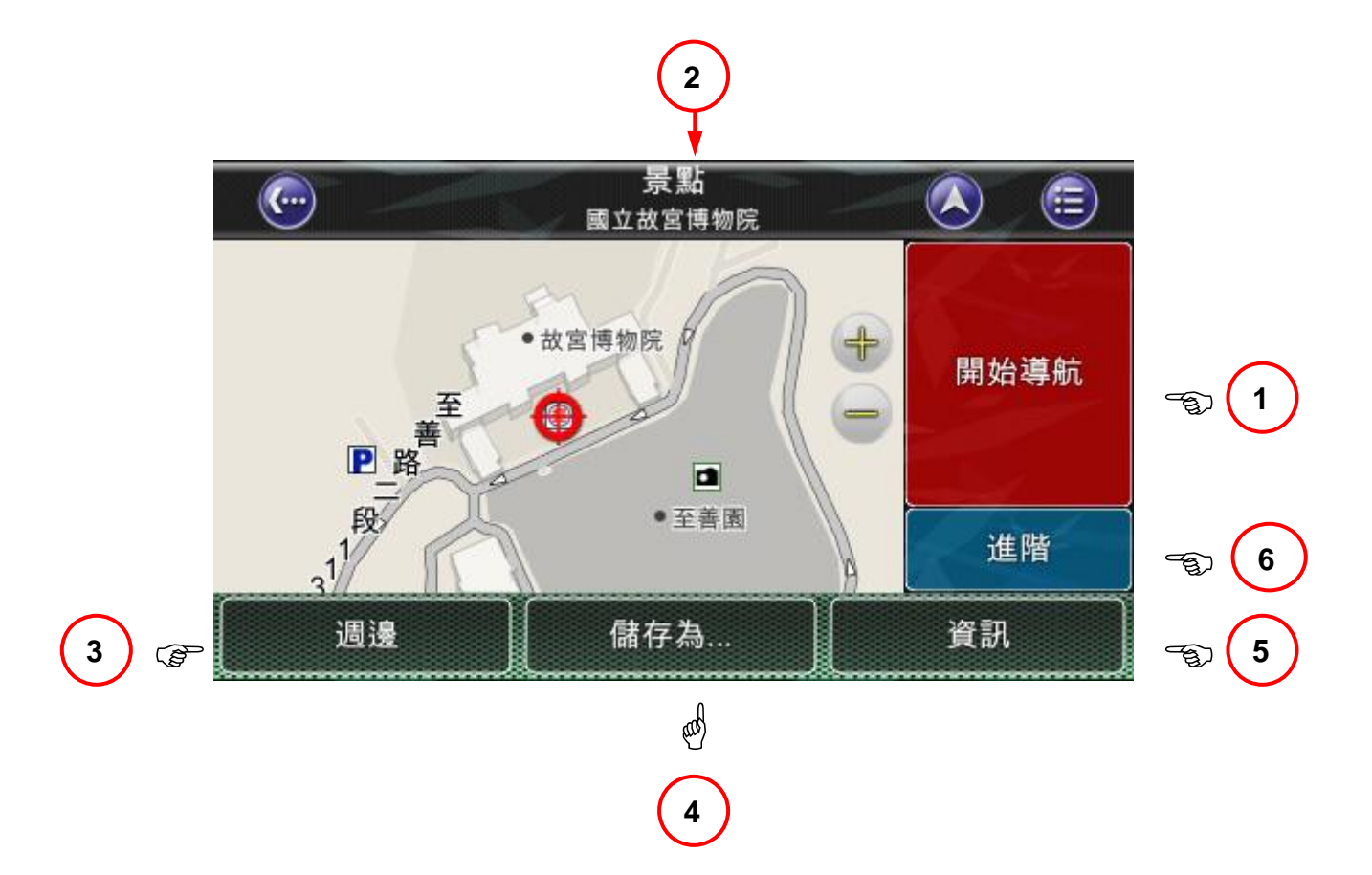

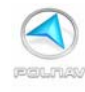

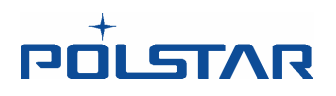

**1. 開始導航**:將選擇的地點設為路徑規劃/行程模擬的起點。點選地圖畫面上的位置時, 畫面的下方會出現該位置的訊息列。點選訊息列,可以來到位置選單,接下來點選開始導 航,軟體會開始計算最佳路徑。

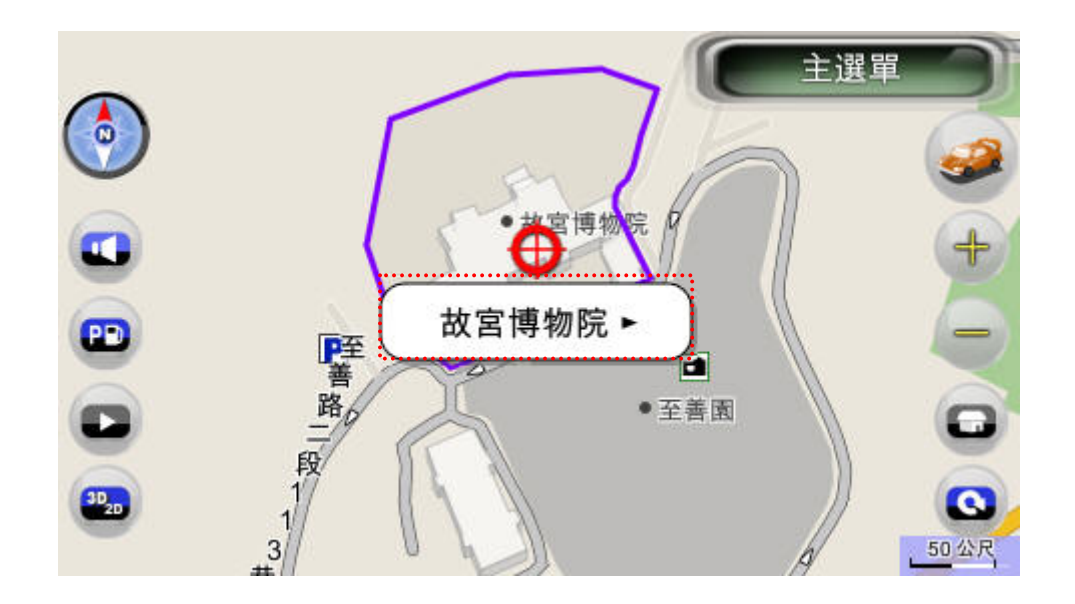

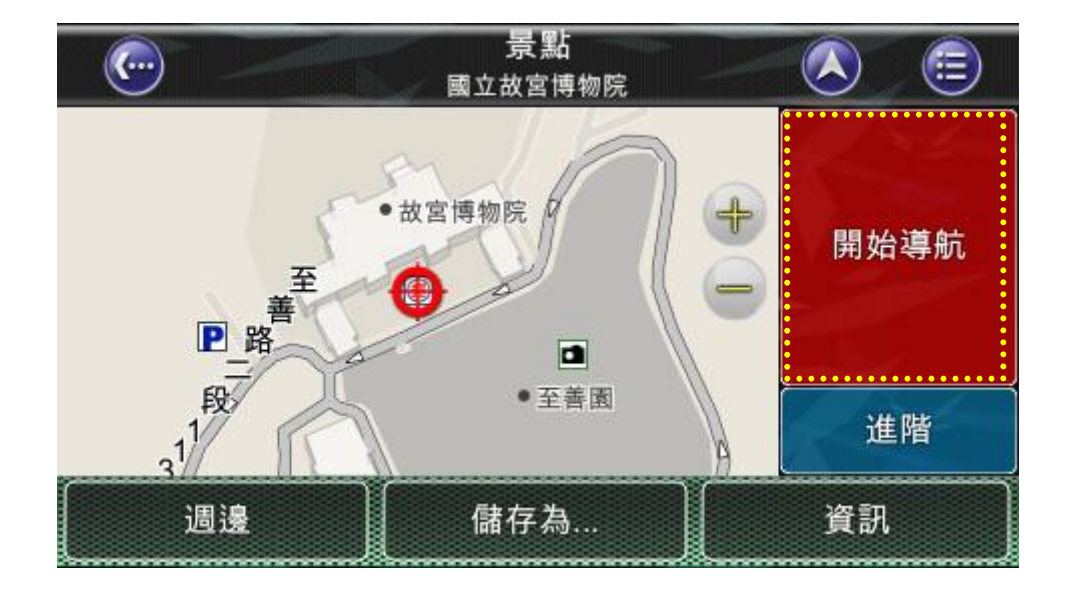
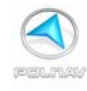

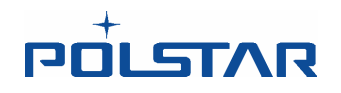

2. 標題列: 顯示該地點的名稱,例如地址道名門牌號碼,或是景點名稱。

3. 週邊:顯示附近景點(POI)清單或附近的道路,亦可點選關鍵字搜尋附近景點、市中心或道路。

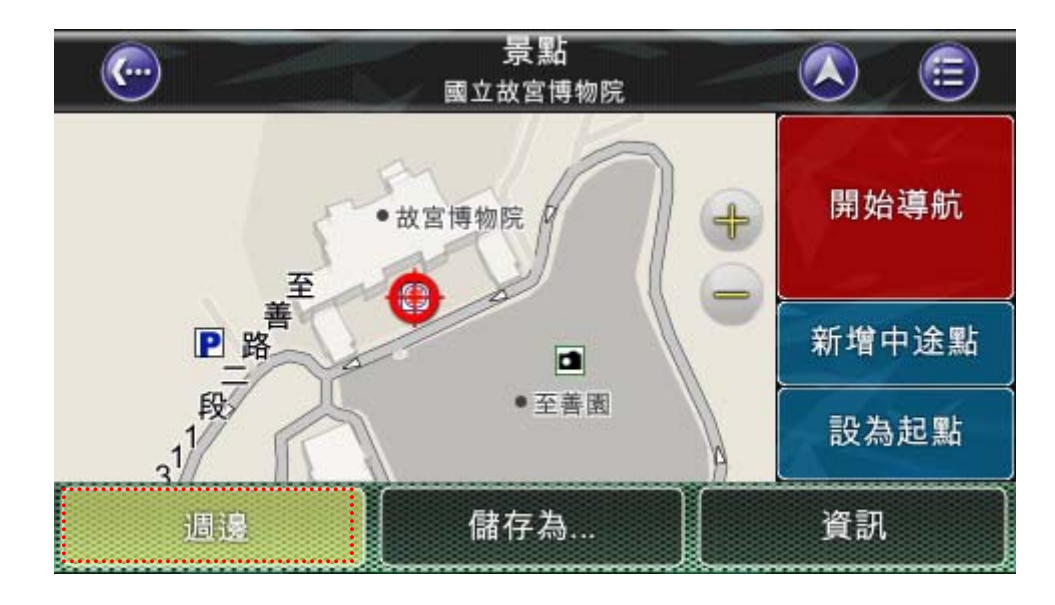

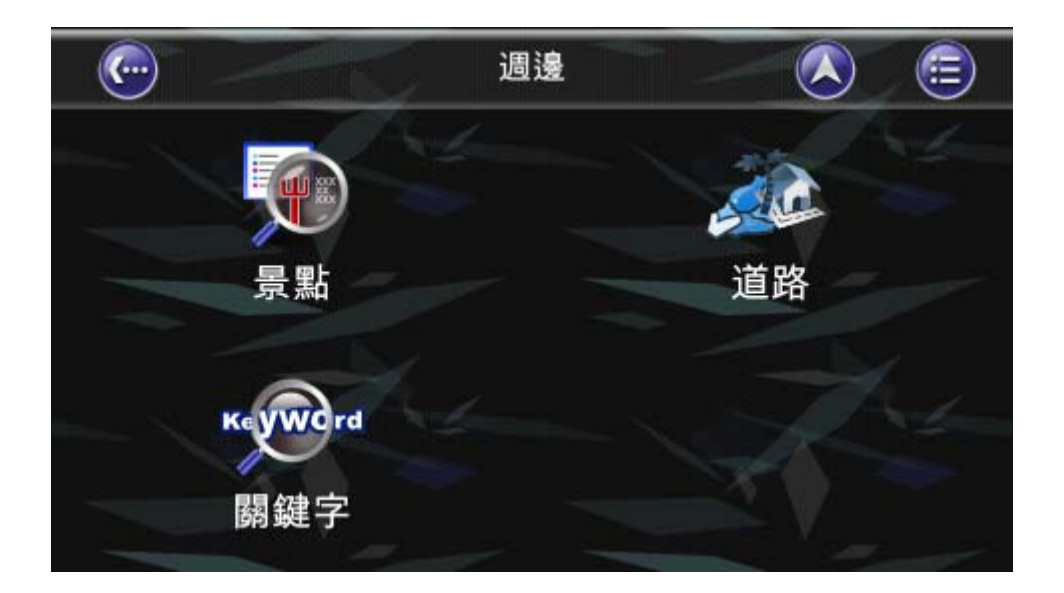

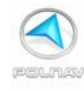

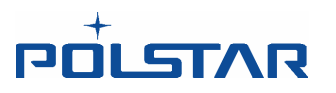

4. 儲存為…: 儲存該位置為我的最愛、超級最愛或是特殊地點。

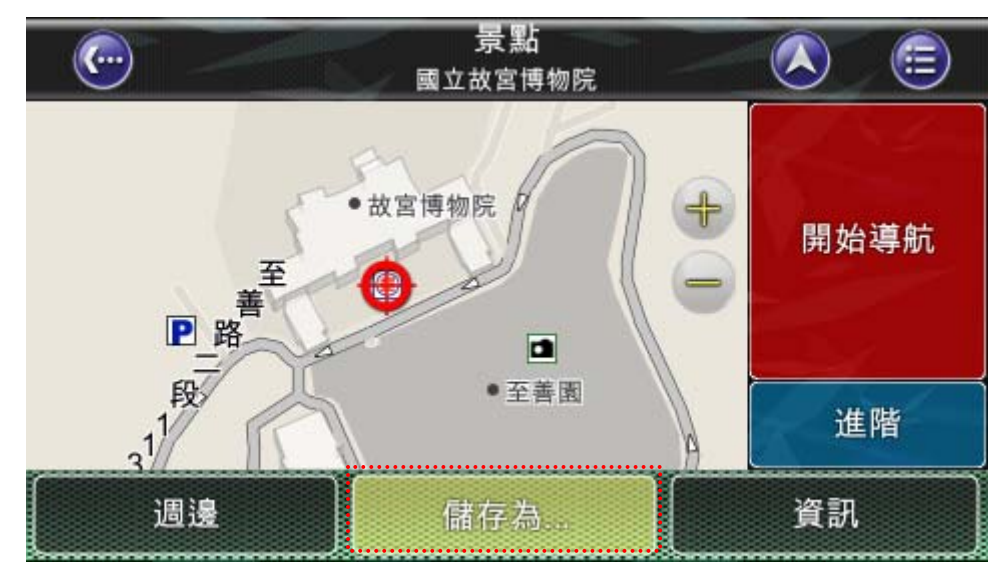

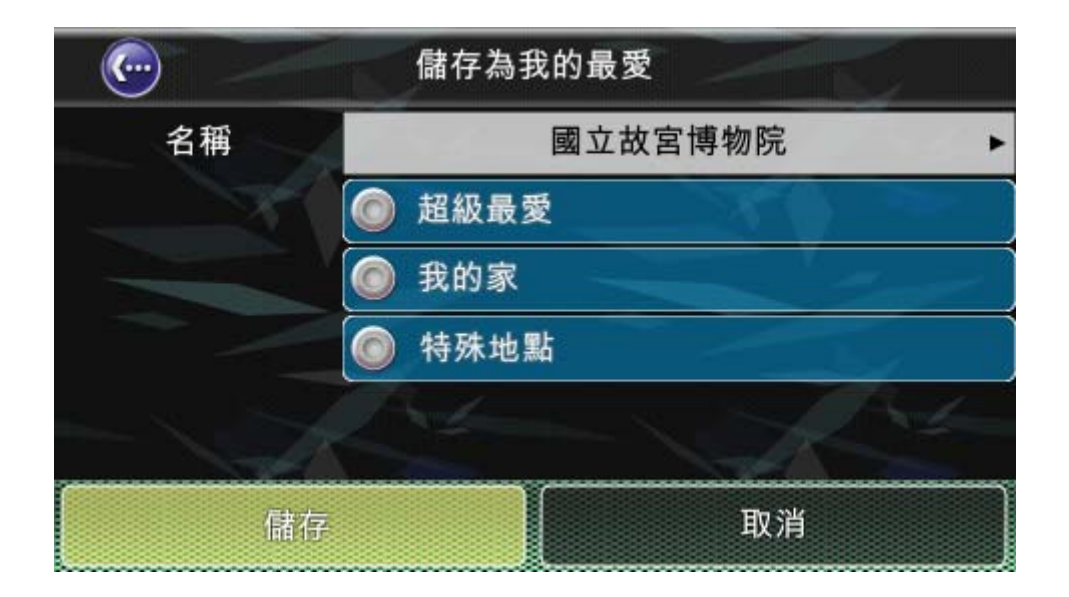

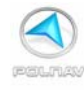

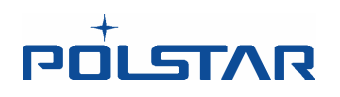

5. 資訊: 有關該位置的詳細資訊,例如所在縣市、電話,經緯度...等等。

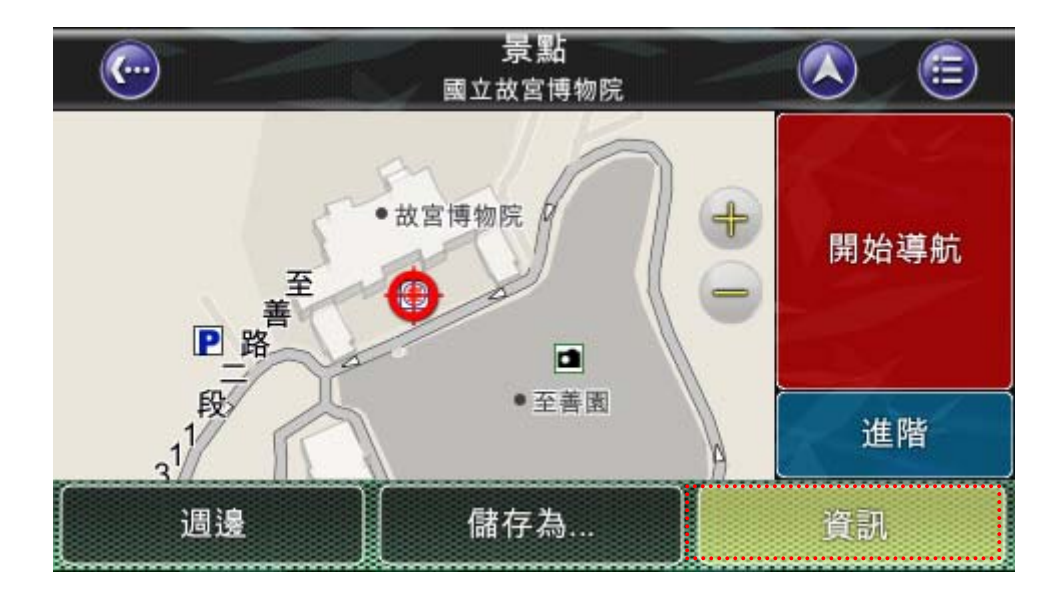

| <u>@</u> | <b>景 點</b><br>國立故宮博物院 |                                                                                                    |  |  |  |  |  |
|----------|-----------------------|----------------------------------------------------------------------------------------------------|--|--|--|--|--|
| 區域       | 台灣                    |                                                                                                    |  |  |  |  |  |
| 名稱       | 國立故宮博物院               |                                                                                                    |  |  |  |  |  |
| 電話       | 02-28812021           | and the second second se |  |  |  |  |  |
| 縣市       | 台北市士林區                | 開始導航                                                                                                    |  |  |  |  |  |
| 道路       | 直路 無名道路               |                                                                                                    |  |  |  |  |  |
| 主分類      | 政府/機關/社區              |                                                                                                    |  |  |  |  |  |
| 次分類      | 欠分類 展覽場               |                                                                                                    |  |  |  |  |  |
| 經度       | 經度 121.548660 E       |                                                                                                    |  |  |  |  |  |
| 緯度       | 進陷                    |                                                                                                    |  |  |  |  |  |
| 週邊       | 儲存為                   | 地圖                                                                                                    |  |  |  |  |  |

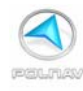

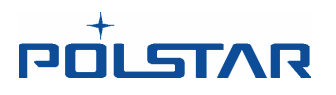

6. 進階:可以將選擇的地點設為起點/或是新增中途點到目前規劃的導航路徑中。

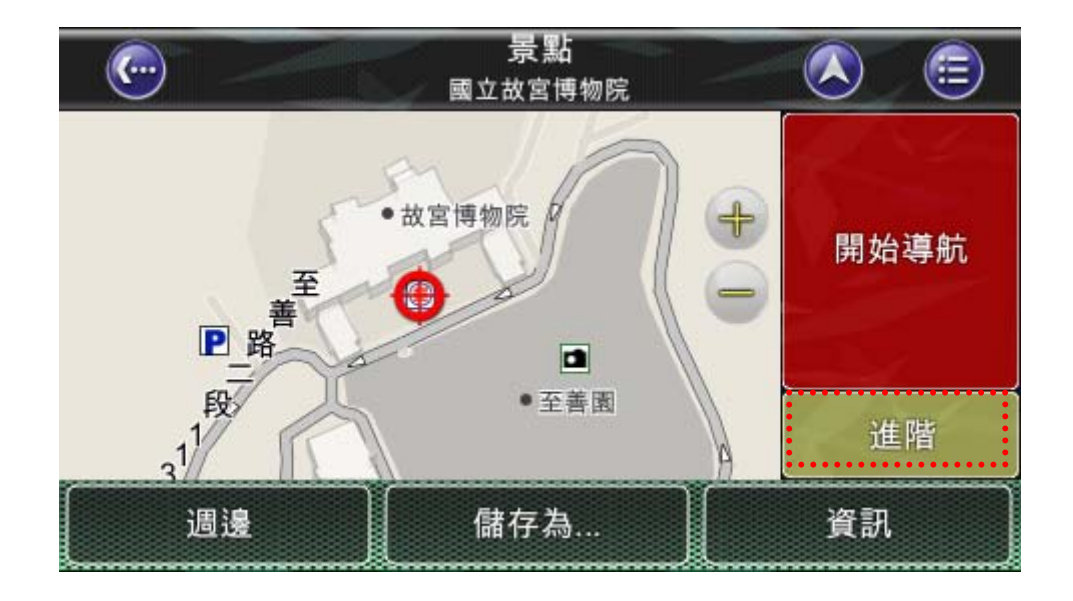

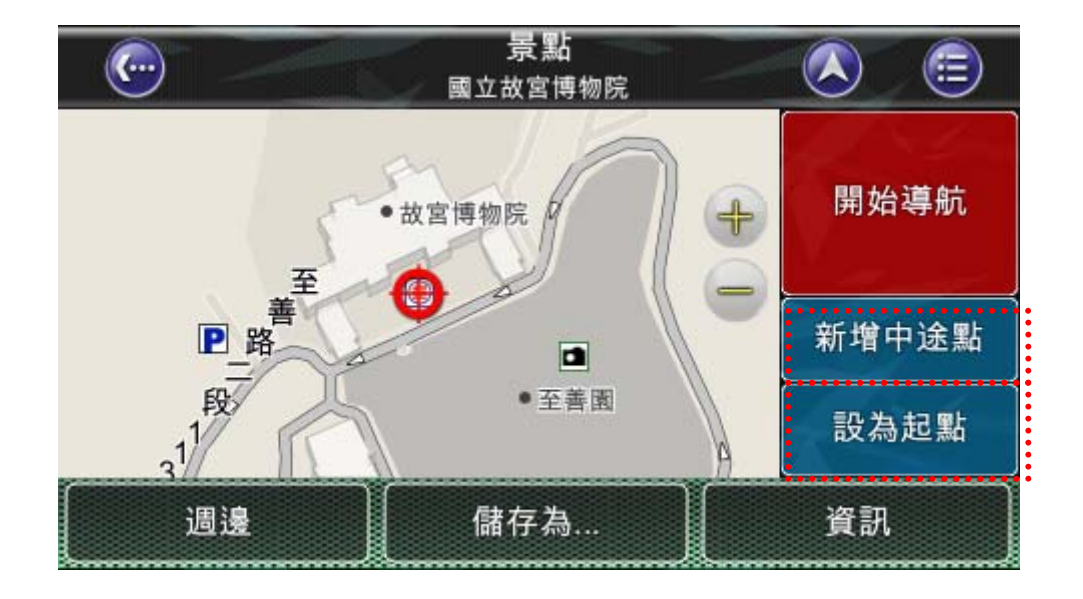

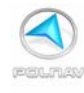

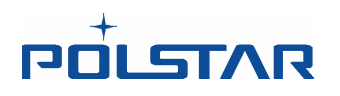

7. (進階選單中的)**重新設定**:若有設定過起點,欲清除先前設好的起點,可以點選此按鈕,回到進階的位置選單。

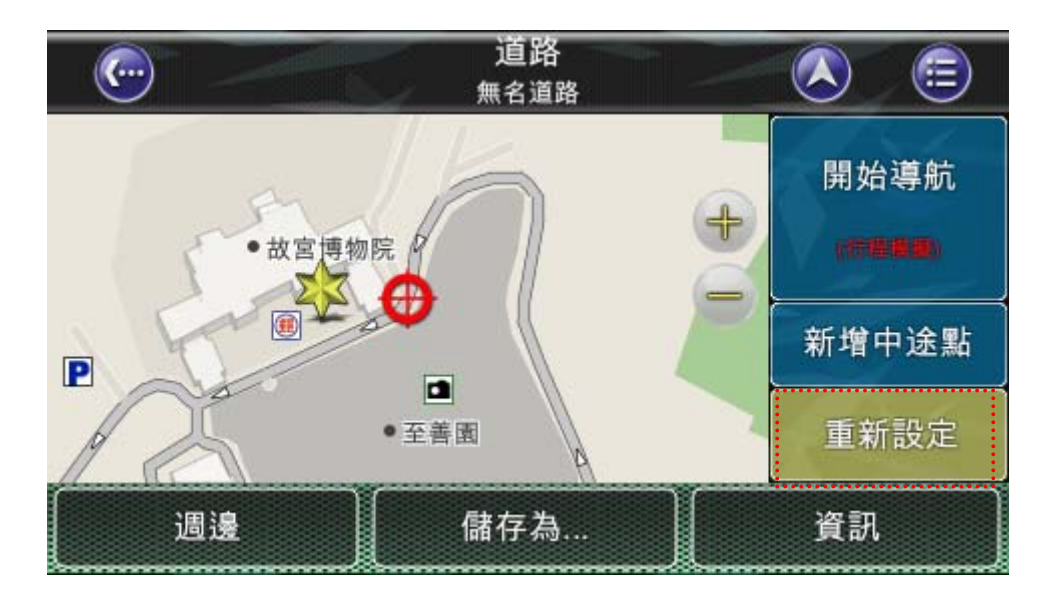

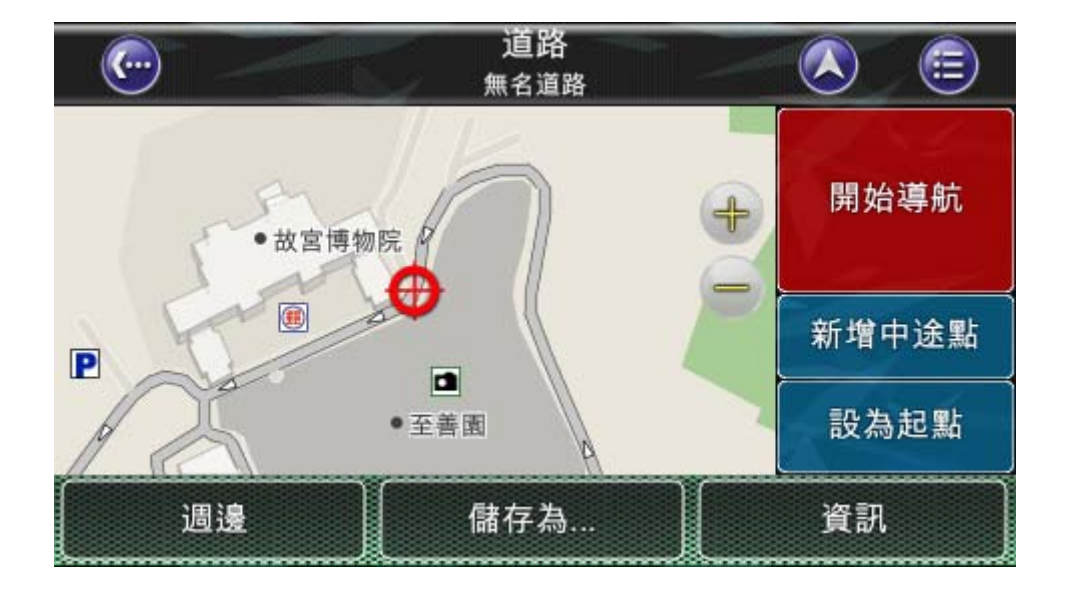

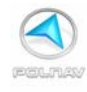

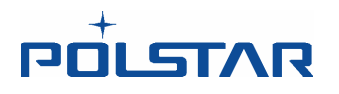

## 4.5.1 手動新增測速照相點

點選地圖畫面上,您所需要的位置時,位置的下方會出現該位置的訊息列,訊息列的右下 方會顯示(+)符號的相機圖示。使用者可以自行手動新增測速照相點。使用者可以在地圖畫 面選擇所要的街道,按下(+)相機圖示來新增測速照相點,新增的位置點會顯示測速相機的 圖案(如圖)。

當導航偵測到前方測速照相點時,會有 "Di Di" 警示聲,接著播報"前方有測速照相"提醒 駕駛朋友。

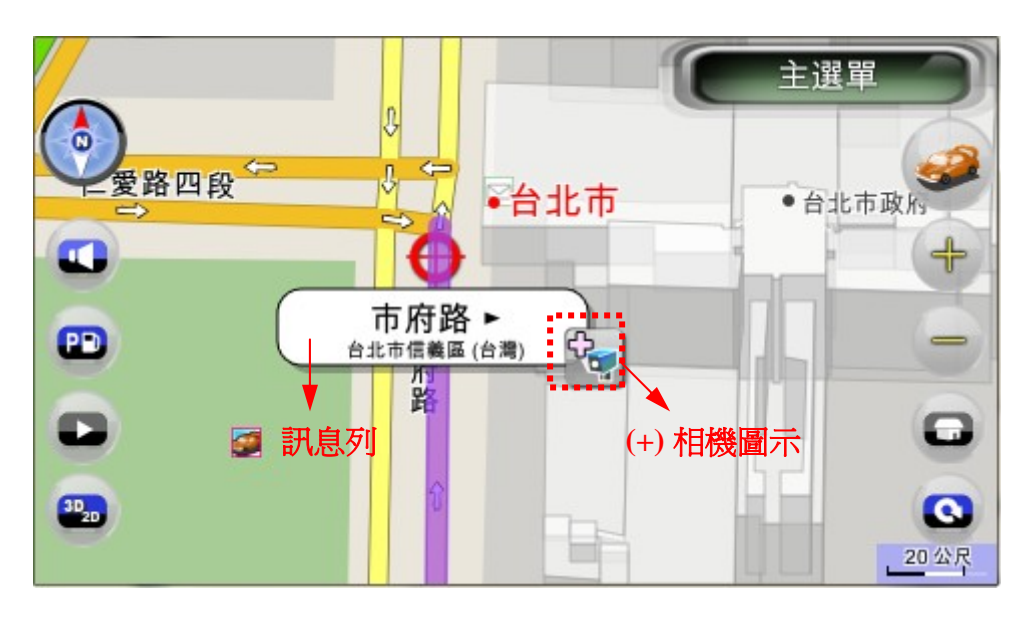

可依使用者所需編輯名稱及設定速限數值,然後按下"新增"即可在該位置新增測速照相點。

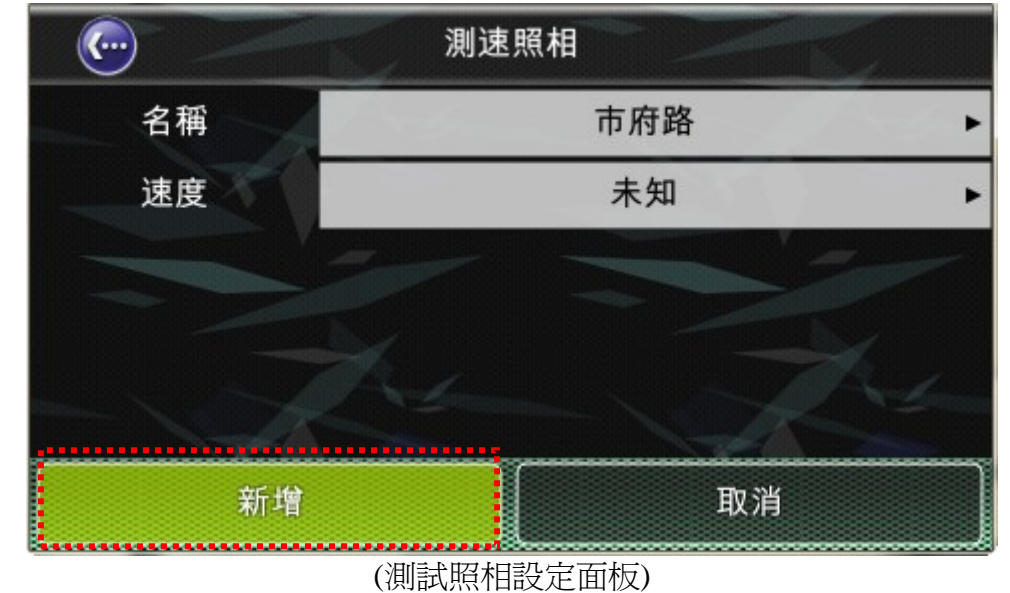

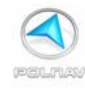

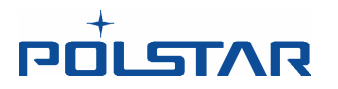

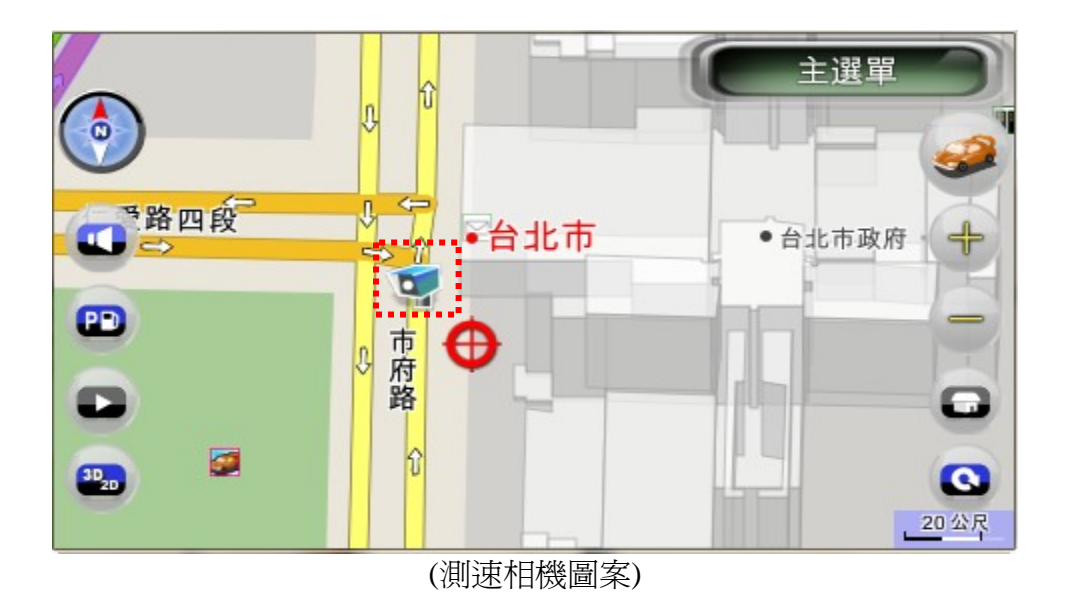

使用者點選測速相機圖案,會出現測速相機訊息列,右下方會顯示移除測速相機的圖示。

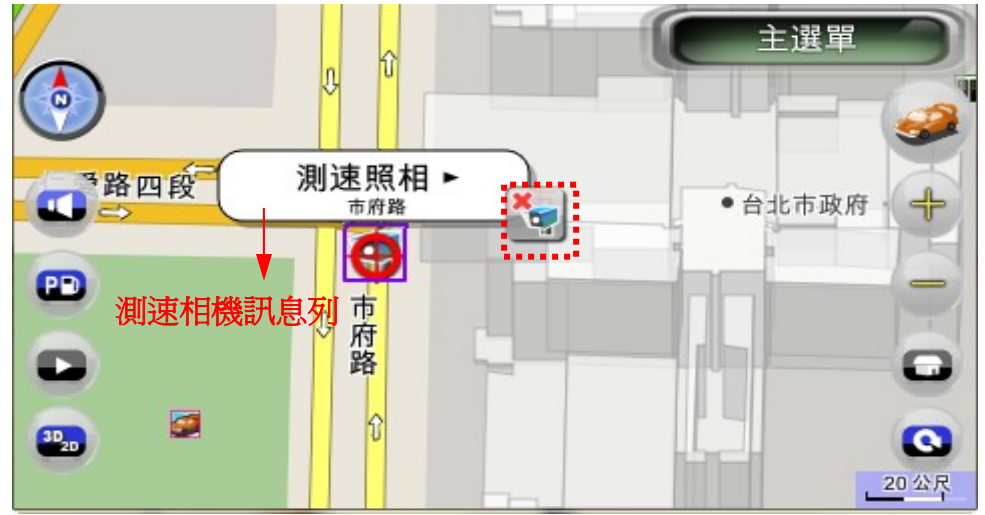

按下移除測速相機的圖示,該位置的測試相機圖示會不見。

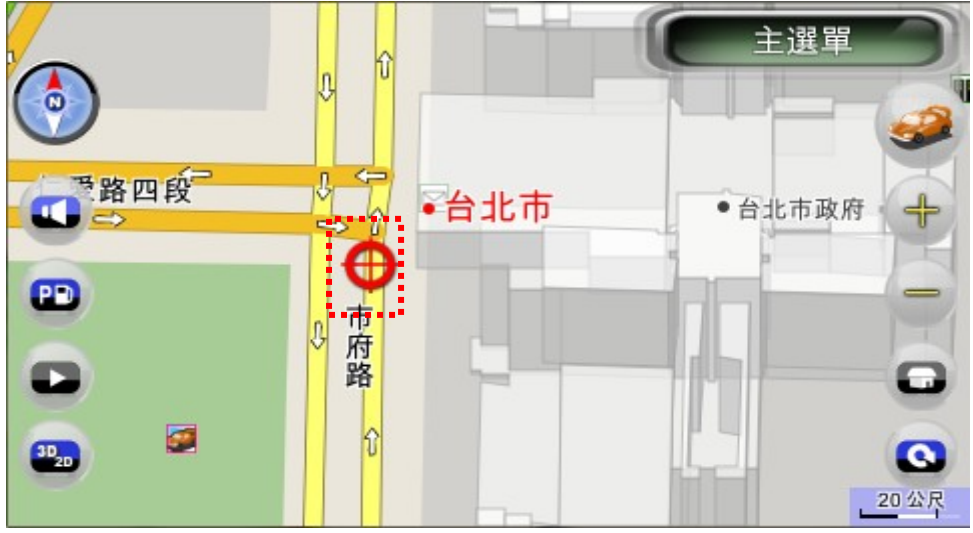

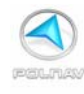

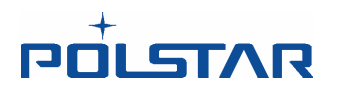

## 4.6 導航畫面

導航畫面將出現在已經設好路徑規劃時.它基本上是一個加上路徑資訊的地圖畫面,例如到下一個轉彎路口的距離、行程時間、及大約抵達的時間。車輛位置位於畫面的中央位置(若您有定位,或是在模擬行程中將會以一定的速度顯示移動)。要離開導航畫面只要平移畫面即可。若要回到導航畫面則點選車輛位置。

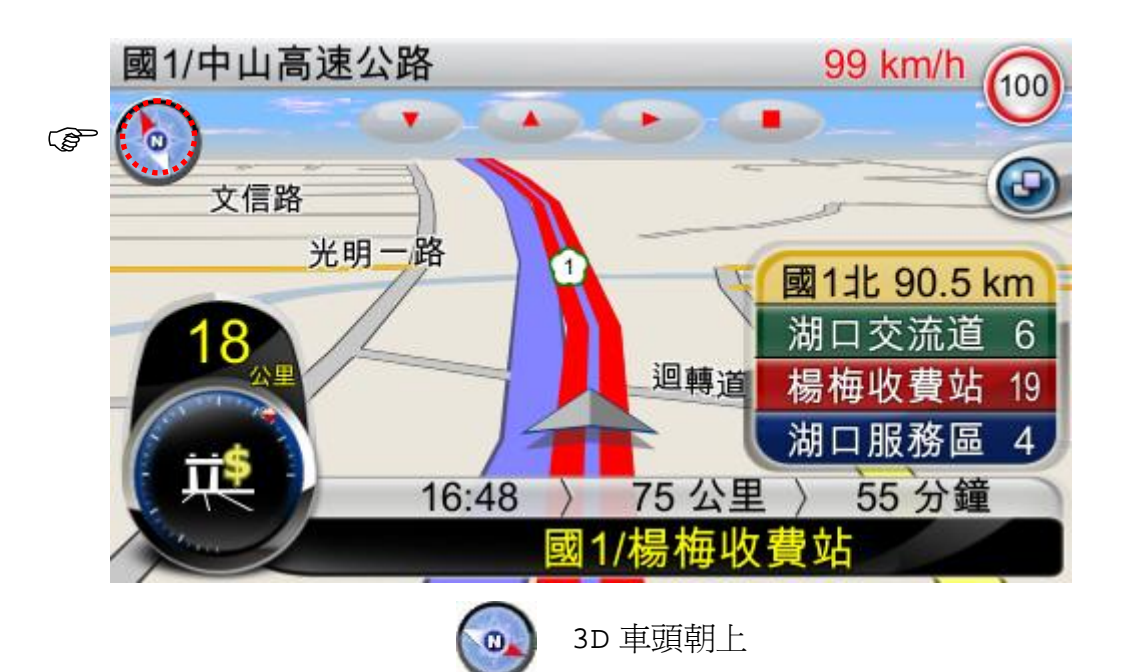

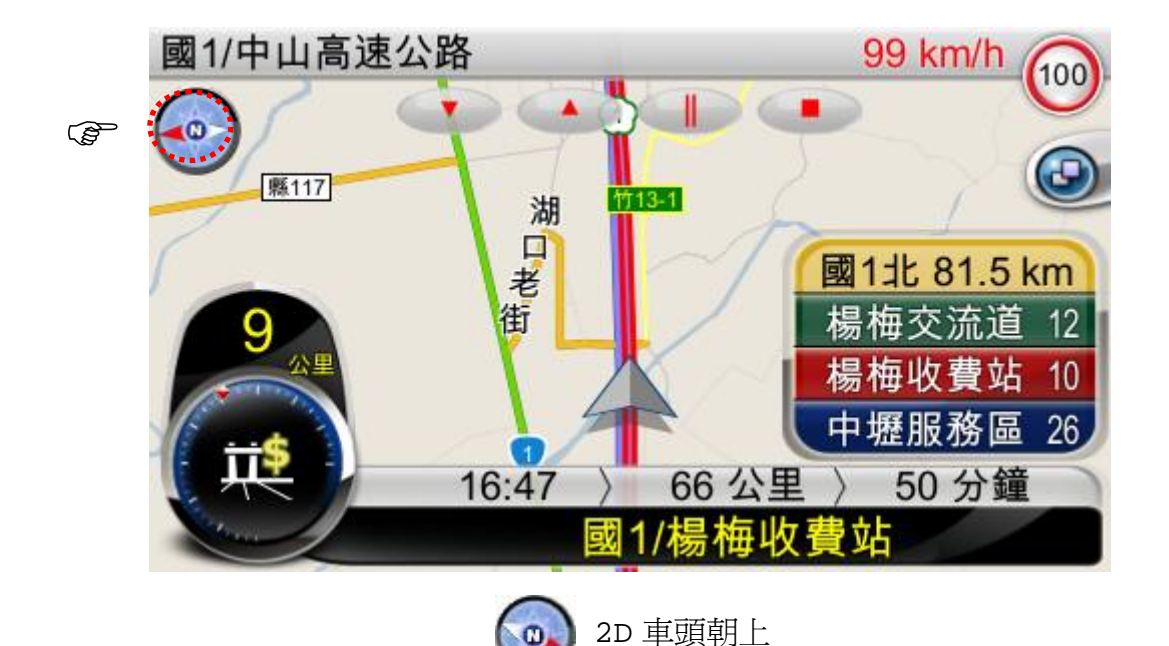

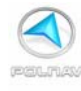

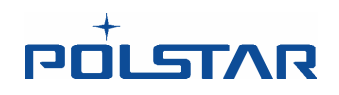

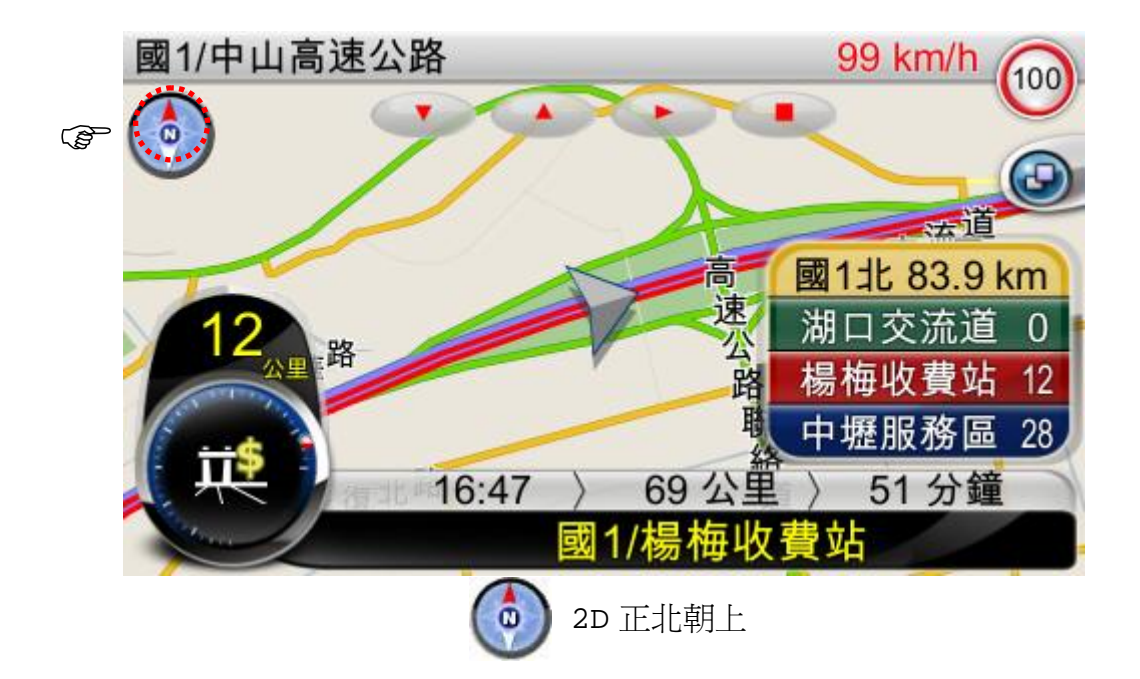

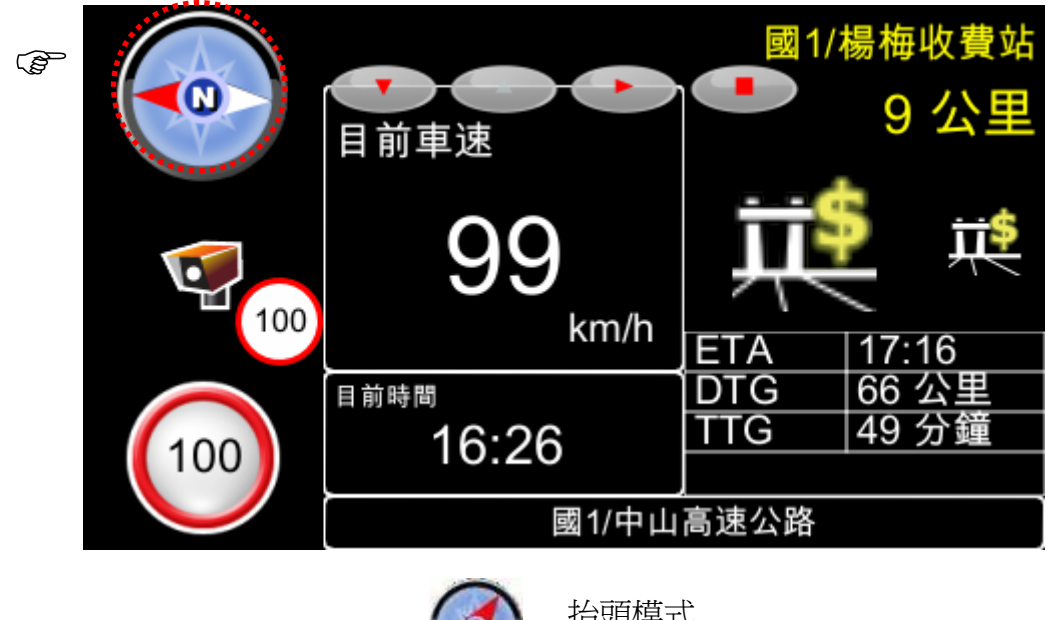

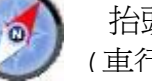

抬頭模式 ( 重行電腦模

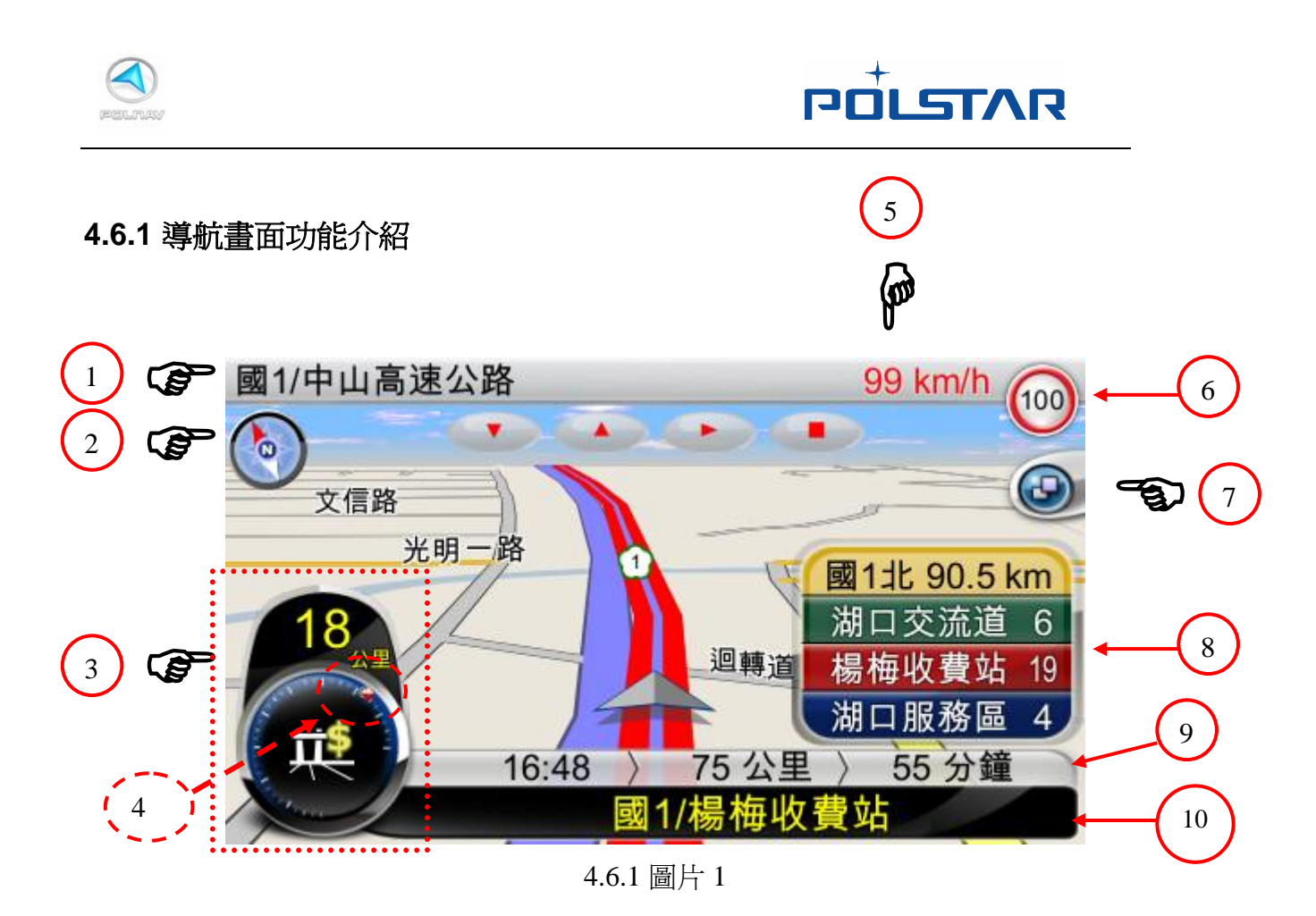

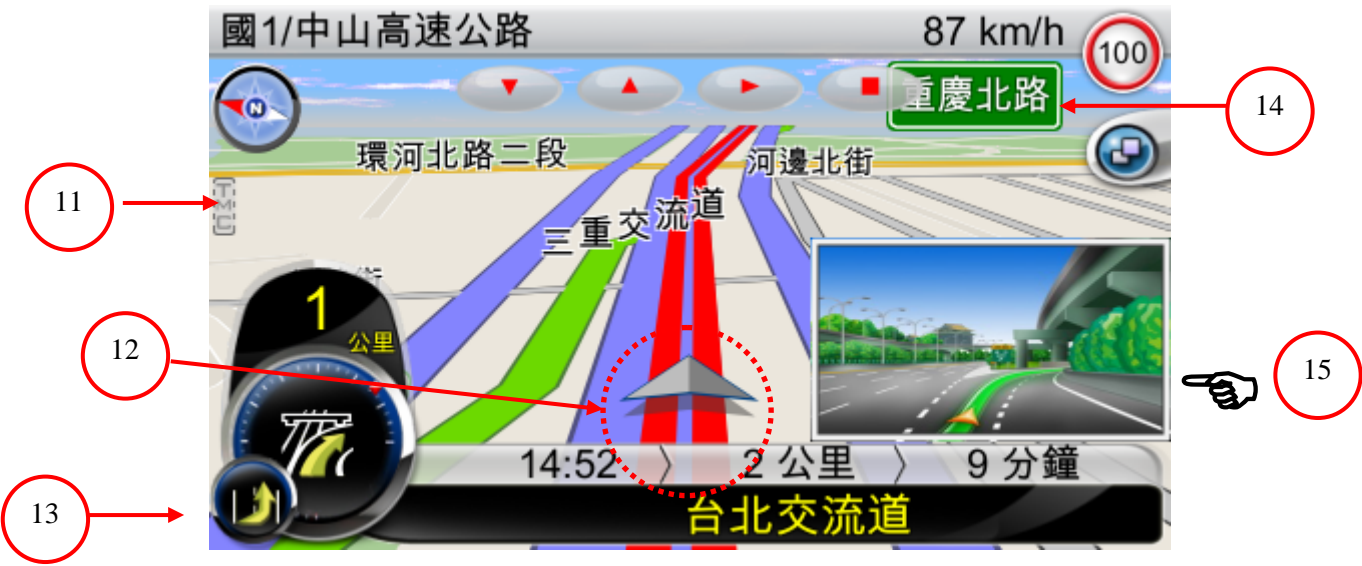

4.6.1 圖片 2

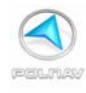

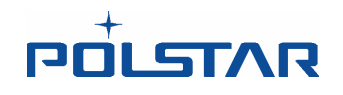

1: 切換目前所在的道路資訊及目前所在的城市資訊。

2: 指北針: 顯示目前的 導航方向。點選指北針可以切換 2D 正北朝上、2D 車頭朝上及 3D 車頭朝上等地圖方向。

3: 下一個路口的提示:包括到下一個路口的距離及圖示。按一下可以重覆聽語音指示。

4:在下一個路口圖示的外圍,有一圈刻度顯示。紅點的位置代表目的地的方向;黃點的位置 代表特殊位置(需在我的最愛中設有特殊位置時,才會顯示。詳見我的最愛一節。)。

5: 切換目前行車速度和目前的時間。

6: 道路速限圖示。

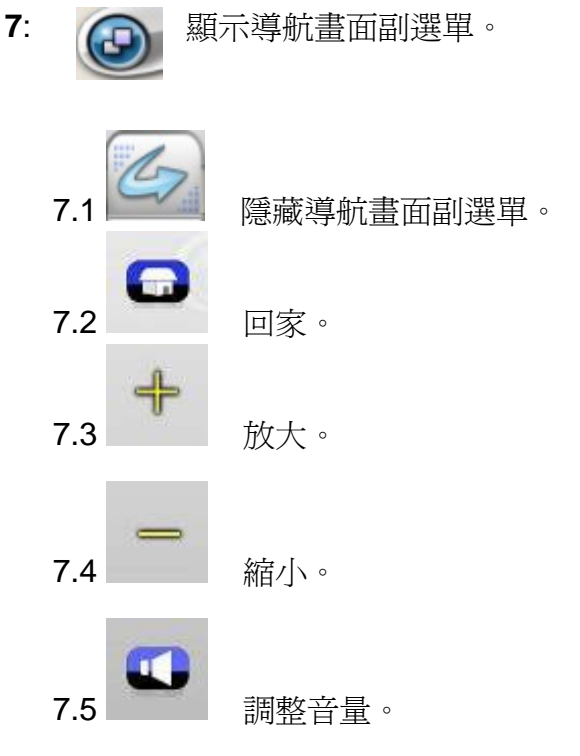

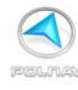

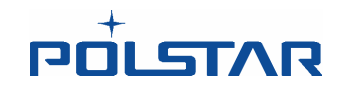

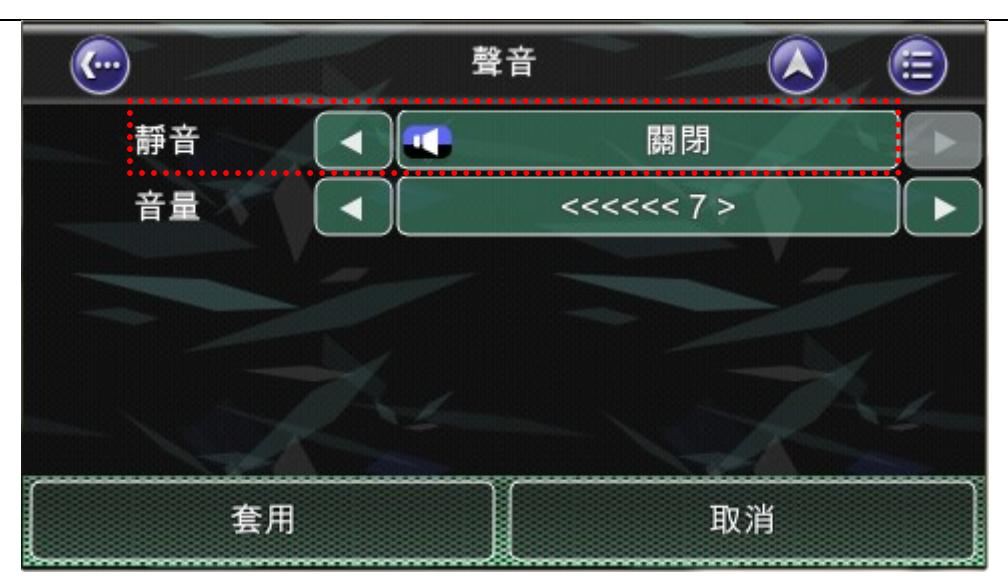

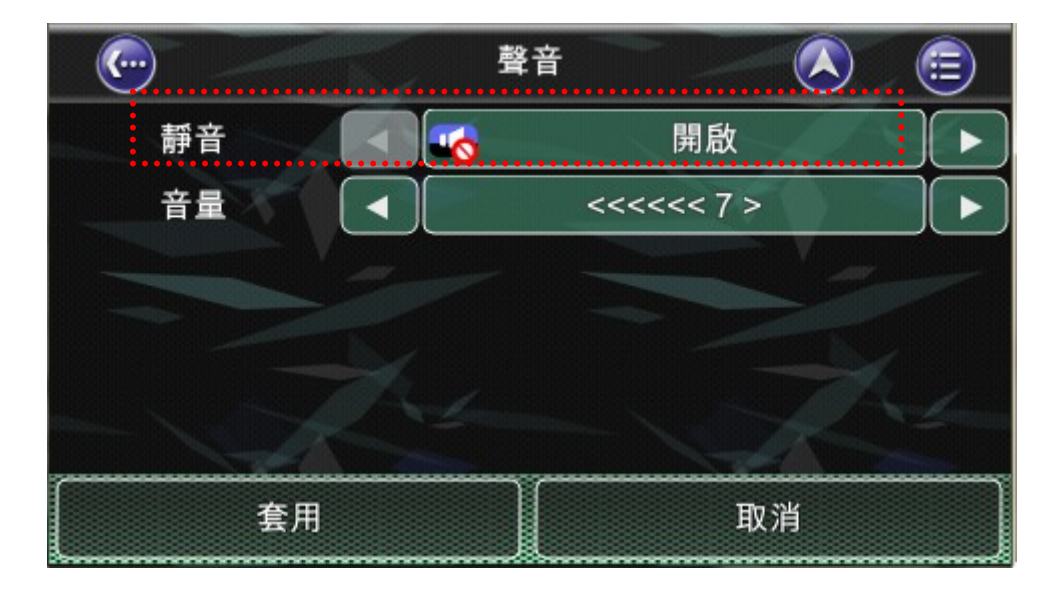

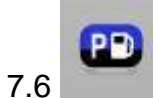

顯示週邊景點選單。(見下圖)包括加油站、停車場/休息站、餐廳、觀光景點,主分類以及隱藏景點選單。

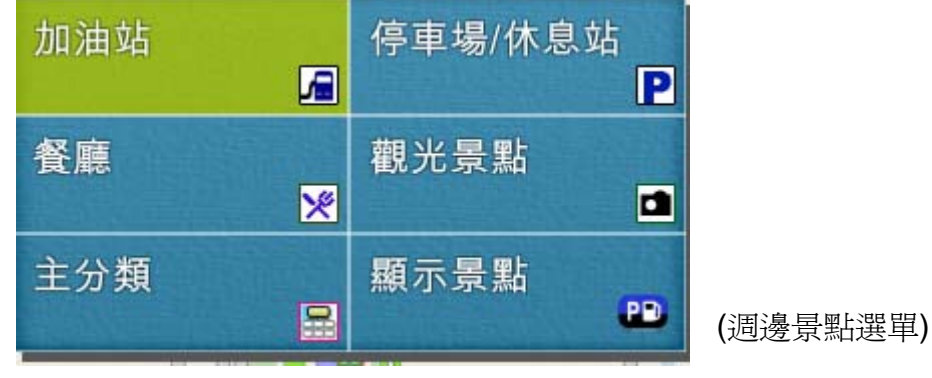

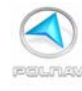

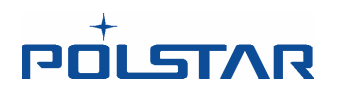

7.7 開始行程模擬。在設有目的地並有路徑規劃時,此按鈕會亮起。點下去之後則開始行程模擬。畫面上方會出現模擬導航的控制鈕。(如下圖所示)。

(模擬導航的控制鈕)

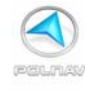

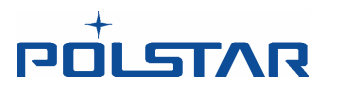

8. 顯示國道資訊。當車輛行駛於高速公路,右下方會顯示高速公路國道資訊。第一列顯示 高速公路名稱及公路目前的公里數。其餘顯示下一個交流道、收費站、服務區的名稱及距 離資訊,並且行駛中的車輛畫面會靠左置中,更能清楚知道行徑中的車輛位置,避免國道 資訊遮蓋。點一下右下的國道資訊提示可隱藏或顯示。

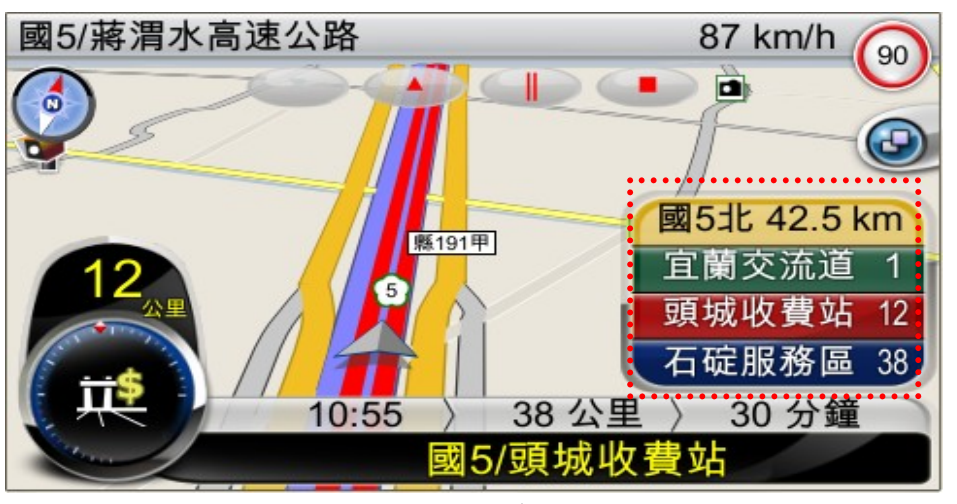

(顯示)

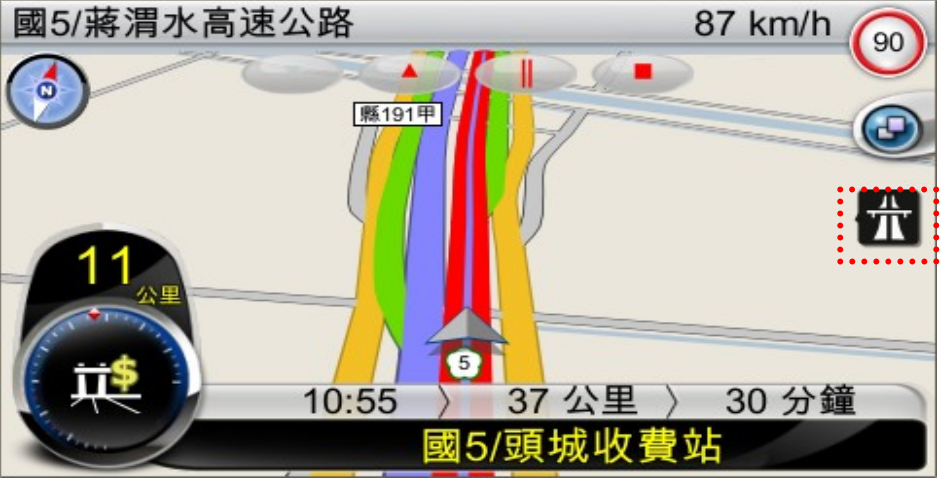

(隱藏)

9: 依序顯示下列資訊:A.預計抵達時間、B.距離下一個目的地還需行駛多少距離以及C.預計還需行駛多久時間可以抵達目的地。例如4.6.1 節圖片1(第38頁)上顯示預計抵達時間為16:31; 行程總距離為57公里; .預計還需行駛51分鐘可以抵達目的地。

10: 顯示下一個轉彎路口的名稱。

11. 顯示是否有 TMC 訊號。

**12**. 三角型的位置代表**車輛位置**。三角型的顏色顯示目前 GPS 是否定位: 綠色 代表衛星訊號良好、黃色 代表衛星訊號微弱、紅色 代表衛星訊號未定位、灰色 代表模擬導航。

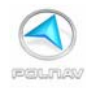

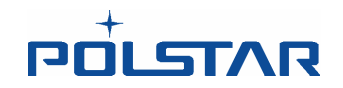

**13. 連續彎路提示**。在連續彎路時,此(較小)圖示會出現,代表下一個轉彎路口資訊。若非 連續彎路,則此圖示不會顯示。

14. 路牌指示。綠色的路牌顯示道路資訊。

**15. 擬真路口畫面**。在接近複雜路口時,擬真路口畫面會自動切換到全螢幕。使用者也可在 擬真路口畫面出現時,在擬真畫面上按一下,手動切換全螢幕或是回到右下角。(當行駛於 高速公路上,在有擬真路口畫面時,為了讓駕駛人清楚行車的方向,擬真路口畫面將優先 於國道資訊顯示。)

#### 16. 抵達鍵:

→距目的地或中途點直線距離 300 公尺時,導航系統會提示是否已抵達目的地。若經過 中途點附近選擇"抵達/取消路徑"時,則導航軟體會取消中途點並重新規劃下一地 點的行程。若選擇"抵達/取消路徑"時,則路徑會被取消

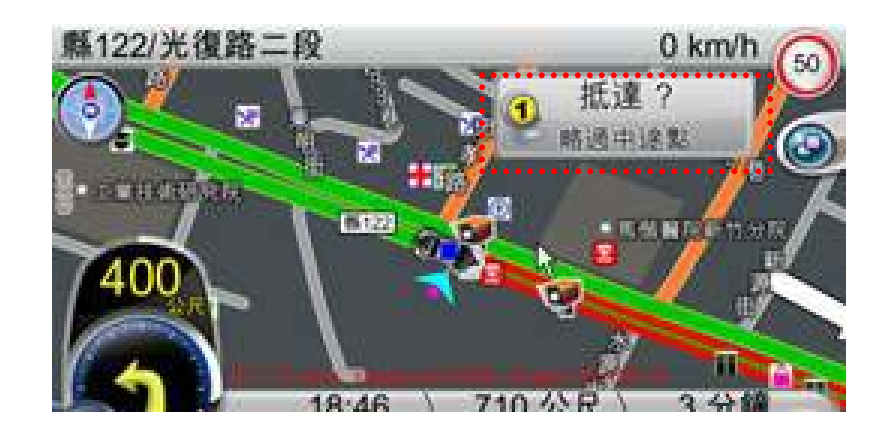

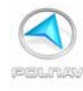

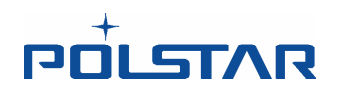

#### 4.6.2 抬頭模式畫面功能介紹

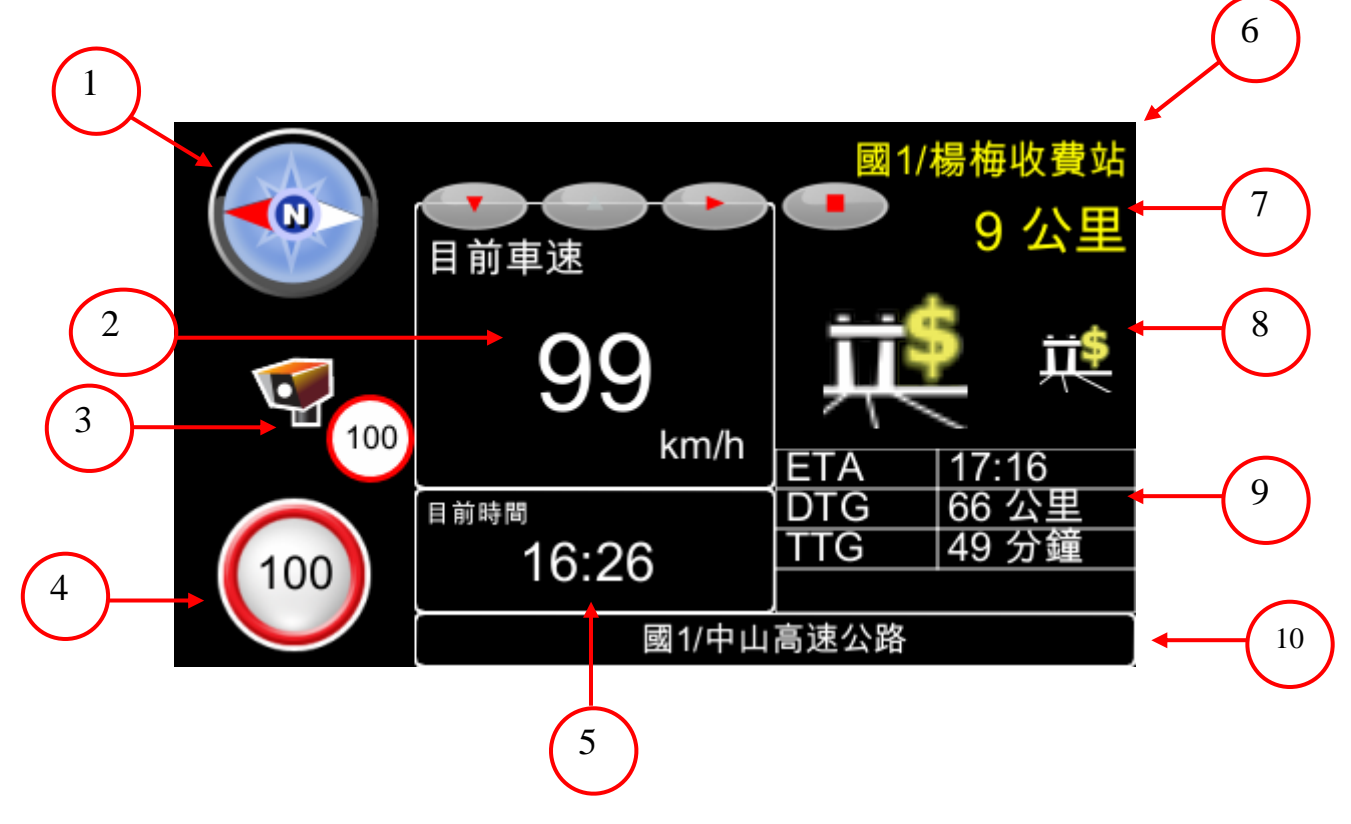

1. 指北針:顯示目前的 導航方向。點選指北針可以切換 2D 正北朝上、2D 車頭朝上、3D 車頭朝上及抬頭模式等。

2. 目前的行車速度。

- 3. 測速照相警示。(需安裝測速照相相關檔案才會顯示)
- 4. 目前道路速限。
- 5. 目前的時間。
- 6. 下一個路口名稱資訊。
- 7.:距離下一個路口還有多少距離。
- 8.: 下一個路口(大圖示)及下下一個路口(小圖示)圖示。
- 9.: ETA (Estimated Time of Arrival)預計抵達時間。 DTG (Distance To Go) 距離目的地之距離以及。 TTG (Time To Go)預計還需行駛多久時間。
- 10.:目前道路的資訊。

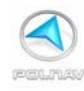

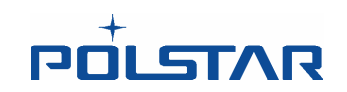

註: 在抬頭模式畫面時, 按畫面任何一個位置 (除了指北針的位置之外) 可以回到主選單畫面。

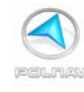

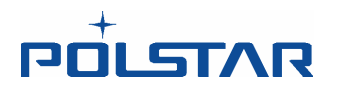

#### 4.7 擬真路口畫面

當車行至複雜的路口時, Polnav 將會顯示擬真路口畫面。讓駕駛人行駛於複雜的路口時, 能清楚知道行車方向。

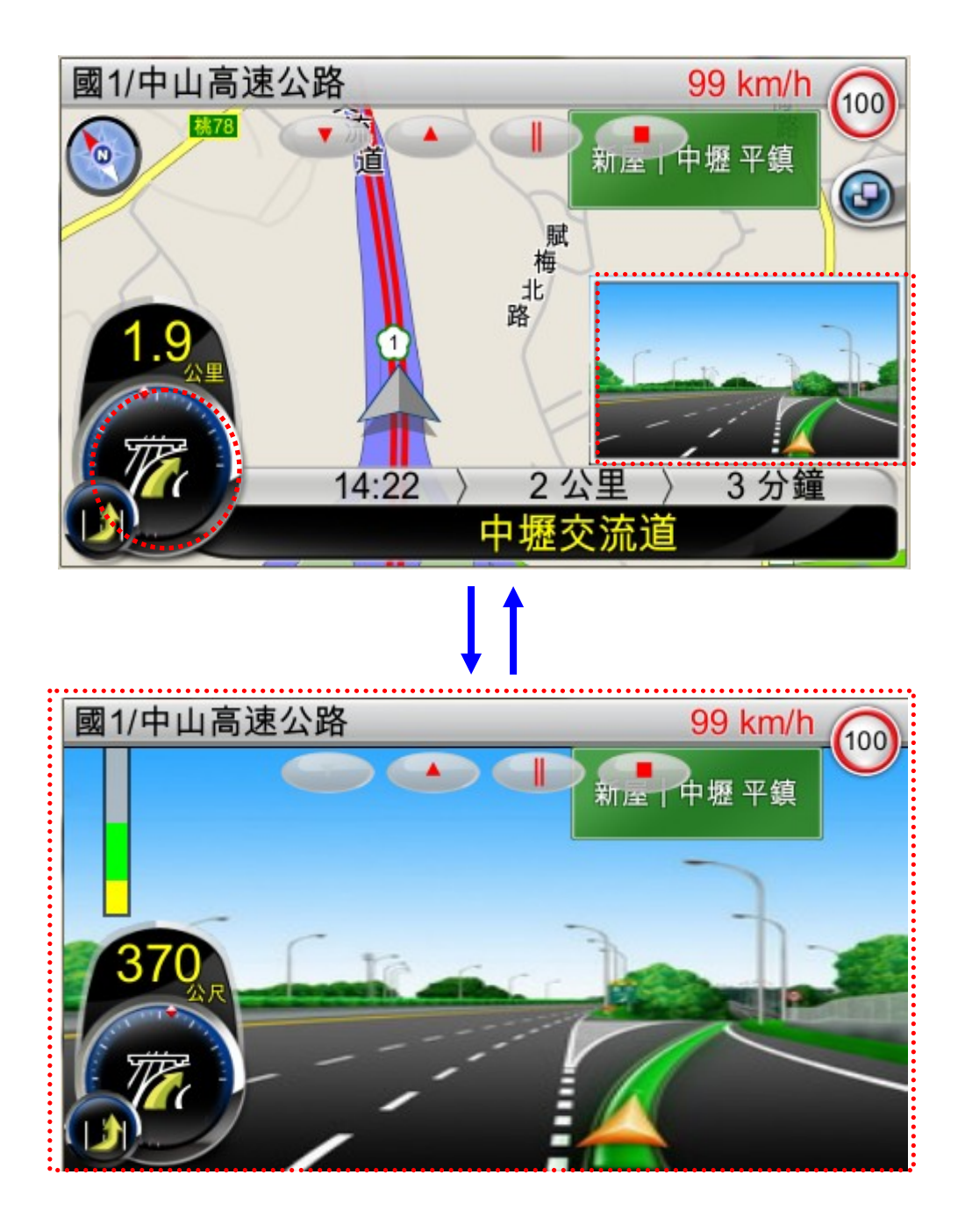

# **| †**

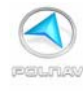

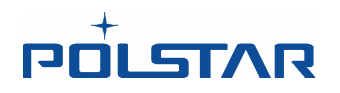

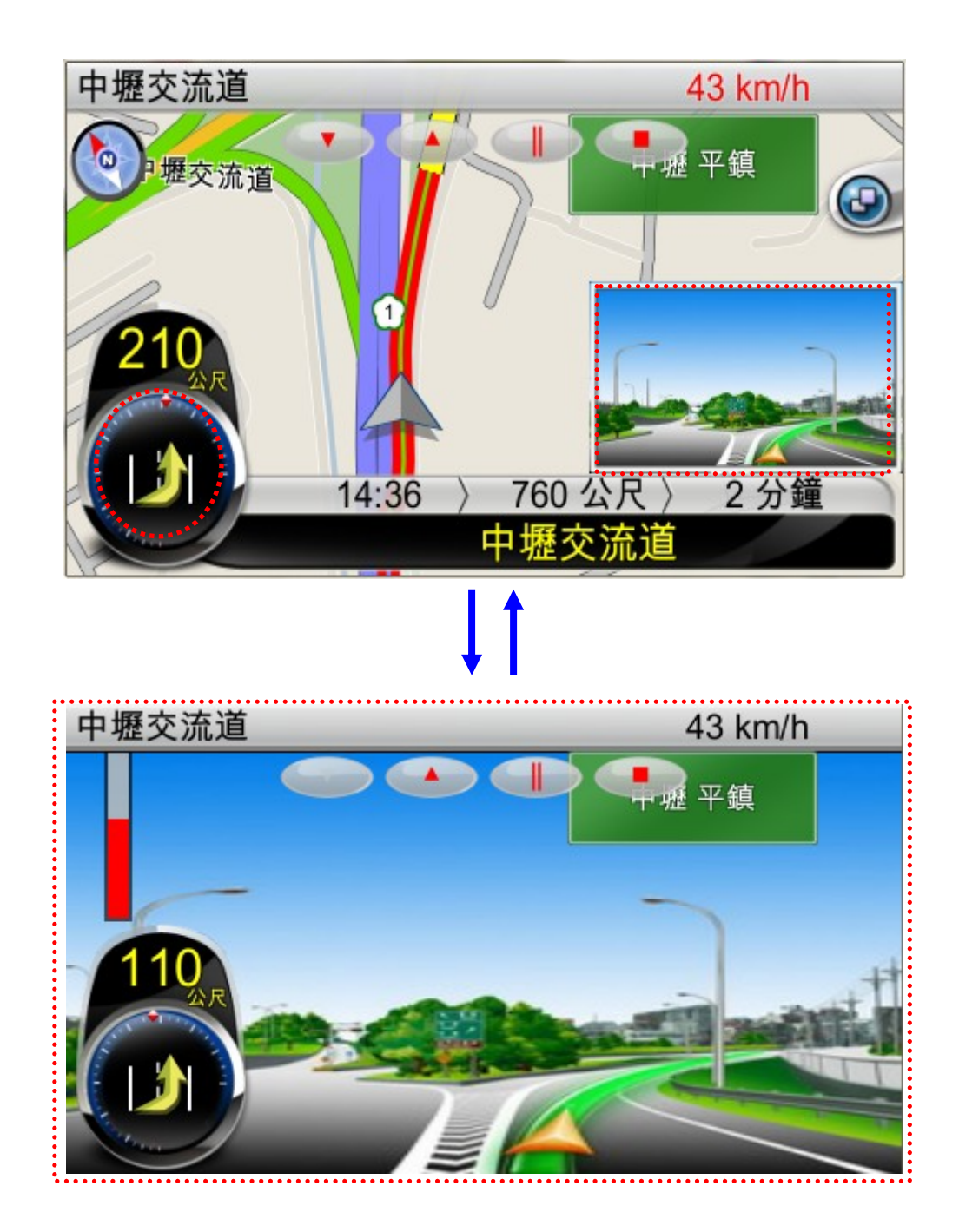

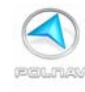

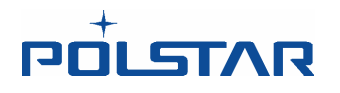

## 4.8 行車車道指示

當車行經多線道道路時,路面會標示直行車道或是右/左轉車道,提供清楚的標示(灰底白 色圖示)並選擇適當的車道來行駛。

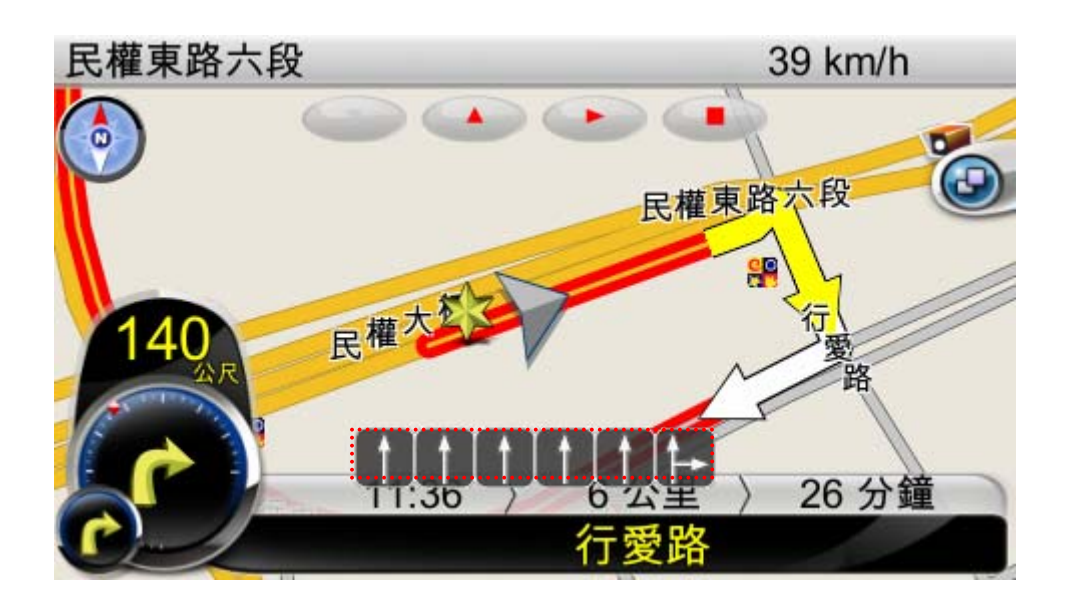

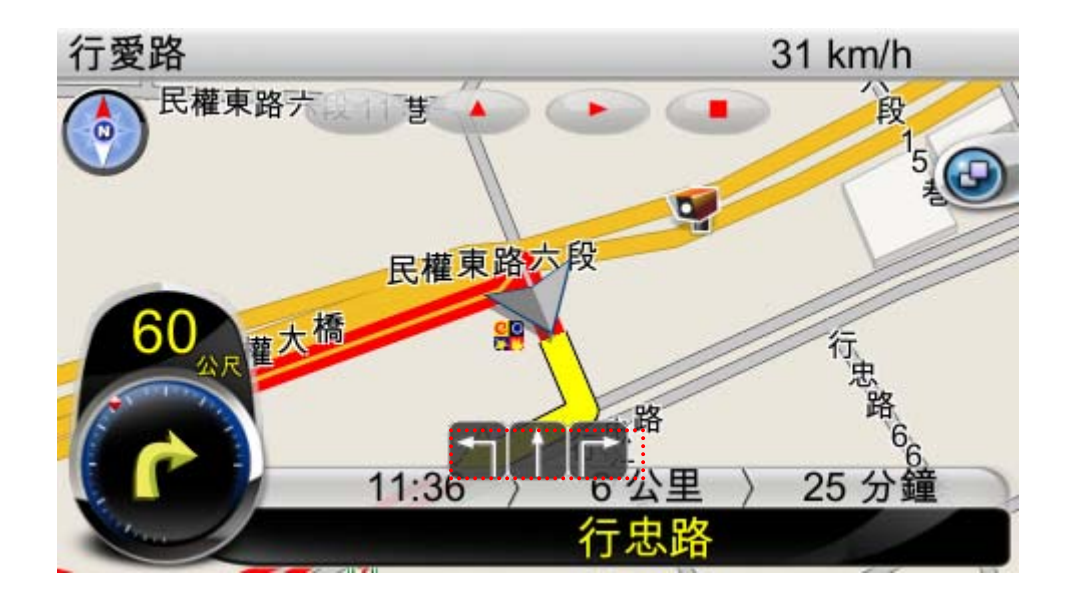

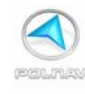

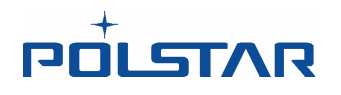

#### 4.9 逍遙遊畫面

逍遙遊畫面時會出在路徑尚未設定時。它基本上是一個地圖的畫面,再加上您目前所在的街道/城市及行駛速度的資訊。畫面將以車輛所在的位置為中心點(**需在衛星定位的情況**下)。要退出逍遙遊畫面,只需**平移**一下就可以來到地圖畫面。

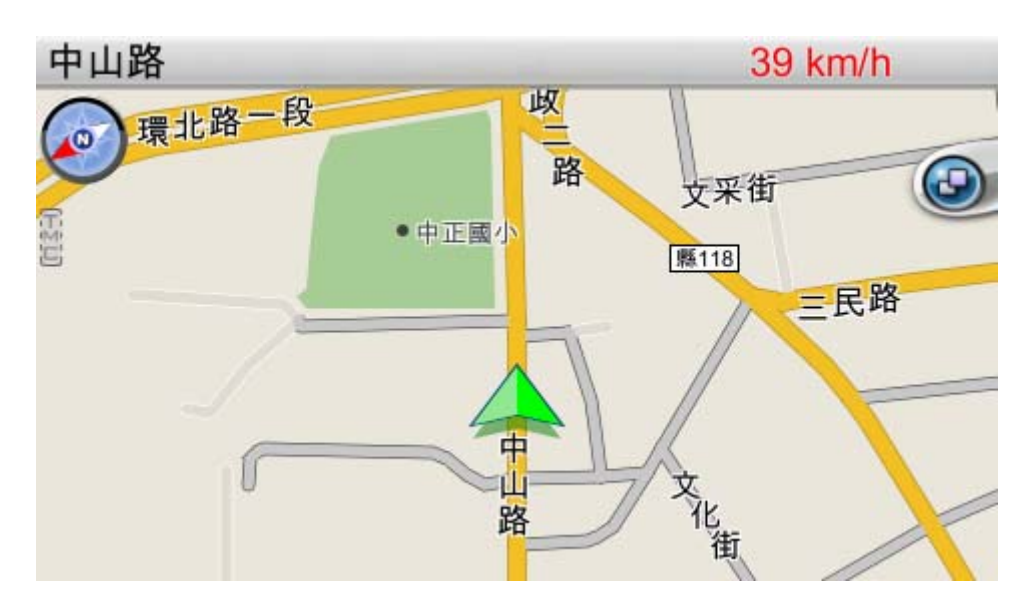

逍遙遊畫面

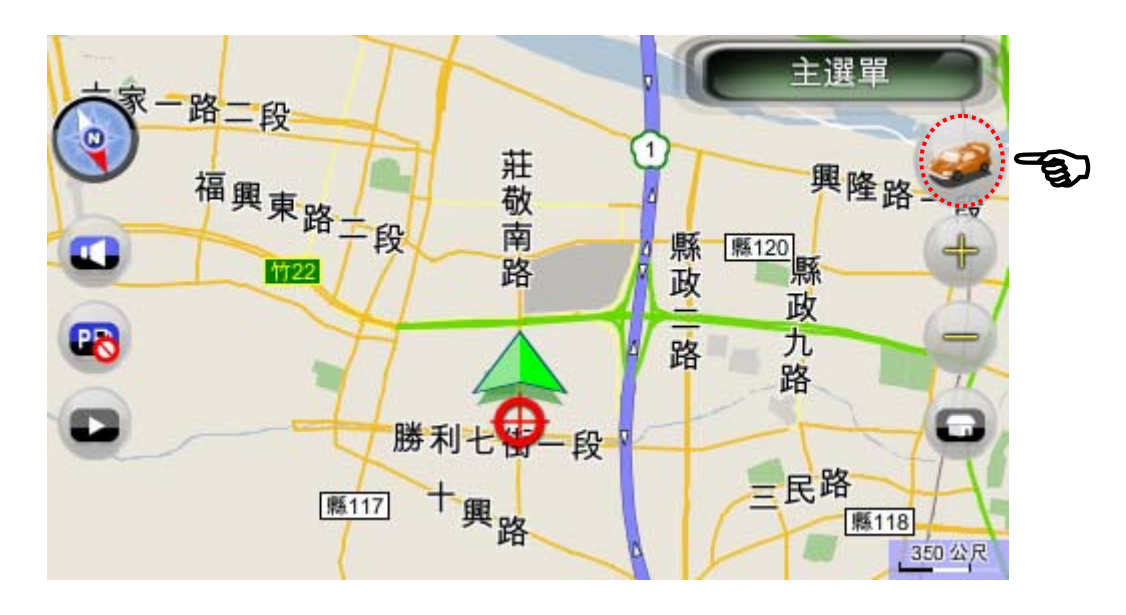

地圖畫面

註:要返回逍遙遊畫面,可以在地圖畫面點選**右上方的車輛圖示**的按鈕。

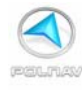

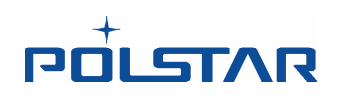

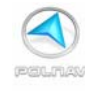

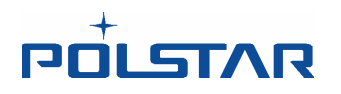

## 5. 尋找目的地

Polnav 提供了許多方法來找尋特定的目的地。使用者可以點選畫面上的位置,以最省時方 便的方式來找尋位置。找到一個目的地時,將會顯示位置選單。同時當您點下前往按鈕或 新增中途點時,Polnav 會自動計算出一條最佳路徑。

您也可以使用尋找選單,來尋找一個路徑模擬的起始點。操作方式已說明於介紹開始使用的章節。

#### 5.1 從地址尋找目的地

#### 主選單 -> "尋找" - > "區域" -> "台灣"

當第一次使用 Polnav 時,在尋找選單需先設定區域。 此爲第一次使用時需設定,之後使用時,Polnav 會自動記憶區域,則不必再選擇區域。

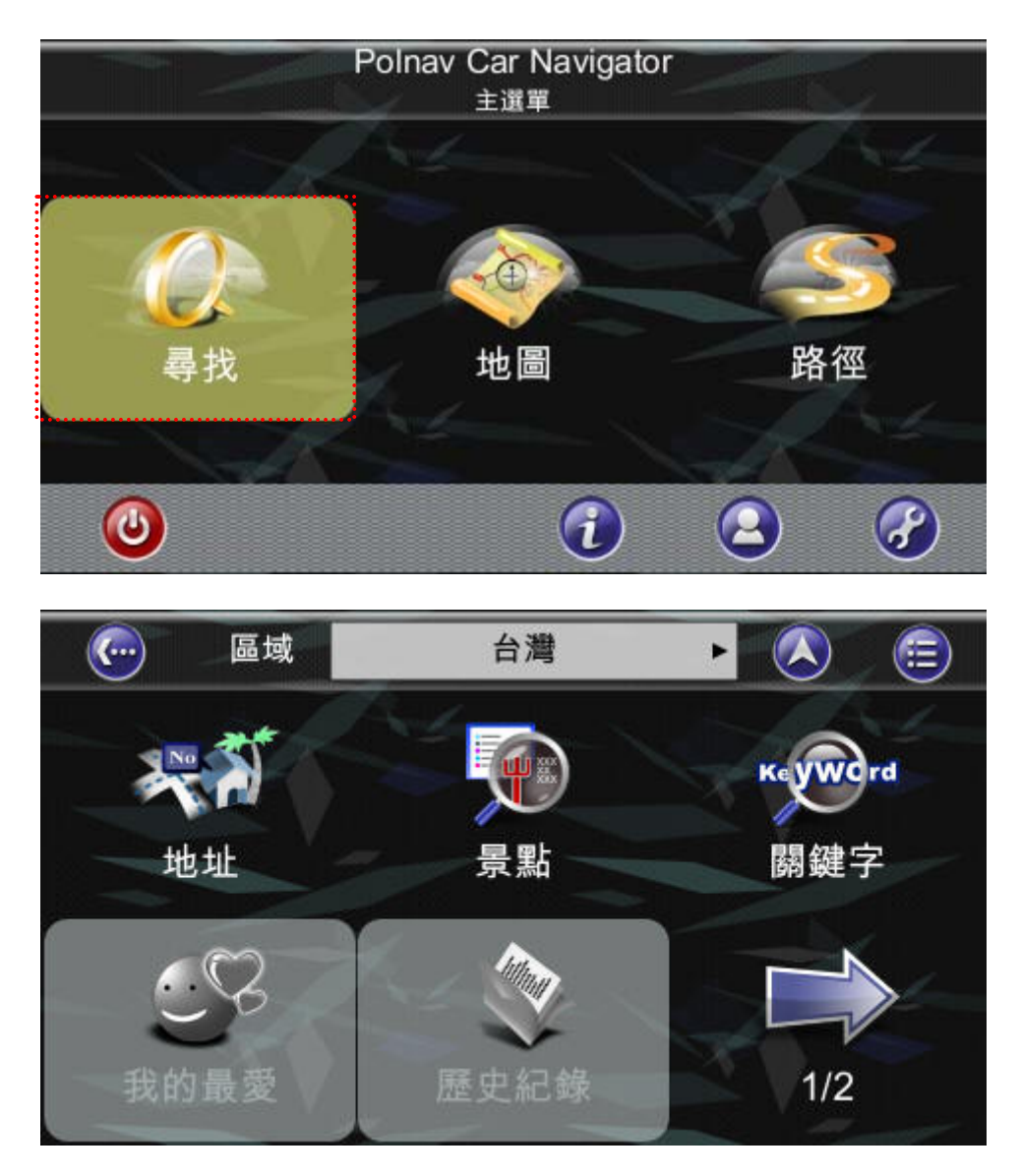

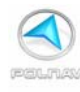

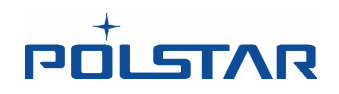

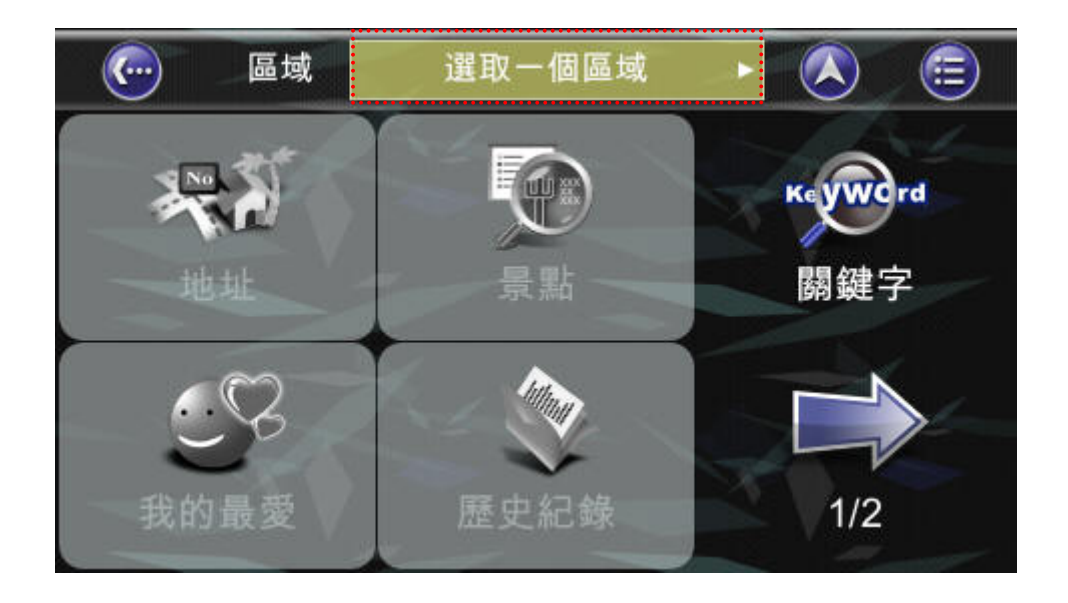

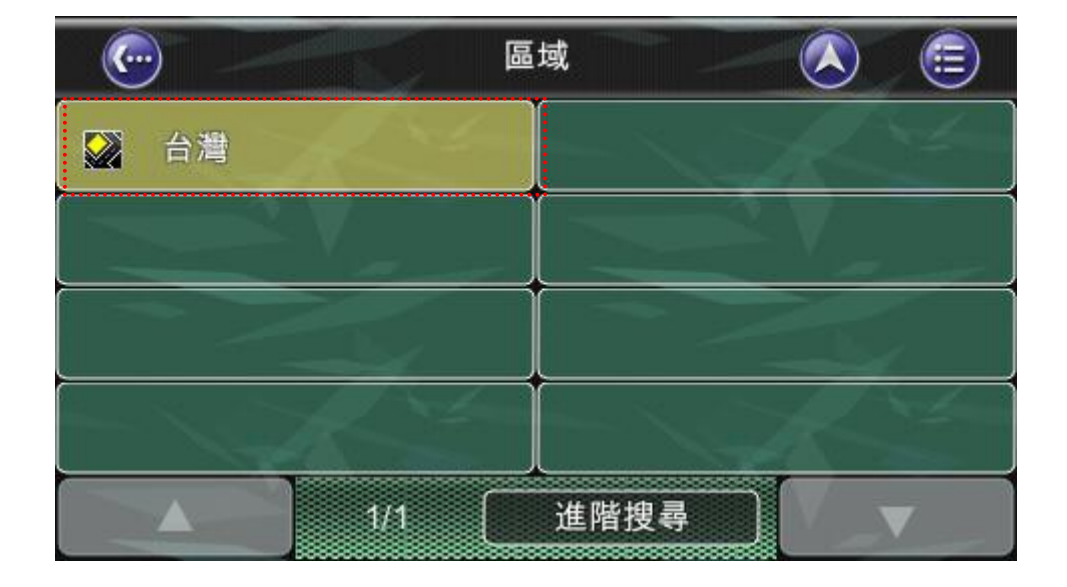

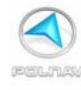

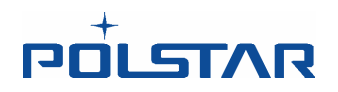

Step1. 主選單 -> "尋找" - > "地址"

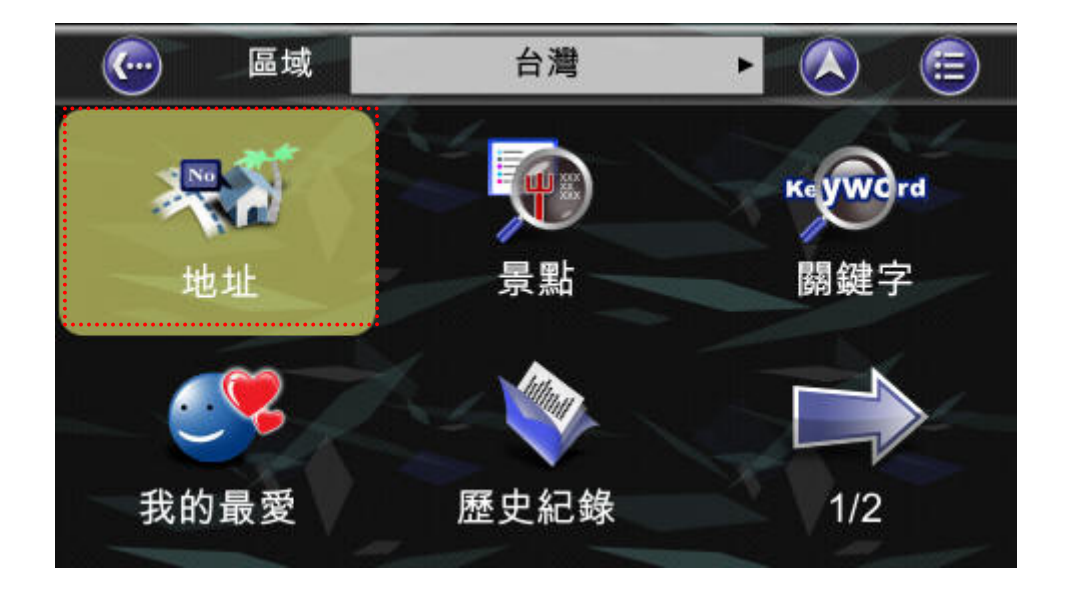

Step2. 輸入縣市名稱 以及 鄉鎮市區名稱

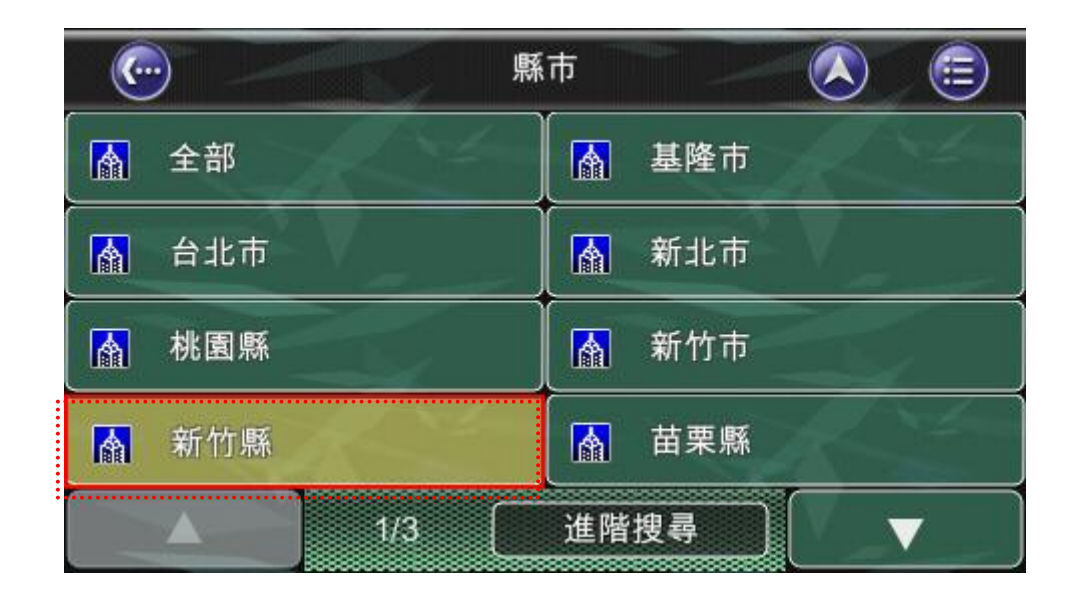

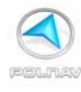

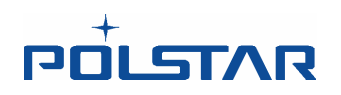

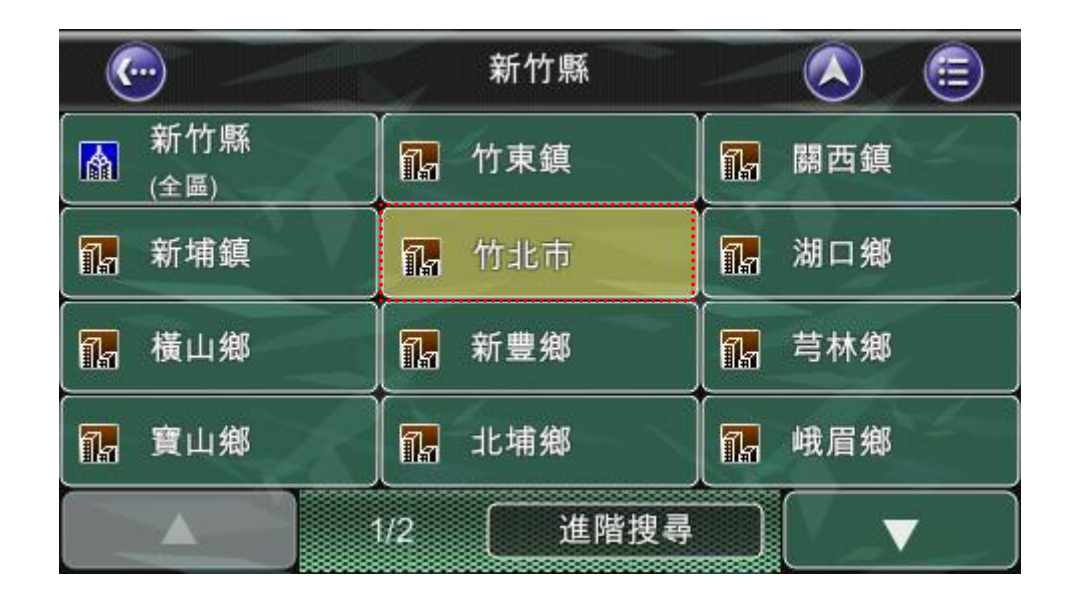

#### Step3. 接下來將出現兩個選項

選擇"道路或市中心"可找到道路中心點,道路交叉口、市中心、橋樑、交流道等等 選擇"完整門牌地址"可找到地址

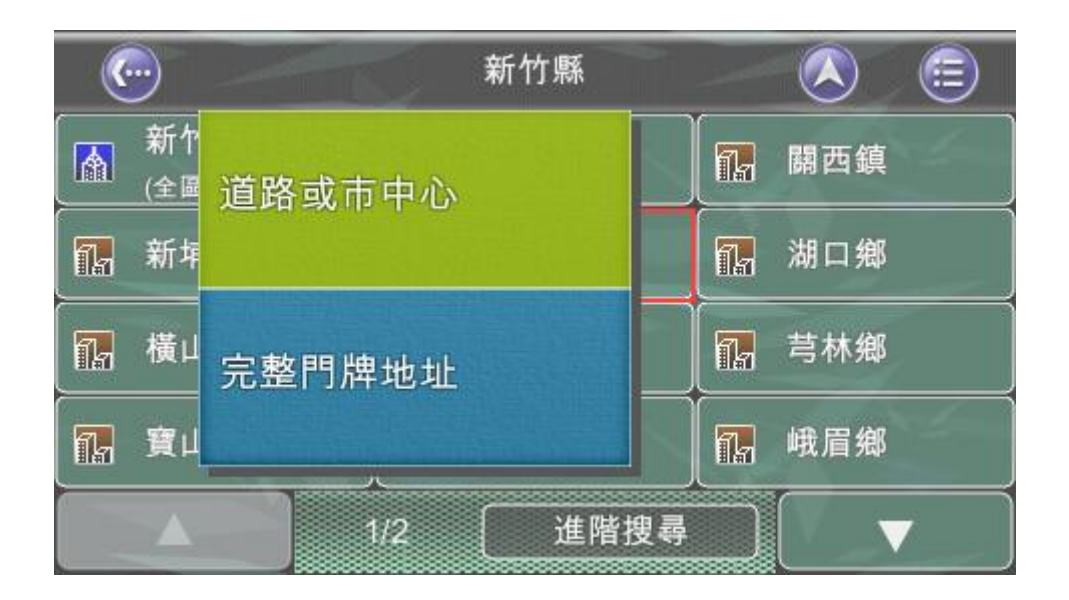

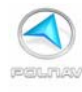

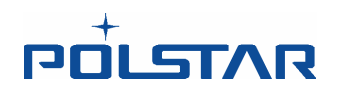

| 市中心 依筆劃 (人) (三)            |        |    |     |     |    |     |     |     |    |         |
|----------------------------|--------|----|-----|-----|----|-----|-----|-----|----|---------|
| <仁愛路三段> 請輸入  日  万  カ ム  カ_ |        |    |     |     |    |     |     |     |    | 成<br>1) |
| 5                          | ל ל    | 3- | 4   | ( 出 | 2' |     | Y   | 历   | 3  | L       |
| হ                          | 士      | «  | 4   | 1   | प  |     | ट   | 2   | 5  | 1       |
| Π                          | З      | 丂  | <   | 7   | ち  | ×   | र्ट | -4  | 大  |         |
| E                          | 为      | Г  | Т   |     | 4  | Ц   | ť   | R   |    | 速       |
| 手                          | 手寫した女口 |    | n ] | 123 |    | ABC |     | Del | CI | ear     |

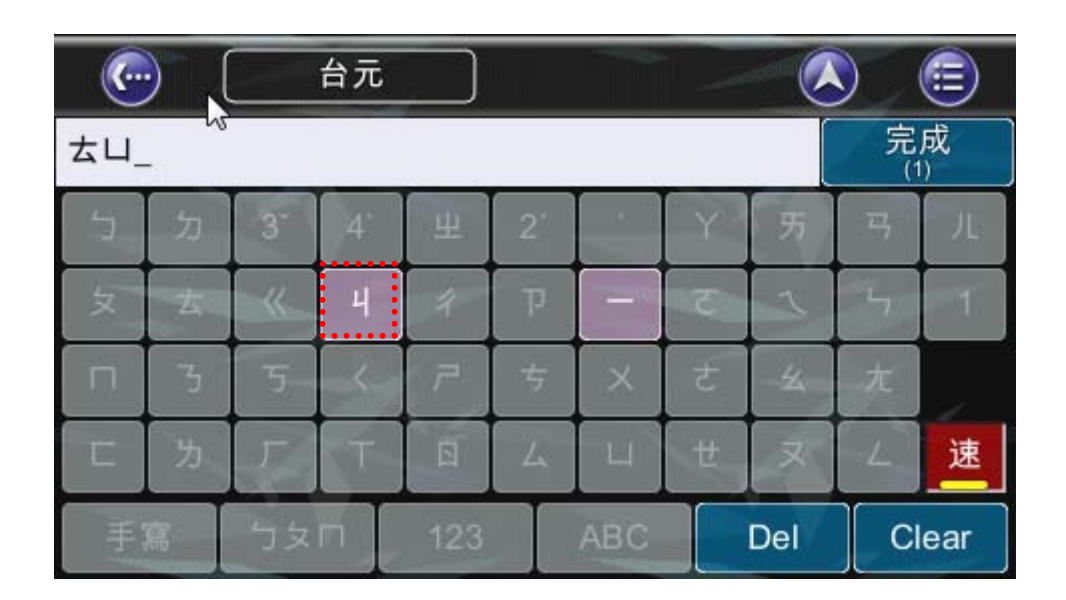

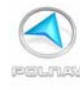

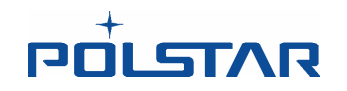

Step4. 選到路名後,輸入門牌號碼,並按下完成鍵。

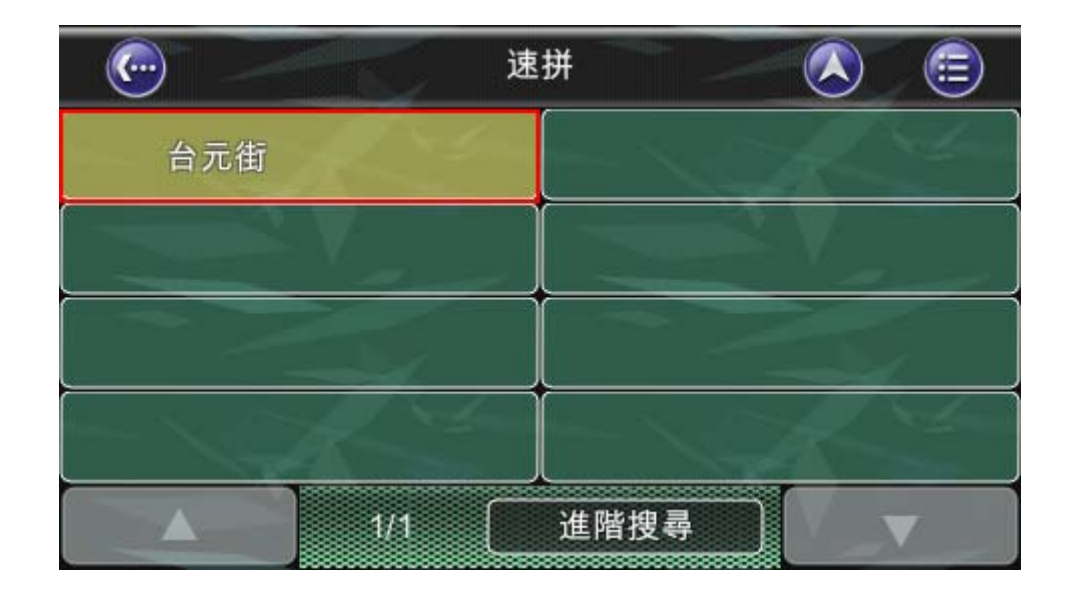

| () 道路中 | ・ 「 |       |
|--------|-----|-------|
| 28     |     |       |
|        | 2   | 3     |
| 4      | 5   | 6     |
|        | 8   | 9     |
| 0      | Del | Clear |

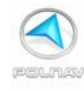

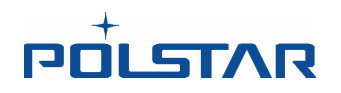

## Step5.來到位置選單即可點選開始導航。

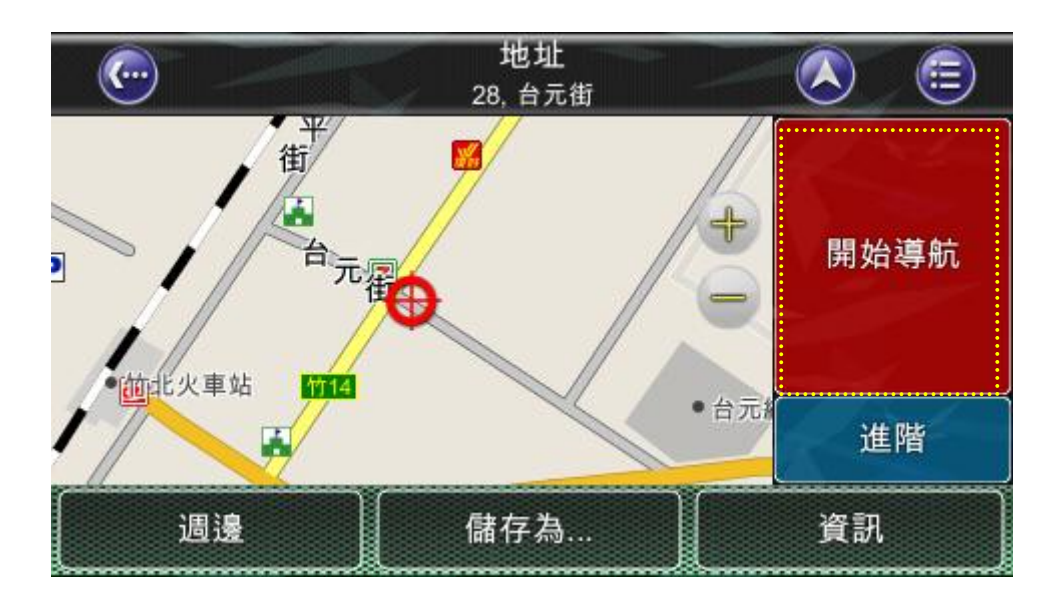

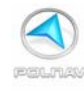

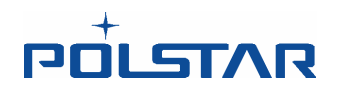

#### 5.2 從景點尋找目的地

#### 主選單-> 尋找- > 景點

您可以尋找位在某一個城市或地區裏的景點。景點是當地的地標或有趣的地點,並在地圖 上有景點圖示。一旦您找到了目的地,Polnav 會載入位置選單。

#### 主選單 -> "尋找" - > "景點"

此時可以用速拼的方式找到相關的景點。

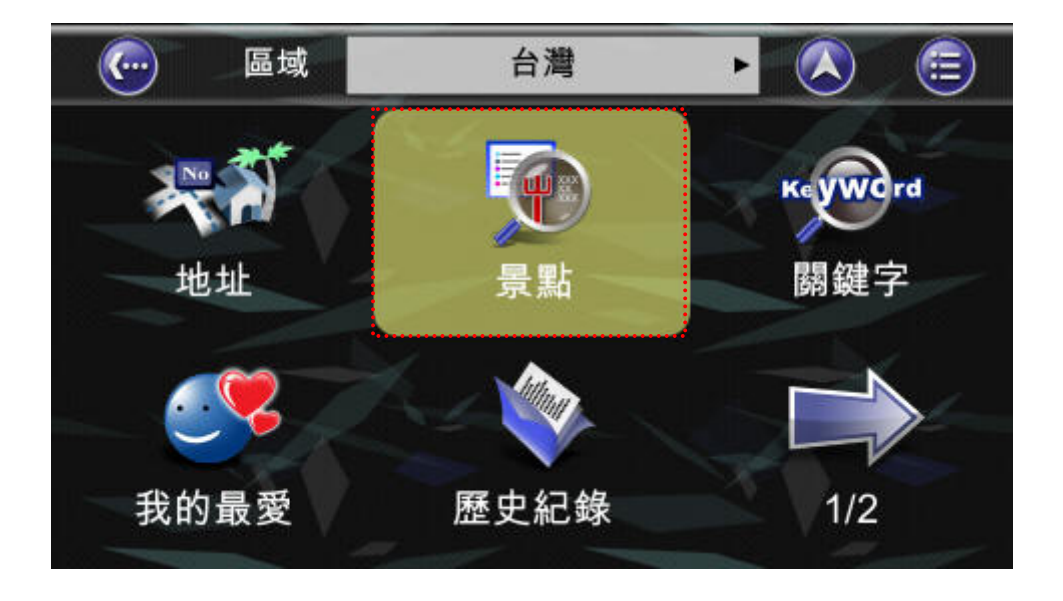

| C                      |   |     | 週邊  |   | $\square$ | 電話 |        |   |     | <b>=</b> |
|------------------------|---|-----|-----|---|-----------|----|--------|---|-----|----------|
| <圓山大飯店> 請輸入 凵 戸 カ 匚 ㄉ_ |   |     |     |   |           |    |        |   |     | 成<br>00) |
| ۲                      | מ | 3-  | 4   | 出 | 2'        |    | Y      | 历 | 马   | L        |
| 又                      | 士 | «   | 4   | 1 | q         | -  | ਟ      | 2 | 5   | 1        |
| Π                      | З | 丂   | <   | 7 | ち         | ×  | ट<br>ट | 幺 | 九   |          |
|                        | 为 | Г   | Т   |   | 4         | Ц  | ť      | र | ۷   | 速        |
| 手寫しつ女口                 |   | n ] | 123 |   | ABC       |    | Del    | C | ear |          |

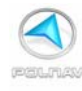

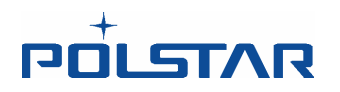

例如故宮博物院 輸入《・《・ク・メ・니。

| · 菇菇部屋 |         |         |     |   | ( a | <b>太</b> 宮博 | 物   |    |     | <b>=</b> |
|--------|---------|---------|-----|---|-----|-------------|-----|----|-----|----------|
| ««'    | 完<br>(2 | 成<br>2) |     |   |     |             |     |    |     |          |
| 5      | ל       | 3       | 4`  | H | 2'  |             | Y   | 历  | 3   | ル        |
| হ      | 士       | ~       | 4   | 4 | प   |             | ट   | ~  | 5   | 1        |
| П      | 3       | 5       | 4   | 7 | 5   | ×           | t   | -4 | 九   |          |
| E      | 为       | Г       | T   |   | 4   | Ц           | ŧ   | र  | 4   | 速        |
| 手寫 与女口 |         |         | 123 |   | ABC |             | Del | C  | ear |          |

| C        | ) |         | 菇部属 |     | ŧ  | 女宮博      | 物 | Ø   |     | 6   |
|----------|---|---------|-----|-----|----|----------|---|-----|-----|-----|
| ««·      | 完 | 成<br>2) |     |     |    |          |   |     |     |     |
| 5        | 力 | 3-      | 4   | 出   | 2' |          | Y | 历   | 먹   | L   |
| <b>x</b> | 古 |         | 4   | 4   | q  |          | ट | 2   | 4   | 1   |
|          | З | 5       | -<  | 7   | 与  | $\times$ | É | -4  | 九   |     |
| E        | 为 | Г       | T   |     | 4  | Ц        | ť | X   | ٢   | 速   |
| 手寫       |   | 与女      | m   | 123 |    | ABC      |   | Del | ] c | ear |

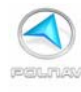

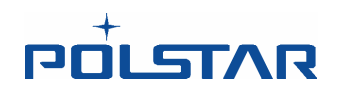

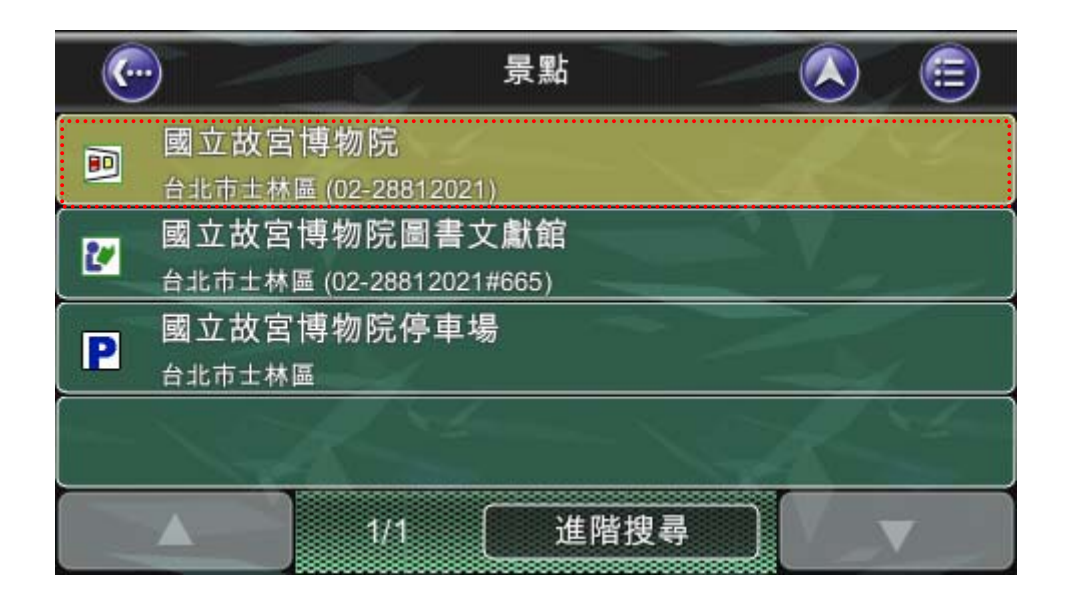

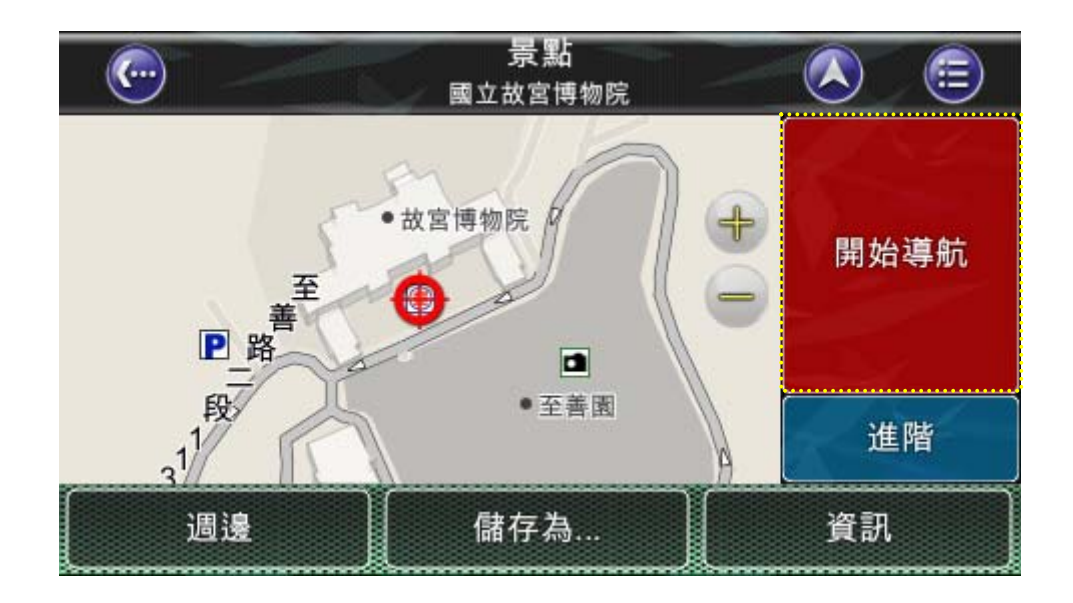

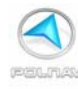

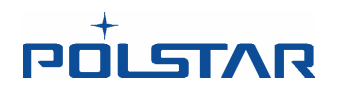

主選單 -> "尋找" - > " 景點" - > " 週邊"

| C      | )                     |     | 週邊  |        |     | 電話                      |     |      |     | <b>=</b> |
|--------|-----------------------|-----|-----|--------|-----|-------------------------|-----|------|-----|----------|
| <圓山    | <圓山大飯店> 請輸入 凵 ア カ 匸 カ |     |     |        |     |                         |     |      |     |          |
| 5      | 力                     | 3-  | 4   | 王<br>王 | 2'  |                         | Y   | 历    | 3   | ル        |
| হ      | 士                     | «   | 4   | 4      | प   |                         | ਟ   | 2    | 4   | 1        |
|        | З                     | 万   | <   | 7      | ち   | $\left[ \times \right]$ | ट । | 幺    | 九   |          |
| E      | 为                     | [r] | Т   |        | 4   | Ц                       | ť   | ヌ    | ۷   | 速        |
| 手寫しつ女口 |                       | n ] | 123 |        | ABC |                         | Del | ] ci | ear |          |

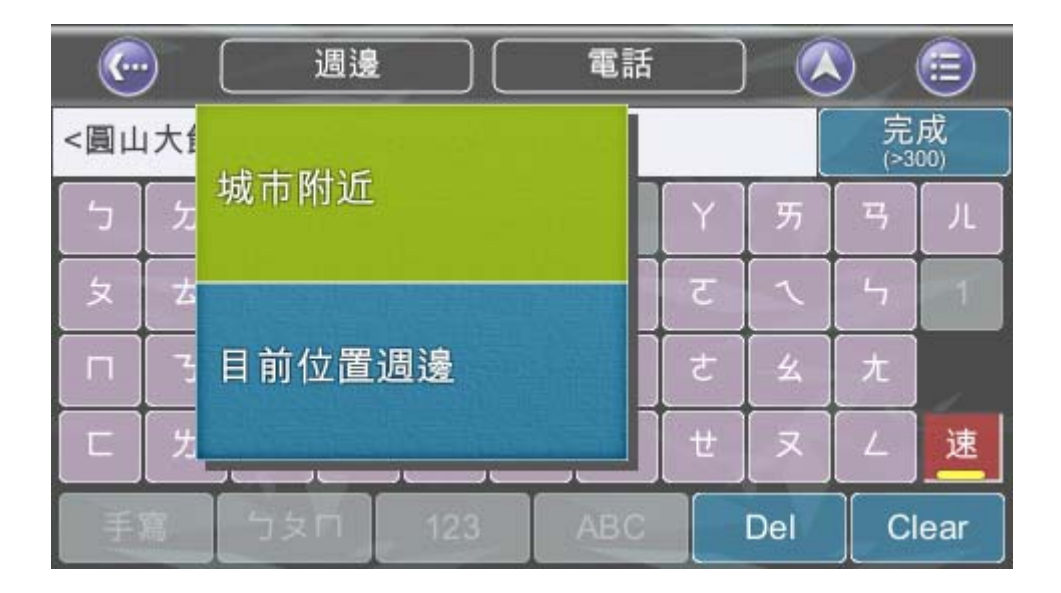

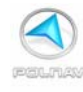

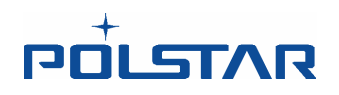

#### 點選"週邊"後可以點選"城市附近"

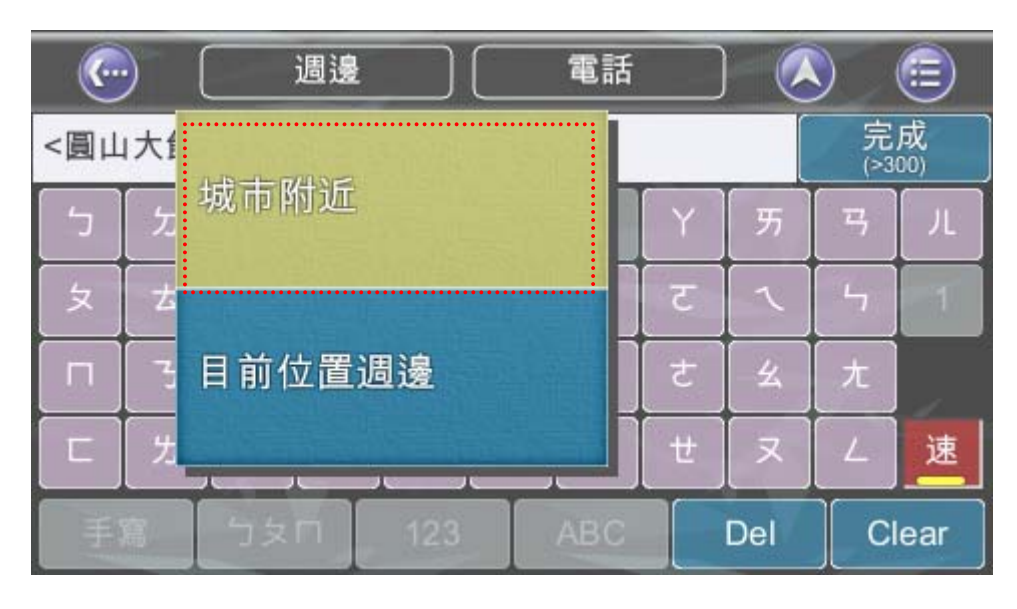

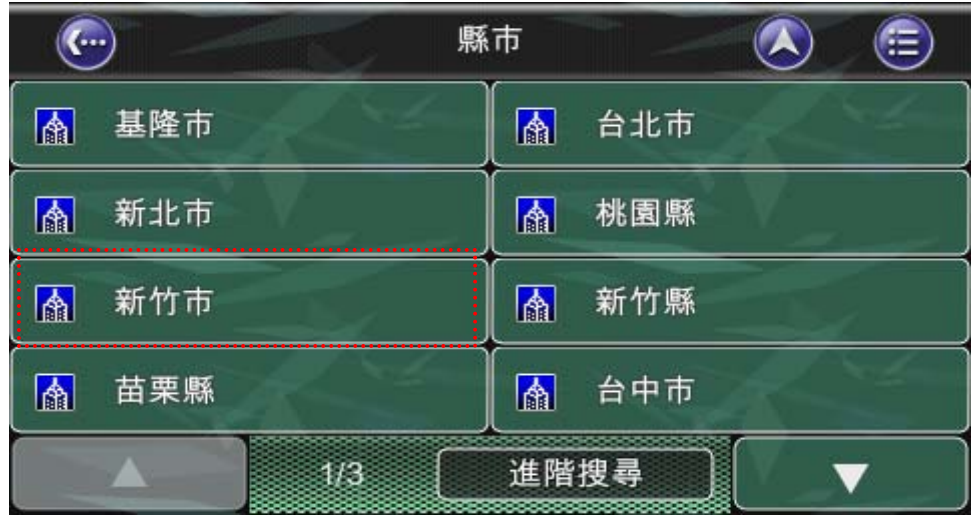

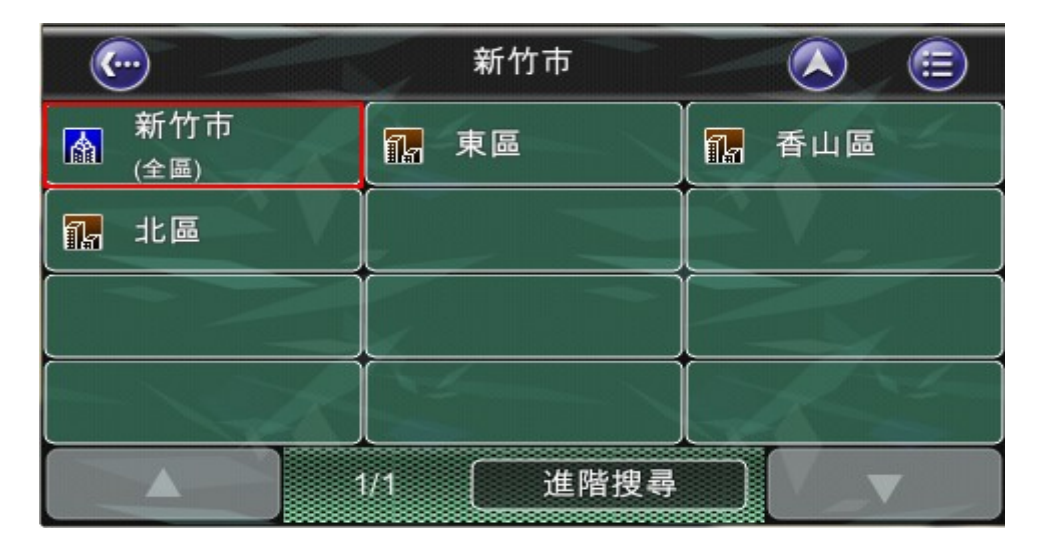

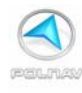

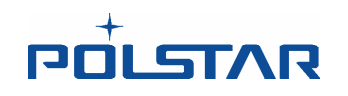

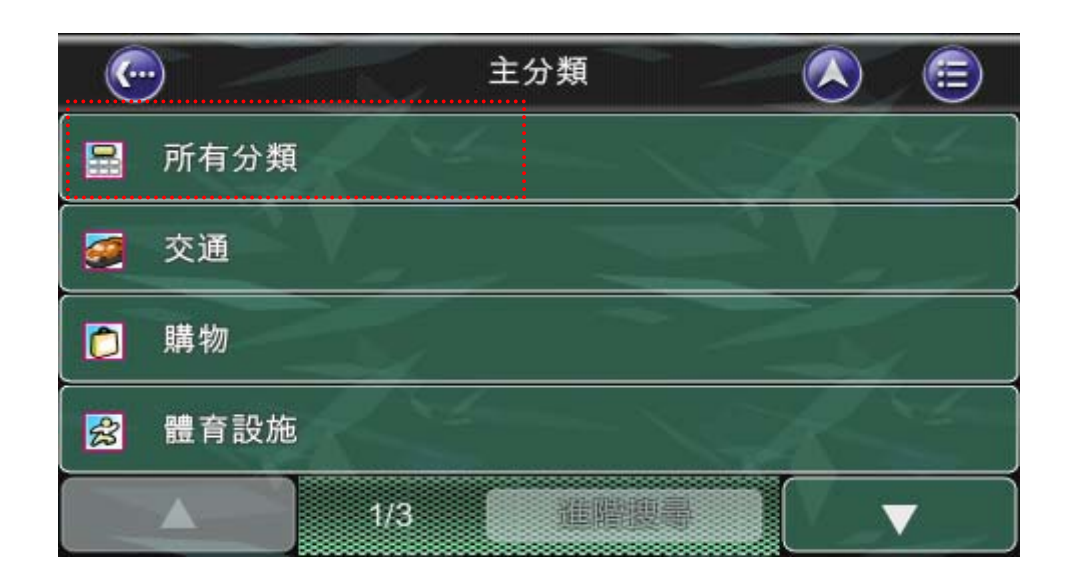

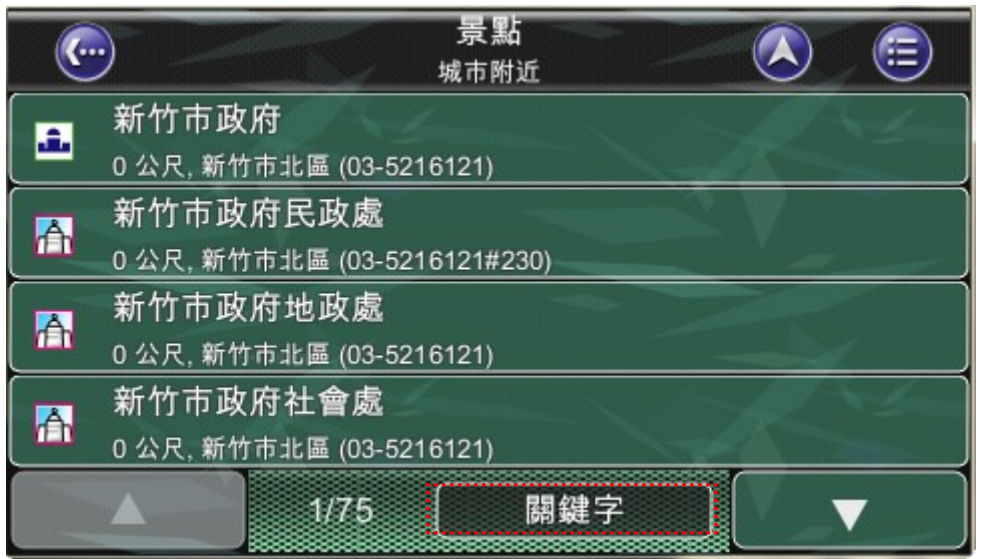

(利用關鍵字來搜尋)

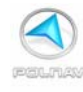

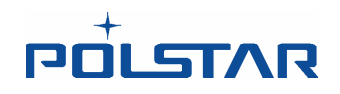

或是點選"目前位置週邊"來查詢景點。

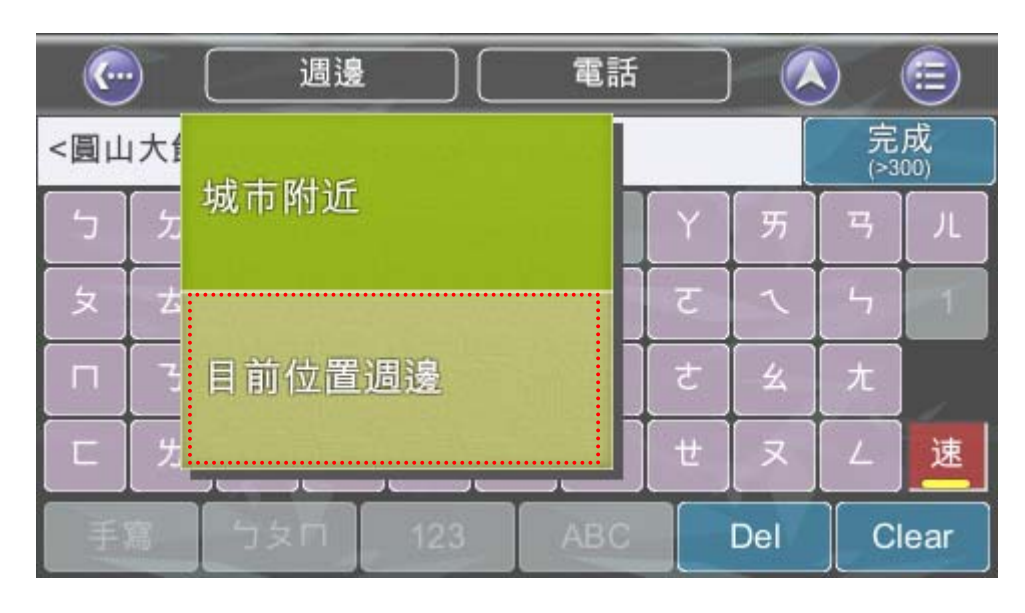

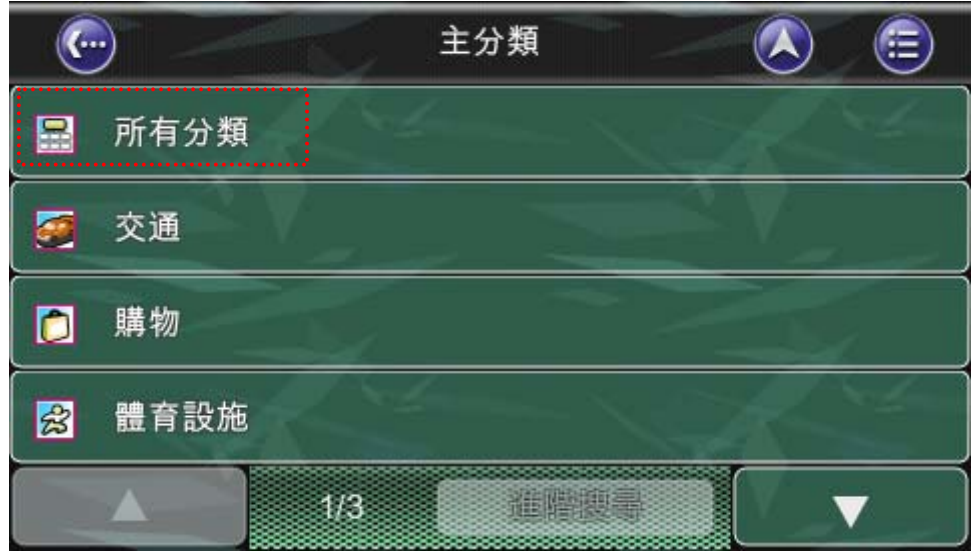

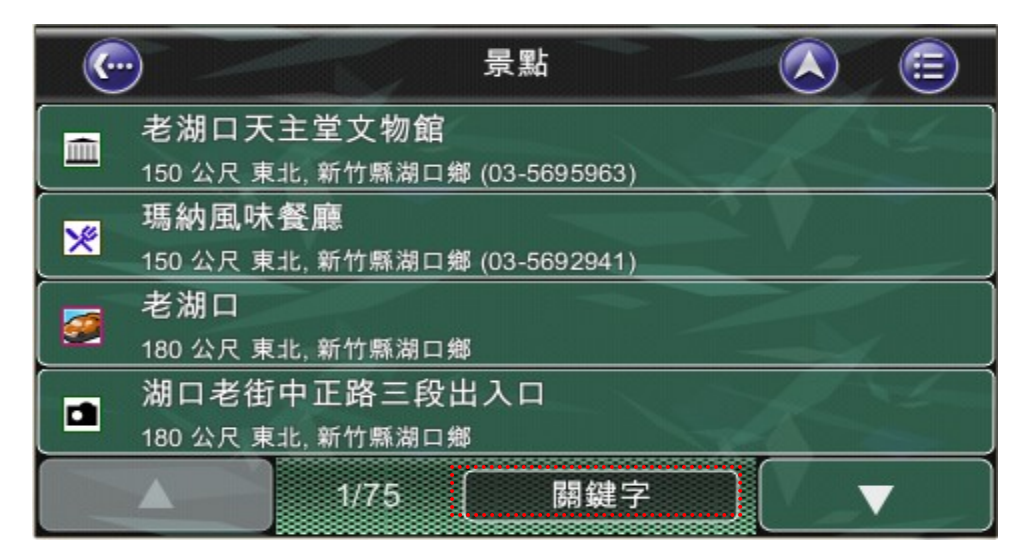
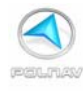

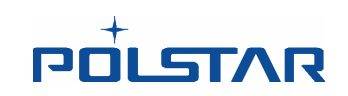

(利用關鍵字來搜尋)

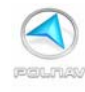

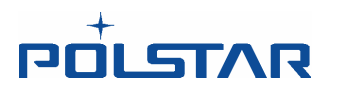

## 5.3 從關鍵字尋找目的地

#### 主選單-> 尋找- > 關鍵字

Polnav 可以直接使用關鍵字來查找一個目的地。

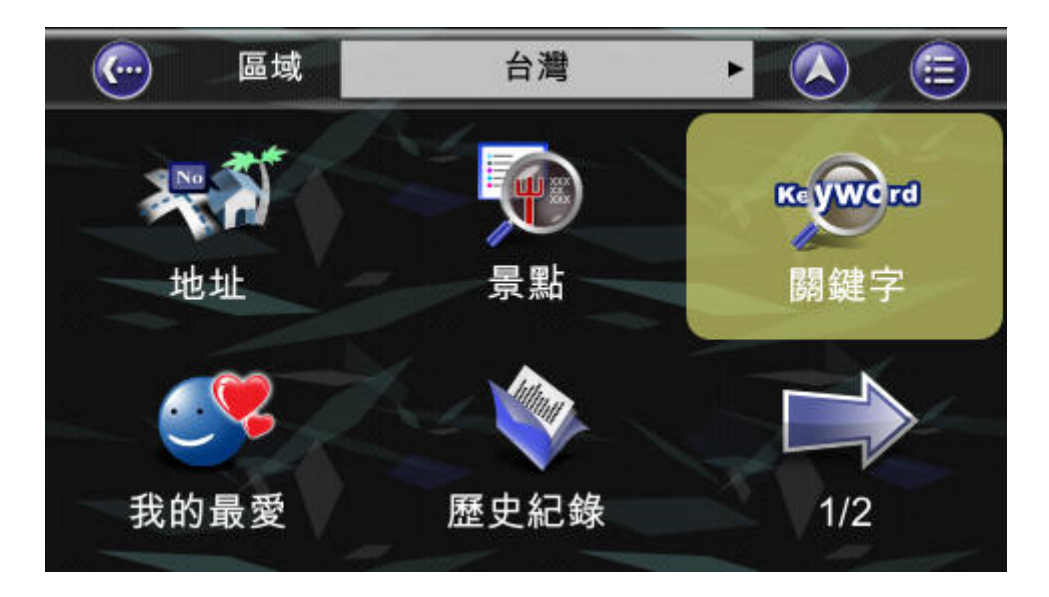

當使用關鍵字功能時,輸入的字串可以包括空格,或是輸入不連續的字串,Polnav都可以查找相關的資料。

例如:找"數碼天空景觀餐廳", 輸入'天 空(天空之間空一格)。按下完成。

| · · · · · · · · · · · · · · · · · · · |   |              |    |       |     |            |   |     |          |      |
|---------------------------------------|---|--------------|----|-------|-----|------------|---|-----|----------|------|
| 天空                                    |   | 完成           |    |       |     |            |   |     |          |      |
|                                       |   | ÷            |    |       |     |            |   |     |          |      |
| ( ک                                   | ん | 3 ັ          | 4` | ( 出 ) | 2'  |            | Y | 历   | <b>円</b> | ル    |
| 〔 夊 〕                                 | 士 | <b>(</b> « ) | 4  | (1    | ዋ   | [ - ]      | ट | ~   | 5        | 1    |
|                                       | 3 | 5            | <  | [ 7 ] | 「ち」 | $[\times]$ | さ | 幺   | 九        |      |
|                                       |   |              |    |       |     |            |   |     | [ ]      | 速    |
| 手寫                                    |   | '力久!         |    | 123   |     | ABC        |   | Del | C        | lear |

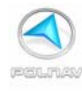

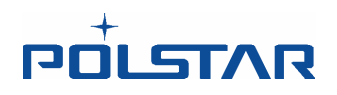

接著您可以點選, `景點', `道路', `市中心'或是'全部'的選單按鈕。 例如, 點選'景點'。

| <b>(</b> | 關鎖          | 踺字      |     |       |
|----------|-------------|---------|-----|-------|
| 天空       | 景點          | 市中心     |     | 完成    |
|          | 道路          | 全部      |     |       |
|          |             | 70 - 10 |     | 速     |
| 手寫       | 】<br>文句 123 | ABC     | Del | Clear |

Polnav 會幫您從車輛的目前位置開始, 依距離遠近搜尋該關鍵字的景點並列表。

|          | · 開鍵字<br>(2000 公里)                    |
|----------|---------------------------------------|
|          | 藍色天空                                  |
|          | 8 公里 西南,武陵路,新竹市北區                     |
|          | 藍色天空                                  |
|          | 22 公里 東北, 縣113/中豐路, 桃園縣中壢市            |
|          | 數碼 <mark>天空</mark> 景觀餐廳               |
| <u> </u> | 29 公里 東南, 無名道路, 新竹縣尖石鄉                |
| -2       | <mark>天</mark> 使 <mark>空</mark> 廚法式蛋糕 |
|          | 42 公里 東北, 龍安路, 新北市新莊區                 |
|          | ▲ 1/12 (停止) 【 ▼                       |

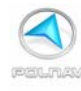

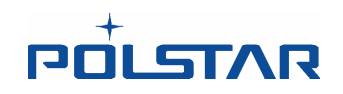

在搜尋結果的第二頁我們找到"數碼天空景觀餐廳"

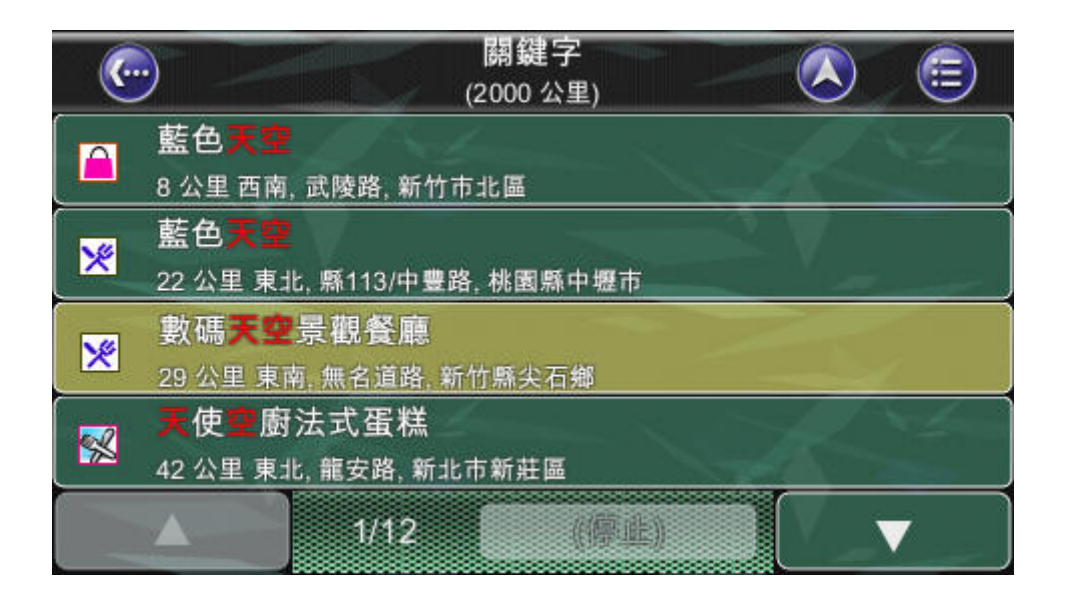

點選"數碼天空景觀餐廳",即可開始導航。

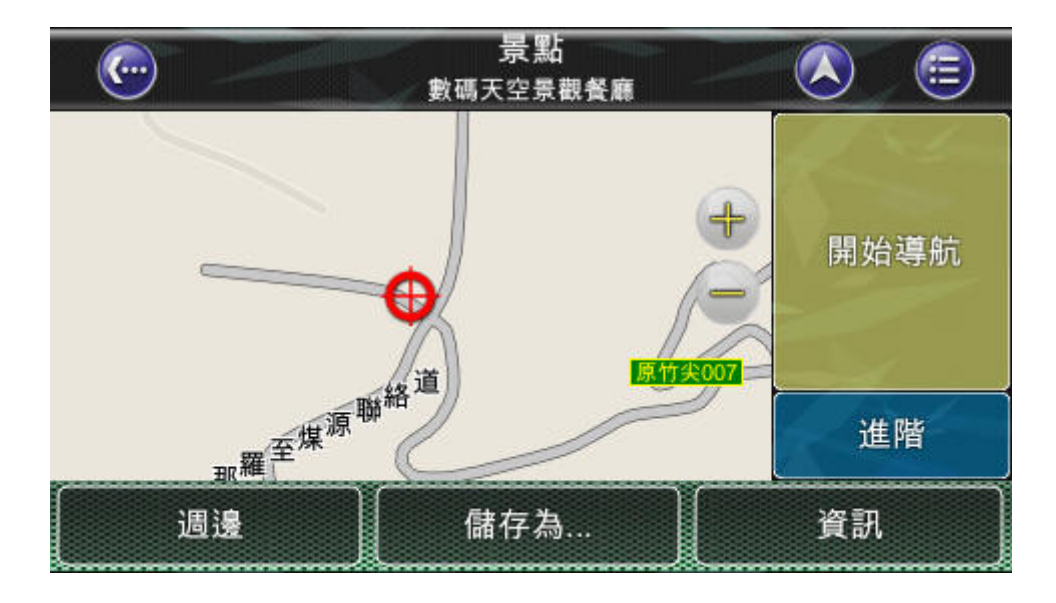

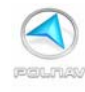

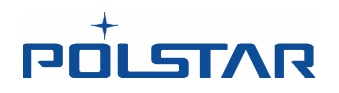

## 5.4 從歷史資料尋找目的地

#### 主選單-> 尋找- > 歷史資料

Polnav 儲存並列出 50 個之前曾造訪的目的地,依照順序列出,以方便您重新造訪。

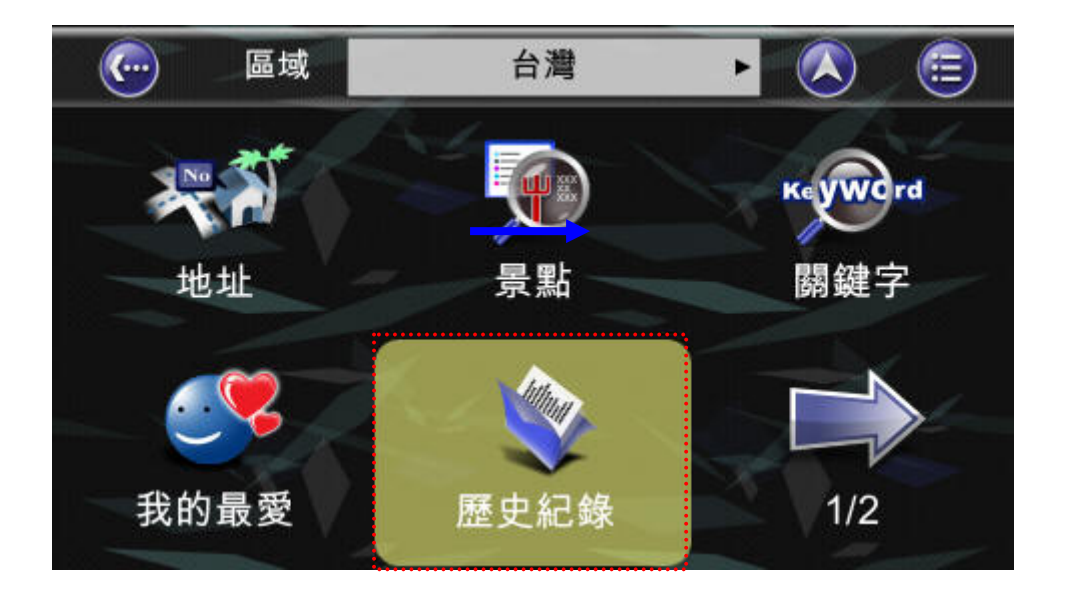

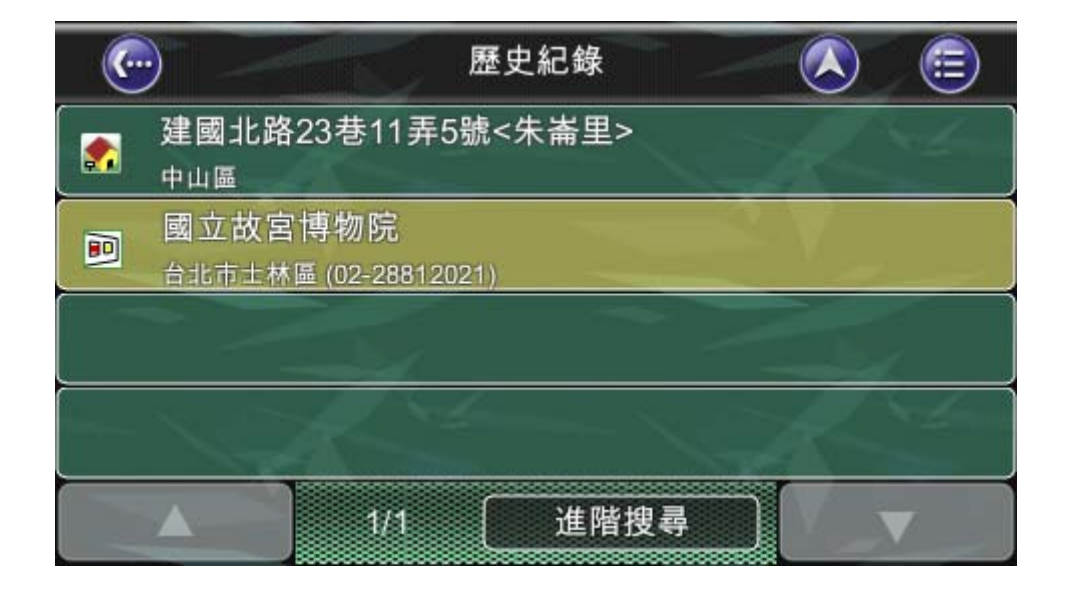

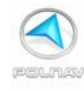

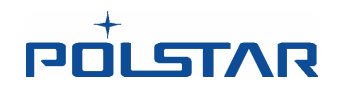

## 5.5 從 GPS 座標尋找目的地

#### 主選單-> 尋找- > 座標

若知道座標的話,您可以直接輸入 GPS 座標來尋找該位置。下列的符號是用來輸入經緯度 座標: E121°0'5.2" 和 N 24°47'30.1"

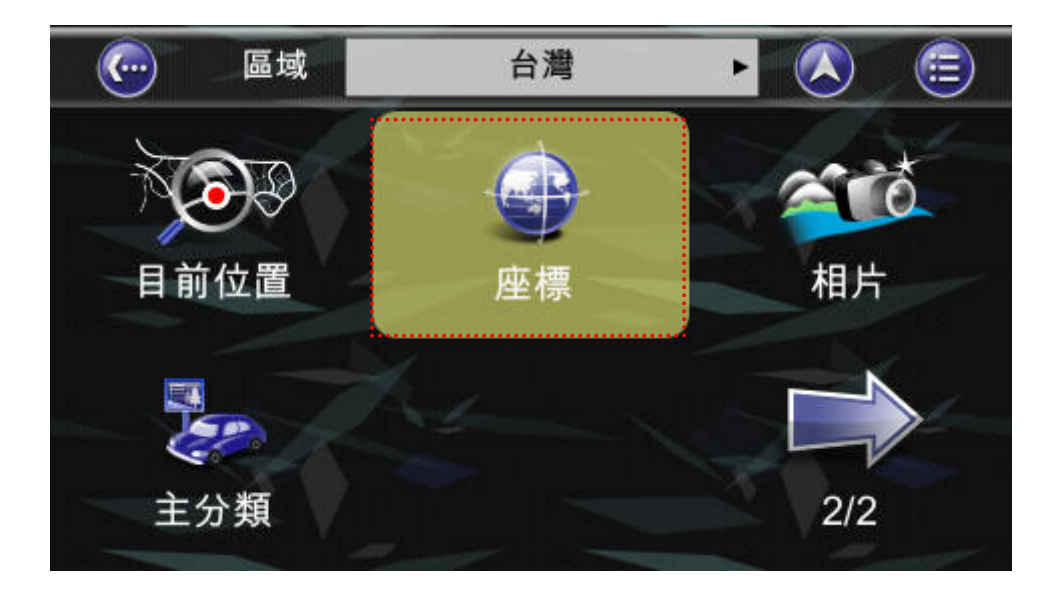

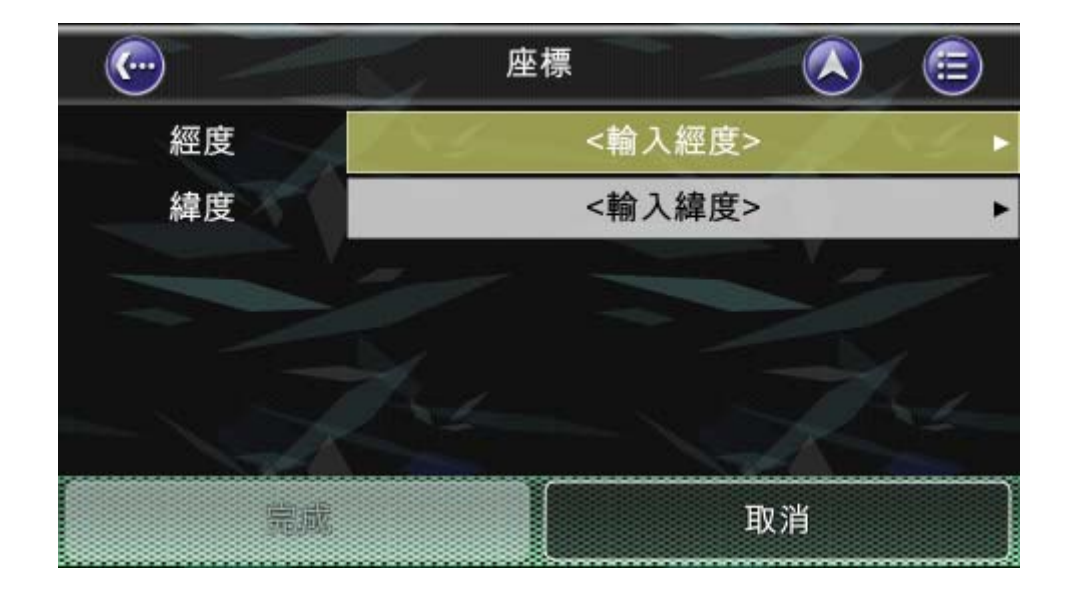

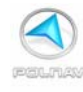

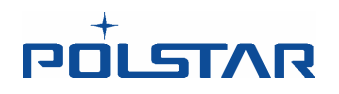

## 5.5.1 儲存目前位置

#### 主選單-> 尋找- > 目前位置

Polnav 導航中,想把目前位置儲存,可時接跳出導航畫面至尋找/目前位置直接儲存。

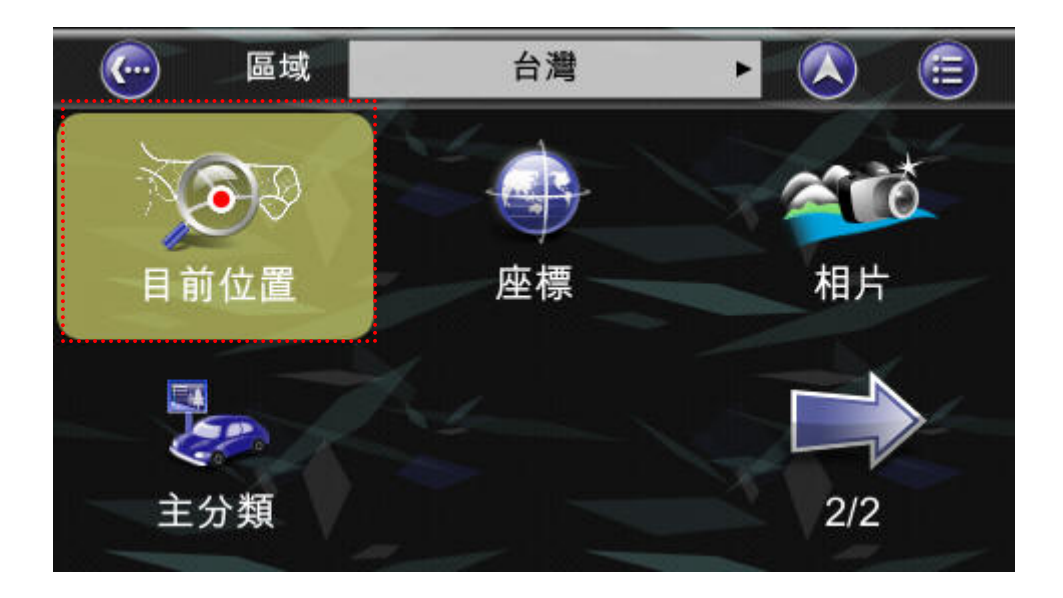

點選儲存爲....

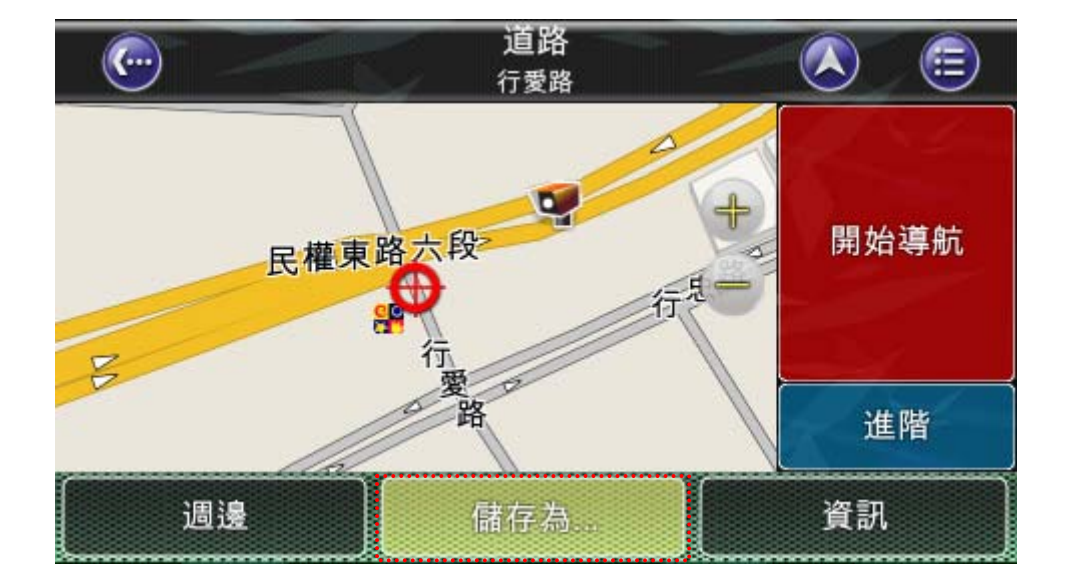

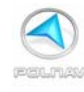

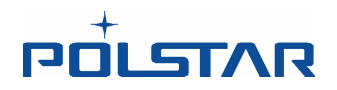

#### 點選畫面中紅框位置可更改儲存名稱

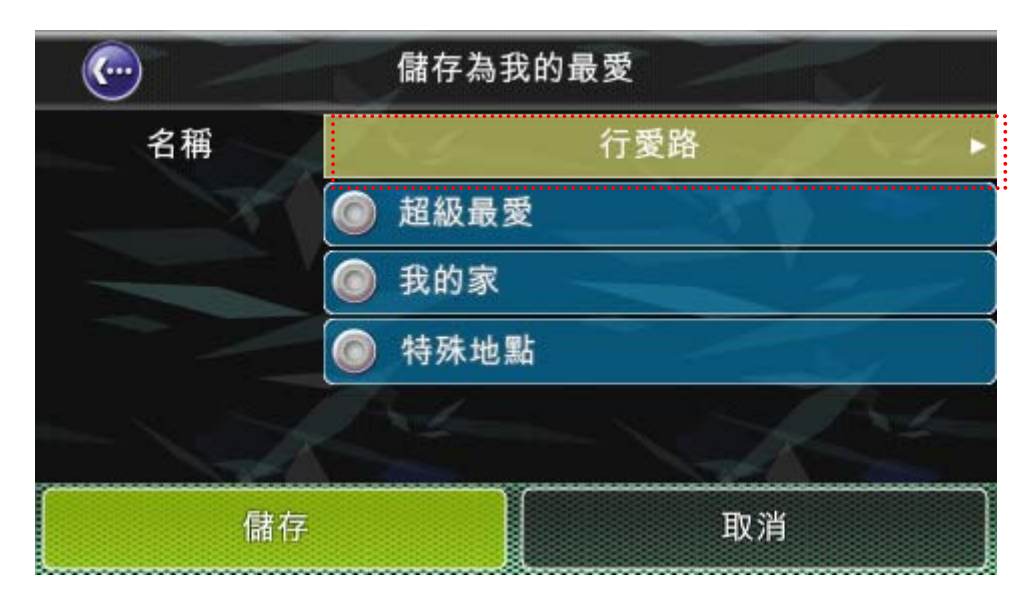

| 輸入我的最愛名稱 |             |              |                   |     |    |                    |     |     |     |       |  |  |  |
|----------|-------------|--------------|-------------------|-----|----|--------------------|-----|-----|-----|-------|--|--|--|
| <輸入      | <輸入我的最愛名稱>_ |              |                   |     |    |                    |     |     |     |       |  |  |  |
|          |             |              |                   |     |    |                    |     |     |     |       |  |  |  |
| ۲)       | ל           | 3 )          | (4 <sup>°</sup> ) | 里   | 2' |                    | Y   | 历   | 먹   | [ ル ] |  |  |  |
| (又)      | 古           | <b>( « )</b> | Ч                 | (1) | प  | $\left[ - \right]$ | ट   | 1   | 4   | 1     |  |  |  |
|          | З           | 5            | $\langle \rangle$ | 7   | ち  | $[\times]$         | と   | 幺   | 九   | 1     |  |  |  |
|          | 为           | [ 厂 ]        | T                 |     | 4  | [ Ц ]              | ( t | ヌ   | ٢   | 速     |  |  |  |
| 手寫       | 手寫 与女田      |              |                   | 123 |    | ABC                |     | Del | ] c | lear  |  |  |  |

可將此自行設定名稱儲存至超級最愛、我的家或特殊地點。

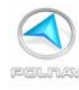

# **הסרביער**

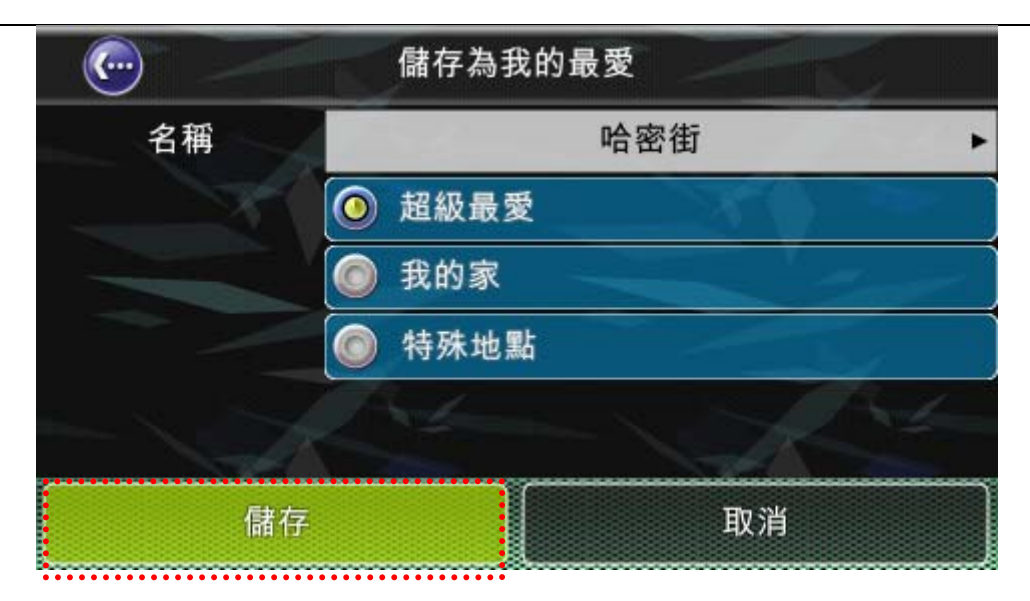

範例為儲存至超級最愛,可由以下路徑搜尋: 主選單-> 尋找-> 我的最愛

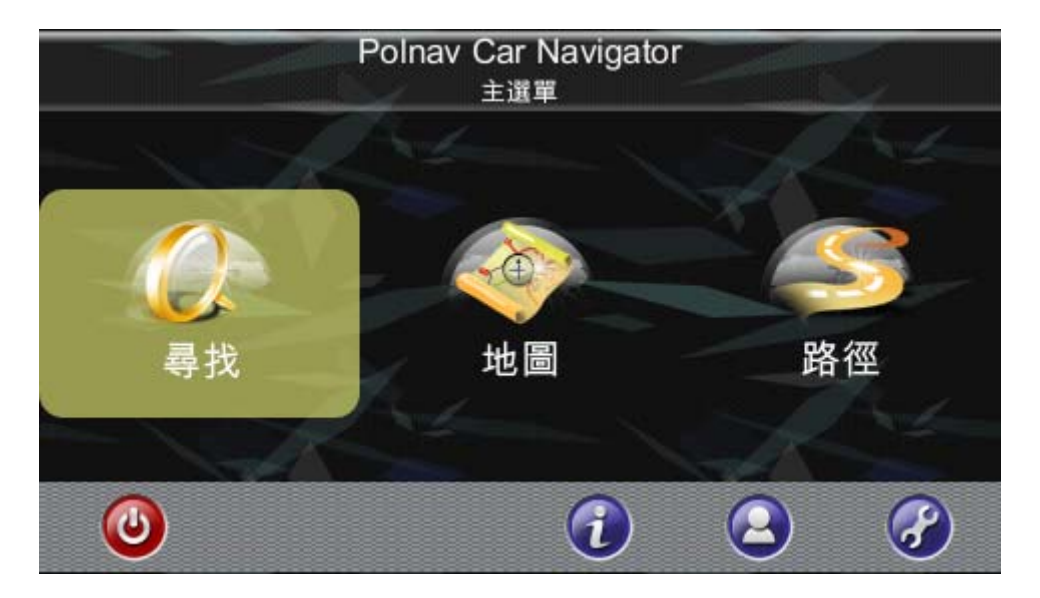

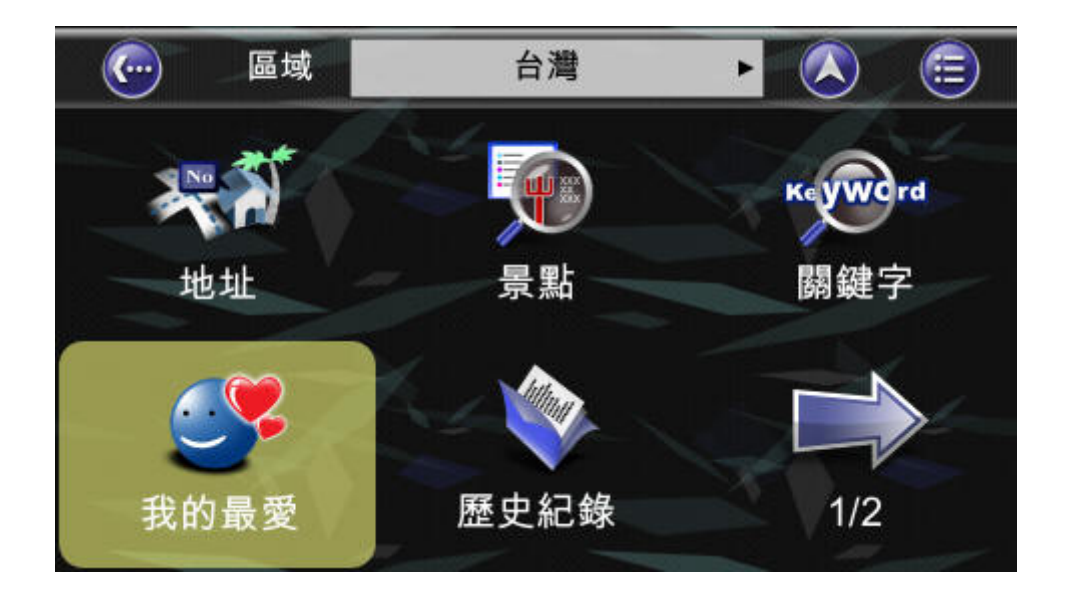

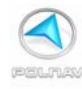

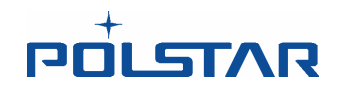

| ① 我的      | 最愛 (             |
|-----------|------------------|
| 國1/中山高速公路 | ● .哈密街<br>(超級最愛) |
| 🥃 三重交流道   | 🛛 🗑 台北交流道        |
|           |                  |
|           |                  |
| 1/1       | 進階搜尋             |

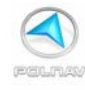

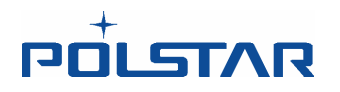

## 5.6 輸入訊息

當尋找地點時,系統會提示您使用畫面鍵盤輸入關鍵字來尋找。當輸入第一個關鍵字時,系統會自動搜尋相關的資料,並列出下一個可能的選項提供使用者選擇。(智慧型輸入)

您可以使用下列的輸入法,來輸入關鍵字來尋找:速拼輸入法、注音輸入法、手寫輸入法、筆劃輸入法、數字/符號(123)。

#### 5.6.1 速拼輸入法介紹

以速拼輸入中文時,只需要輸入**注音的第一個音**來查找該資料。例如:仁愛路三段,只 需要按下畫面中的: **□→** 𝔿 → 𝑌 → 𝑌 五個注音按鈕即可。

| C     | ) (                                                                   | 仁 | 愛路四 | 9 | (1  | 仁愛路三 🚫 🗐              |     |    |     |   |  |
|-------|-----------------------------------------------------------------------|---|-----|---|-----|-----------------------|-----|----|-----|---|--|
| ロ牙为ム  |                                                                       |   |     |   |     |                       |     |    |     | 成 |  |
| 5     | 5 <mark>万</mark> 3 <sup>-</sup> 4 <sup>-</sup> 里 2 <sup>-</sup> - Y 万 |   |     |   |     |                       |     |    |     |   |  |
| タ     | 去                                                                     |   | 4   | 4 | q   |                       | ट   | 2  | 4   | 1 |  |
| П     | З                                                                     | 5 | - < | 7 | 芍   | $\left[\times\right]$ | t   | -4 | 大   |   |  |
| E     | こ カ Г Т                                                               |   |     |   | 4   | Ц                     | ť   | X  |     | 速 |  |
| 手寫 与女 |                                                                       | m | 123 |   | ABC |                       | Del | CI | ear |   |  |

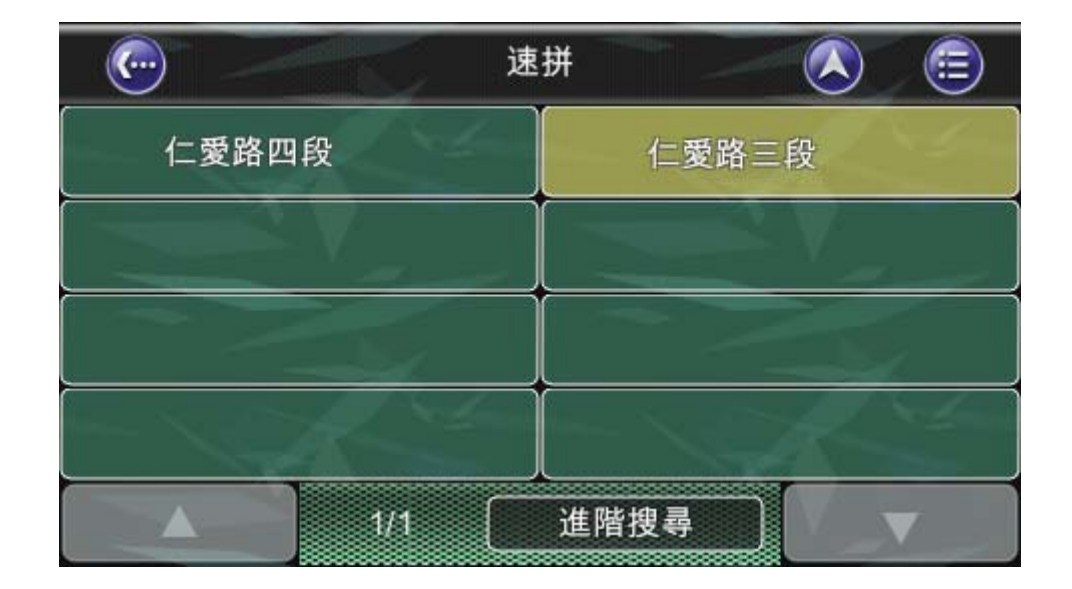

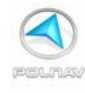

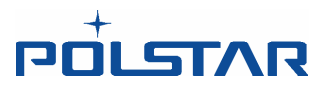

軟體預設為速拼輸入法。軟體會自動記憶 Polnav 的記憶。若使用者將速拼輸入按鈕按一下來取消選取,則系統將自動記憶使用者的輸入方式。下一次使時直接以注音輸入。

| C      | ○ 市中心 依筆劃 ▲                |          |     |       |     |   |     |    |     |   |
|--------|----------------------------|----------|-----|-------|-----|---|-----|----|-----|---|
| <仁愛    | < 仁愛路三段> 請輸入  日  万  カ ム  カ |          |     |       |     |   |     |    |     |   |
| ۲      | 力                          | 3-       | 4   | ( 出 ) | 2'  |   | Y   | 历  | 3   | L |
| হ      | 士                          | <b>«</b> | 4   | 4     | प   |   | ट   | 2  | 5   | 1 |
|        | З                          | 丂        | <   | 7     | ち   | × | É   | 幺  | 大   |   |
| E      | 为                          | [r]      | Т   |       | 4   | Ц | ť   | X  |     | 速 |
| 手寫しつ女口 |                            | n        | 123 |       | ABC |   | Del | CI | ear |   |

預設爲速拼輸入

| C   | )                                                      | ٦        | 市中心 |     |   | 依筆劃 📐 🗐 |   |     |   |     |  |
|-----|--------------------------------------------------------|----------|-----|-----|---|---------|---|-----|---|-----|--|
| <輸入 | <輸入路名>                                                 |          |     |     |   |         |   |     |   |     |  |
| ۲   | 5 为 3 <sup>°</sup> 4 <sup>°</sup> 里 2 <sup>°</sup> Y 历 |          |     |     |   |         |   |     |   |     |  |
| হ   | 士                                                      | <b>~</b> | ч   | 1   | Ţ |         | ट | 3   | 4 | 1   |  |
|     | З                                                      | 5        | <   | 7   | ち | ×       | Ę | 幺   | 大 |     |  |
|     | 为                                                      | [r]      | Т   |     | 4 | Ц       | ť | R   |   | 速   |  |
| 手寫  |                                                        | 宁文       | n   | 123 |   | ABC     | Ĩ | Del | C | ear |  |

取消速拼輸入

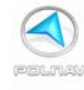

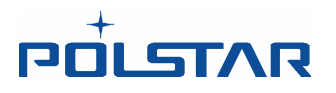

## 5.6.2 注音輸入法介紹

以注音輸入中文時,例如:尋找 POI 景點的故宮博物院時,在輸入第一個字故的注音 (音《 X、)之後,系統會自動列出下一個可能的選項提供使用者選擇。

| C         | )   |      | 週邊             |   |          | 電話      |     |      |     | <b>=</b> |
|-----------|-----|------|----------------|---|----------|---------|-----|------|-----|----------|
| <輸入       | 、景點 | 名稱>_ |                |   | 完<br>(>1 | 成<br>0) |     |      |     |          |
| ۲         | চ   | 3~   | 4 <sup>.</sup> | 出 | 2'       |         | Y   | 历    | 3   | L        |
| হ         | 古   | «    | 4              | 4 | प        | -       | ਟ   | 1    | 4   | 1        |
| Π         | З   | 丂    | <              | 7 | ち        | ×       | ਟ   | 幺    | 九   |          |
|           | 为   | Γ    | Т              |   | 4        | Ц       | ť   | ヌ    | ۷   | 速        |
| 「月寫」「うタロ」 |     | n    | 123            |   | ABC      |         | Del | ] ci | ear |          |

|          |   |    | 週邊 |     | $\square$ | 電話  |   |     |   |          |
|----------|---|----|----|-----|-----------|-----|---|-----|---|----------|
| ≪_       |   |    |    |     | ~ -       |     |   |     | 完 | 成<br>20) |
| 5        | 力 | 3- | 4  | 出   | 2'        |     | Y | 历   | 马 | L        |
| <b>x</b> | 去 |    | Ц  | 4   | q         |     | ट | 2   | 4 | 1        |
| п        | З | 5  | <- | 7   | 芍         | ×   | Ę | 幺   | 九 |          |
| E        | 为 | Г  | T  | B   | 4         | Ц   | ť | र   | ۷ | 速        |
| 手寫       |   | 亡文 | n  | 123 |           | ABC |   | Del | C | ear      |

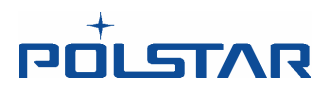

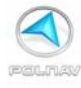

| C        | 3 / 週邊 |    |     |     | $\square$ | 電話                    |   |     |   | 6        |
|----------|--------|----|-----|-----|-----------|-----------------------|---|-----|---|----------|
| «×       |        |    |     |     |           |                       |   |     | 完 | 成<br>30) |
| 5        | 力      | 3~ | 4`  | 出   | 2'        |                       | Y | 历   | 马 | L        |
| <u>ک</u> | 去      | «  | Ч   | 4   | q         |                       | ਟ | 2   | 4 | 1        |
| П        | З      | 5  | 4   | 7   | 芍         | $\left[\times\right]$ | ट | -4  | 九 |          |
| E        | 为      | Г  | T   |     | 4         | ч                     | ť | R   | ۷ | 速        |
| 「手寫」「うち  |        | 白女 | n ] | 123 |           | ABC                   |   | Del | C | ear      |

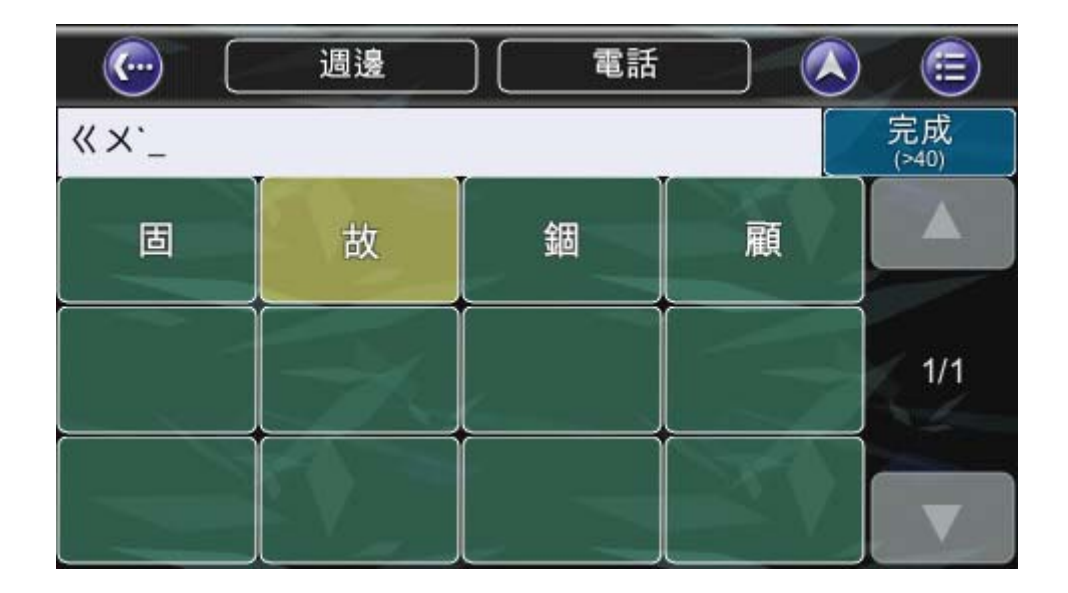

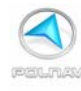

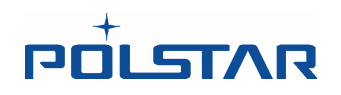

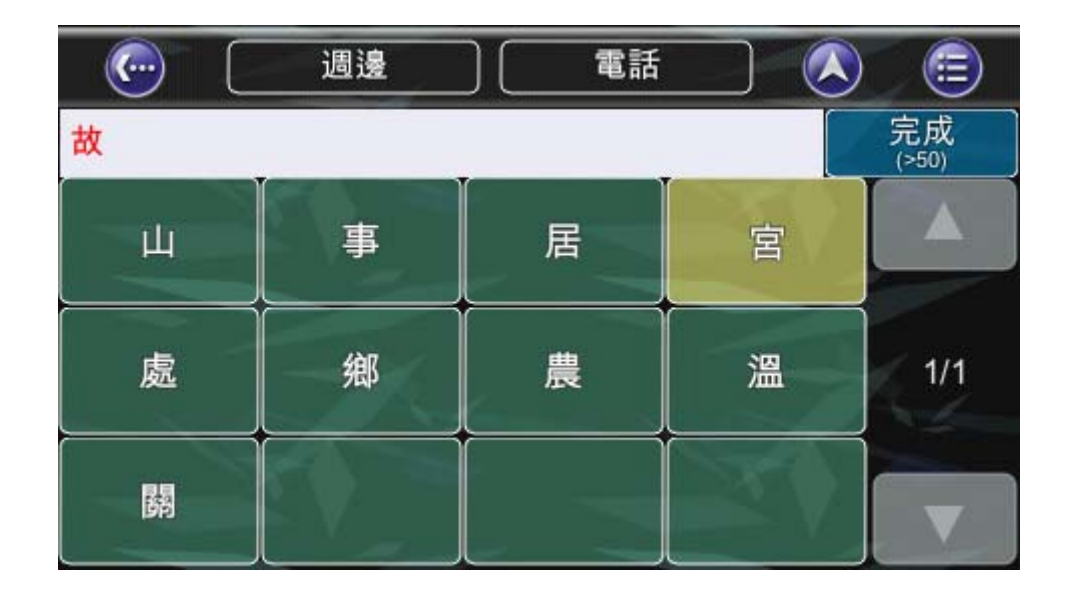

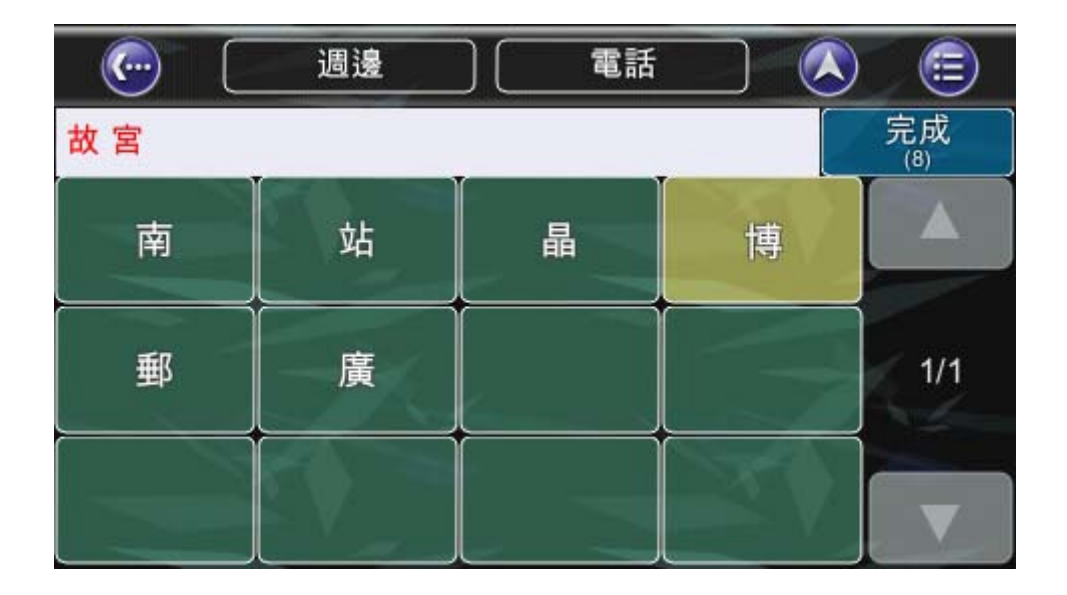

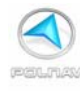

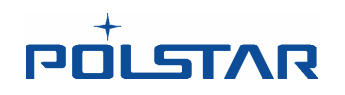

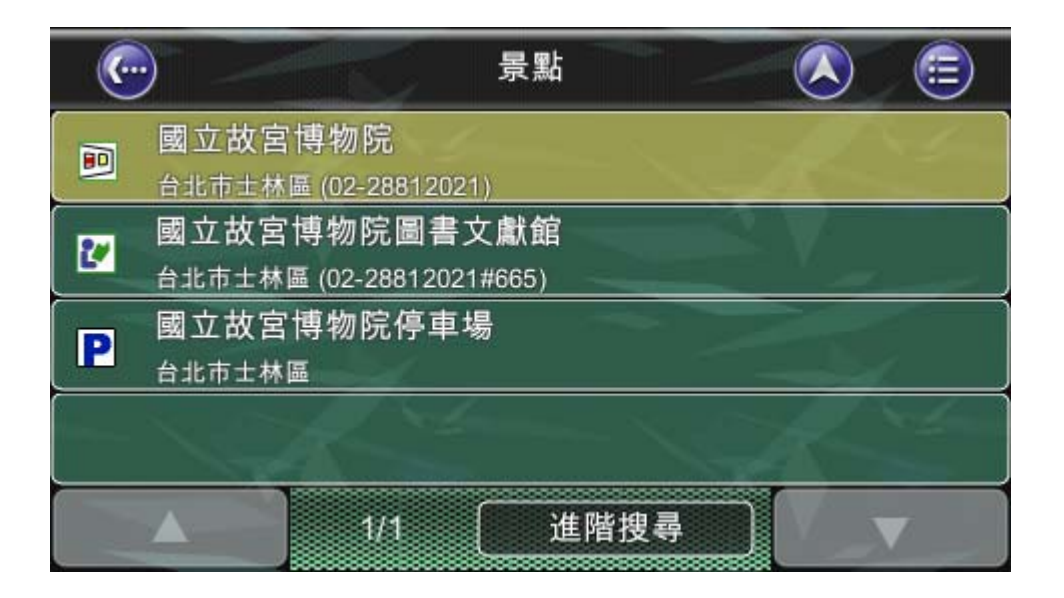

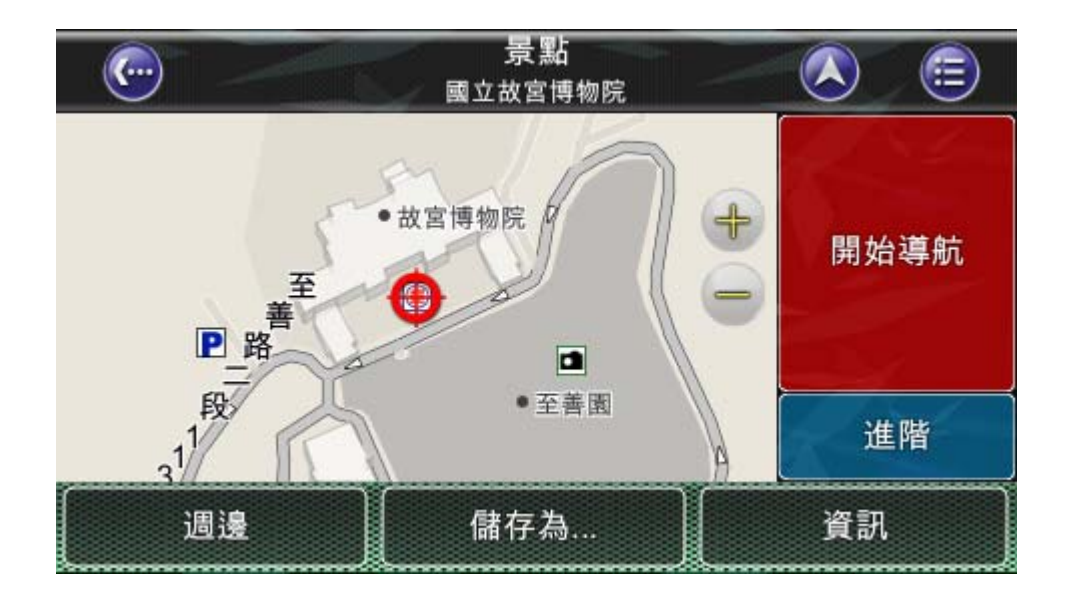

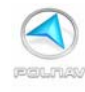

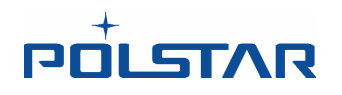

#### 5.6.3 手寫輸入法介紹

#### 使用手寫輸入介紹

手寫輸入法在需要中文輸入的地方都可以點選,例如輸入路名、或是景點名稱等。需注意: 在速拼沒有被點選時,手寫功能鍵才可點選。若速拼有被點選,則需取消選取,即可點選 手寫輸入。

#### (輸入路名)

|             | ) (    | 化        | 大筆劃                 |       |             |                       |       | Ø |       | <b>=</b> |
|-------------|--------|----------|---------------------|-------|-------------|-----------------------|-------|---|-------|----------|
| <輸入         |        | 完<br>(>3 | 成<br><sup>00)</sup> |       |             |                       |       |   |       |          |
| 5           | ל ל    | 3-       | 4                   | ( 出 ) | 2'          |                       | ( Y ) | 历 | 3     | L        |
| <b>(</b> 友) | ム      | ( ( )    | 4                   | 1     | प           | -                     | ट     | ~ | 5     | 1        |
|             | З      | 5        | <                   | 7     | ち           | $\left[\times\right]$ | さ     | 幺 | 大     |          |
|             | 为      | [r]      | Т                   |       | 4           | Ц                     | ť     | X |       | 速        |
| 手           | 手寫 うタロ |          |                     |       | 123 ABC Del |                       |       |   | Clear |          |

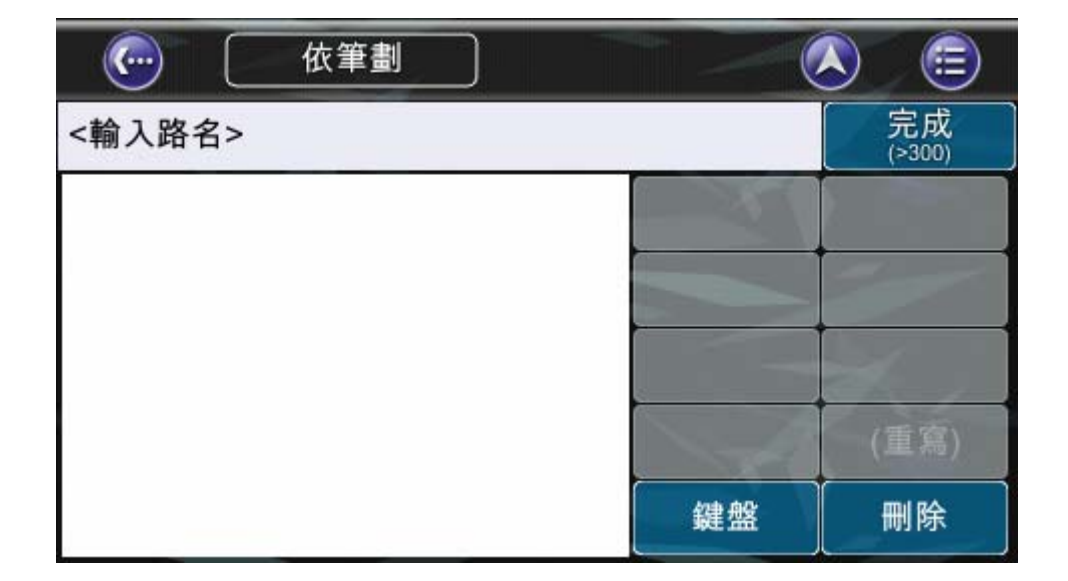

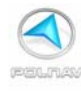

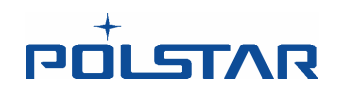

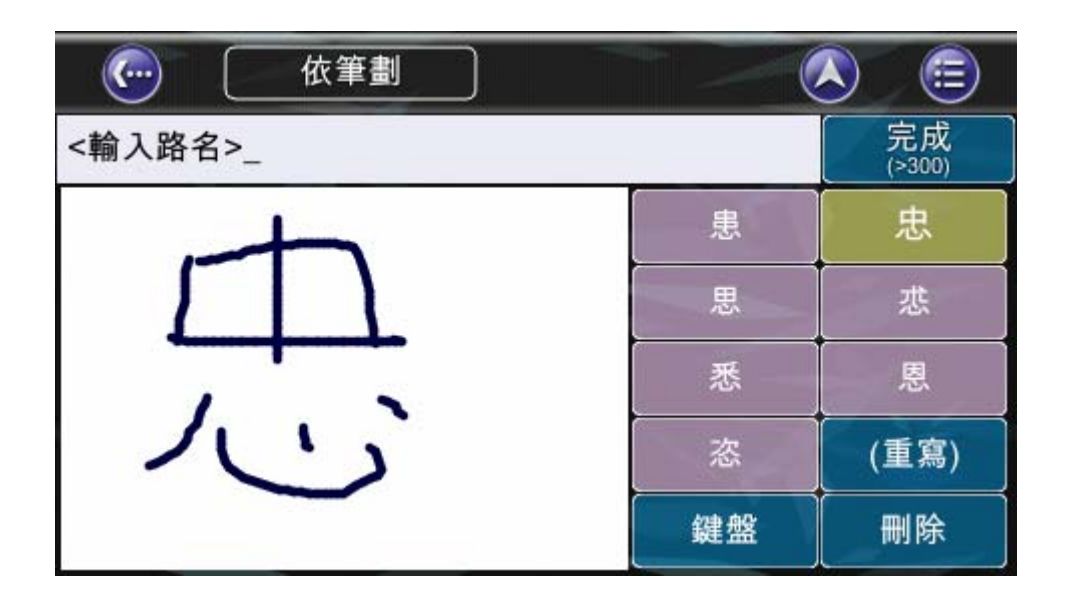

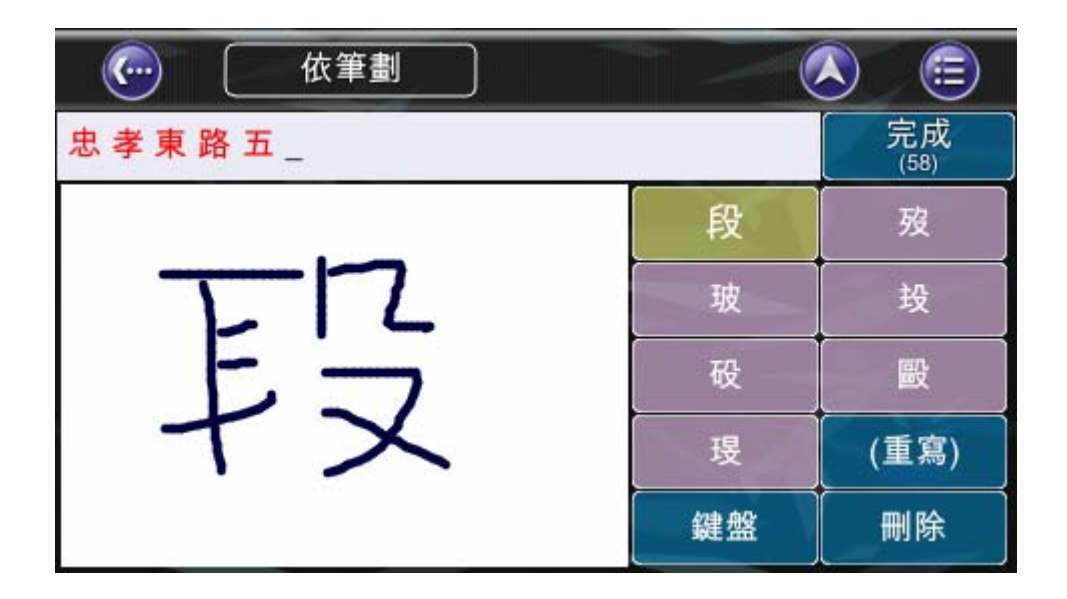

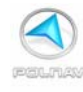

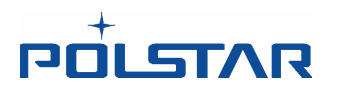

(輸入景點名稱)

|           |   |    | 週邊 |     | $\square$ | 電話  |      |          |   | <b>=</b> |
|-----------|---|----|----|-----|-----------|-----|------|----------|---|----------|
| <輸入景點名稱>_ |   |    |    |     |           |     | 完 (> | 成<br>10) |   |          |
| 5         | מ | 3~ | 4. | 出   | 2'        |     | Y    | 历        | 马 | L        |
| হ         | 士 | «  | 4  | 4   | Ţ         |     | ਟ    | 1        | 5 | 1        |
| Π         | З | 丂  | <  | 7   | 5         | ×   | さ    | 幺        | 九 |          |
| E         | 为 | Γ  | Т  |     | 4         | Ц   | ŧ    | ヌ        | ۷ | 速        |
| 手寫        |   | 与女 | n  | 123 |           | ABC |      | Del      | c | lear     |

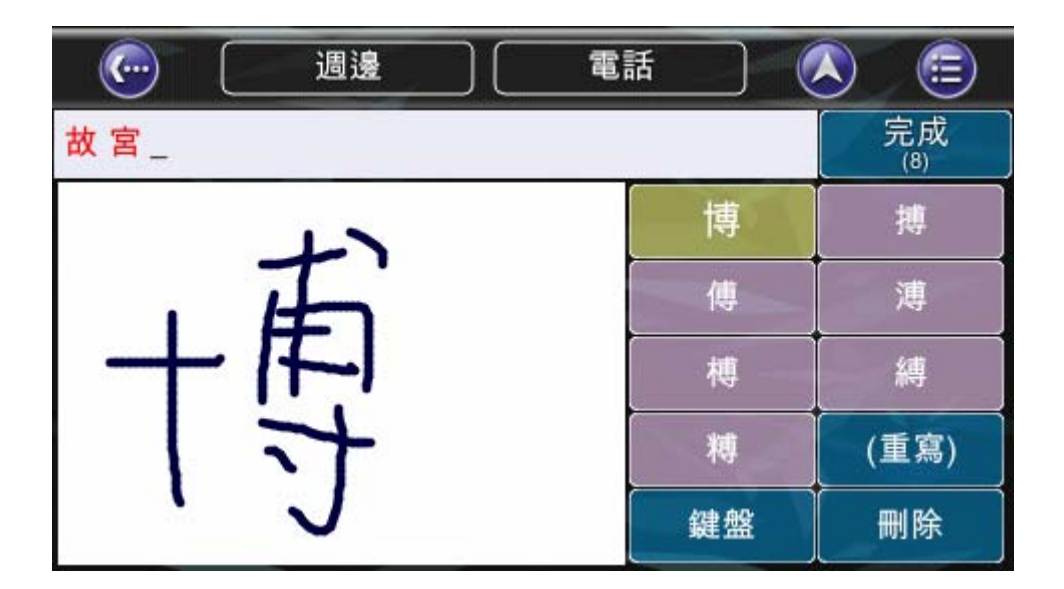

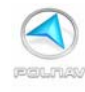

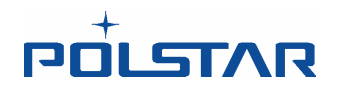

## 5.7 使用照片尋找目的地

#### 主選單-> 尋找- > 相片

Polnav 可以使用 JPEG / EXIF 的檔案找到位置。 EXIF (可交換影像檔)的數據可以 儲存我們用數位相機所拍的 JPEG 的資訊。

如果 JPEG 格式的照片不包含座標資訊, Polnav 將無法作為定位之用。"確定"按鈕將不可被點選。

註:選擇照片的資料夾位置預設為 \Polnav\Photo 的資料夾,您可以選擇左上方的 ".. "到上一層目錄去搜尋其他的資料夾。

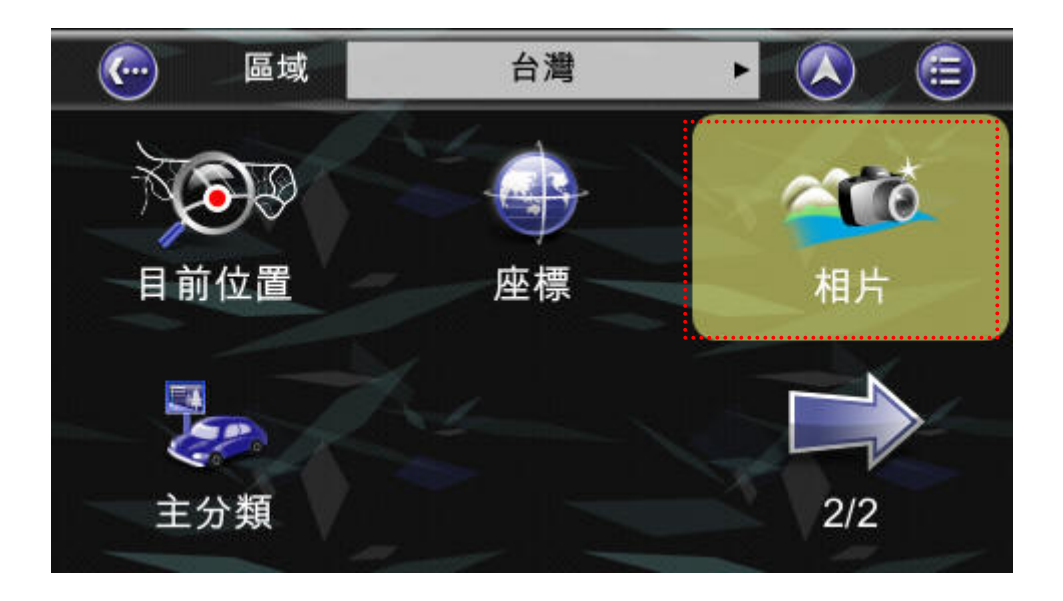

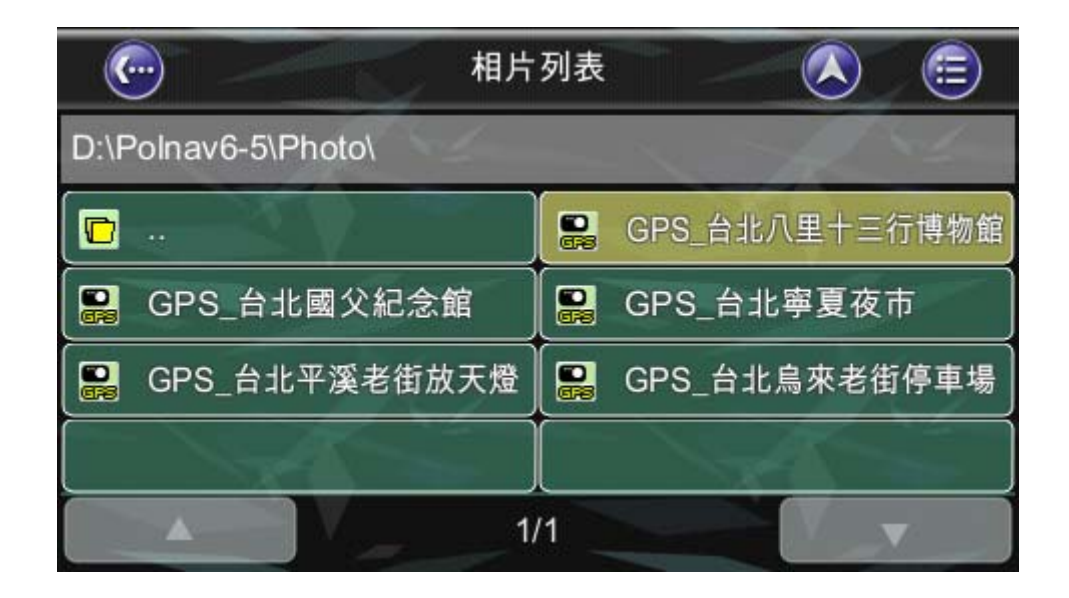

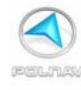

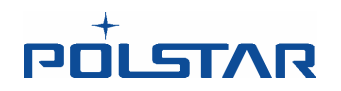

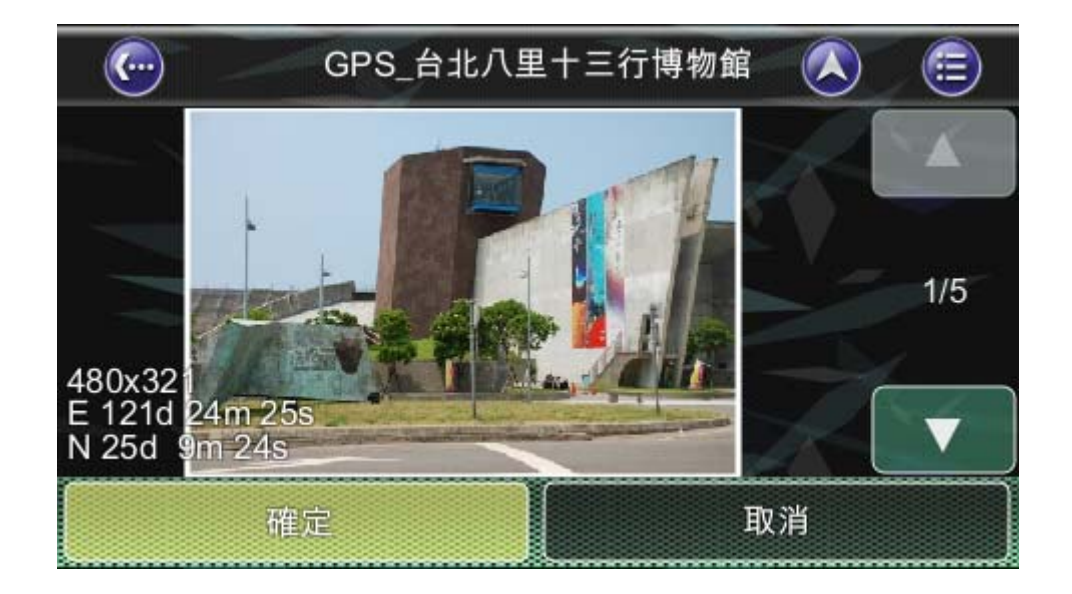

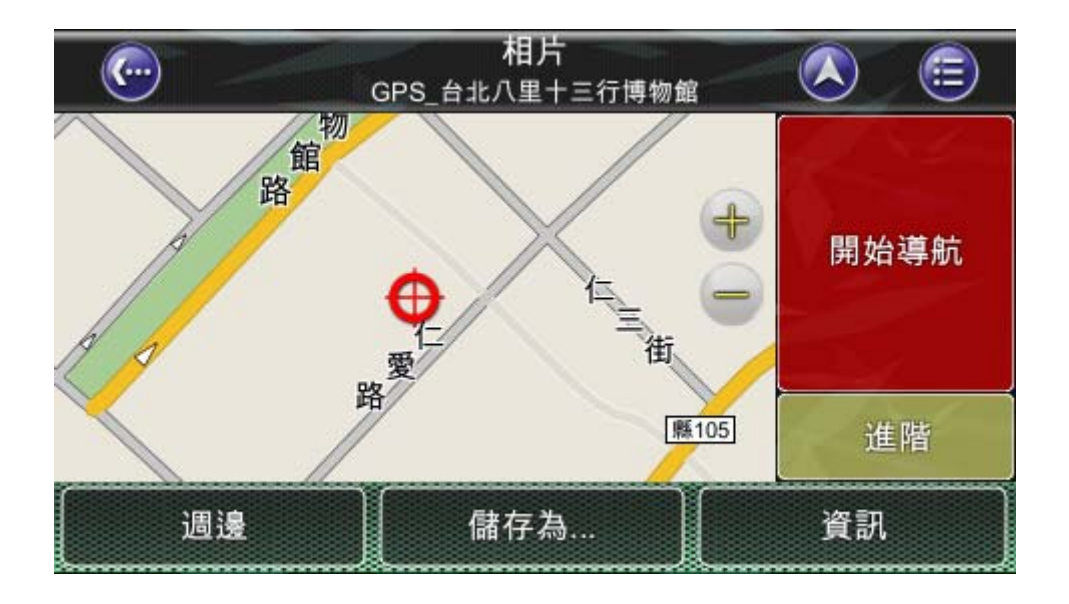

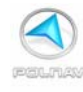

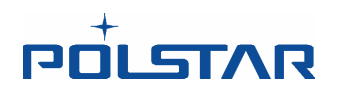

# 6. 進階設定功能

## 6.1 避開前方道路

#### 路徑-> 替代道路

這條路徑是避開所選擇位置或街道,此功能將避開由目前車子位置起沿著所規劃路徑一定 距離(由使用者選取),重新規劃替代道路。替代道路按鈕需在定位的狀態下,才可以點 選此按鈕。

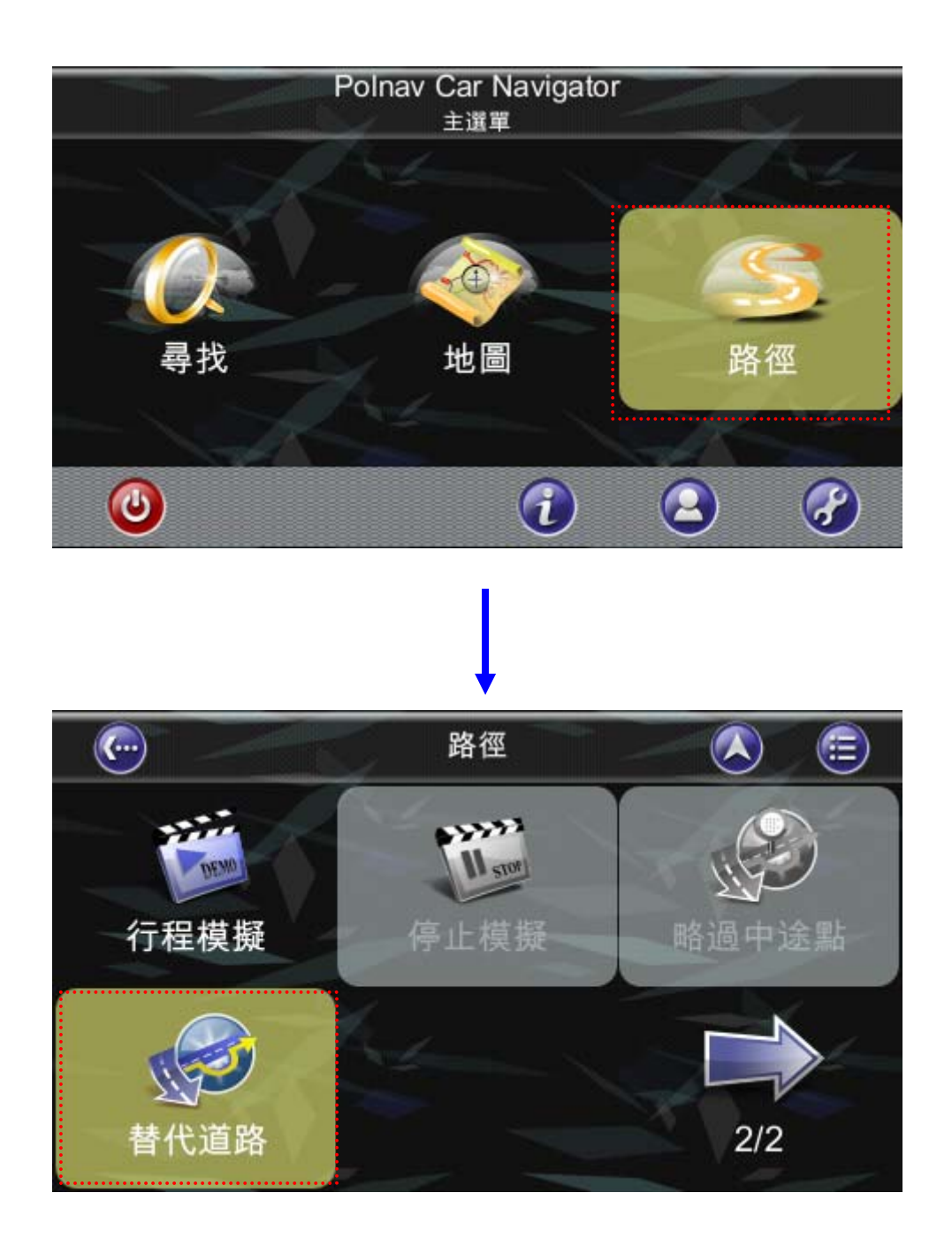

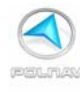

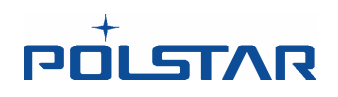

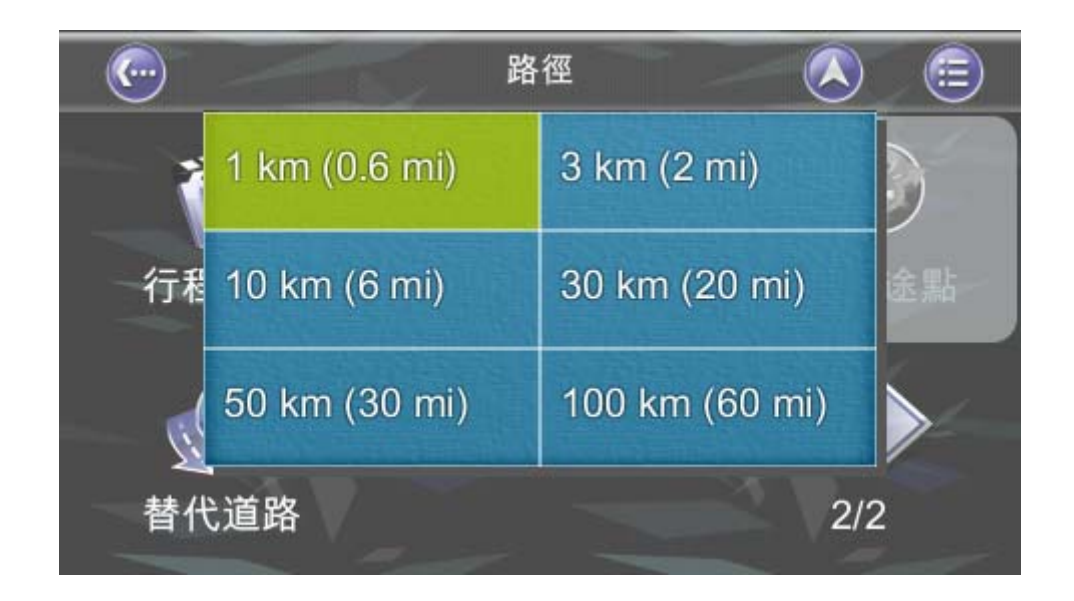

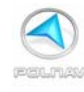

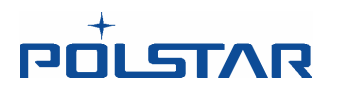

## 6.2 新增中途點

地圖畫面-> 選擇一個位置- > 位置選單-> 新增中途點 或是 主選單-> 尋找- > 尋找目的地-> 位置選單- > 新增中途點

您可以使用新增中途點的按鈕來增加中途點。只要使用尋找選單或點選地圖畫面的來找一個目的地,再於位置選單中點選新增中途點的按鈕。此中途點的位置是位於您的起點/當前和最終目的地之間。多個中途點的順序是依照**選擇的順序**來排列。您可以使用行程清單來 管理中途點的名單。

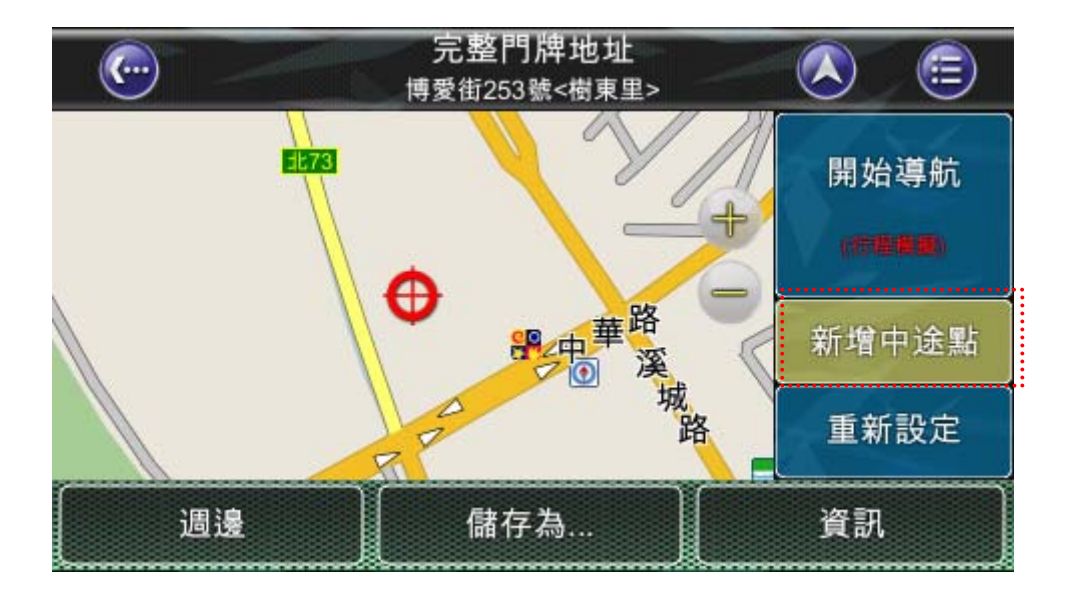

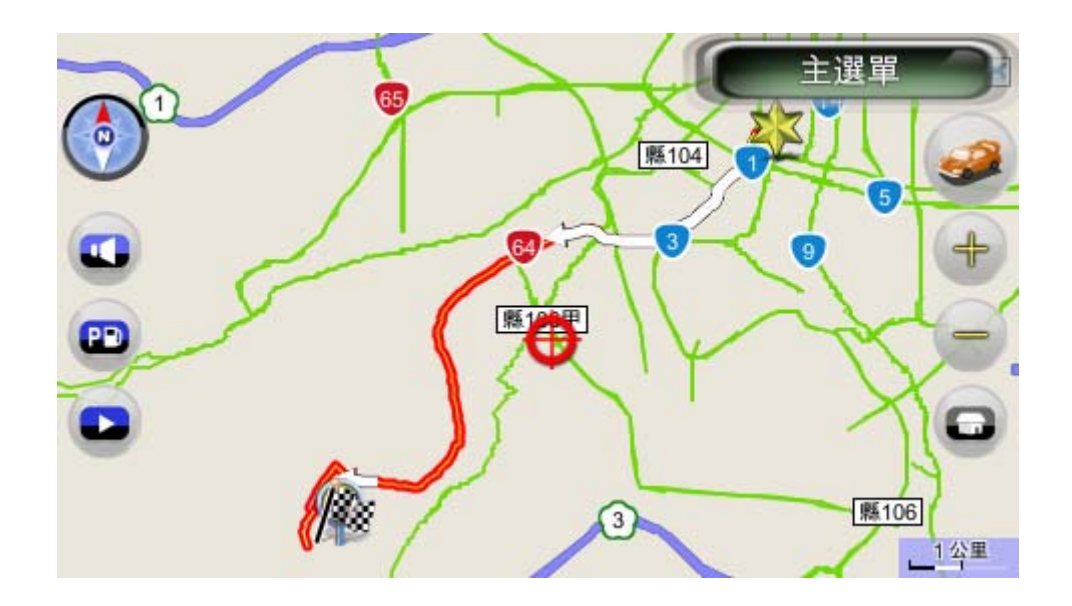

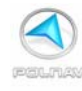

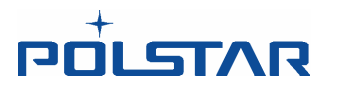

## 6.3 改變終點

地圖畫面-> 選擇一個位置-> 位置選單-> 路徑模擬 -> 延伸 (或取代) 或 主選單-> 尋找-> 尋找目的地-> 位置選單->路徑模擬->延伸 (或取代) 您使用此方法可以新增一個新的目的地到您路徑清單的最後面。

> 完整門牌地址 博愛街253號<樹東里>
>  ()
>
>
>  開始導航
>  ()
>
>
>  開始導航
>  ()
>
>
>  一
>  ()
>
>
>  一
>  ()
>
>
>  一
>  ()
>
>
>  一
>  ()
>
>
>  一
>  ()
>
>
>  一
>  ()
>
>
>  ()
>  ()
>
>
>  ()
>  ()
>
>
>  ()
>  ()
>
>
>  ()
>  ()
>
>
>  ()
>  ()
>
>
>  ()
>  ()
>
>
>  ()
>  ()
>
>
>  ()
>  ()
>
>
>  ()
>  ()
>
>
>  ()
>  ()
>
>
>  ()
>  ()
>
>
>  ()
>  ()
>
>
>  ()
>  ()
>
>
>  ()
>  ()
>
>
>  ()
>  ()
>
>
>  ()
>  ()
>
>
>  ()
>  ()
>
>
>  ()
>  ()
>
>
>  ()
>  ()
>
>
>  ()
>  ()
>
>
>  ()
>  ()
>
>
>  ()
>  ()
>
>
>  ()
>  ()
>
>
>  ()
>  ()
>
>
>  ()
>  ()
>
>
>  ()
>  ()
>
>
>  ()
>  ()
>
>
>  ()

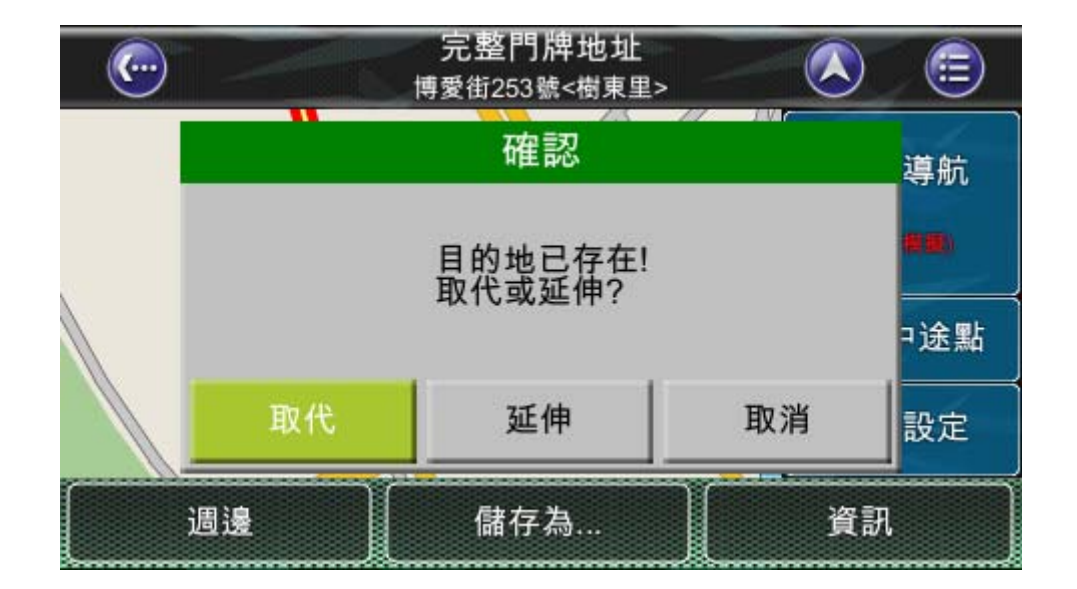

按下**取代** 鈕可取代剛才選定的終點。所有位於開始/當前位置和結束位置之間的的中途點 都將保持不變。

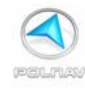

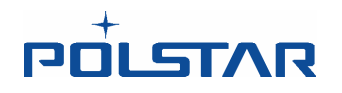

## 6.4 設定開始位置/清除路徑/設定模擬的開始位置

不論是從地圖畫面上或從尋找選單上選到一個位置, Polnav 將進入**位置選單**,方便您設置一個模擬導航的起點。

如果您想計劃新的行程目的地,您可以使用"**重新設定**"功能按鈕,來刪除目前記憶中的路徑。這方式對於於模擬導航和實際的 GPS 導航皆適用。您也可以使用這個功能去選擇一個新的起點位置來模擬導航。

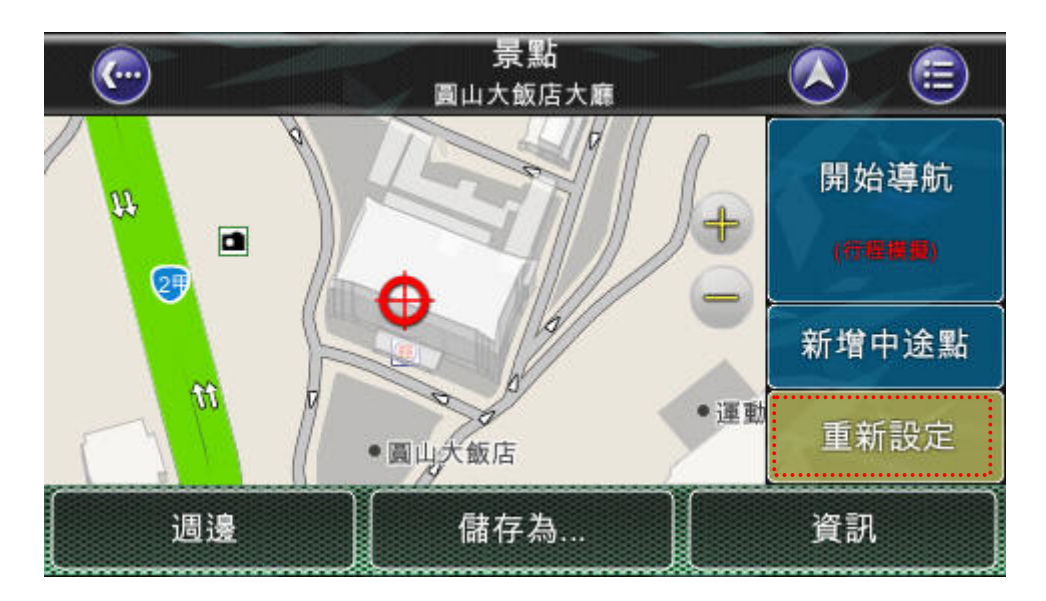

(位置選單畫面)

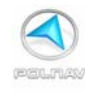

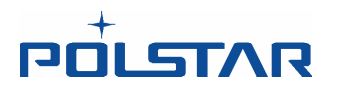

## 6.5 路徑模擬

Polnav 提供您模擬行駛規劃路徑之功能,方便您事先了解正式上路後之實際導航情況。 此功能在 GPS 已定位或未定位的狀態下均可使用。且可以在選擇任意位置後來到位置選 單,點選開始導航後,即可開始路徑模擬功能。(可以參考 3.2 節 P.18)

請點選*進階 >> 設為起點*,然後再重新上述畫面設定目的地,點選"行程模擬"按鈕。 第1步設定模擬導航起始點

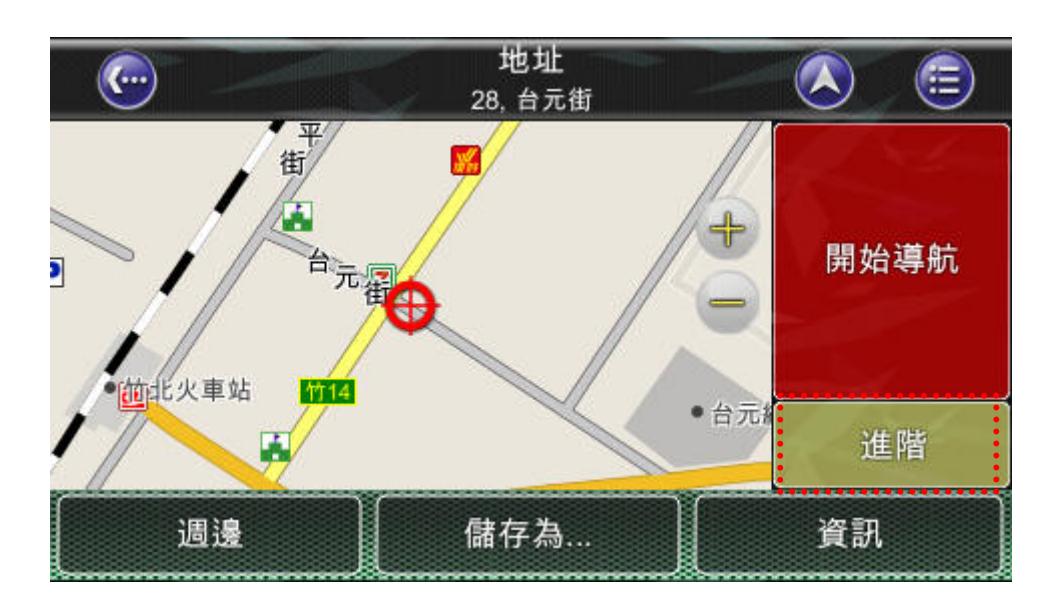

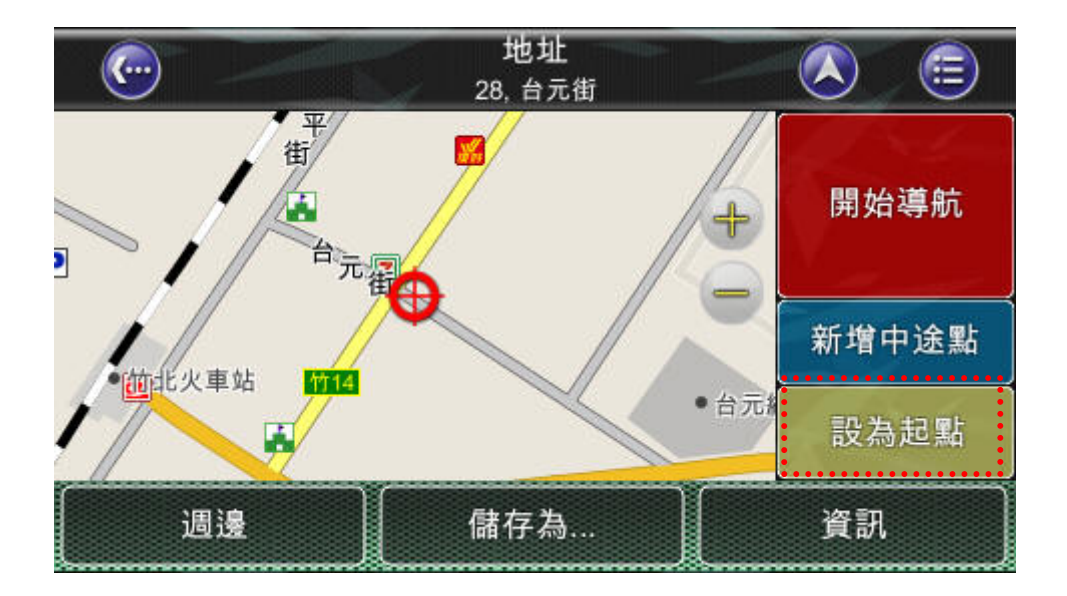

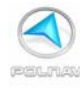

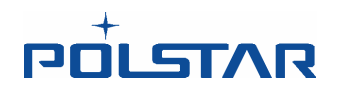

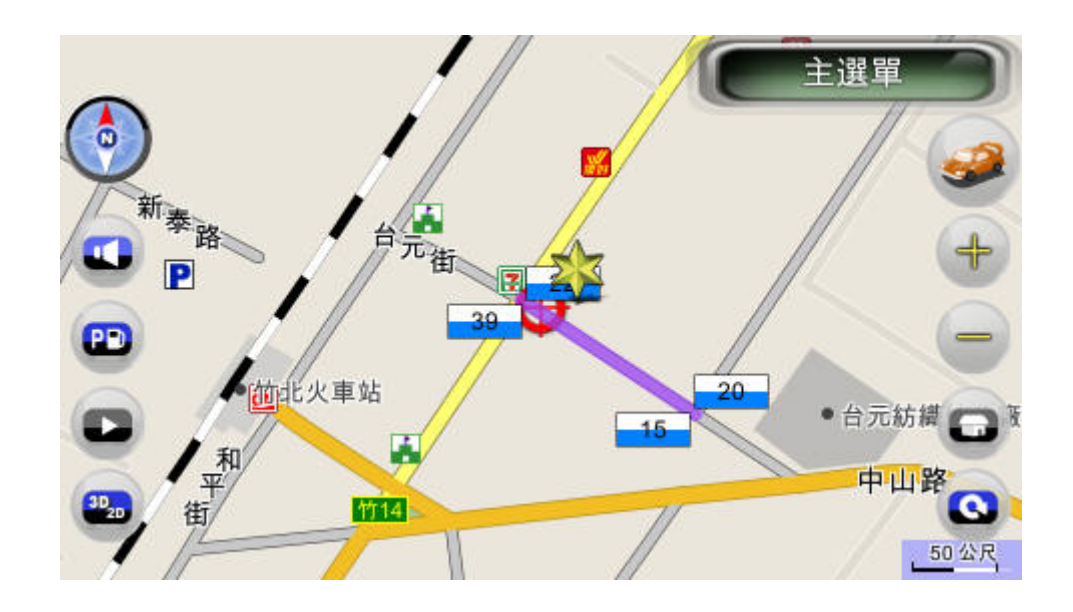

#### 第2步 設定模擬導航目的地

重新回到主選單,按下尋找按鈕,重新尋找一個地點。

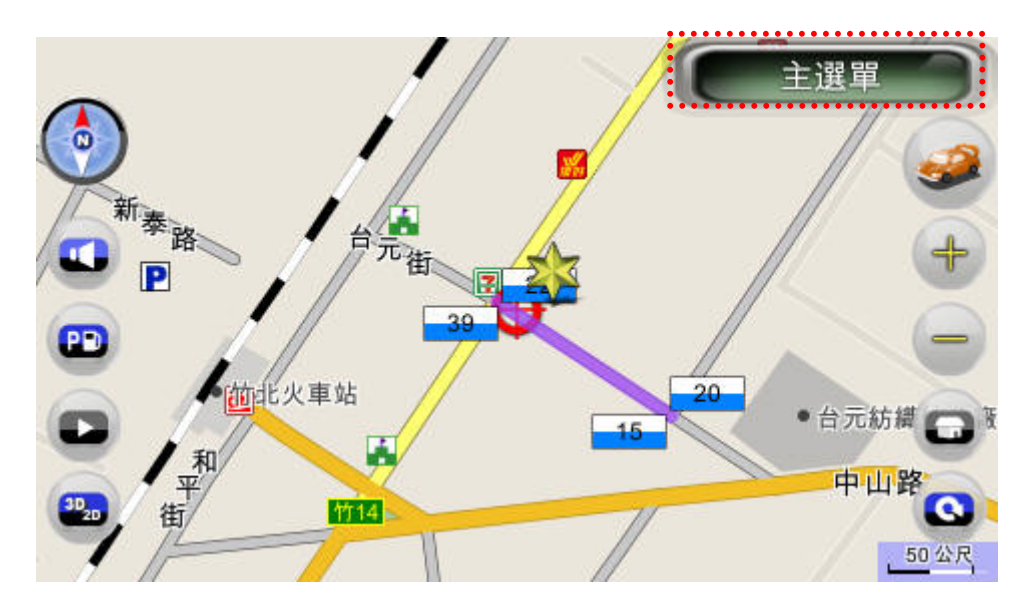

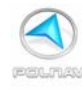

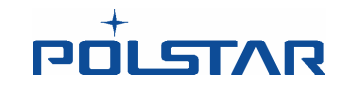

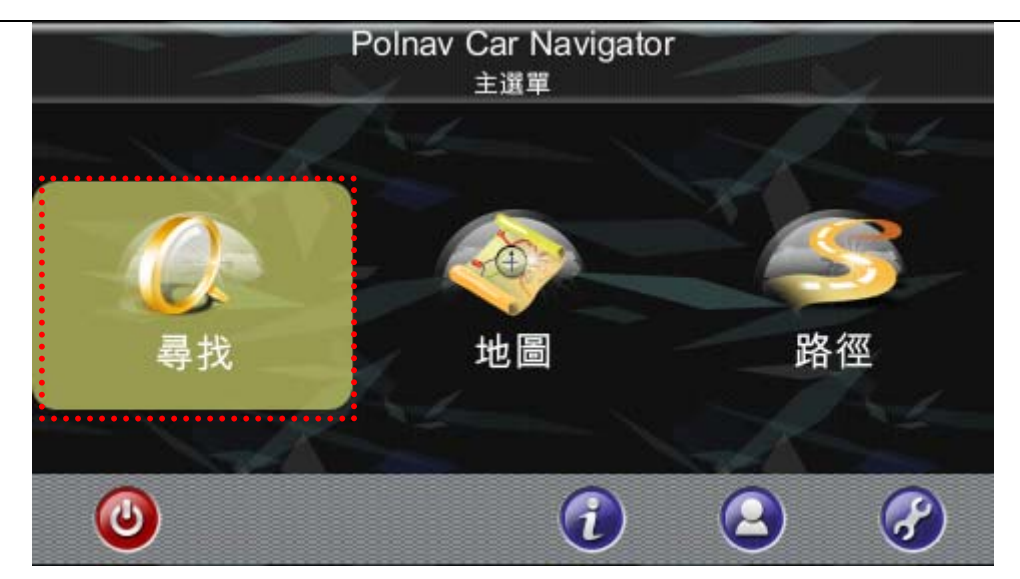

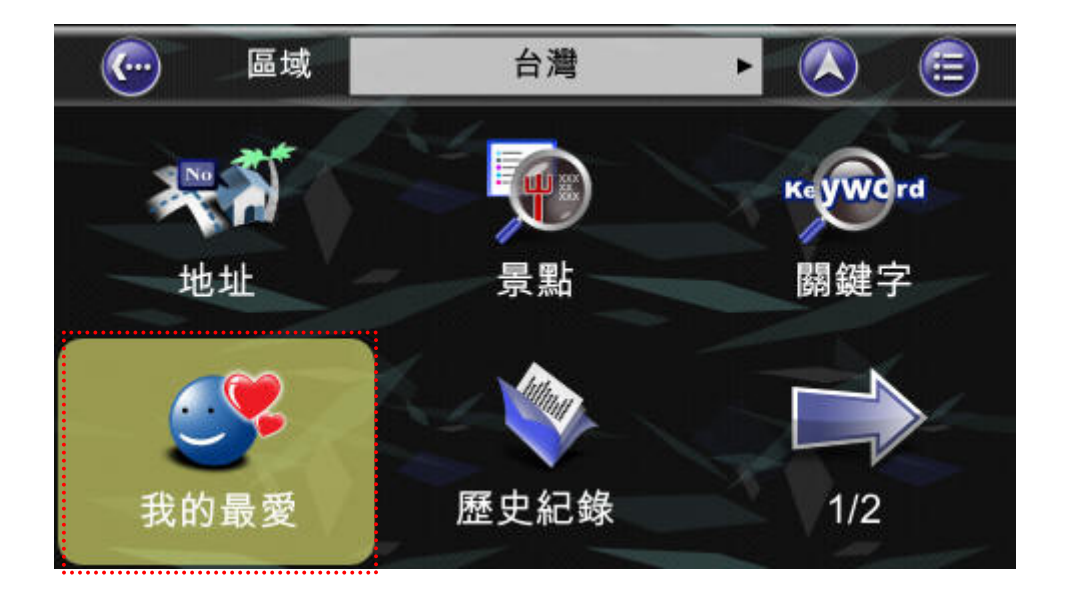

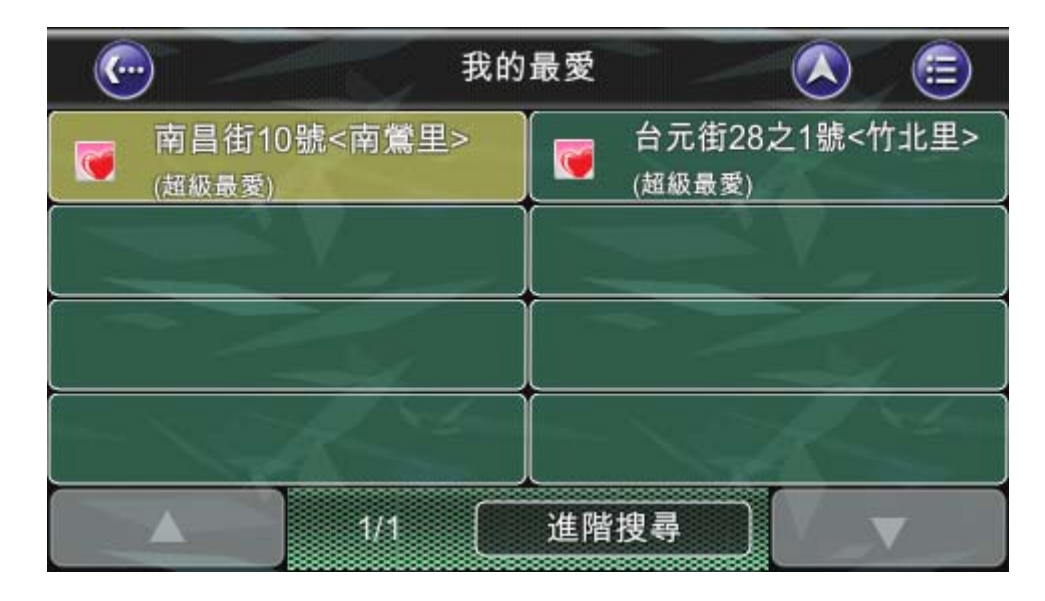

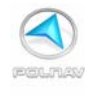

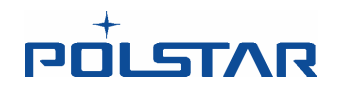

**第3步**設好模擬導航目的地後,即可來到位置選單。按下**開始導航(模擬導航)**按鈕後, Polnav 即開始規劃路徑。規劃好路徑之後,即可看到路徑資訊畫面,

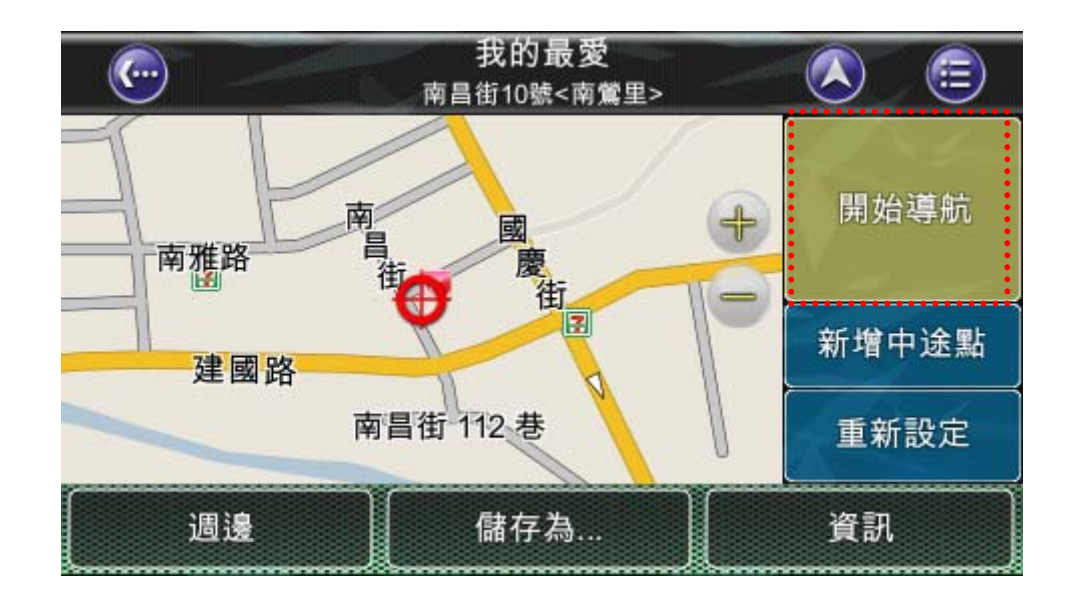

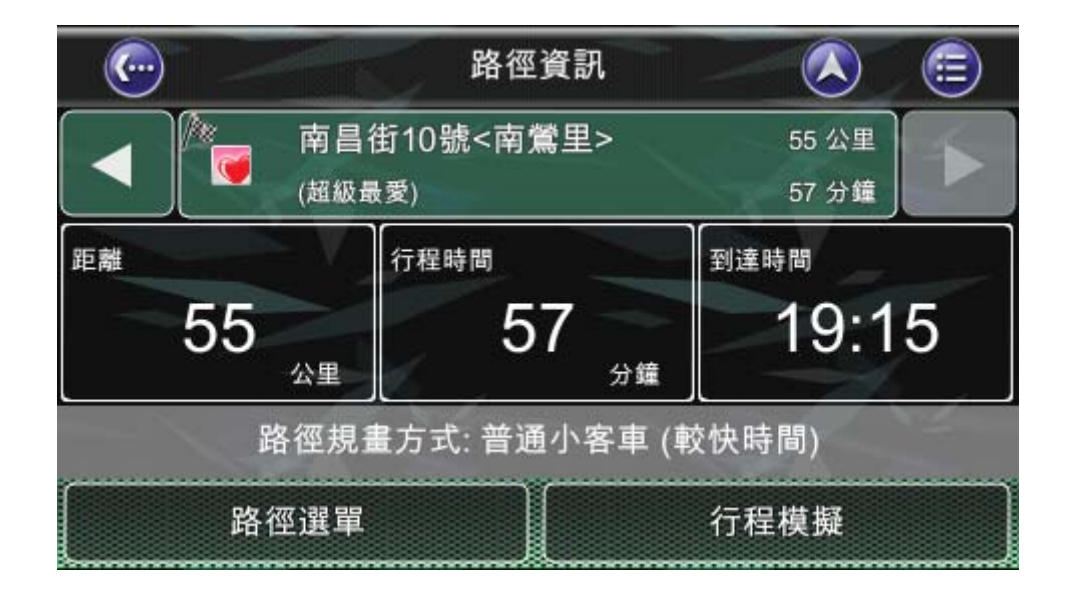

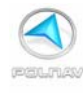

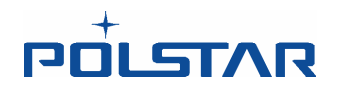

第4步 按下右下方的行程模擬按鈕,可以看到規劃行程的詳細路口列表。此時可以設定是 否重覆播放以及播放的速度,然後按下開始模擬 按鈕,即可看到模擬導航的畫面了。

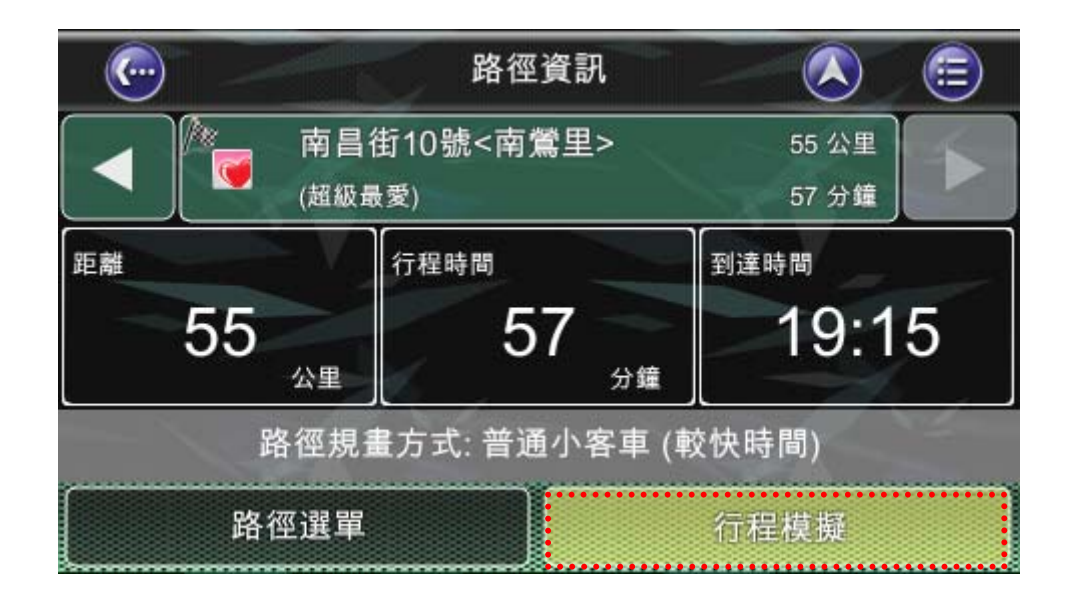

| (co)                      | 行程模擬                                                                                                    |                |     |  |
|---------------------------|----------------------------------------------------------------------------------------------------|----------------|-----|--|
| 🧿 重播                      | 速度                                                                                                    | 1x             |     |  |
| ● 前往台元街<br>新竹縣竹北市         |                                                                                                    | 70 公尺<br><1 分鐘 |     |  |
| ● 前往台元街<br>新竹縣竹北市         |                                                                                                    | 180 公尺<br>1 分鐘 | 1/5 |  |
| 台元街     新竹縣竹北市     新竹縣竹北市 | de la compañía de la compañía de la compañía de la compañía de la compañía de la compañía de la compañía de la | 500 公尺<br>2 分鐘 | 1/5 |  |
| ▲ 十興路<br>▲ 新竹縣竹北市         |                                                                                                    | 1.6公里          |     |  |
| 開始模擬                      |                                                                                                    |                |     |  |

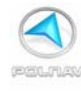

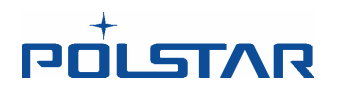

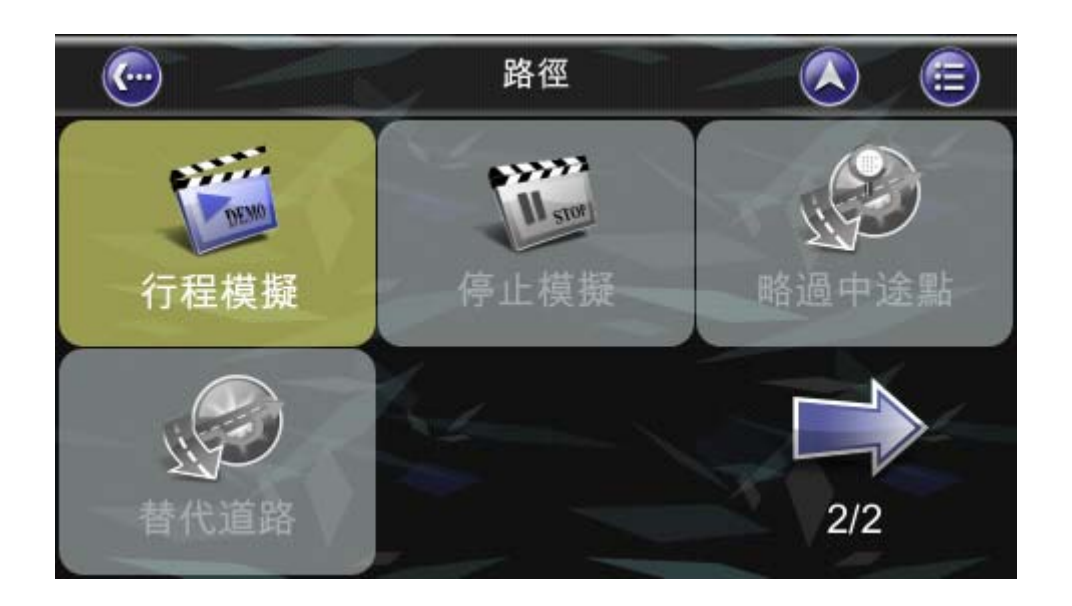

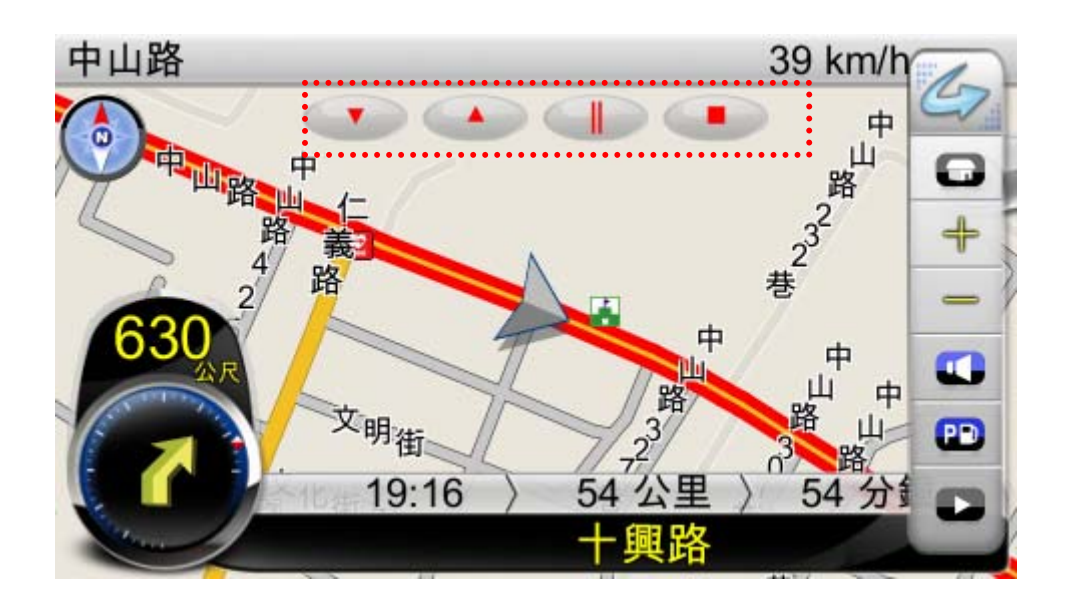

行程模擬時按鈕分別為:減速、加速、暫停以及停止模擬。

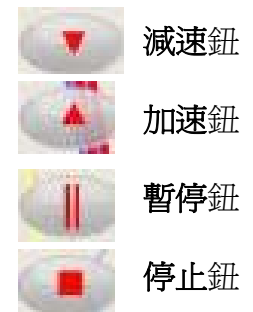

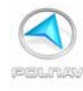

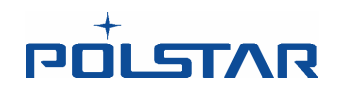

行程模擬的速度有四種: 1x (1 倍速), 2x (2 倍速), 4x (4 倍速), 以及 Full Speed (最快速度)

| <b>©</b>                     | 行程模擬    |                |     |  |  |
|------------------------------|---------|----------------|-----|--|--|
| 🧿 重播                         | 速度      | 1x             |     |  |  |
| <b>利</b> 前往台元街<br>新竹縣竹北市     |         | 70 公尺<br><1 分鐘 |     |  |  |
| 前往 台元街     新竹縣竹北市     新竹縣竹北市 | 191 - E | 180 公尺<br>1 分鐘 | 1/5 |  |  |
| 台元街     新竹縣竹北市     新竹縣竹北市    | d.      | 500 公尺<br>2 分鐘 | 1/5 |  |  |
| 十興路<br>新竹縣竹北市                |         | 1.6公里<br>6 分鐘  |     |  |  |
| 開始模擬                         |         |                |     |  |  |

1x (1 倍速)

|                  |                  | 行程模擬  |                | <b>E</b> |  |
|------------------|------------------|-------|----------------|----------|--|
| 0                | 重播               | 速度    | 2x             |          |  |
| ิก               | 前往 台元街<br>新竹縣竹北市 |       | 70 公尺<br><1 分鐘 |          |  |
| 1                | 前往 台元街<br>新竹縣竹北市 | ter i | 180 公尺<br>1 分鐘 | 1/5      |  |
| 1                | 台元街<br>新竹縣竹北市    | d.    | 500 公尺<br>2 分鐘 | 1/5      |  |
| 1                | 十 興路<br>新竹縣竹北市   |       | 1.6公里<br>6 分鐘  |          |  |
| $\left( \right)$ | 開始模擬             |       |                |          |  |

2x (2 倍速)

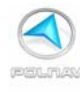

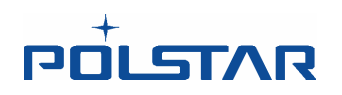

| <b>©</b>                     | 行程模擬 |                 |     |  |
|------------------------------|------|-----------------|-----|--|
| ◎ 重播                         | 速度   | 4x              |     |  |
| ● 前往台元街<br>新竹縣竹北市            |      | 70 公尺<br><1 分鐘  |     |  |
| 前往 台元街     新竹縣竹北市     新竹縣竹北市 | 1000 | 180 公尺<br>1 分鐘) | 1/5 |  |
| 台元街     新竹縣竹北市               |      | 500 公尺<br>2 分鐘  | 1/5 |  |
|                              |      | 1.6公里<br>6 分鐘   |     |  |
| 開始模擬                         |      |                 |     |  |

4x (4 倍速)

| <b>©</b> |                  | 行程模擬  |                |          |  |  |
|----------|------------------|-------|----------------|----------|--|--|
| 0        | 重播               | 速度    | Full           |          |  |  |
| ก        | 前往 台元街<br>新竹縣竹北市 | -     | 70 公尺<br><1 分鐘 |          |  |  |
| 1        | 前往 台元街<br>新竹縣竹北市 | 1 - C | 180 公尺<br>1 分鐘 | 1/5      |  |  |
| 1        | 台元街<br>新竹縣竹北市    | d.    | 500 公尺<br>2 分鐘 | 1/5      |  |  |
| 1        | 十 興路<br>新竹縣竹北市   |       | 1.6公里<br>6 分鐘  | <b>V</b> |  |  |
|          | 開始模擬             |       |                |          |  |  |

Full Speed

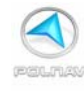

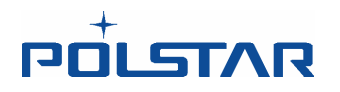

#### 6.6 改變路徑規劃選項

請參考路徑設置一節,位於本手冊的規劃 Polnav 章節底下。 (請參考第 9.15 節 路徑 選項 P.124)

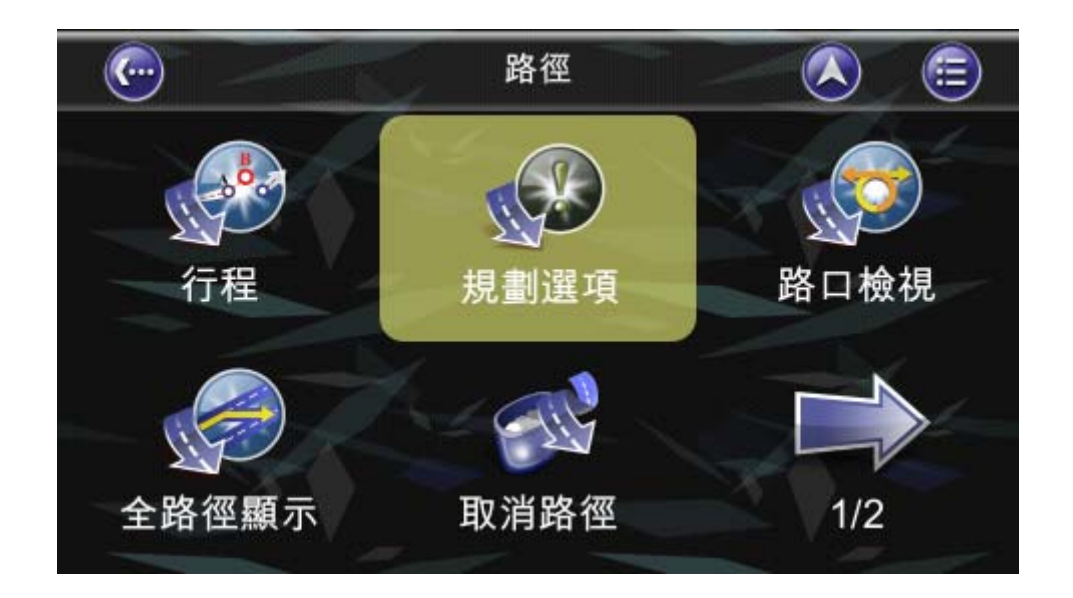

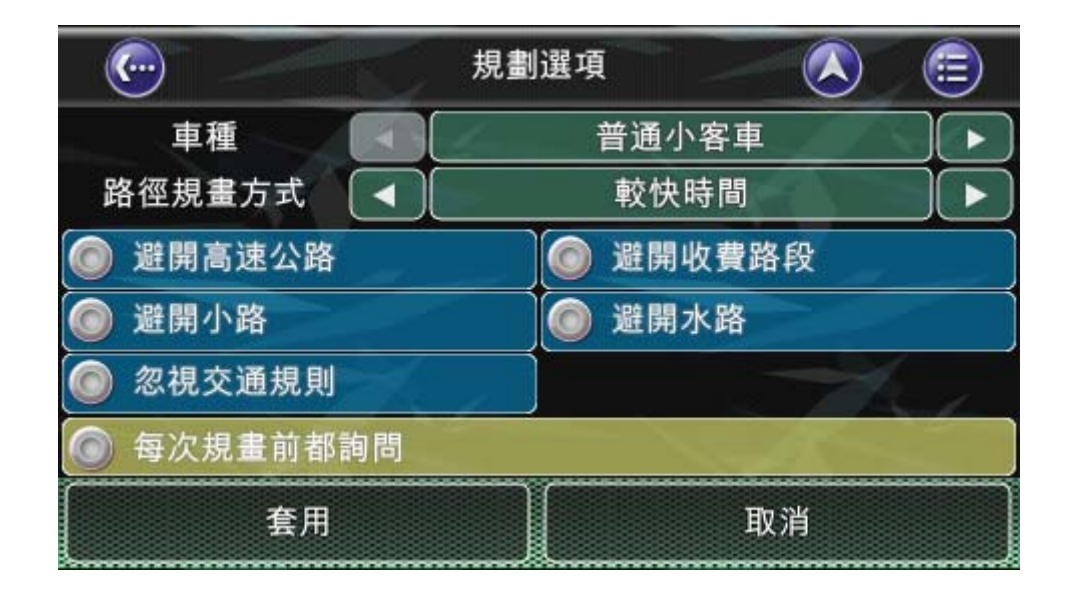

# 6.7 支援訊號不佳時之推測導航

Polnav 支援訊號不佳時之推測導航。當行車進入隧道時,畫面右上方會出現 DR 字樣,表示訊號不佳時之推測導航。

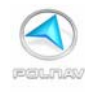

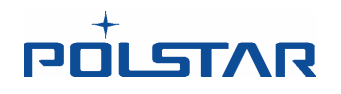

# 7. 管理路徑

## 7.1 路徑資訊

在每次規劃行程之後會出現路徑資訊。它包括例如到下一個中途點的剩下的距離,行程時間和到達時間資訊。

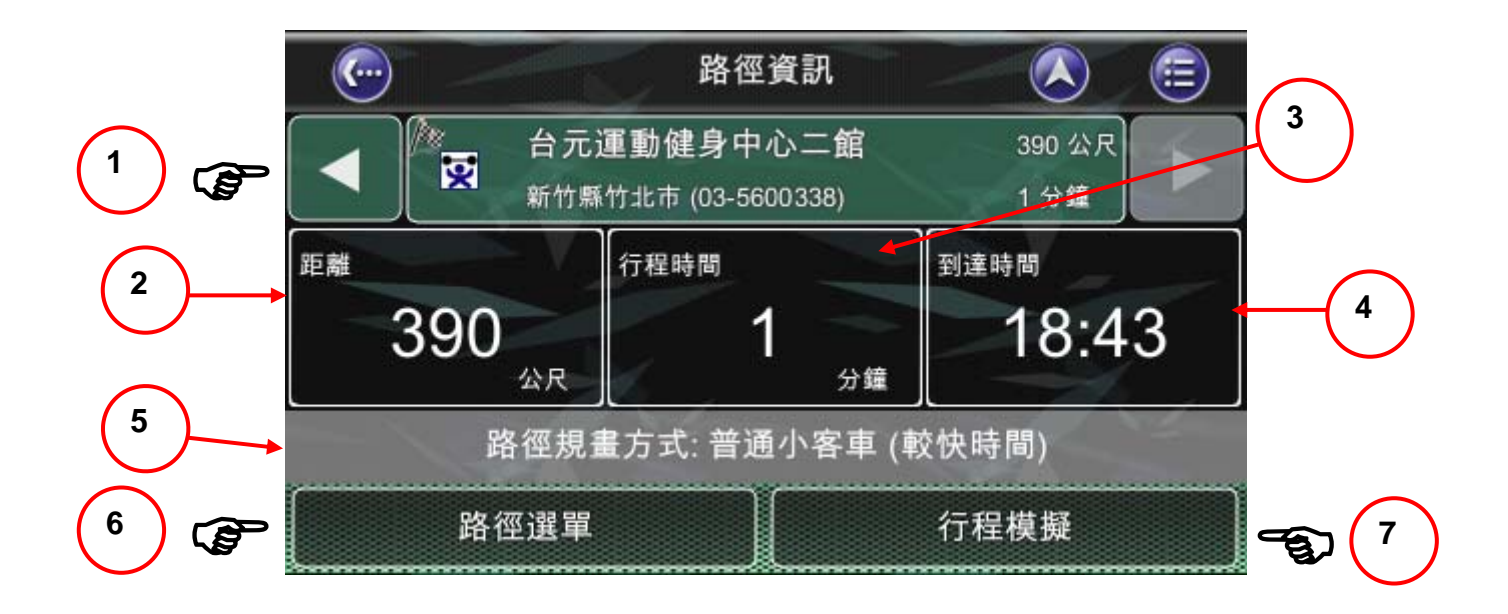

- 1. 查看目的地的位置相關資訊。若設有起點及中途點時,點選左右鍵可以看到起點及每個 中途點的相關資訊。
  - a.目的地名稱

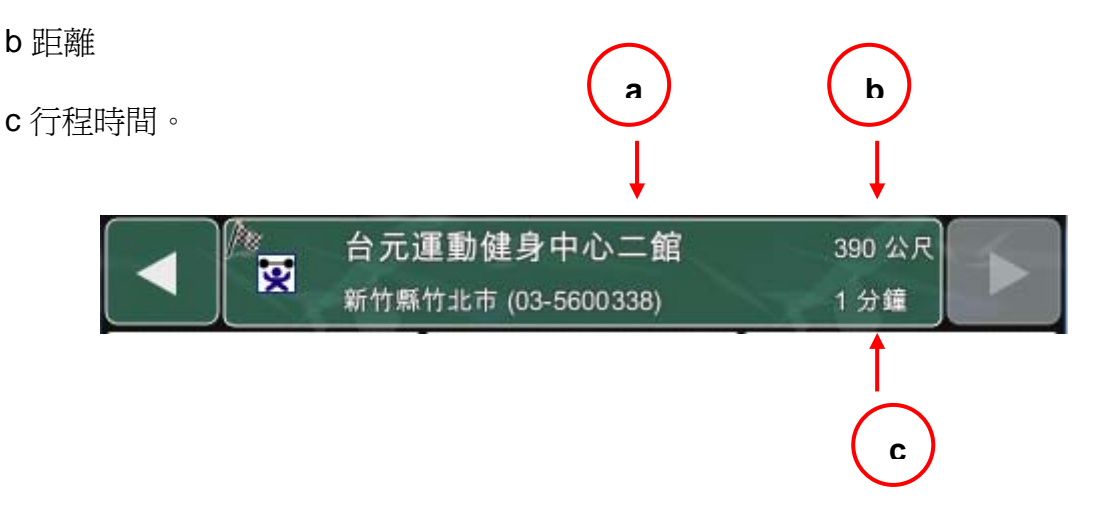
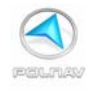

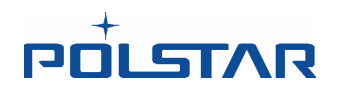

- 2. 距離。起點到目的地的距離。若設有中途點時,為上一個中途點到此位置的距離。
- 行程時間。為起點到目的地的行程時間。若設有中途點時,為上一個中途點到此位置的 行程時間。
- 4. 到達時間。指預計到達的時間。
- 5. 路徑規劃方式文字訊息列。
- 6. 點選路徑選單,來到路徑選單中,可以點選其他路徑功能。

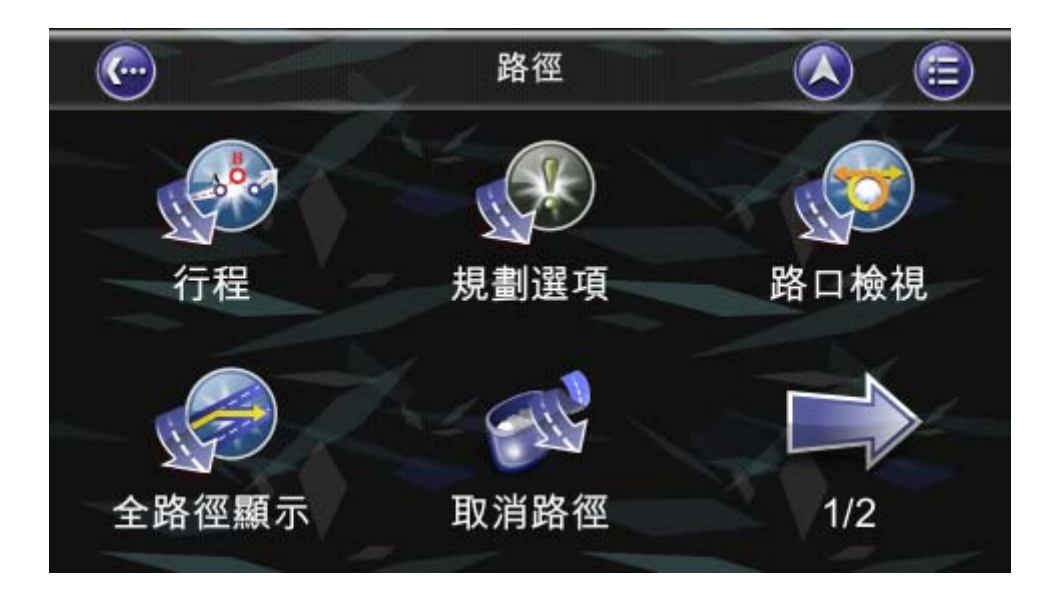

7. 當設有一個起點及終點時,可以點選行程模擬來到行程模擬選單,進行行程模擬。 (詳見 6.5 節 第 80 頁)

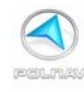

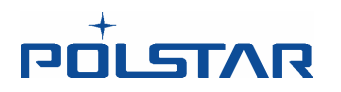

## 7.2 路口檢視

#### 主選單 ->路徑 -> 路口檢視

在路口檢視列出了行程規劃中,所有轉角和圓環(轉彎)。

若要查看路口資訊,請點選面板上的"路口檢視"按鈕。這將可載入顯示轉彎路口的地圖。

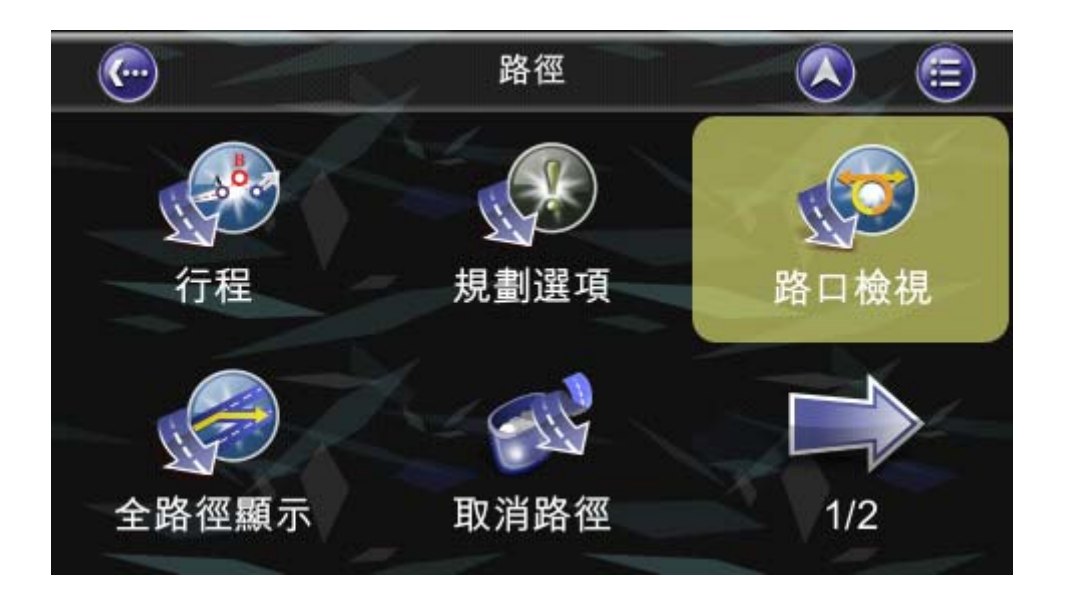

深綠色底表示該路口有提供 Sign Post 道路標示。

| _ 🤄      |                                | 路口檢視 |               |     |
|----------|--------------------------------|------|---------------|-----|
| 4        | 台3/和平西路三段<br><sup>台北市萬華區</sup> |      | 2 公里<br>12 分鐘 |     |
| <b>K</b> | 台3/華江橋閘道<br><sub>台北市萬華區</sub>  |      | 2 公里<br>12 分錢 |     |
| *        | 台3/華江橋閘道<br><sub>台北市萬華區</sub>  |      | 2 公里<br>12 分鐘 | 2/3 |
| 2        | 台3/華江橋<br><sub>台北市萬華區</sub>    |      | 2 公里<br>13 分鐘 | 4   |
| K        | 台3/華江橋<br><sub>新北市板橋區</sub>    |      | 3 公里<br>15 分鐘 | ▼   |

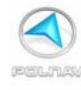

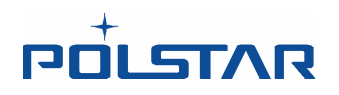

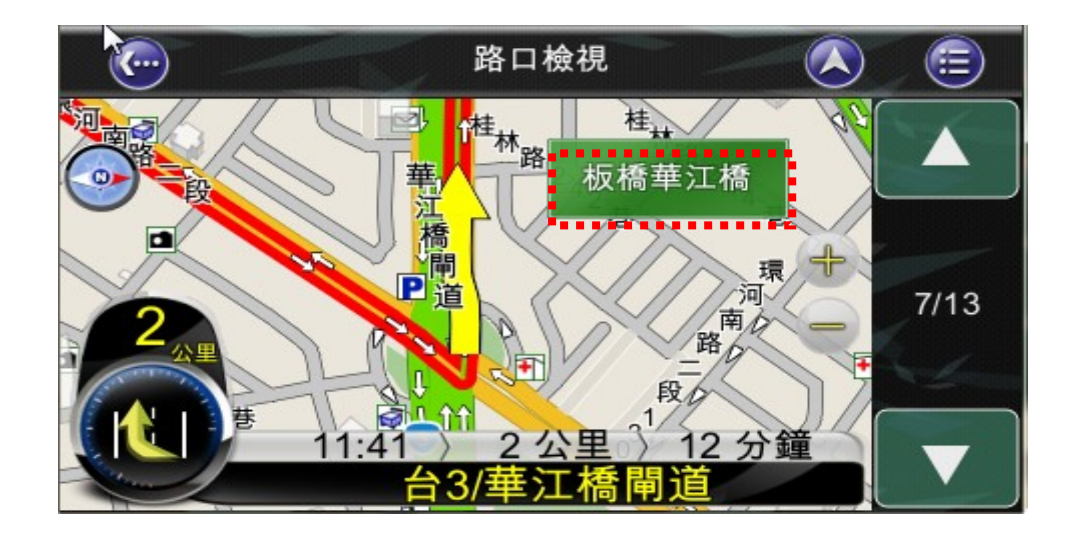

#### 紅色底部份表示該路口有時段性禁轉限制。

| Pol | nav Car Navigator               |      |               |            |
|-----|---------------------------------|------|---------------|------------|
| ¢   |                                 | 路口檢視 |               |            |
| 1   | <b>文聖街</b><br><sub>新北市板橋區</sub> |      | 4 公里<br>16 分鐘 |            |
| 1   | <b>萬板路</b><br><sub>新北市板橋區</sub> |      | 5 公里<br>22 分鐘 |            |
| 10  | <b>萬板路</b><br><sub>新北市板橋區</sub> |      | 5 公里<br>24 分鐘 | 3/3        |
|     | X                               |      |               | × <u>×</u> |
|     | SV.                             |      |               |            |

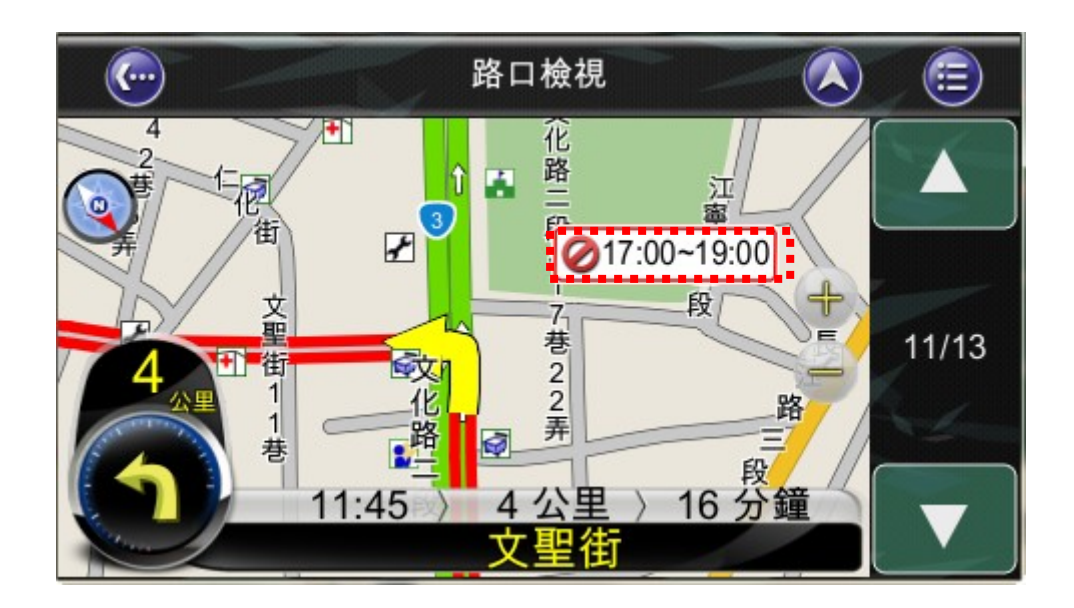

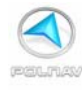

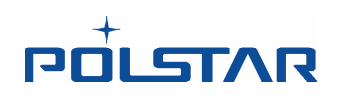

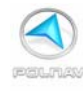

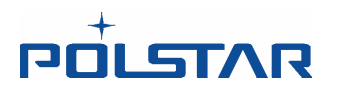

## 7.3 行程清單

#### 地圖畫面-> 路徑- > 行程

詳細列出您所規劃之起點、中途點與目的地。

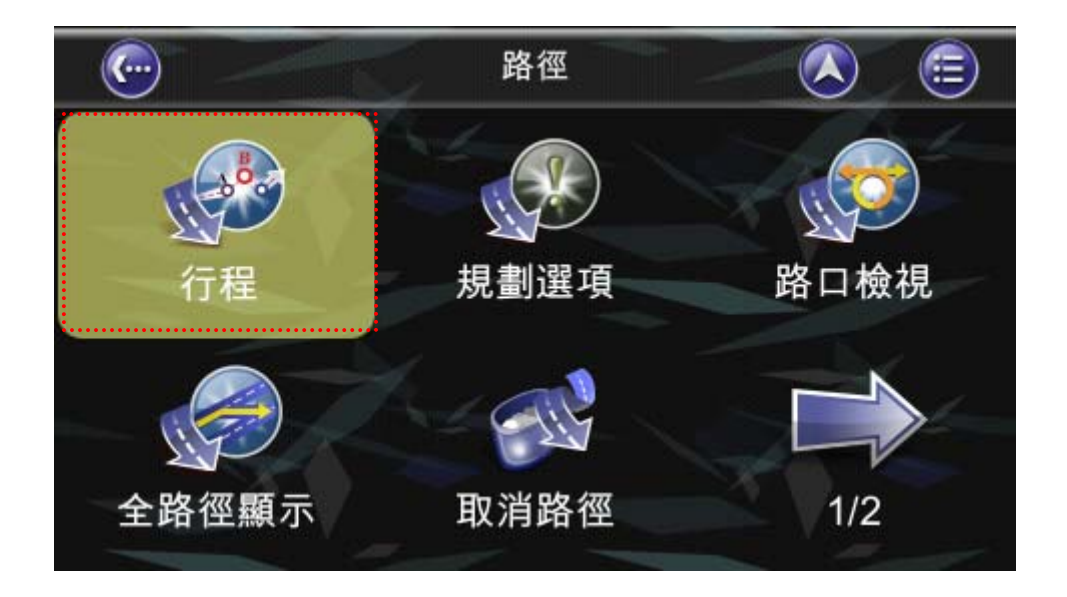

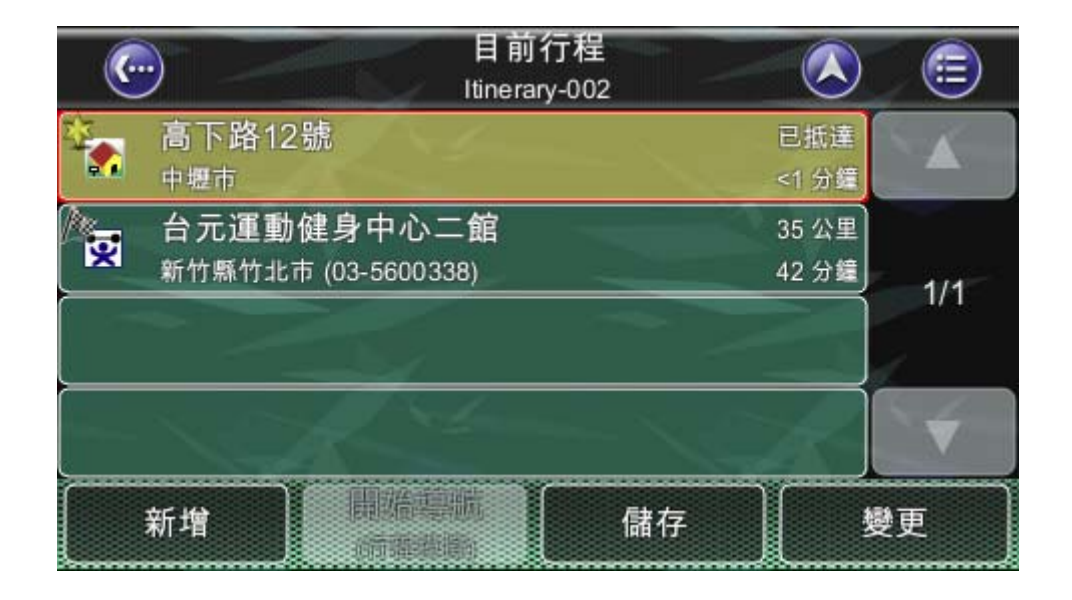

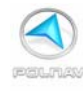

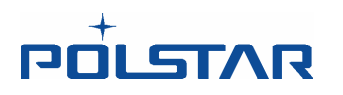

1. 點選"新增"鈕,可以來到尋找位置選單,新增位置到行程中。

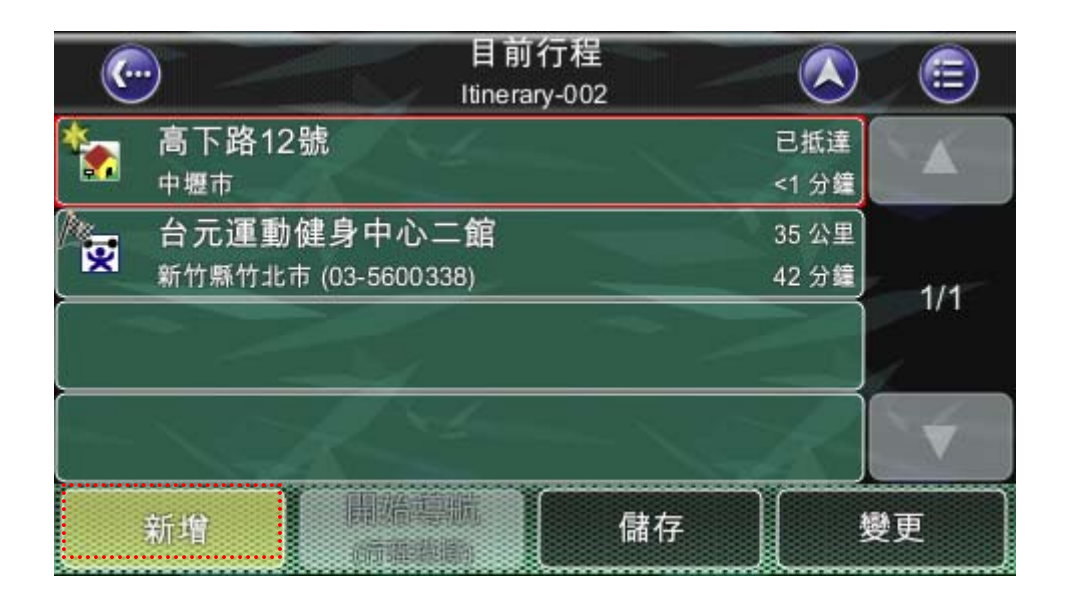

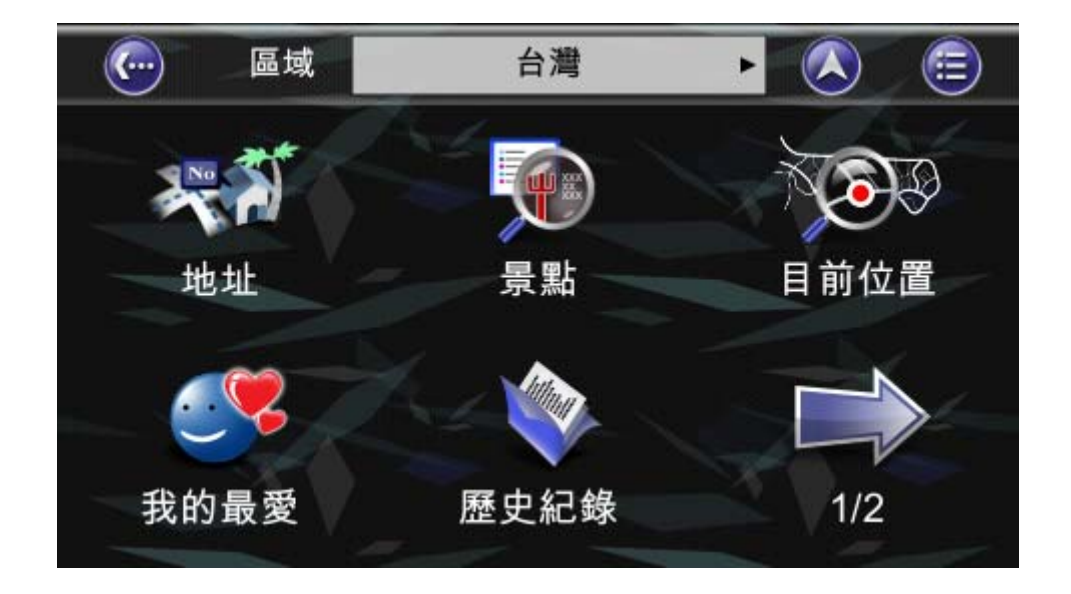

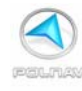

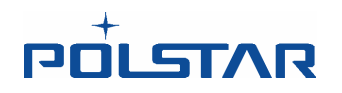

2. 點選"儲存"鈕,可以將目前的行程儲存為我的行程。

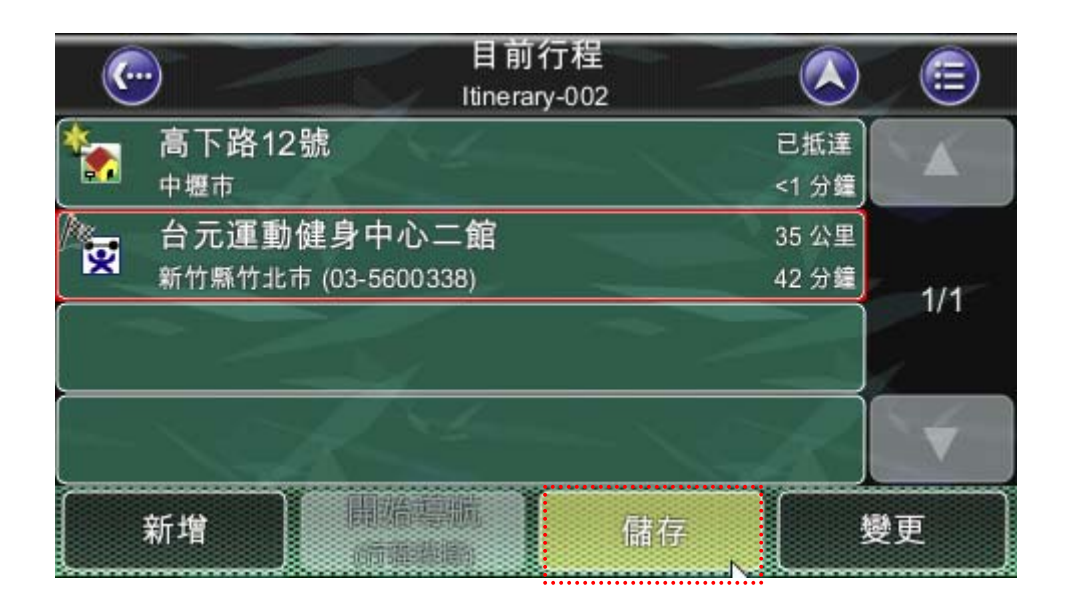

|                | ) |         |                   | 輸入  | 、行程 | 名稱         |       |     |    | 2    |
|----------------|---|---------|-------------------|-----|-----|------------|-------|-----|----|------|
| Itinerary-002_ |   |         |                   |     |     |            |       |     | 完成 |      |
|                |   |         |                   |     |     |            |       |     | ÷  |      |
| ( ک            | ל | 3 )     | 4                 | 里   | 2'  |            | ( Y ) | 历   | 꿕  | ル    |
| <b>〔</b> 夊 〕   | 古 | $(\ll)$ | 4                 | (1) | प   |            | ट     | ~   | 5  | 1    |
|                | З | [5]     | $\langle \rangle$ | 7   | 「ち」 | $[\times]$ | て     | 〔幺〕 | 九  | 1    |
|                | 为 | [ 厂 ]   | Τ                 |     | 4   |            | ť     | (ヌ) | ۷  | 速    |
| 手系             | 3 | うタロ     |                   | 123 |     | ABC        |       | Del | C  | lear |

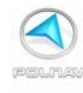

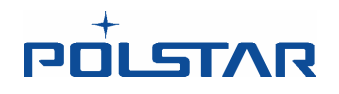

**3.** 點選"變更"鈕,可以更改行程的順序,或是"刪除"中途點。修改完成後,按下完成鈕, 系統將會詢問是否重新計算路徑,當按下是之後,系統會重新計算路徑。

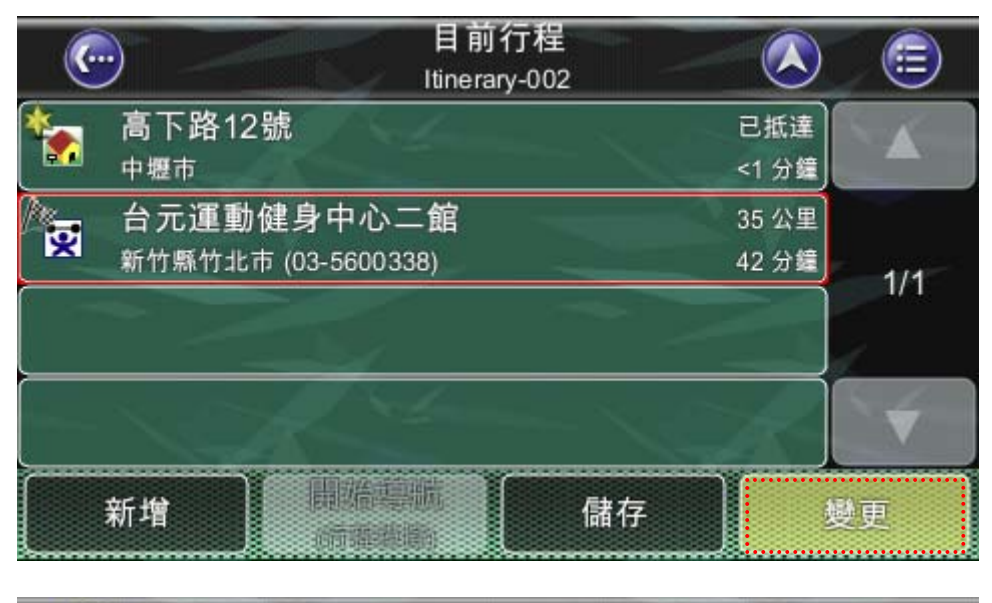

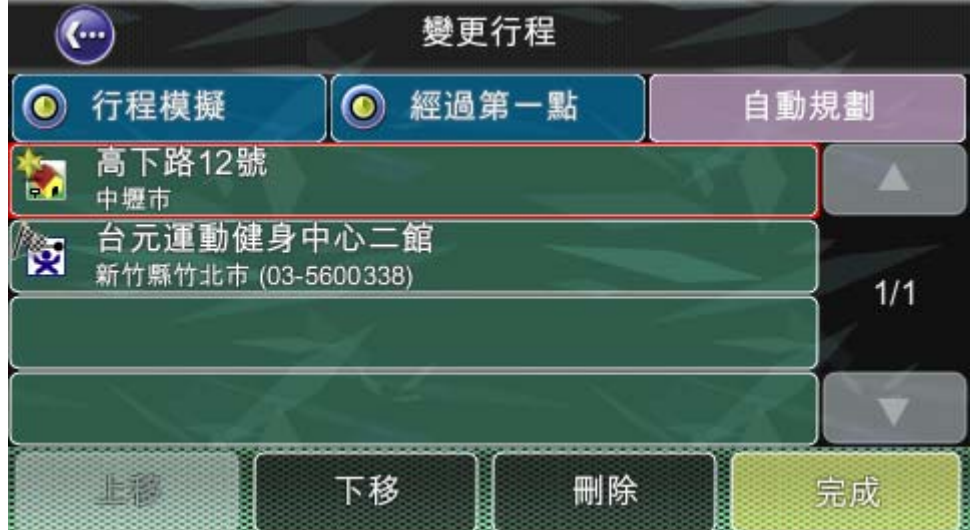

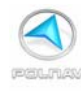

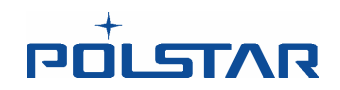

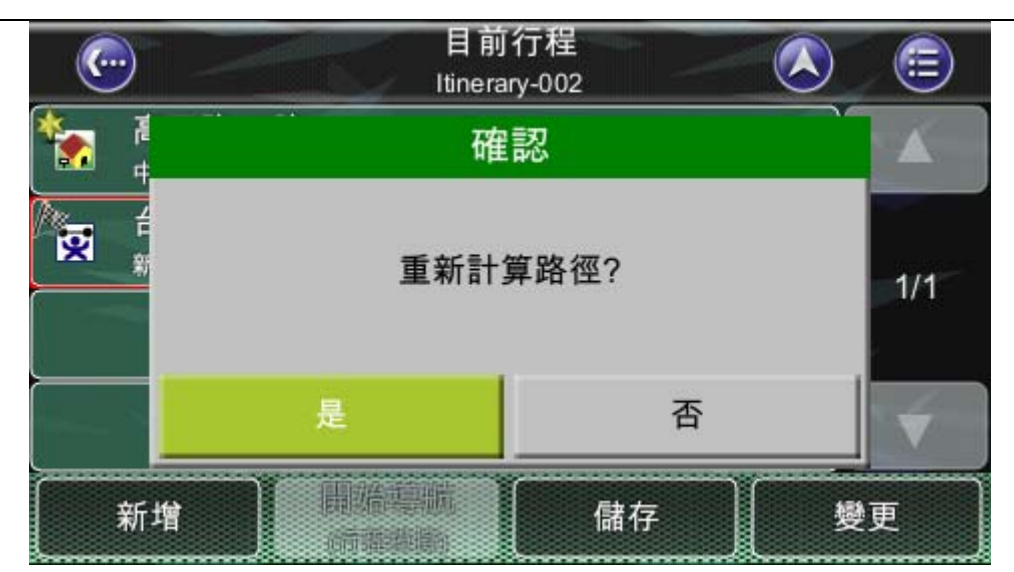

8. 管理我的最愛, 我的行程和我的軌跡

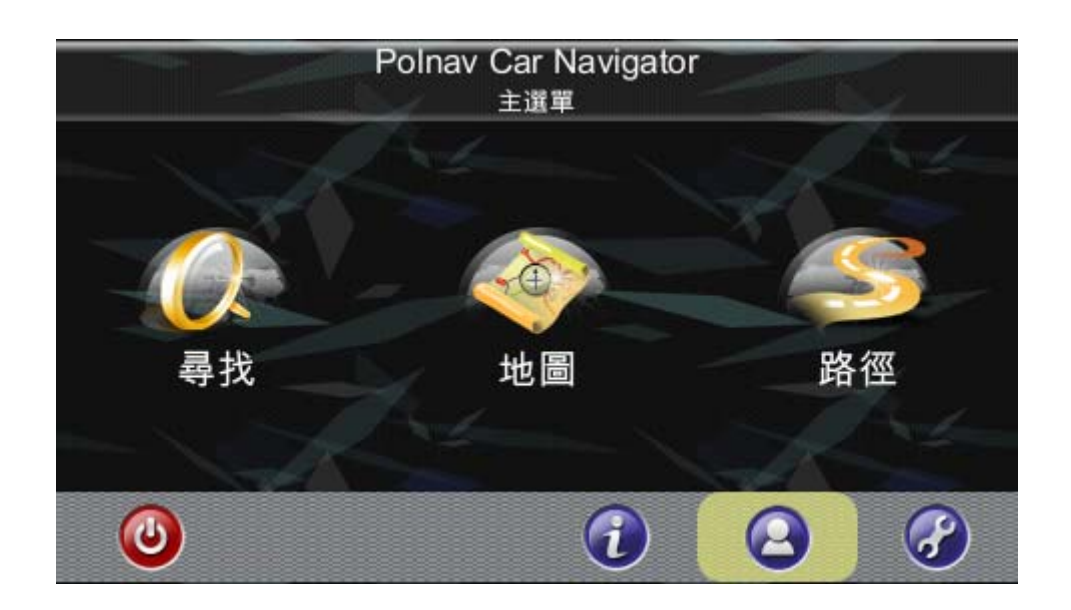

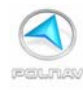

# הסרצוטט

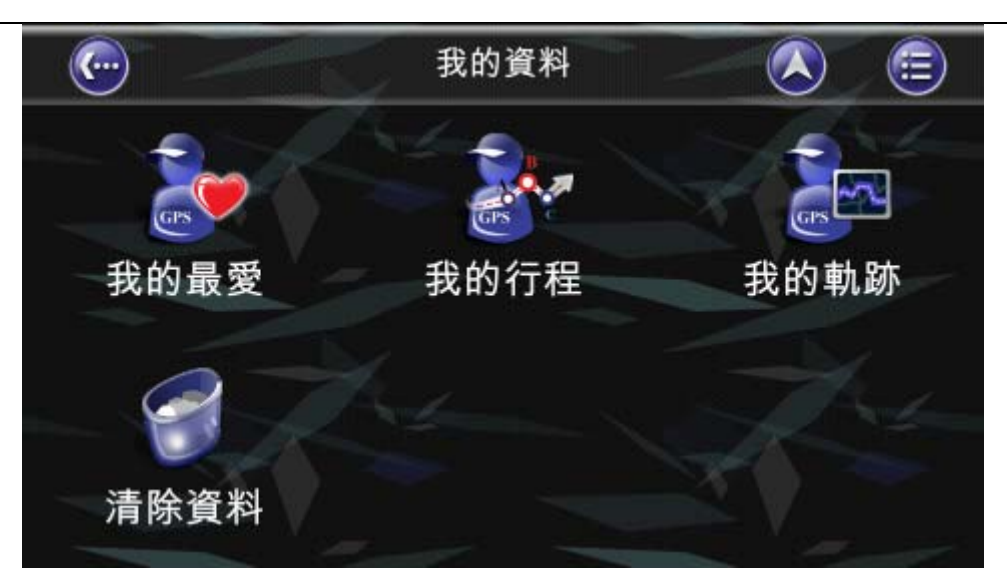

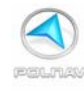

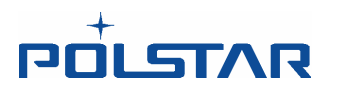

## 8.1 我的最愛

## 主選單 -> 我的資料 -> 我的最愛

您可以點選"我的最愛"按鈕進行新增與編輯任何對您有意義之景點或位置。

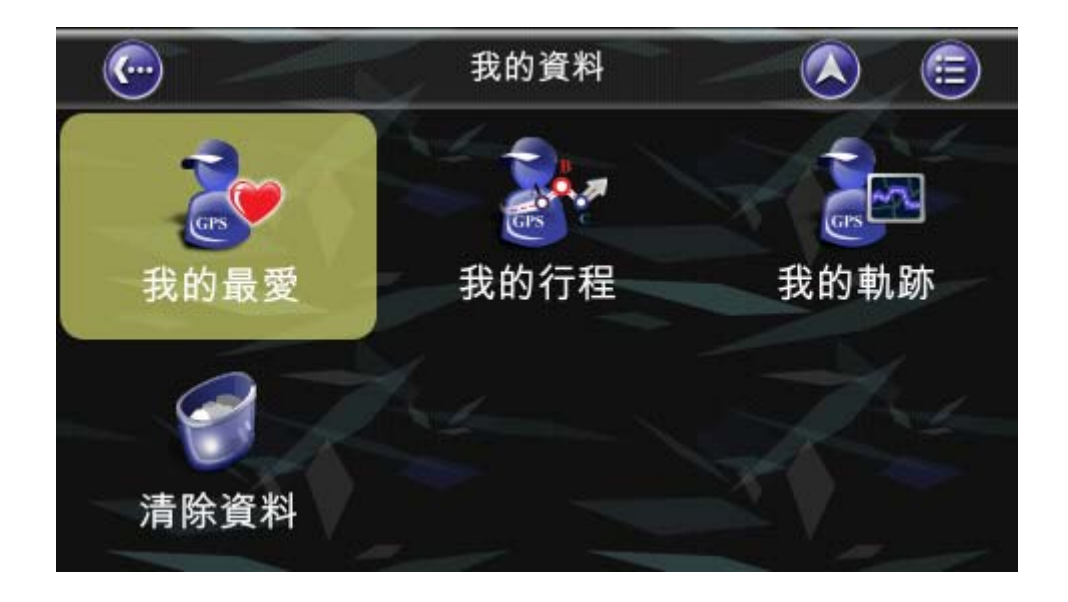

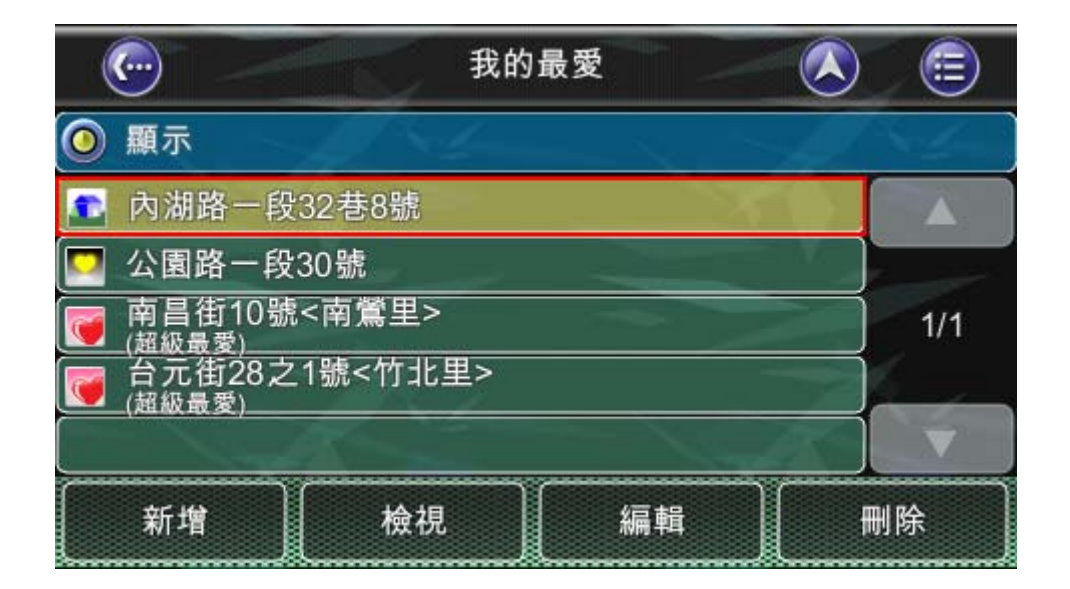

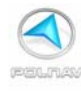

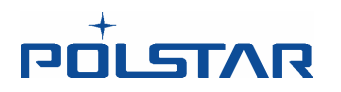

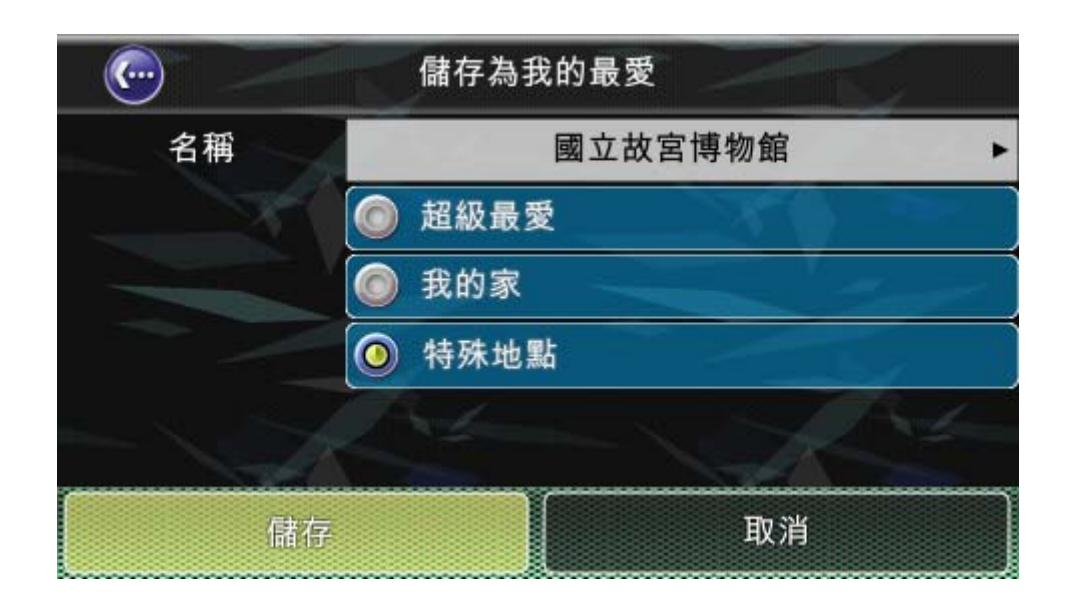

若在我的最愛中設有一個特別的位置,導航時,您會看到一個**黃色**的點顯示在左下角的大圓圈外圍的刻度位置。您可以從我的最愛開啓它。**紅色**的點是用來指示**目的地**的方向。

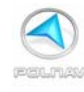

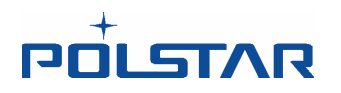

## 8.2 我的行程

#### 主選單 ->我的資料 -> 我的行程

您可以點選"載入"按鈕檢索行程計劃。當載入行程(目前行程)之後,您可以新增,修改 或儲存行程。如果在檢索行程前已經有一個路徑存在,將會顯示一個警告訊息。

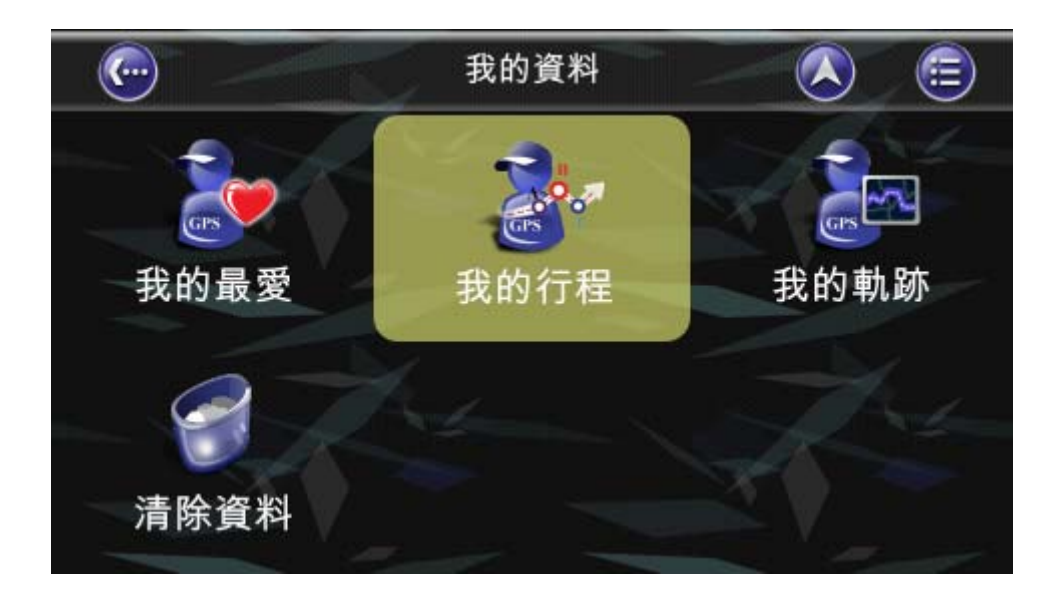

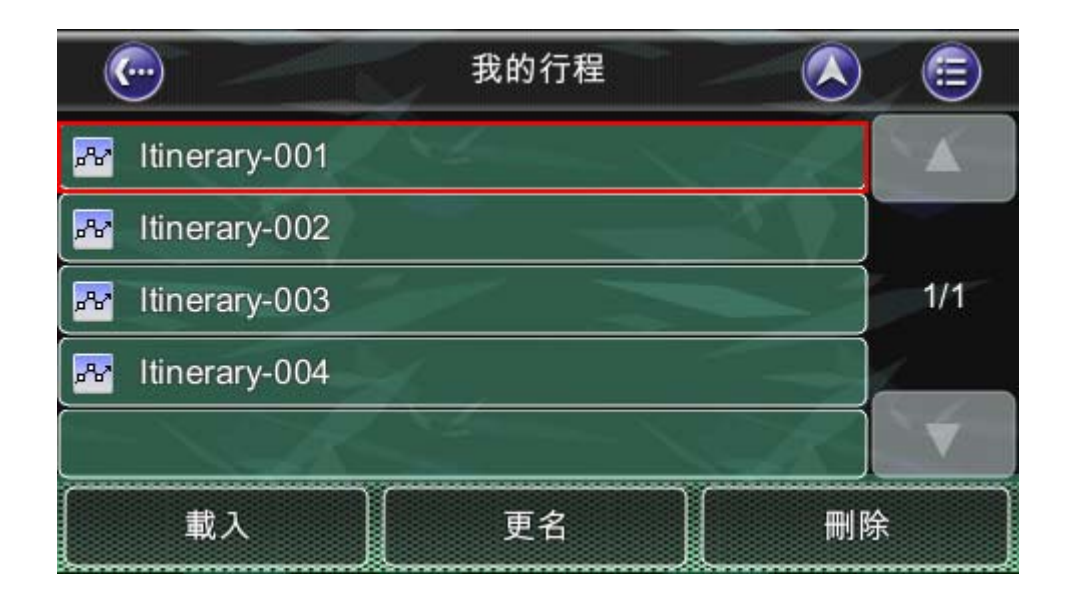

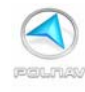

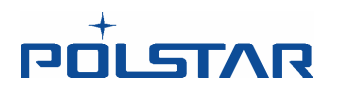

## 8.3 我的軌跡

#### 主選單 -> 我的資料 ->我的軌跡

您可以在地圖畫面上,點選"顯示"的按鈕來切換顯示/隱藏軌跡。

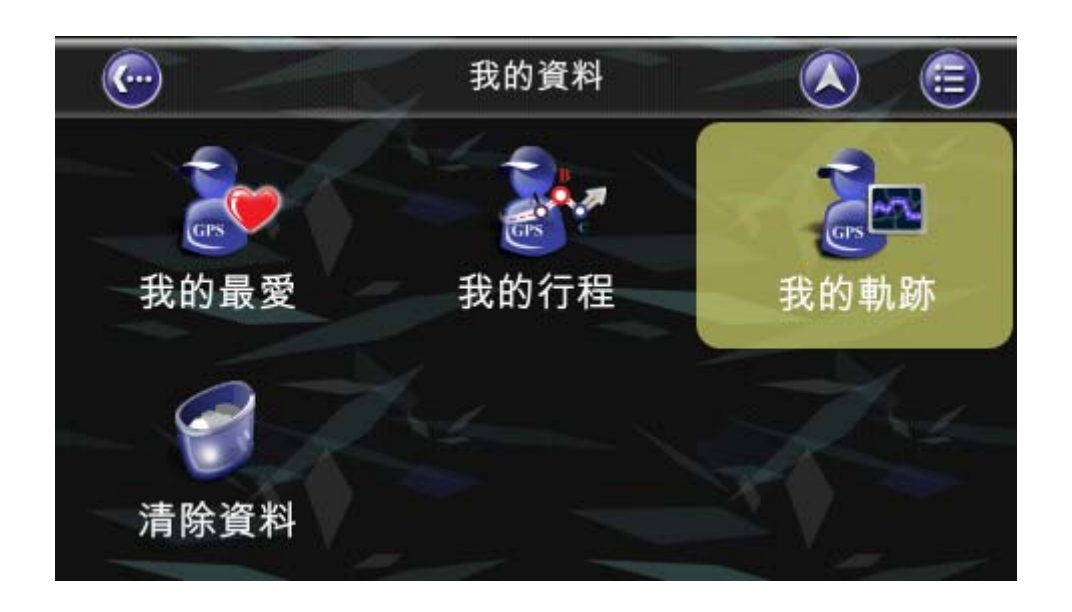

軌跡的設定讓您可以記錄和命名您的旅行軌道/路徑。此時,您必須在 GPS 衛星定位的情況。記錄下來的軌可做為您將來到目的地的一個參考。您可以儲存和載入(顯示)這些軌跡資訊在日後使用。特別是在某些地圖未顯示的地區情況,因為無法計算到目的地的路徑。在同一時間只可以顯示一個軌跡。

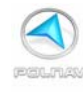

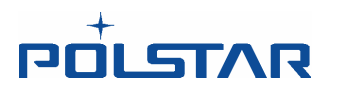

## 8.4 清除資訊

## 主選單 ->我的資料 -> 清除資訊

使用者可以清除所有已經儲存的資訊。

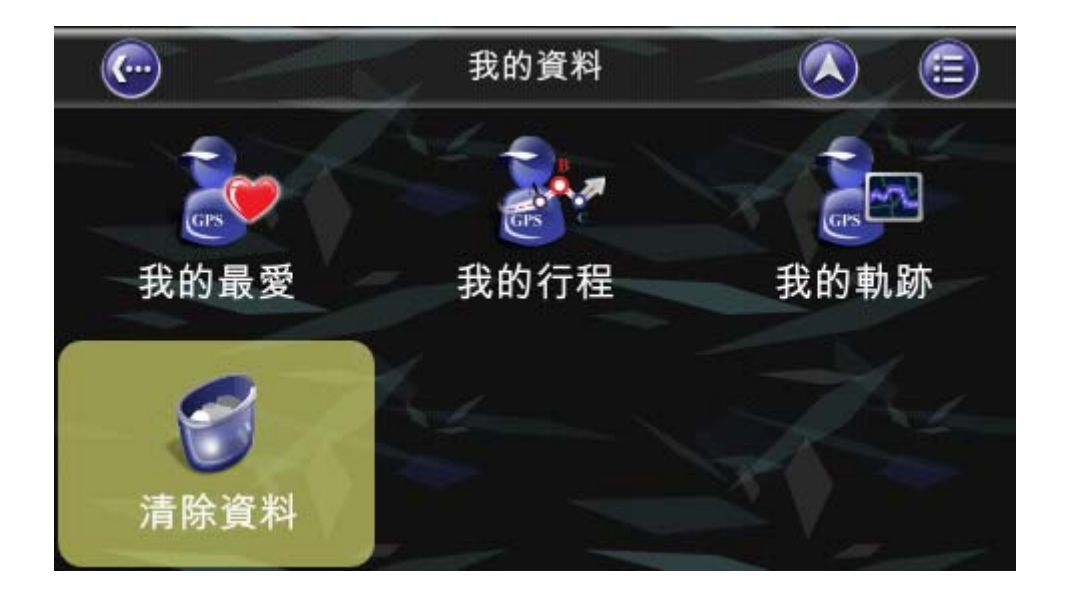

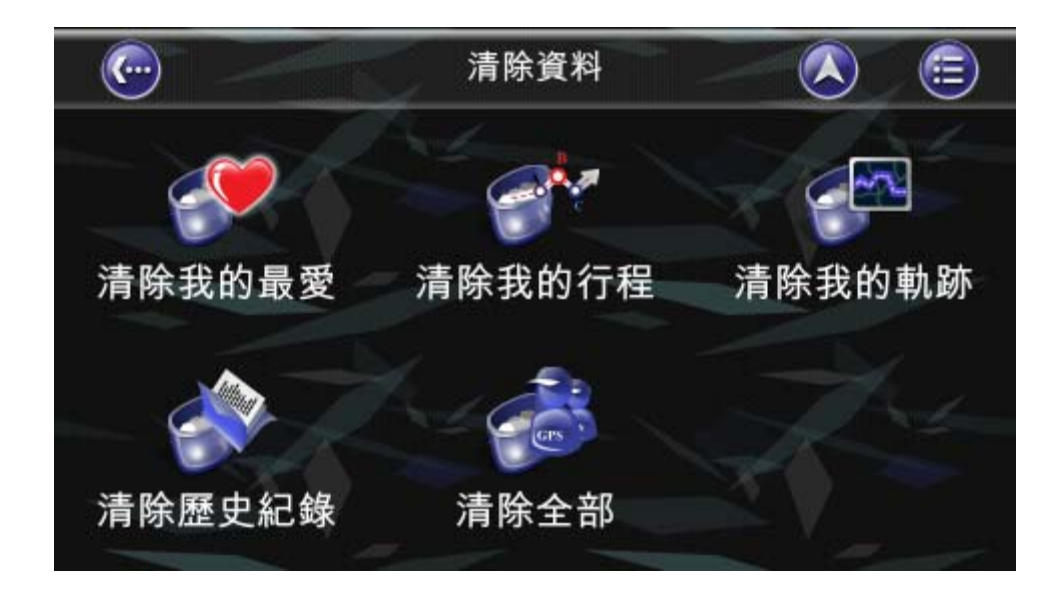

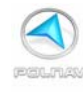

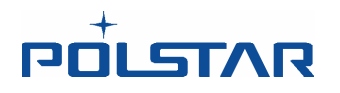

# 9. 系統設定

要改變軟體的設定,請點選主選單底下的"設定"按鈕。 Polnav 提供了一個高度個性化的設定,以及一般的系統設置。您可以從主選單-> "設定"選單來變更這些設定。

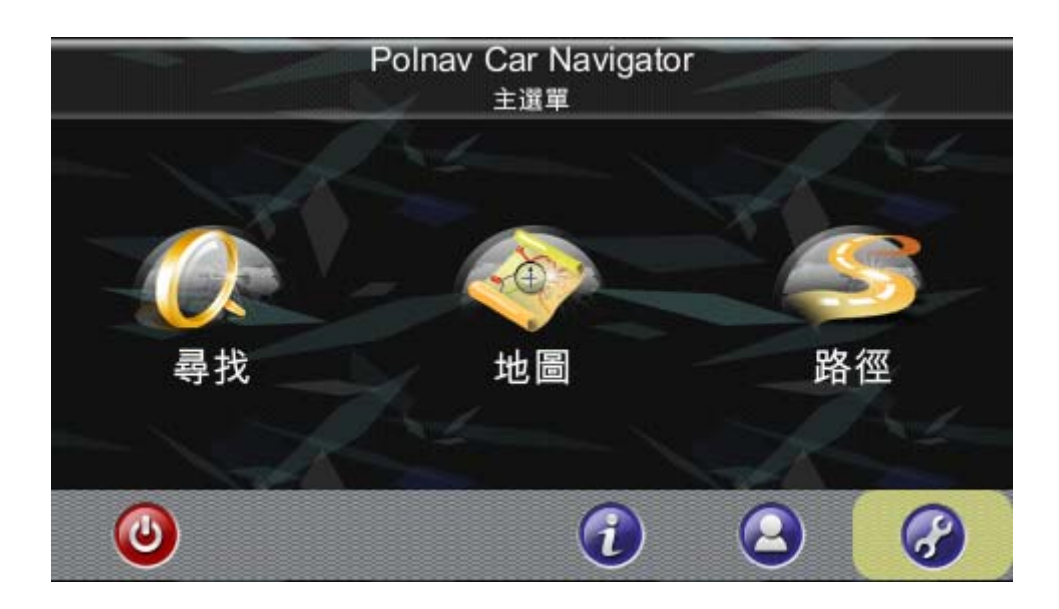

進入"設定"選單之後一共有三頁,分列如下:

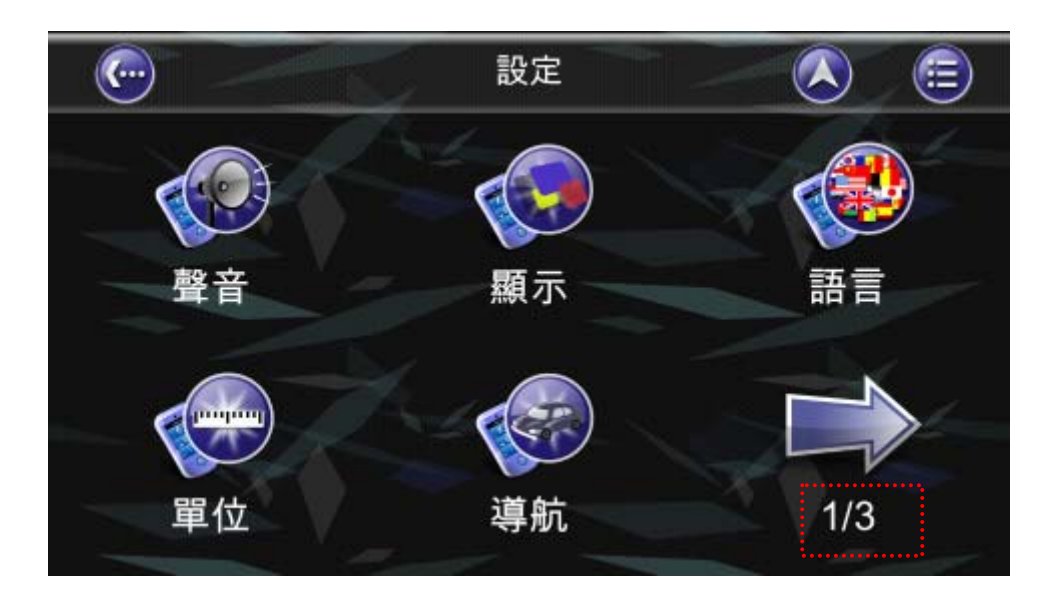

1/3

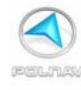

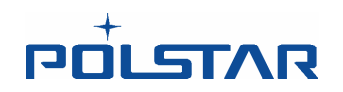

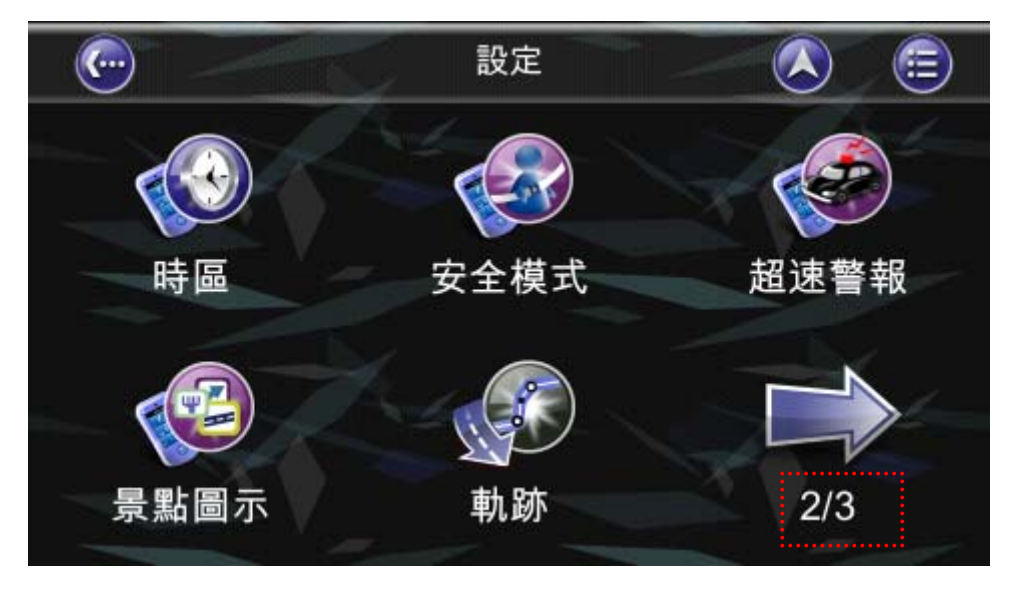

2/3

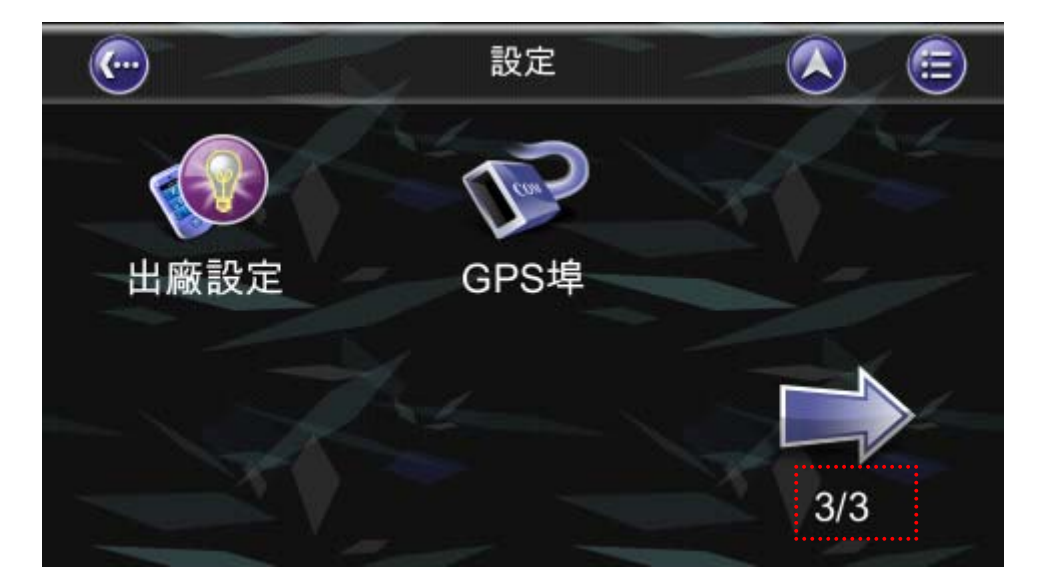

3/3

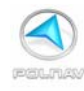

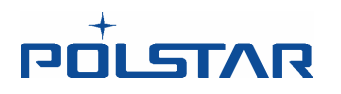

## **9.1** *聲音*

#### 主選單 ->設定 -> 聲音

您可以在這裡調整語音提示和音效的音量,及打開聲音/關閉聲音。

套用

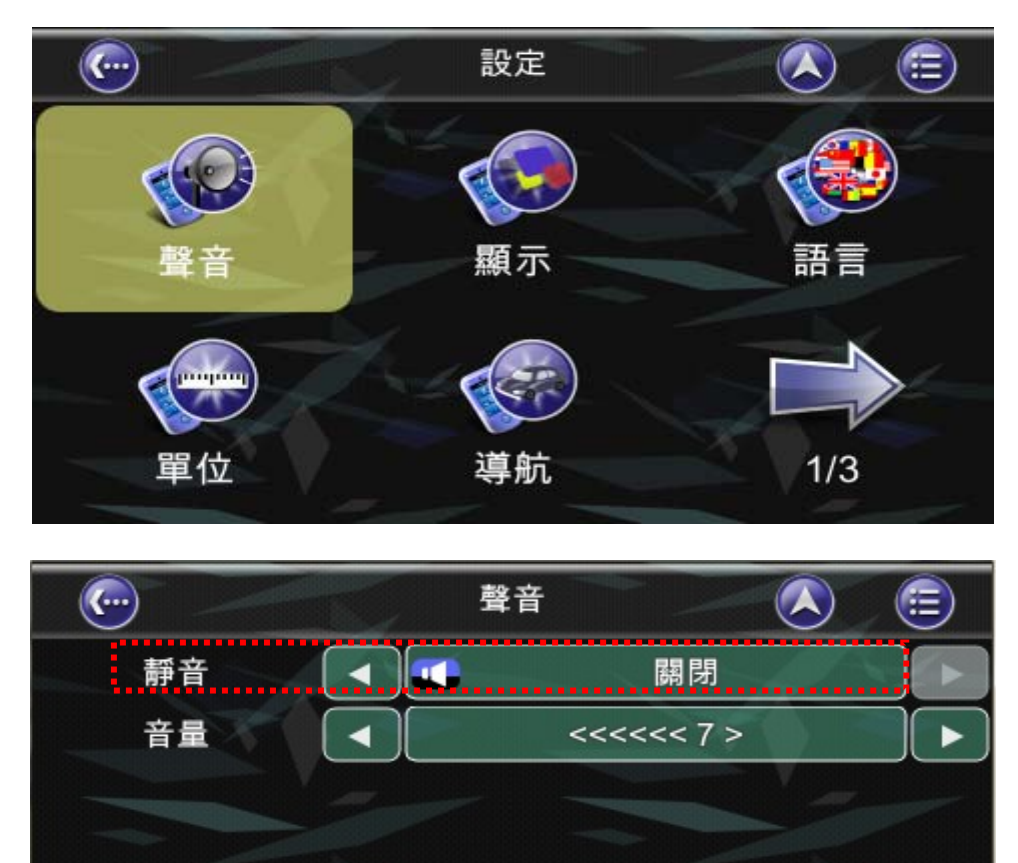

取消

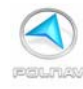

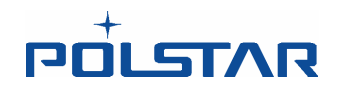

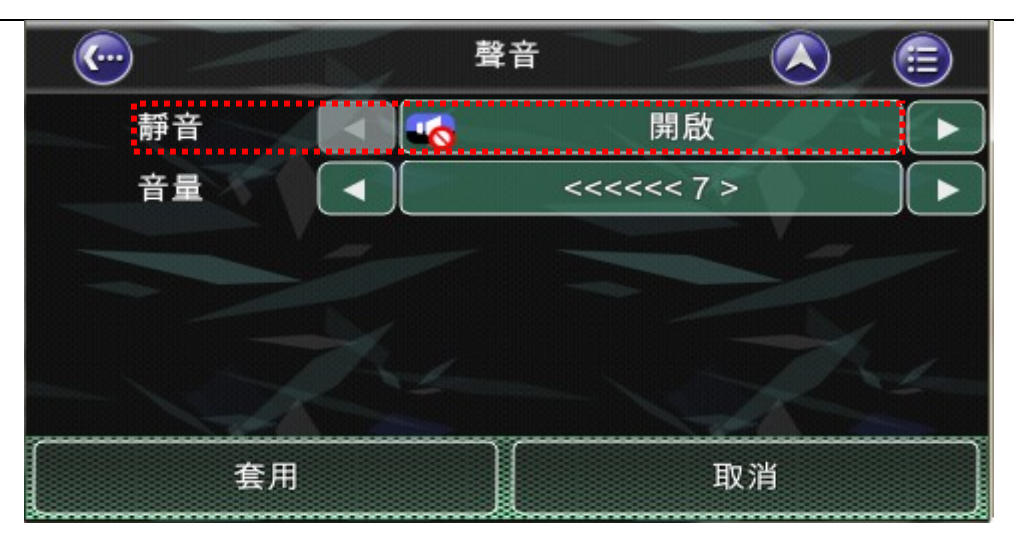

#### 9.2 顯示

#### 主選單 ->設定 ->顯示

顯示選單可以讓您變更 Polnav 的顯示功能。您可以調整背景顏色,以適合您目前行駛的 光線條件,便於察看 3D 視角和字體大小。顏色的自動變更模式會自動切換白天或是晚上的 導航背景顏色。

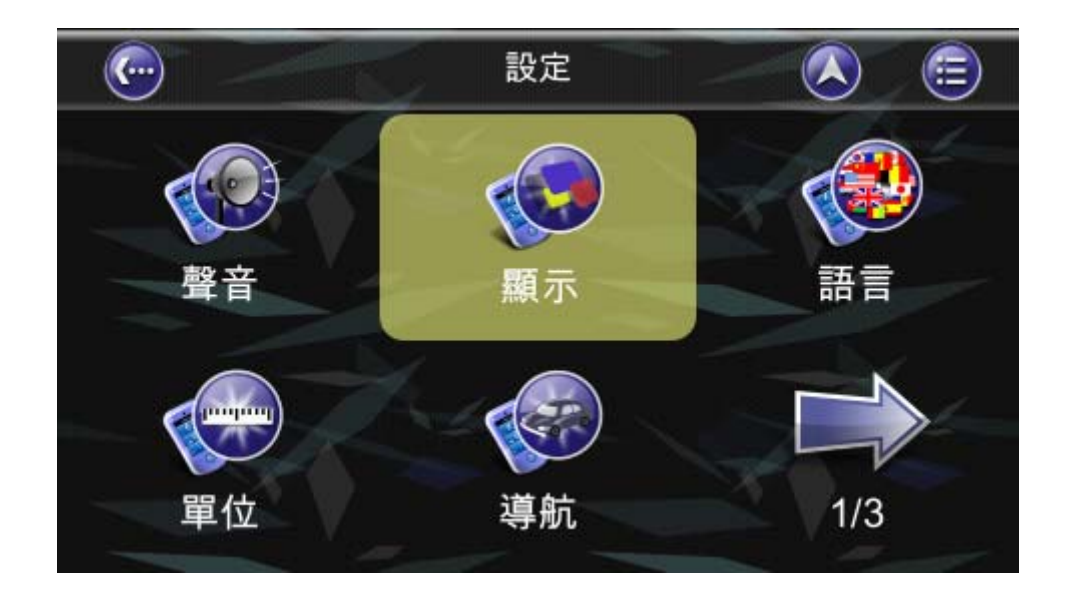

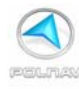

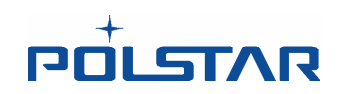

| <u>(</u> |    | 顯示 | 2     |     | <b>=</b> |
|----------|----|----|-------|-----|----------|
| 日夜間模式    |    | (  | 自動    | -21 |          |
| 日間模式     |    |    | Peace |     | •        |
| 夜間模式     |    |    | Peace |     | ٠        |
| 字型大小     |    |    | 中     |     |          |
| 2.5D 地標  |    |    | 較少    |     |          |
| 3D地標     |    |    | 開啟    | 7-  |          |
| 套用       | 套用 |    | Ę     | 又消  |          |

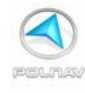

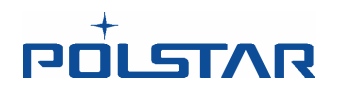

在 R6.0 版若購買 3D 的地標的功能時,此時顯示功能中會有一個 3D 地標的選項。有二個 選項可以選擇,即:關閉或開啓。開啓 3D 地標的選項時,在導航畫面中可以看到 3D 的建築。(此項功能爲選購)

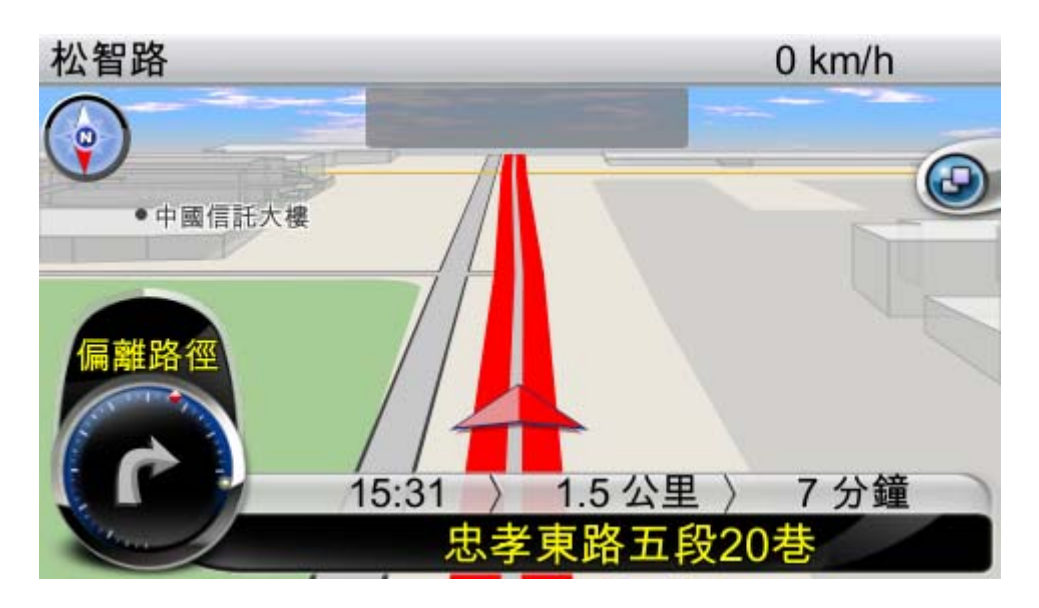

3D 地標 (關閉)

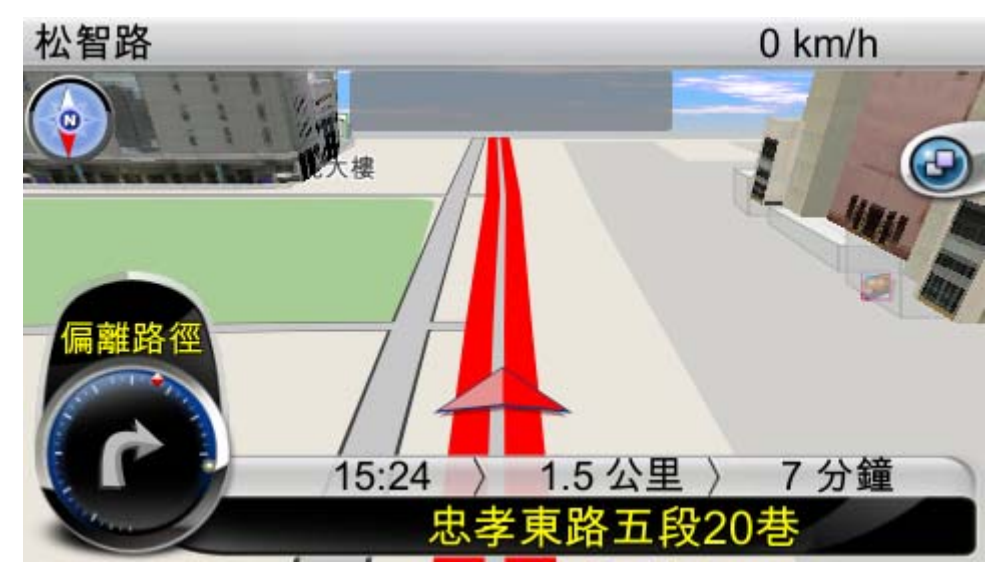

3D 地標 (開啓)

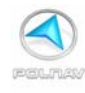

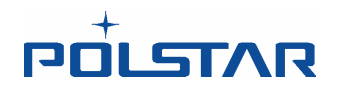

## 9.3 語言

#### 主選單 ->設定 ->>語言

語言選單可以讓您選擇不同的語音提示及按鈕選單的顯示文字。輸入法在繁體中文輸入時,預設為**5**970。

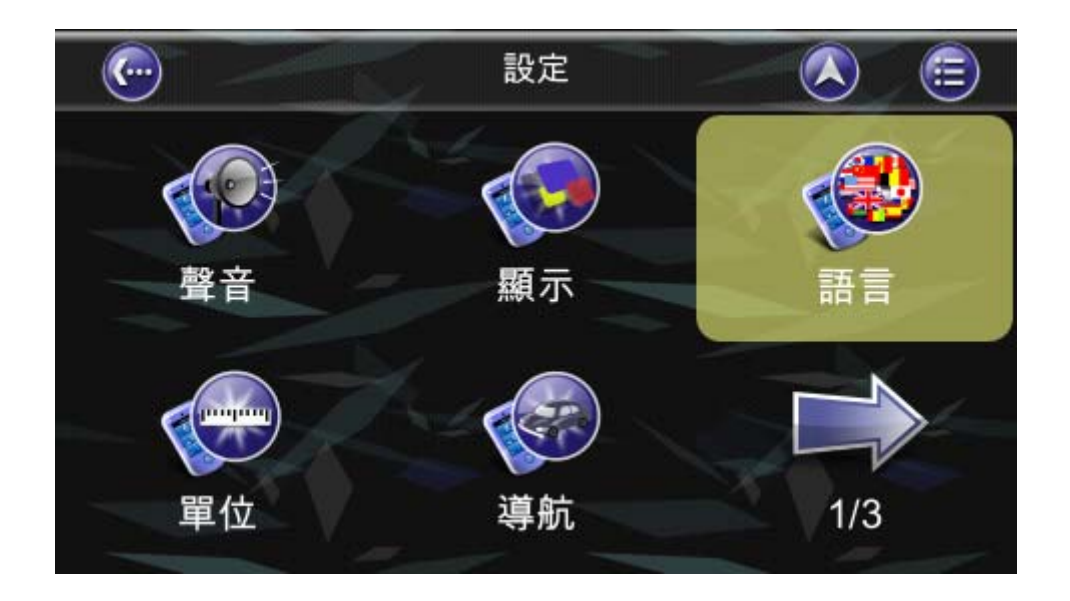

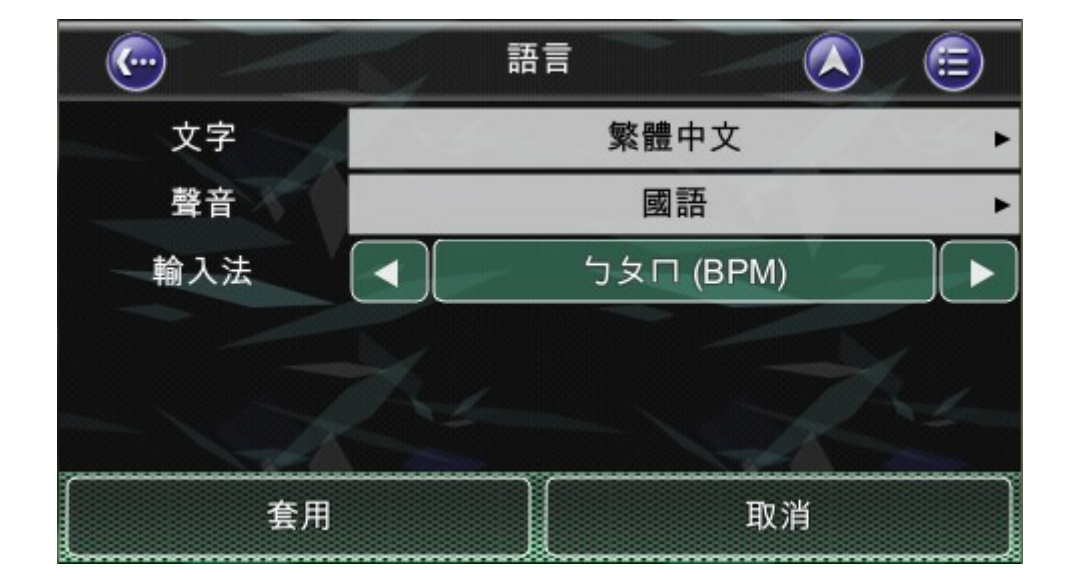

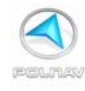

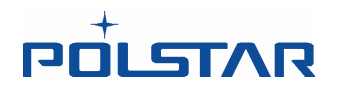

## 9.4 單位

#### 主選單 ->設定 ->單位

單位設定選單可以讓您在不同的國家使用 Polnav 時來做單位的變更設置。您可以更改測 量單位(距離)和時間的設置。

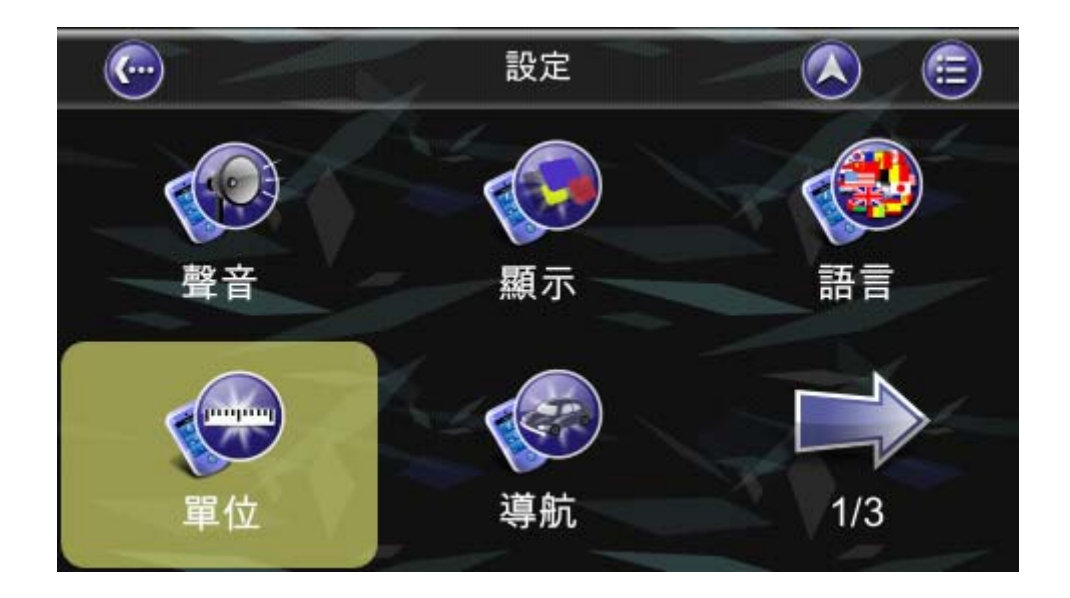

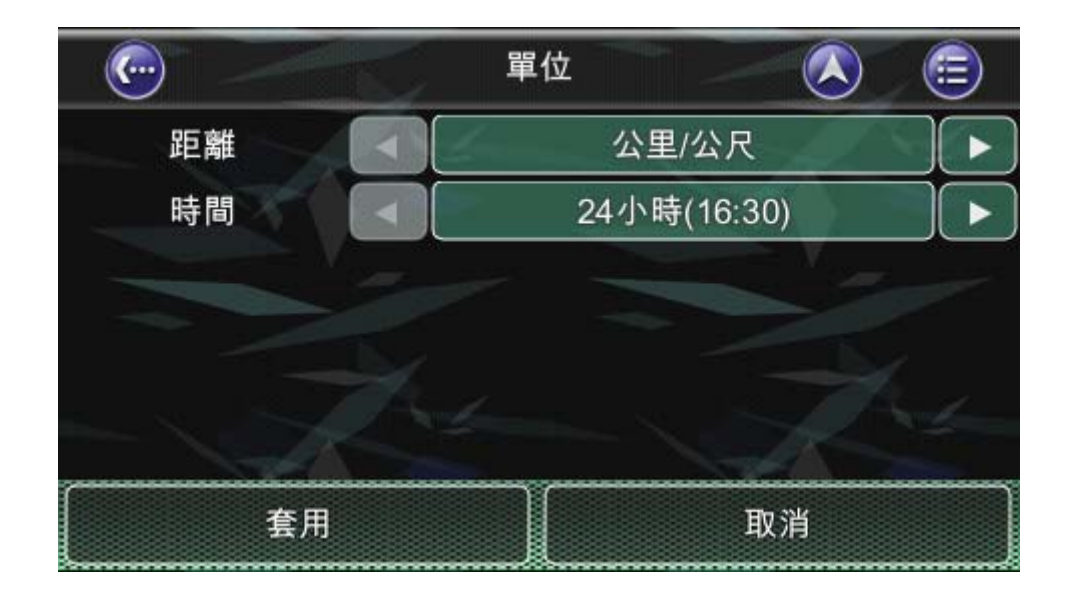

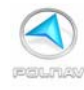

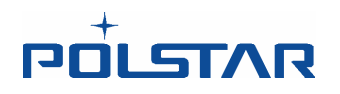

## 9.5 *導航*

### 主選單 ->設定 ->導航

導航選單讓您可以調整地圖方向,自動縮放,路口放大,轉彎子母畫面是否顯示。

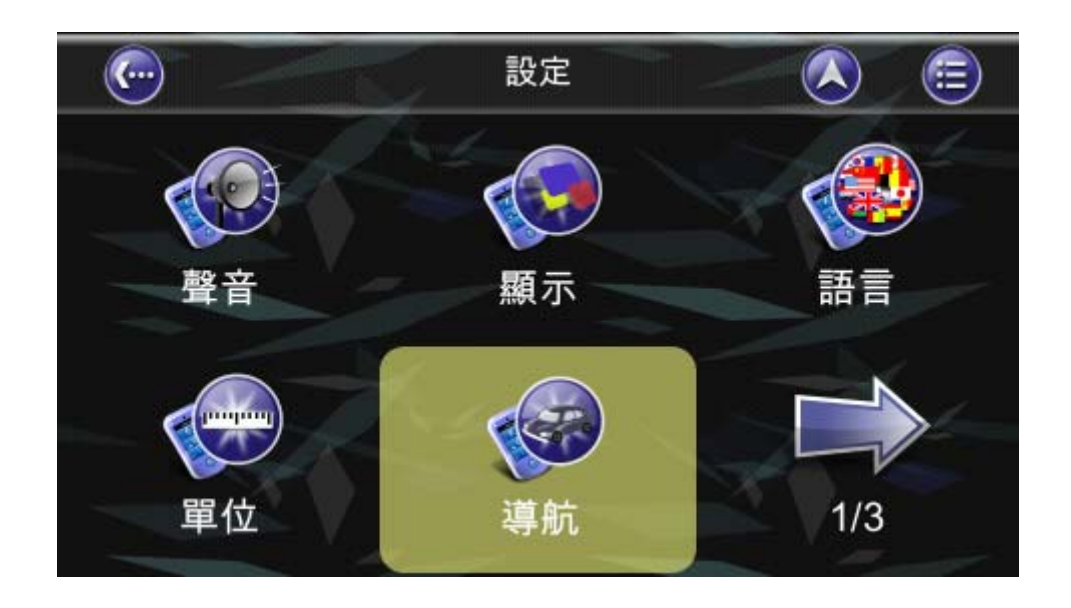

| <u></u> |   | 導航      | <b>=</b> |
|---------|---|---------|----------|
| 地圖方向    |   | 3D 車頭朝上 |          |
| 自動縮放    |   | 開啟      |          |
| 路口放大    |   | 開啟      |          |
| 轉彎子母畫面  |   | 開啟      |          |
| -       | A |         | 4        |
| 套用      |   |         |          |

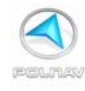

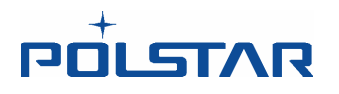

## 9.6 時區

#### 主選單 ->設定 -> 時區

時區設定的選單可以讓您調整您目前所在地區或國家時的間顯示。如果您在一個國家採用日光節約時間的國家裏,它將十分有用。

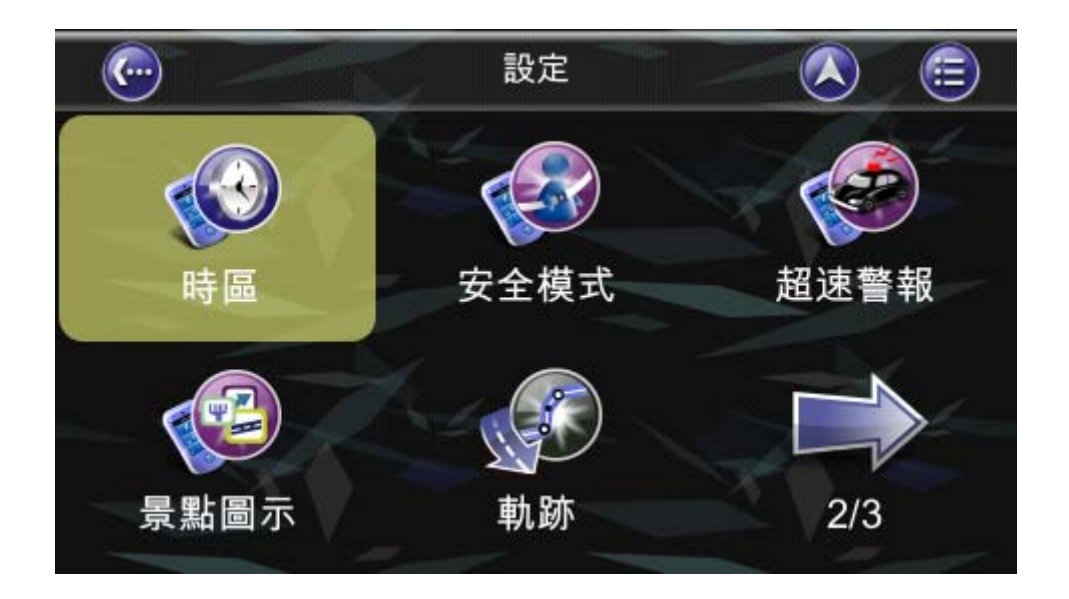

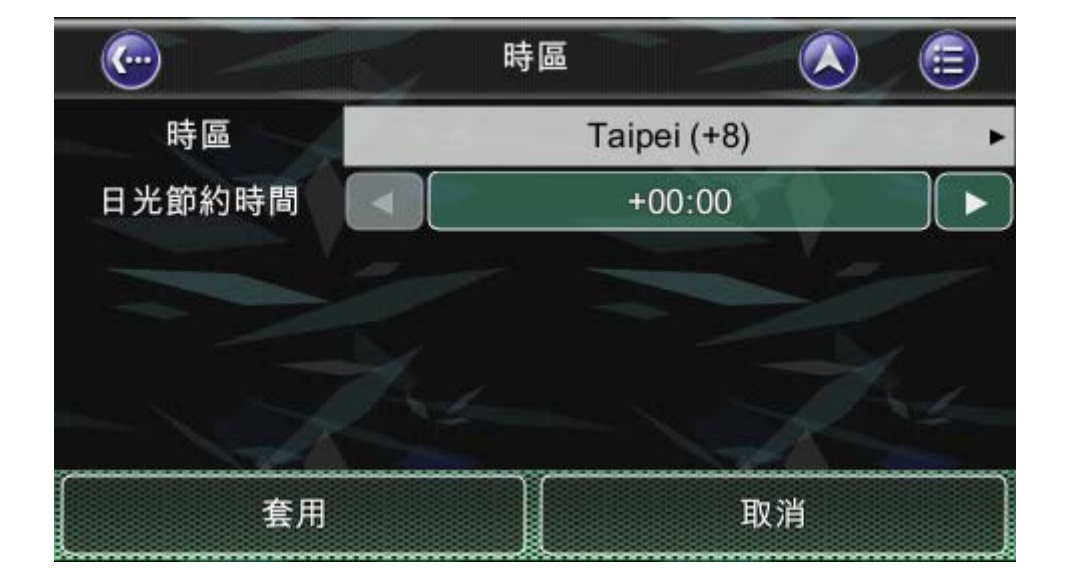

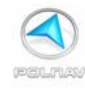

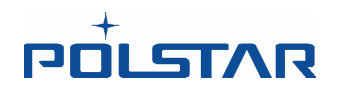

## 9.7 安全模式

#### 主選單 ->設定 ->安全模式

若開啓"安全模式"的功能時,觸摸式畫面的功能在車子時速 40 公里以上時將被禁止使用。這是為了防止駕駛者在行駛中操作導航設備。而一旦低於車速 40 公里,觸摸式畫面功能將回復正常。

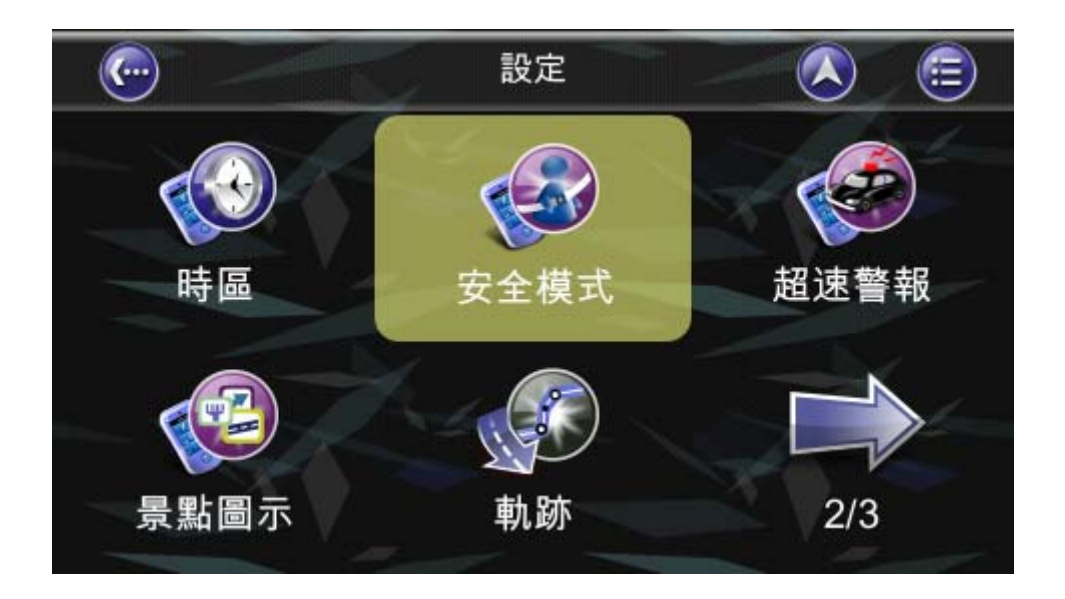

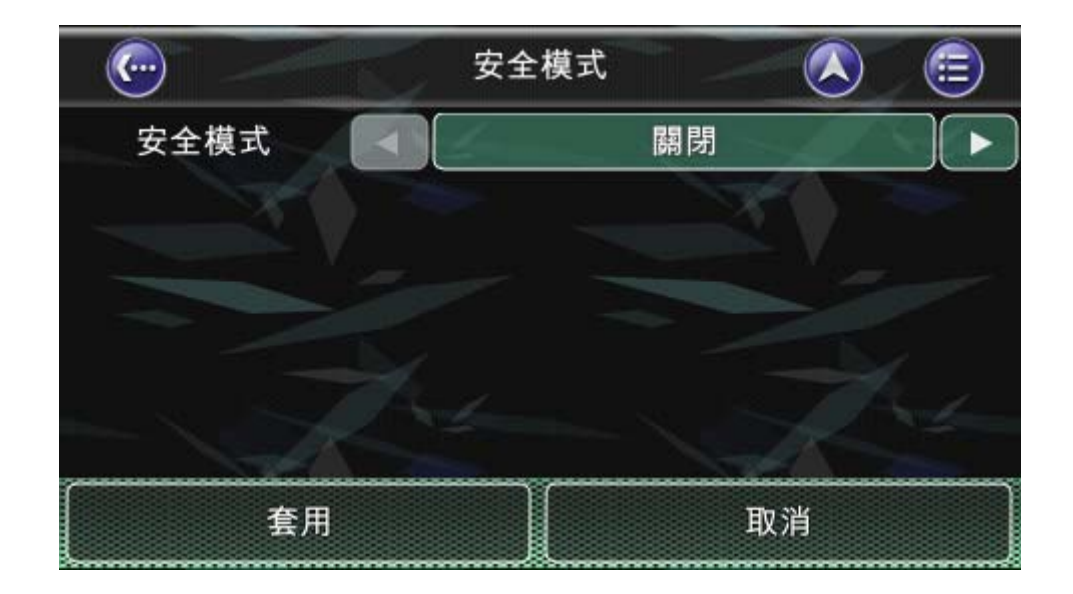

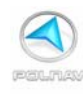

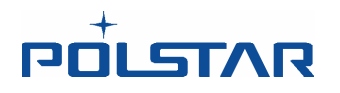

## 9.8 速限警報

#### 主選單 ->設定 ->超速警報

您可以啓用速限警報功能,當您的速度超速時此功能將警告您已經超過設定的速限。

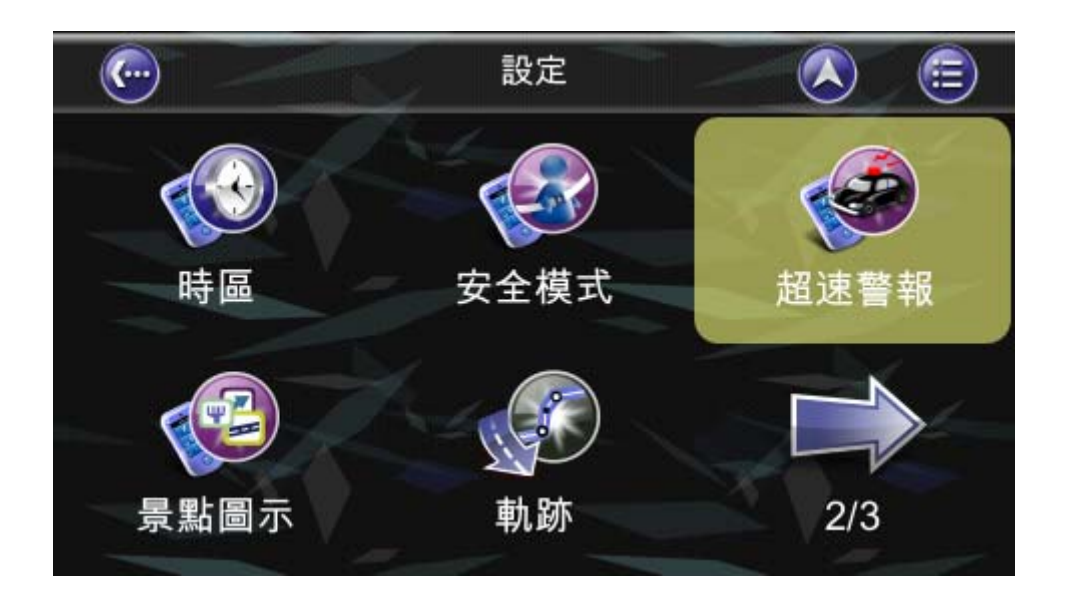

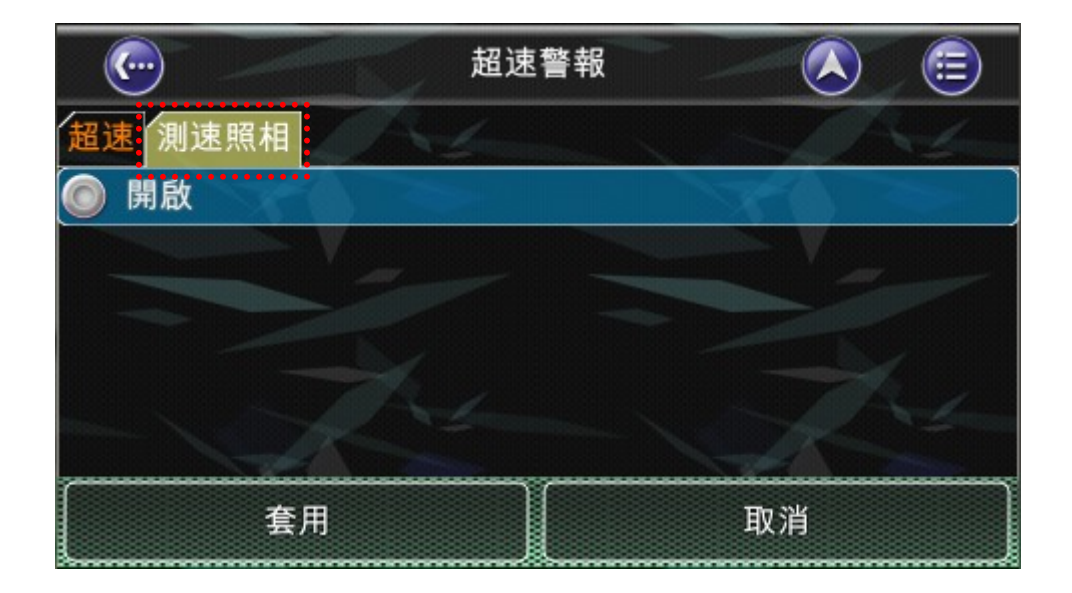

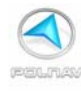

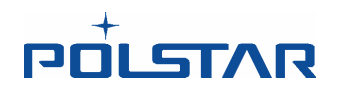

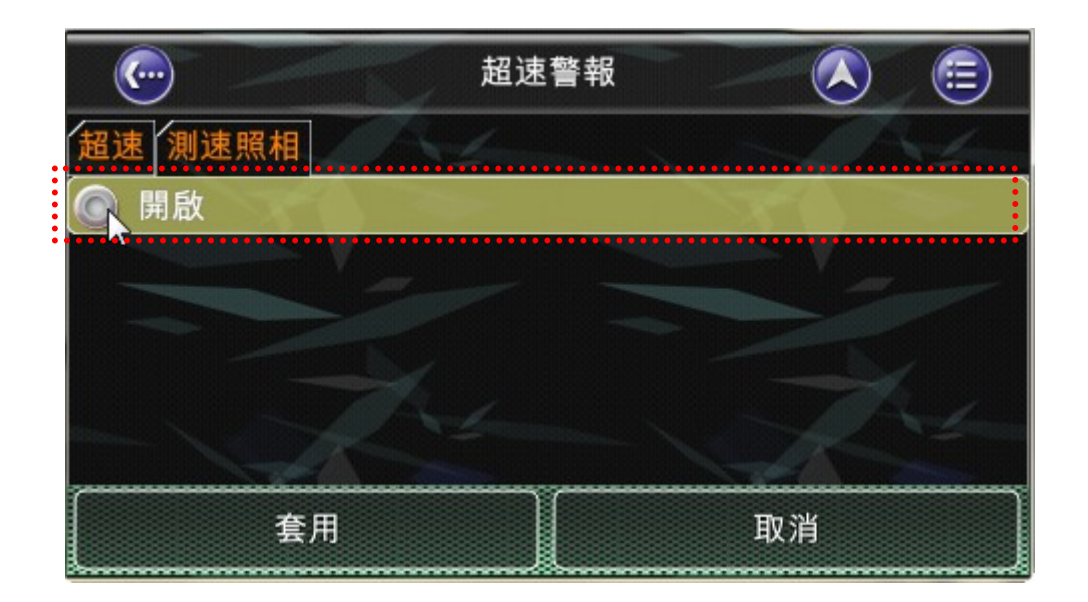

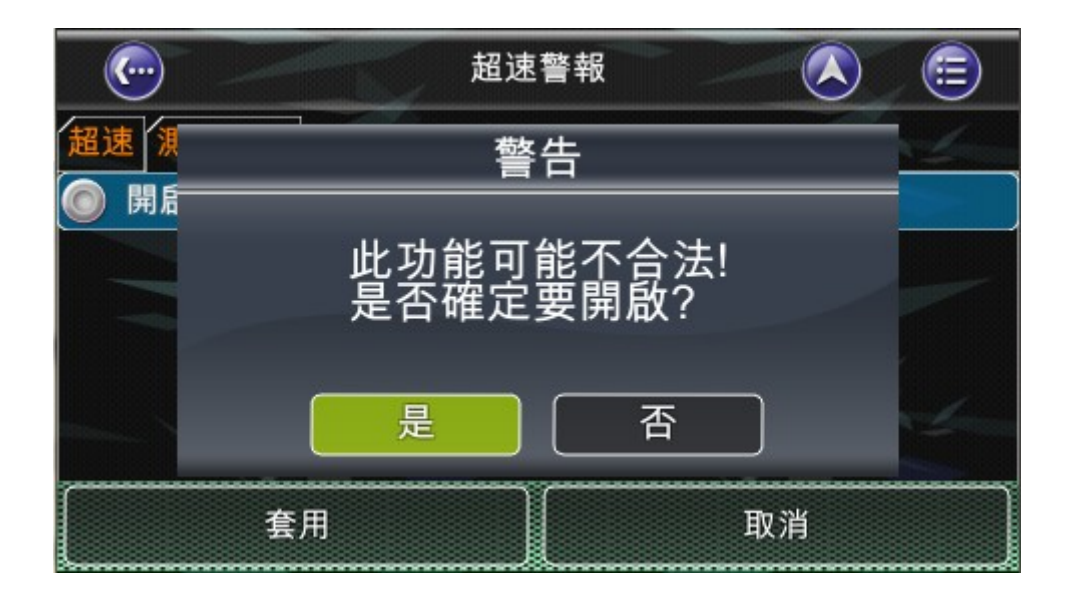

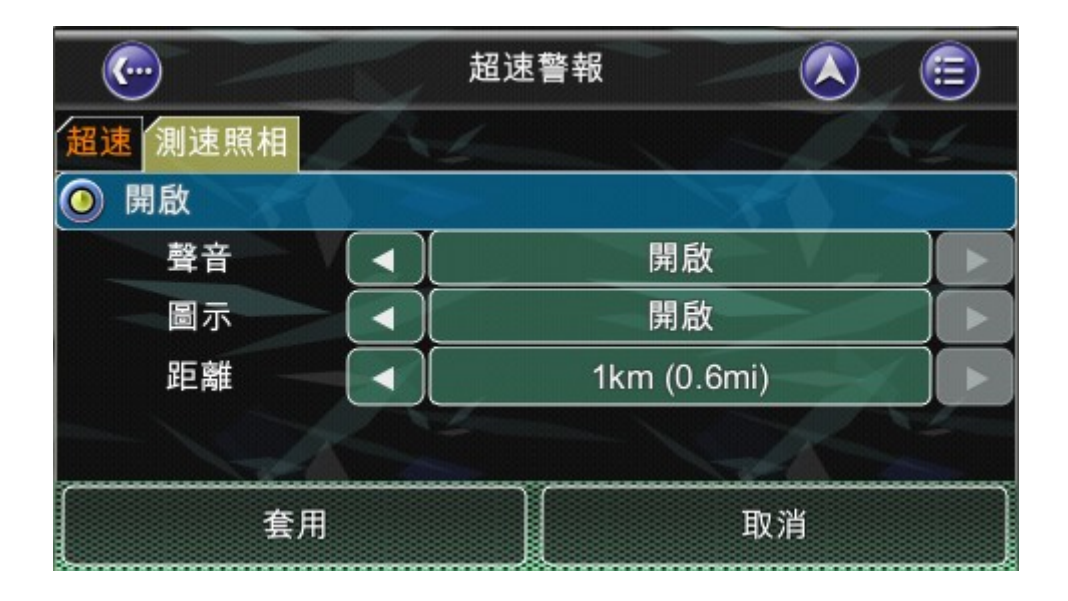

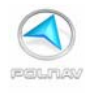

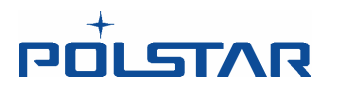

注意:

測速照相點資料為外掛功能,且資料為第三方提供,本公司有轉檔程式供使用者自行轉換 資料來供個人使用。本公司不負責資料的正確性,亦不負責維護相關的資料。

當軟體有外掛測速照相點的資料時,車子在行經到有測速照相機的路段時,在地圖上將有 測速照相的圖示。當導航偵測到前方測速照相點的位置時,在車子行經的路段時,會先聽 到「DiDi」警示聲 接著播報「前方有測速照相」的語音提醒駕駛朋友;若無測速照相點 的路段將不會聽到語音警告。當車子已經離開該測速照相點的位置時,會聽到一聲 「噹」,表示解除速限警報。

另外,若超速時,在導航畫面的右下角將以紅色顯示您的速度,並且您會不斷聽到警告的 "請減速慢行"。這項功能可以開啓或停用。

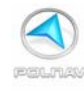

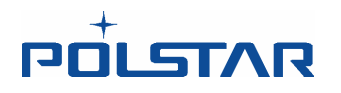

## 9.9 景點圖示

#### 主選單 ->設定 ->進階 ->景點圖示

您可以顯示所有景點、隱藏所有景點,或只顯示某些景點的圖示,便於您的查找地圖上的 景點。選擇您希望在地圖畫面顯示或隱藏的景點圖示,然後點選"完成"按鈕。

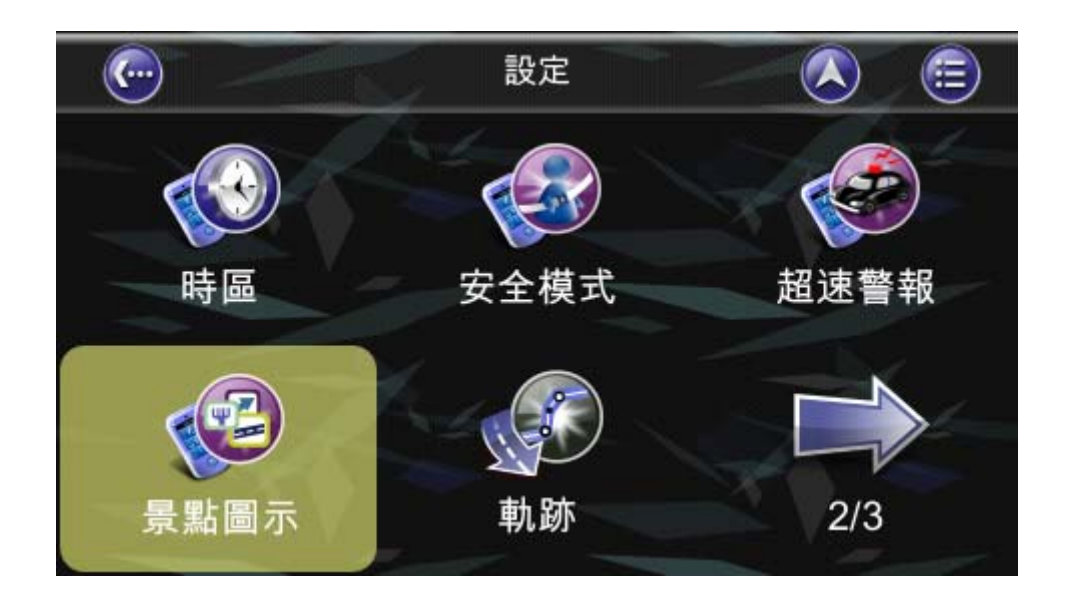

| (contraction of the second second sec | 景點圖示  |           |
|----------------------------------------------------------------------------------------------------|-------|-----------|
| ◎ 顯示景點                                                                                                    |       |           |
| 圓 火車站                                                                                                    | ₩ 機場  |           |
| ♀ 公車站                                                                                                    | 🔄 水運站 | 1/9       |
| ▶ 停車場/休息站                                                                                                    | 日 租車  | · · · · · |
| ▶ 修車                                                                                                    | 車廠    |           |
| 全部顯示                                                                                                    | 全部隱藏  | 完成        |

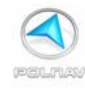

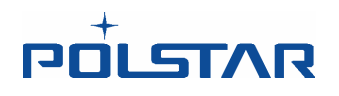

## 

#### 主選單 ->設定 ->軌跡

您可以設定紀錄軌跡,並將紀錄檔儲存下來方便將來的使用。所有儲存的軌跡檔都存在 \Trail的資料夾底下,其格式為 .trl 檔。

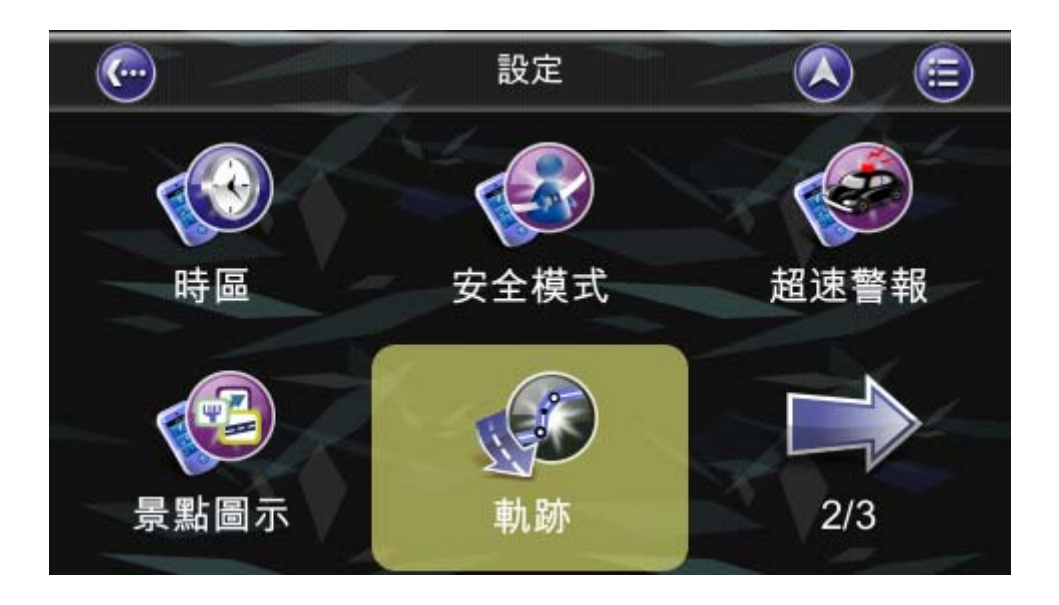

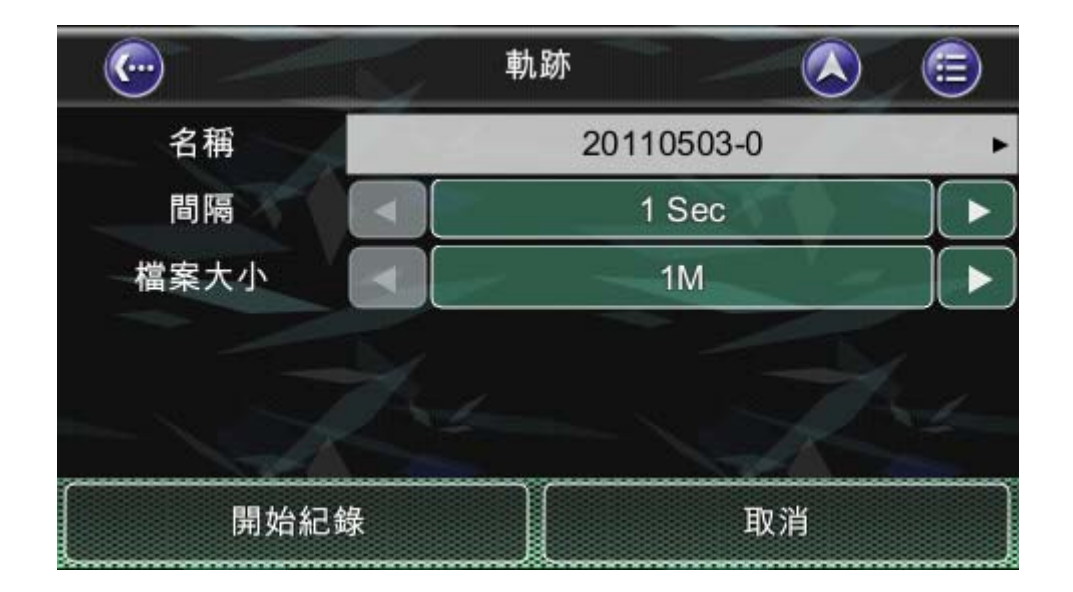

Polstar 的網站提供轉檔程式,可以將 \*.trl 檔與 \*.kml 檔案互轉,供(Google Map 使用)以及\*.trl 檔與 \*.gpx 檔案互轉,方便使用者的各種應用。(檔案大小上限 為 1MB)

網址如右: http://www.polstargps.com/gmap/trl\_to\_kml.html

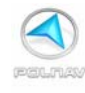

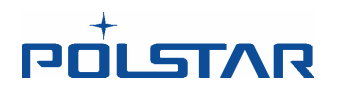

## 9.11 回復到出廠設定值

### 主選單 ->設定 ->出廠設定

如果您想更改您目前的設定,您可以恢復出廠設置,並重新啓動 Polnav 一次。

注意:若是一旦恢復出廠值,則所有之前的設定將可能完全消失,請謹慎使用此功能。

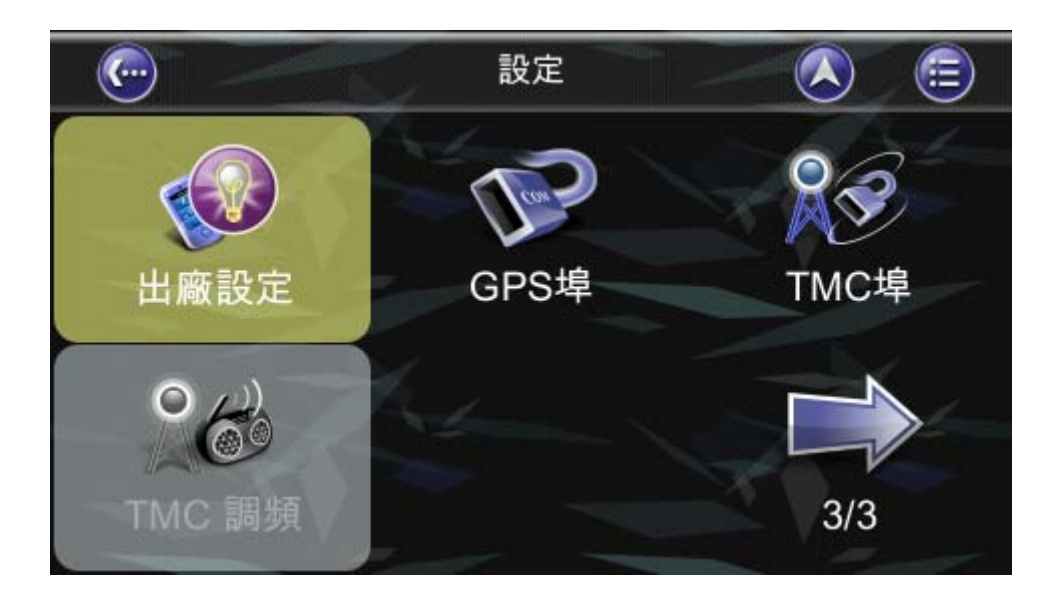

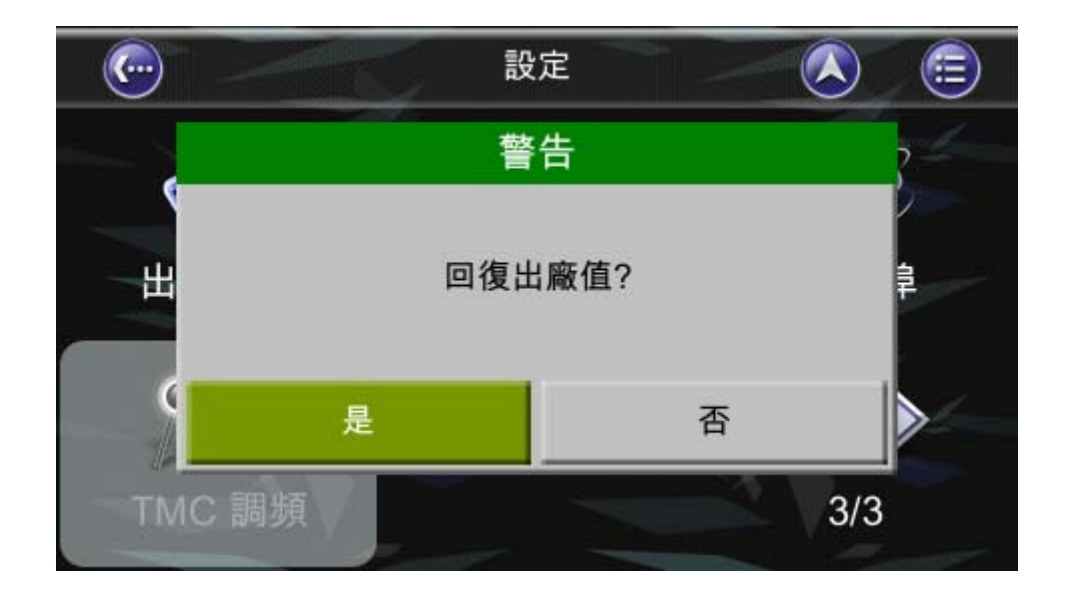

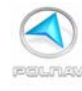

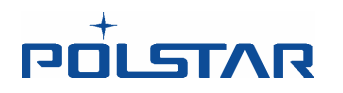

## 9.12 GPS 埠

#### 主選單 ->設定 -> GPS 埠

設定 GPS 通訊埠及鮑率。

正確的設定 GPS 通訊埠及鮑率可以讓硬體設備正確地接收衛星訊號。若是設定不正確,則 會使硬體設備接收不到衛星訊號,而使導航軟體因爲無法定位而無法使用。

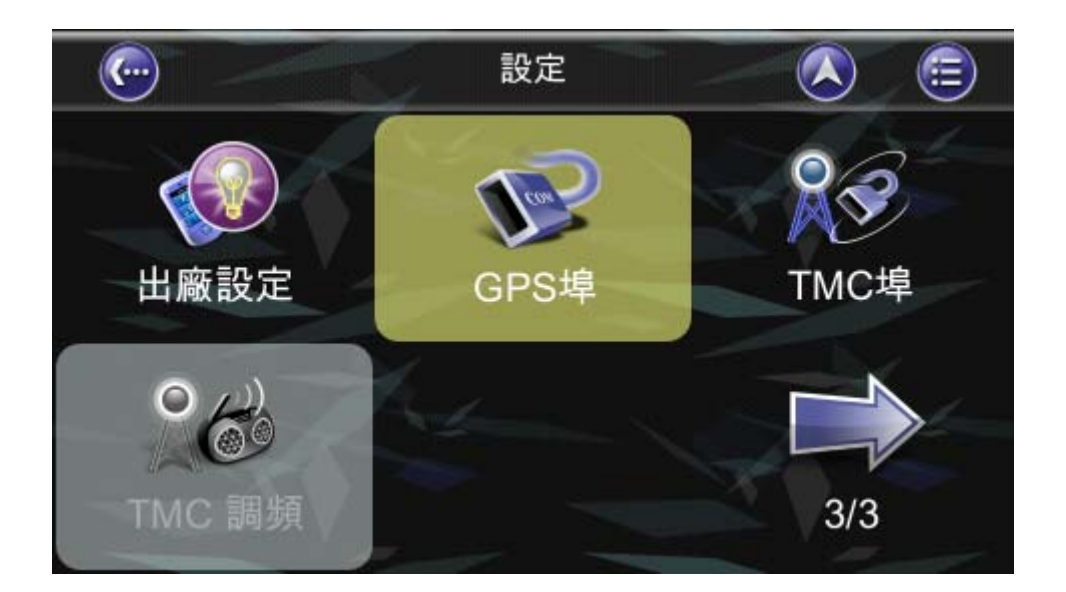

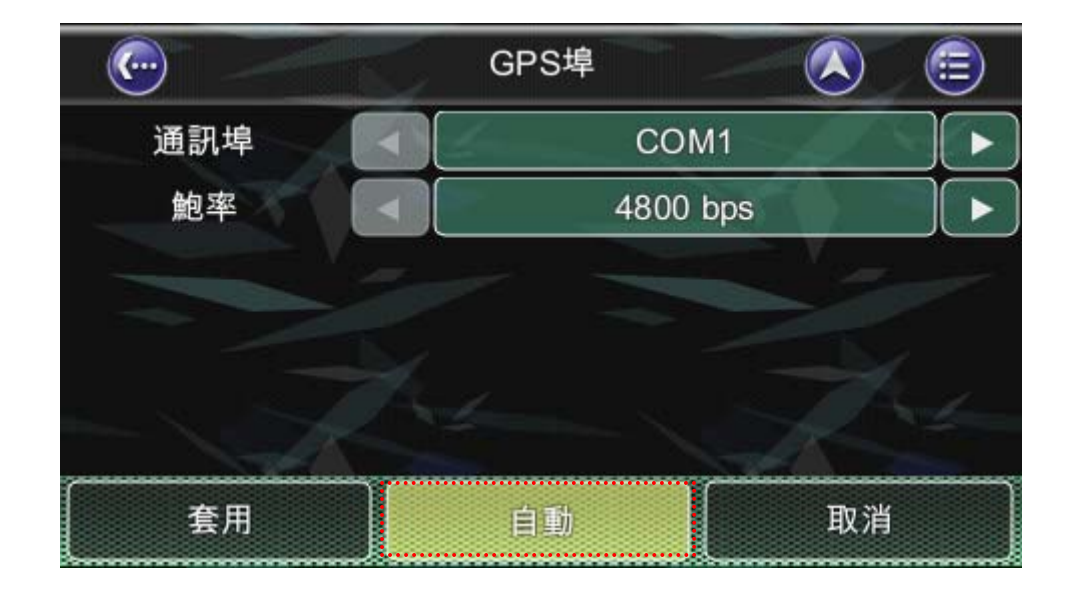

也可以使用自動搜尋功能來找到正確的設定 GPS 通訊埠及鮑率。

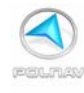

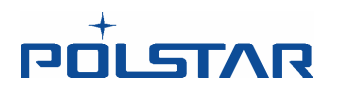

## 9.13 TMC 埠

#### 主選單 ->設定 -> TMC 埠

設定 TMC 通訊埠及鮑率。

正確的設定 TMC 通訊埠及鮑率可以讓硬體設備正確地接收衛星訊號。若是設定不正確,則 會使硬體設備接收不到 TMC 訊號,而使無法使用此功能定位而無法使用。另外在無 TMC 功能的設備上,也無法設定此功能。

也可以使用自動搜尋功能來找到正確的設定 GPS 通訊埠及鮑率。

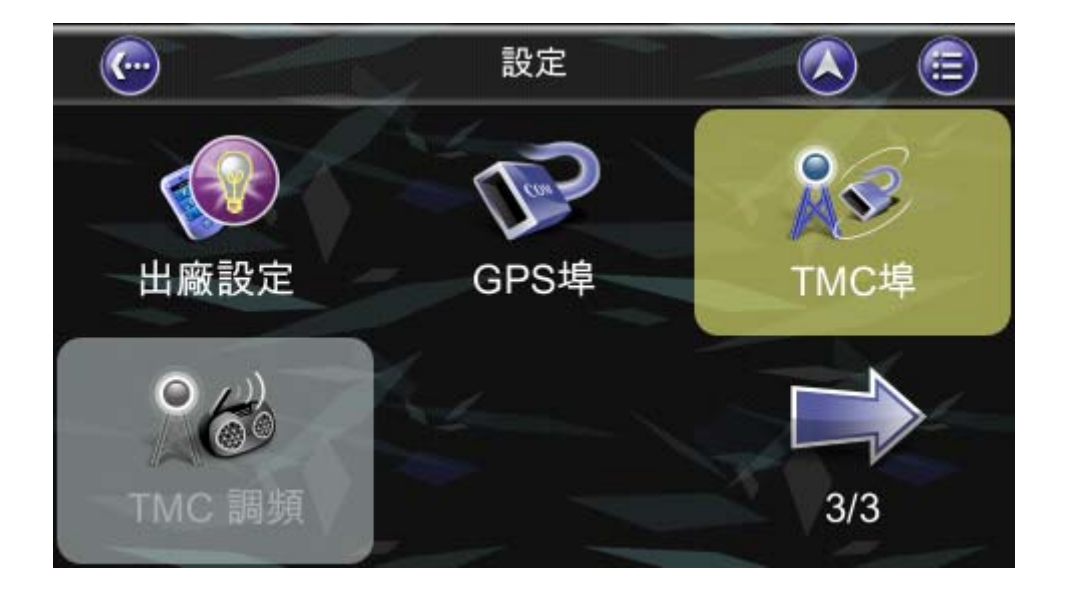

| <u></u>      |  | TMC埠          |     |  |  |  |
|--------------|--|---------------|-----|--|--|--|
| 通訊埠          |  | COM1          |     |  |  |  |
| 鮑率           |  | 4800          | bps |  |  |  |
| 訊號來源         |  | TAIWAN_RDS    |     |  |  |  |
| TMC Hardware |  | GNS(TMC only) |     |  |  |  |
| ◎ 自動重新規劃路徑   |  |               |     |  |  |  |
| 套用           |  | 自動            | 取消  |  |  |  |

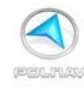

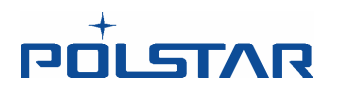

## 9.14 TMC 調頻

#### 主選單 ->設定 -> TMC 調頻

預設接收為警廣的 TMC 台。例如 104.9

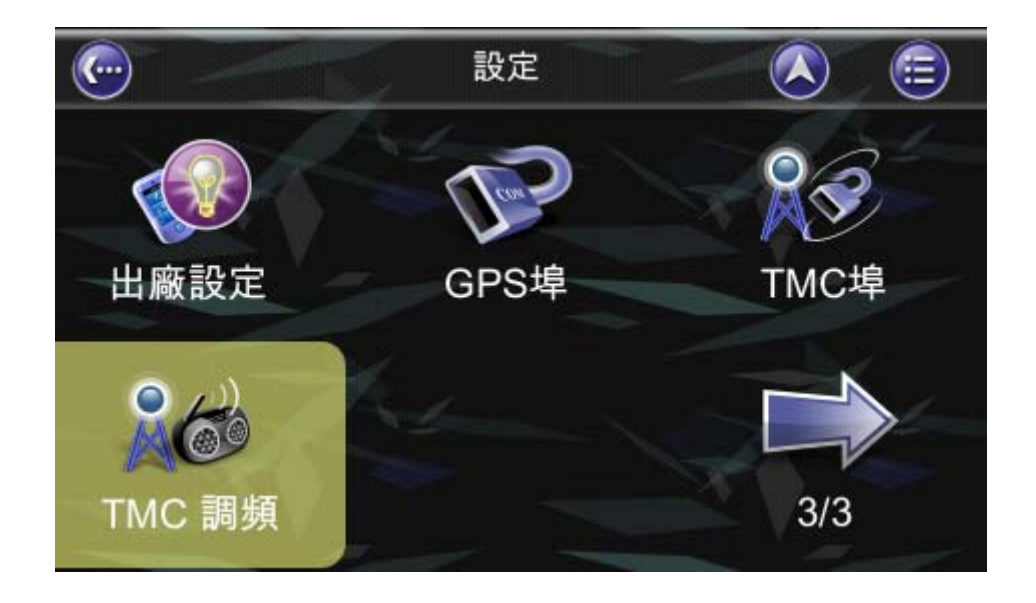

| · •                            | TMC 調頻 |          |     |  |  |  |  |  |  |
|--------------------------------|--------|----------|-----|--|--|--|--|--|--|
|                                |        |          |     |  |  |  |  |  |  |
| 104.9 (MHz)   TMC<br>GNS    儲存 |        |          |     |  |  |  |  |  |  |
| [1]                            | [2]    | [<br>[3] | [4] |  |  |  |  |  |  |
| [5]                            | [6]    | [ [7]    | 自動  |  |  |  |  |  |  |
| 選擇頻道直接設定調頻                     |        |          |     |  |  |  |  |  |  |
| ••                             | -      | +        |     |  |  |  |  |  |  |

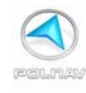

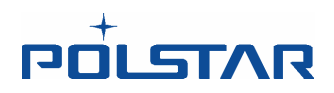

以下說明 TMC 頻道設定畫面:

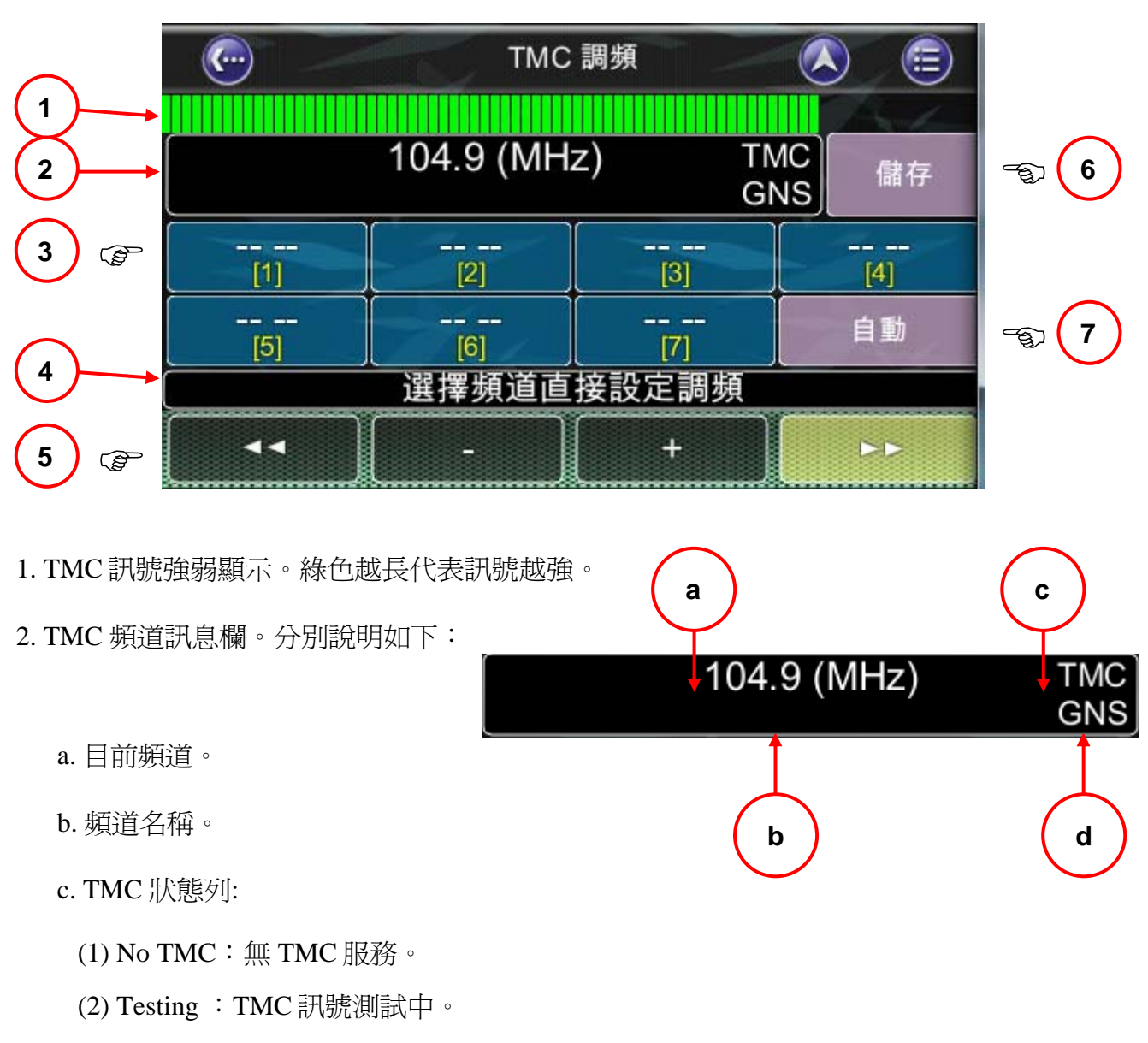

- (3) TMC:有 TMC 訊號。
- d. 偵測到的硬體規格。(目前僅支援 GNS)
- 3. 預先儲存的頻道。目前一共有7個欄位可供使用者儲存頻道。
- 4. 文字訊息列。
- 5. 手動調整頻道。

6. 當儲存鍵被選取時,該鍵會成為紅色的鍵。此時任意按下〔1〕~〔7〕的任何一個欄位, 可以將目前的頻道儲存於該欄位中,方便下一次直接點選來使用。
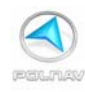

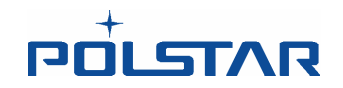

7. 當自動鍵被選取時,該鍵會成為紅色的鍵。此時軟體每 30 秒會自動偵測目前頻道的訊號,或是自動搜尋其他的頻道。

有關警廣的 RDS-TMC 服務的頻道設定參考,如下表:

| 發射站地點 | 涵蓋              | 頻道                            |
|-------|-----------------|-------------------------------|
| 竹子山   | 臺北、桃園           | FM104.9(全國網)<br>、FM94.3(地區網)  |
| 四堵山   | 宜蘭              | FM101.3(地區網)                  |
| 火炎山   | 新竹、臺中、<br>雲林、苗栗 | FM105.1(全國網)<br>、FM94.5(地區網)  |
| 梅山    | 嘉義、台南           | FM104.9(全國網)                  |
| 中寮    | 高雄、屏東           | FM104.9(全國網)<br>、FM93.1(地區網)  |
| 花蓮市   | 花蓮              | FM101.3 (全國網)<br>、FM94.3(地區網) |
| 台東市   | 台東              | FM101.3 (全國網)                 |

註:以上資料為「交通服務 e 網通-全國路況資訊中心」網站(<u>http://e-iot.iot.gov.tw</u>)所提供。

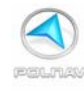

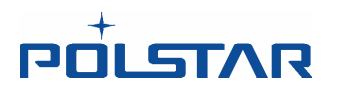

## 9.15 路徑選項

### 主選單 ->路徑 -> 路徑選項

路徑選項可以依照您的個人喜好設定方式計算路徑。這是您可以設定的參數:

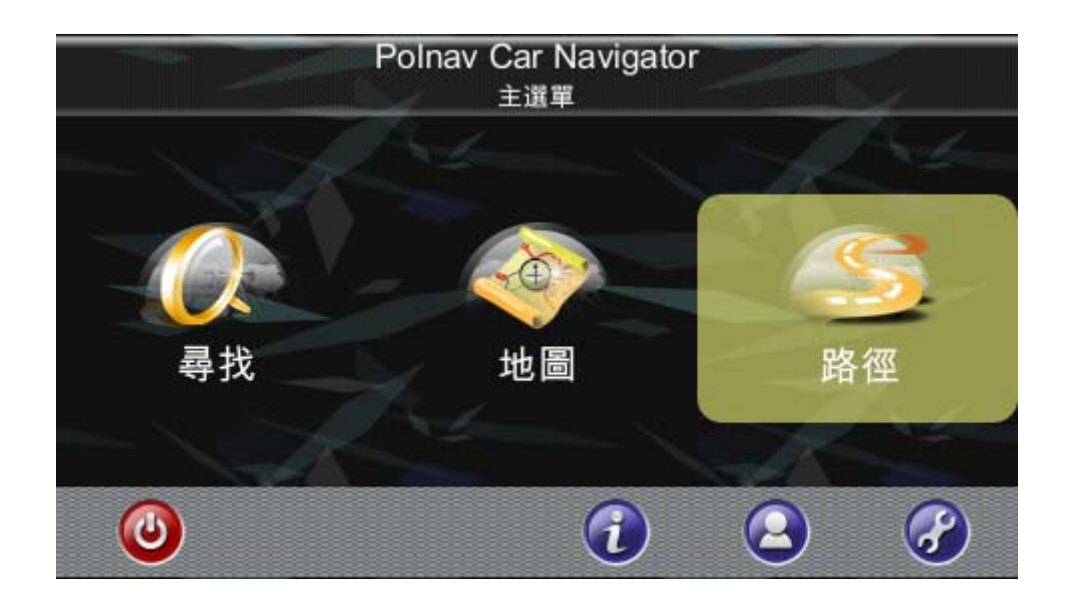

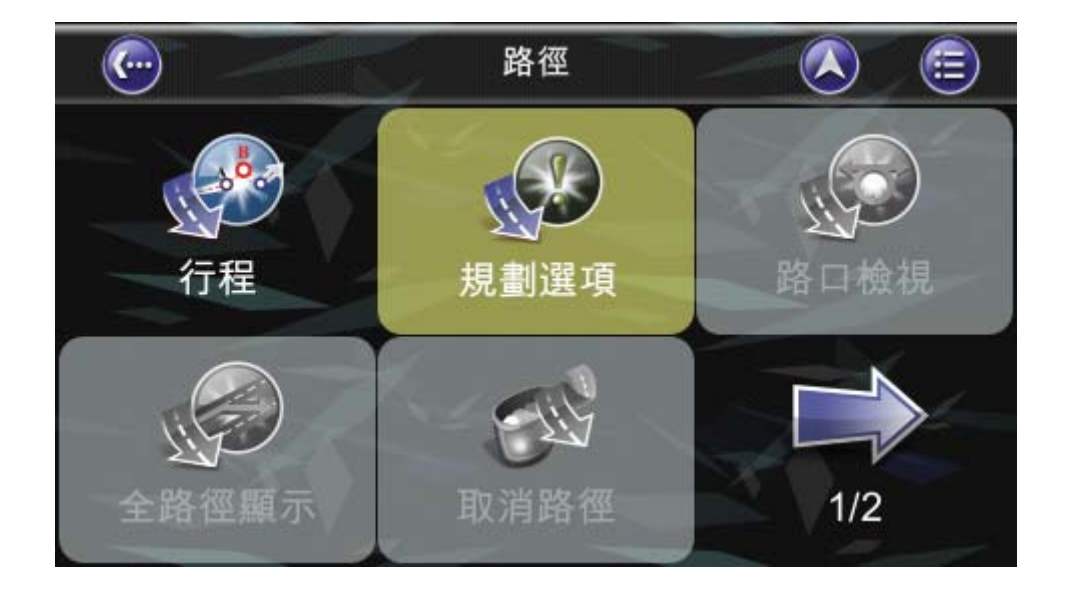

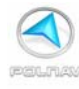

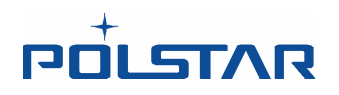

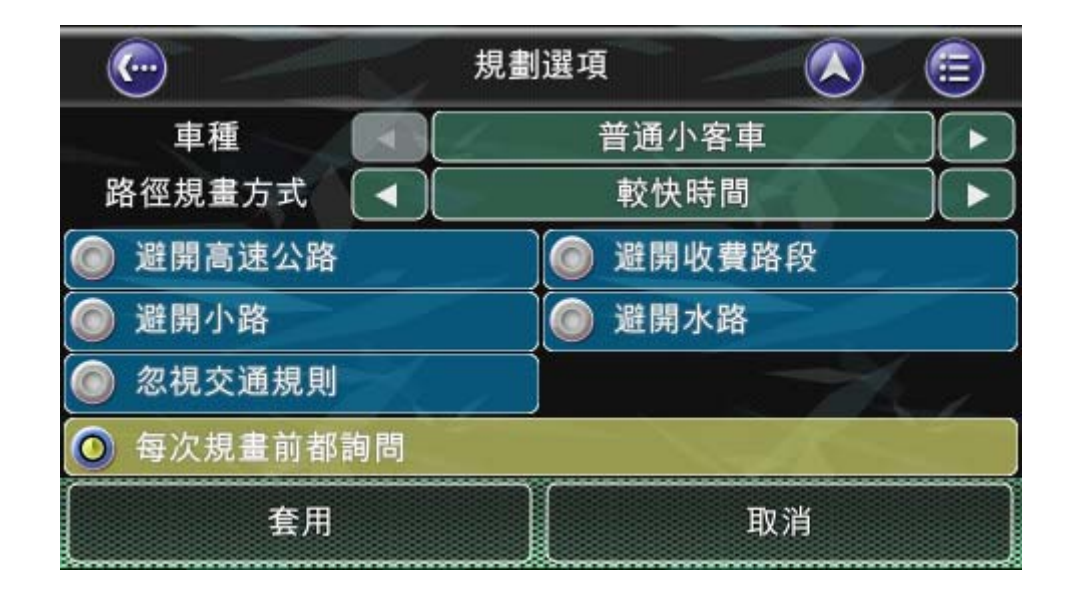

•**車種**: 可以選擇普通小客車, 腳踏車, 行人, 卡車, 救護車等方式。

·路徑規劃方式:較短距離、較快時間、一高優先以及二高優先等路徑規劃方式。.

·避開高速公路: 高速公路將不會被規劃在路徑之內。

·避開小路:在社區裏的小路或行人專用道將不會被規劃在路徑之內。

· 忽視交通規則: 單行道或是機動的交通規則在規劃路徑時將被忽略。

·避開收費路段: 規劃路徑時將避開有收費站的路段。

•避開水路:規劃路徑時將避開水路。

· 每次規劃前都詢問:若勾選此設定,在每次規劃路徑前,都將來到規劃選項設定畫面,讓 使用者進行相關規劃路徑的設定。

要選擇或取消選擇一個設定,可以在畫面上點一下相關的選項。一旦點選,將可按下套用來重新檢查所規劃的路徑。

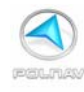

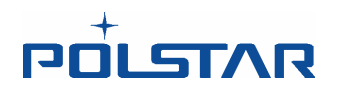

# 10. 資訊

### 主選單 -> 資訊

資訊選單讓您了解您的路徑,行程,目的地,位置和地圖等相關資訊。

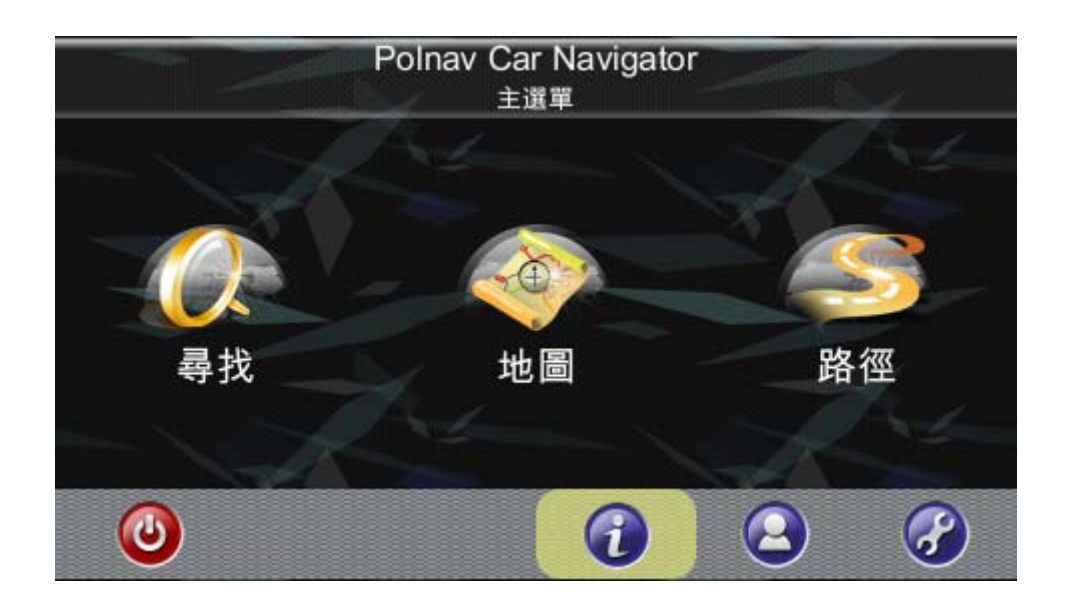

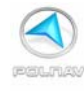

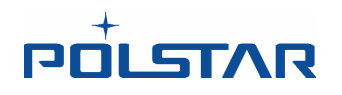

### 10.1 GPS

#### 主選單 -> 資訊 -> GPS

查詢衛星定位的資訊。包括:經度,緯度,目前所在地的日期、時間,速度,定位模式 (None/2D/3D 定位),高度以及衛星信號接收的強弱狀態。

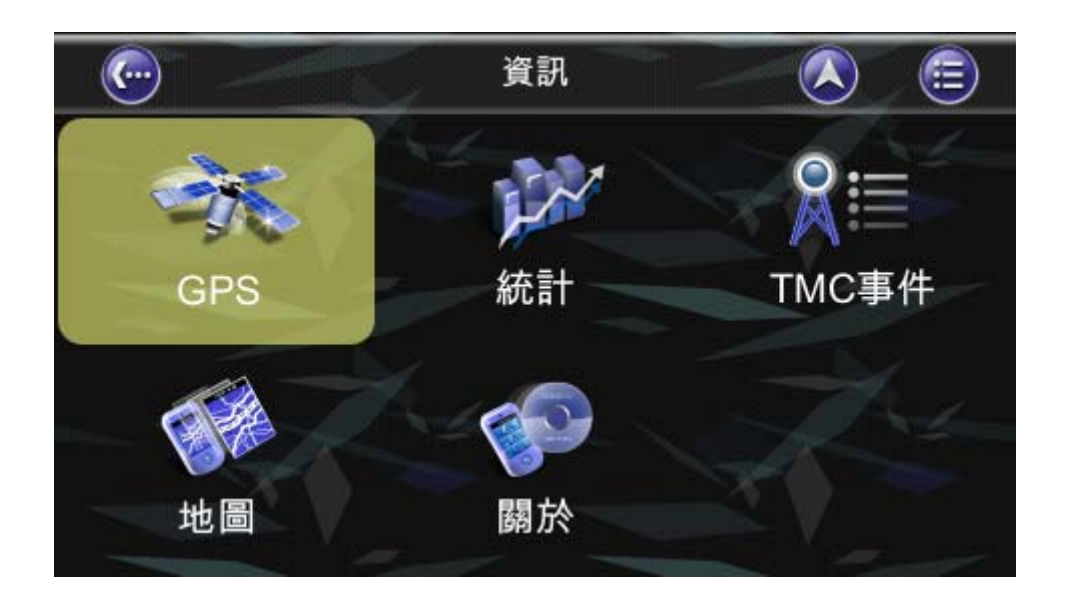

| <u></u> |                | G<br>(當地時! | PS<br>間) 16:( | 01  | 1 |     |     | 6 |
|---------|----------------|------------|---------------|-----|---|-----|-----|---|
| 經度      | E 0.0000       | S. 14.     |               | -   |   |     |     | 1 |
| 緯度      | N 0.0000       |            |               |     |   |     |     |   |
| 日期      | 2000/01/01     |            |               |     |   | 4 3 |     |   |
| 時間      | (GMT) 00:00    | :00        |               | -   |   |     |     |   |
| 速度      | 0 km/h         |            |               | 1.3 |   |     | 1 E |   |
| 模式      | None           |            |               | 4   |   |     |     |   |
| 高度      | 0 公尺           | 6 2 1      |               |     |   |     | 2/  |   |
|         | and the second |            |               |     |   | -   |     |   |
| 0 0     | 0 0            | 0 0        | 0             | 0   | 0 | 0   | 0   | 0 |
| 0 0     | 0 0            | 0 0        | 0             | 0   | 0 | 0   | 0   | 0 |

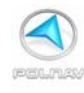

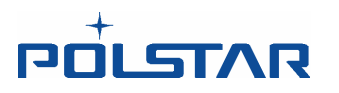

# 10.2 統計

# 主選單 -> 資訊 -> 統計

查詢有關當前所在的位置,車頭方向,速度,時間等資訊。

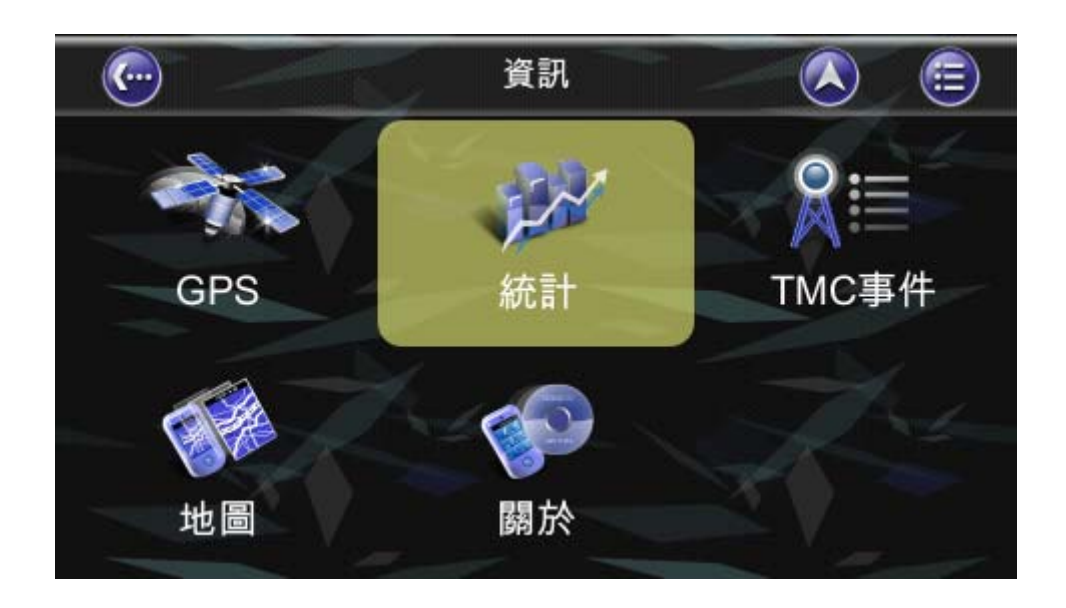

| <u>(</u>        |                     | 統計         |        |      |
|-----------------|---------------------|------------|--------|------|
| 開始時間 2011-05-03 |                     | 3 15:46:54 | - X. I |      |
| 結束時間            | 束時間 2011-05-03 15:4 |            |        |      |
| 平均時速            | km/h                | 最高時速       | 0      | km/h |
| 全部時間 < 1        | 1 分鐘                | 移動時間       | <1     | 分鐘   |
| 停止時間            | 1<br><sub>分鐘</sub>  | 全程距離       | 0      | 公尺   |
| 重新記             | 设定                  |            | 完成     |      |

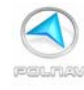

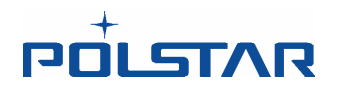

## 10.3 TMC 事件

#### 主選單 -> 資訊 -> TMC 事件

查詢相關的 TMC 事件。包括:氣象資訊、交通事故,已設廻避的路段以及可能影響行程的事件等。

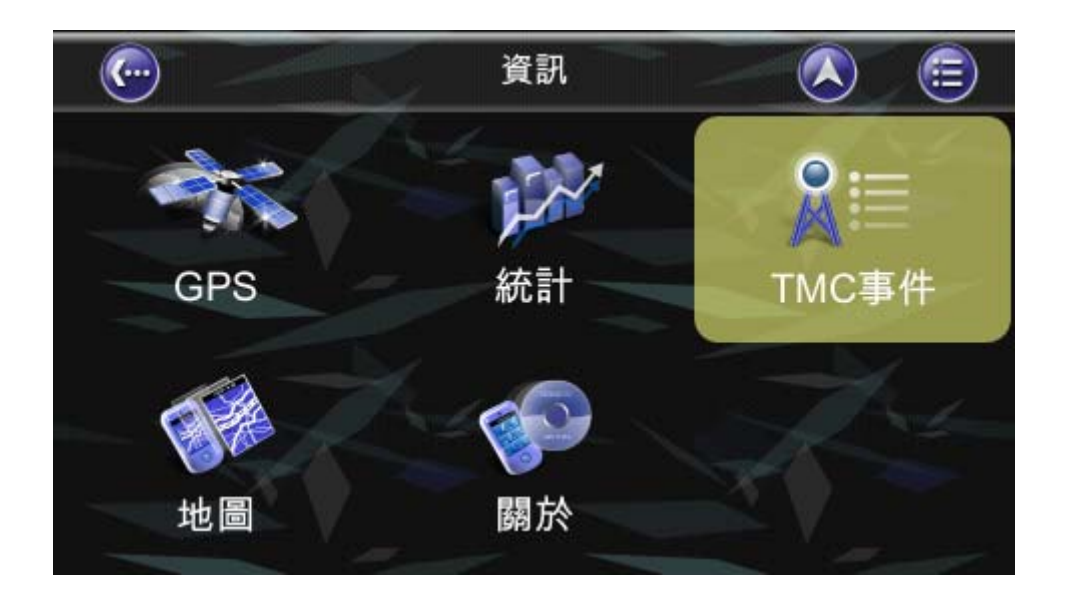

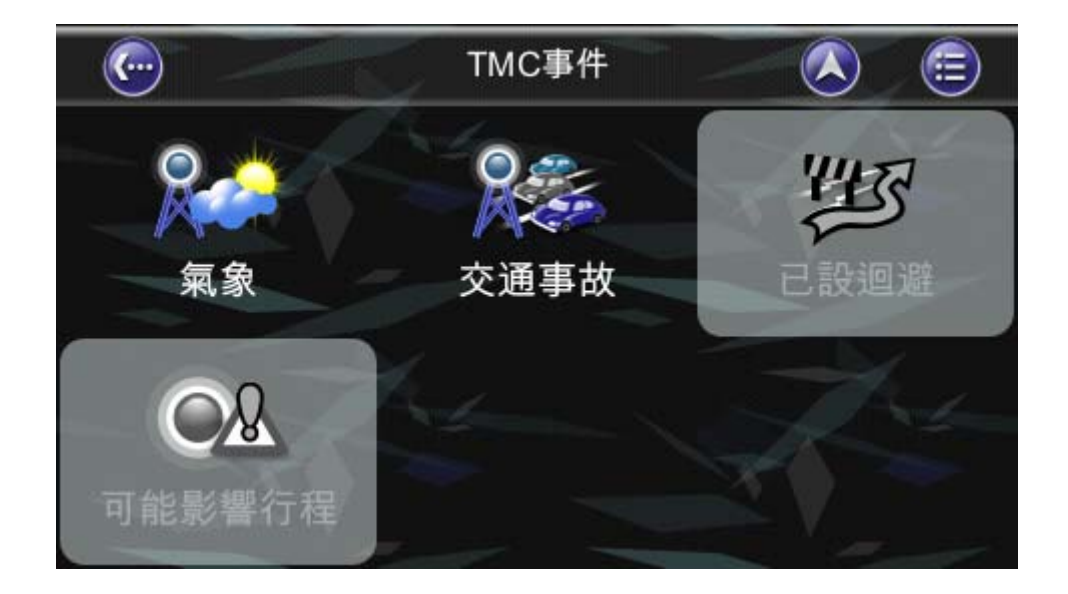

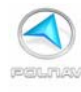

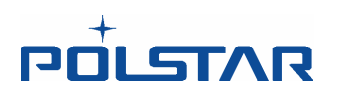

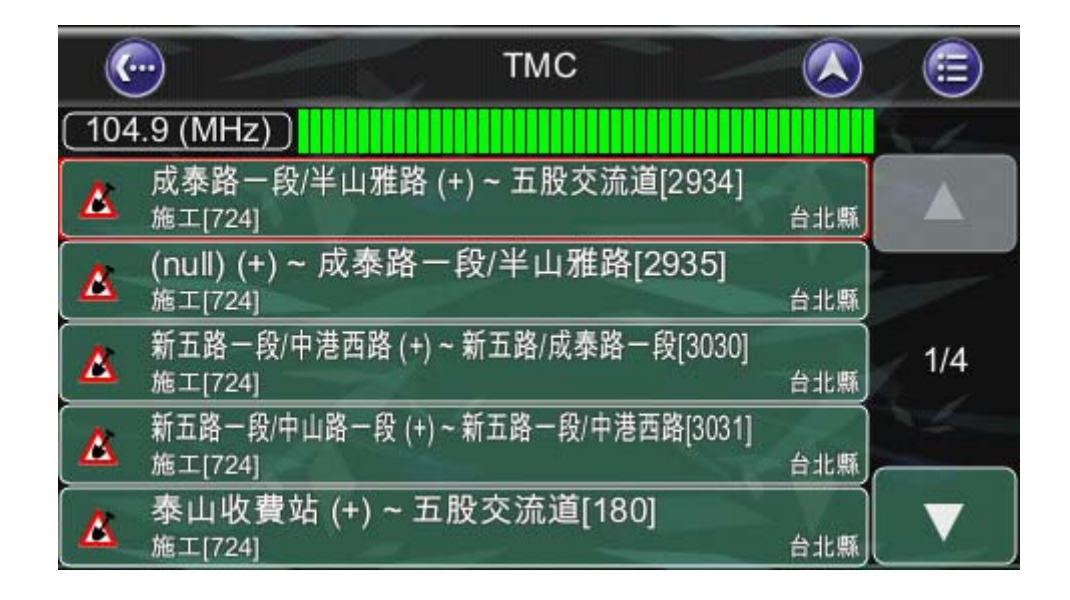

TMC 常用交通事件圖示說明如下:

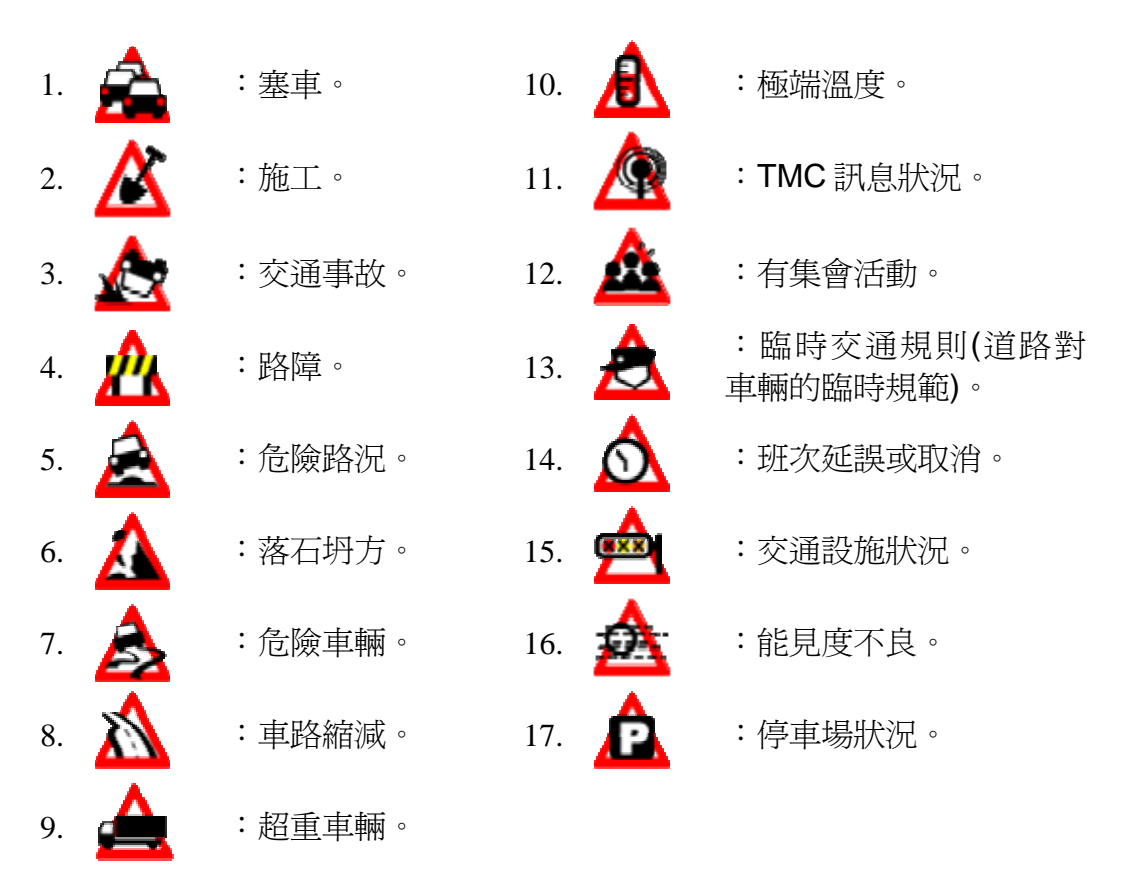

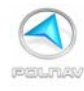

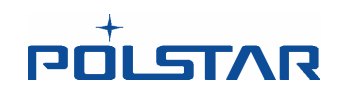

若設有替代道路的地點,會出現在替代道路的符號。

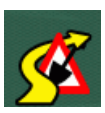

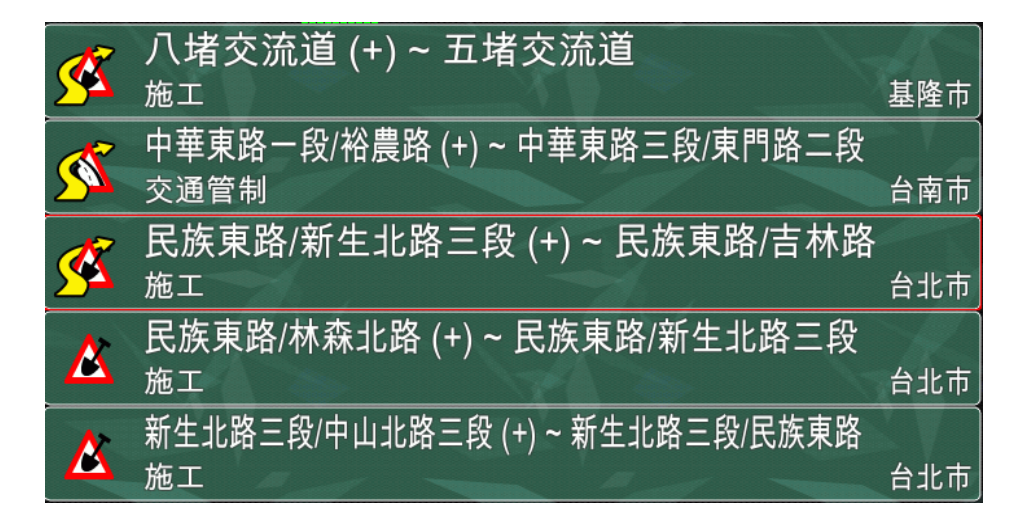

有關 TMC 氣象的圖示說明如下:

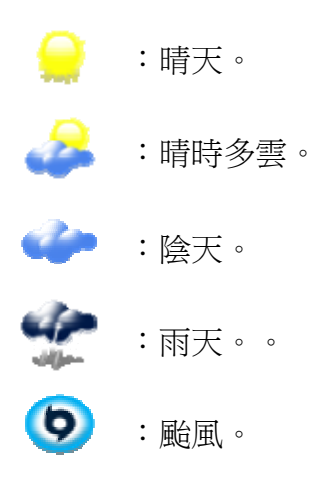

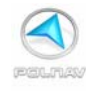

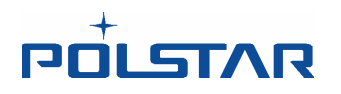

## 10.4 地圖

### 主選單 -> 資訊 -> 地圖

查詢您使用 Polnav 的地圖資訊,以及您可以使用的地圖。需要先有該地區地圖,然後您 才可以導航該地區。注意:您的地圖需要有註冊碼才可以使用。

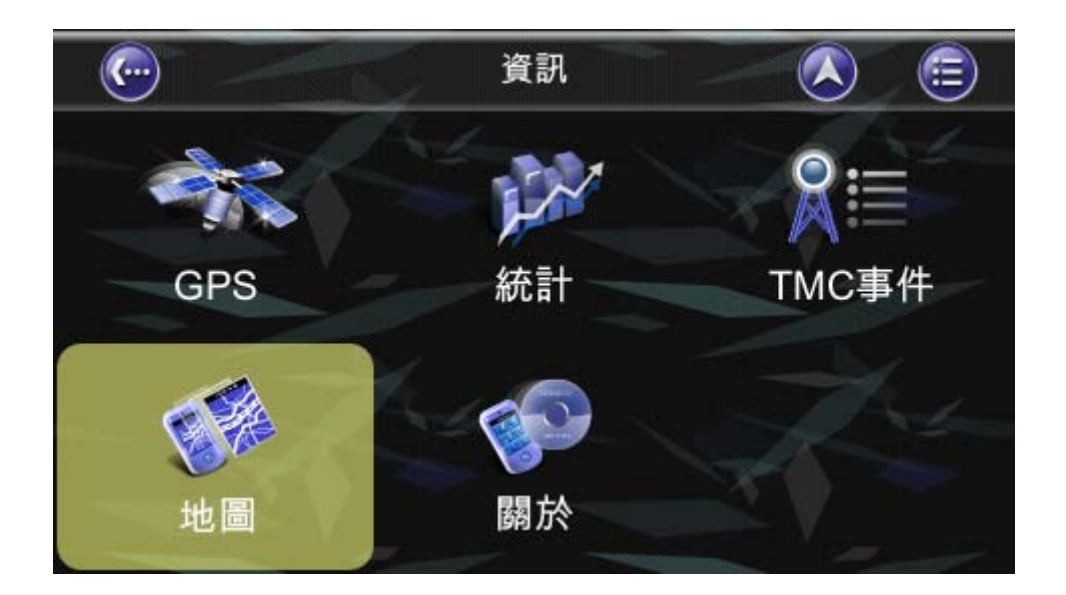

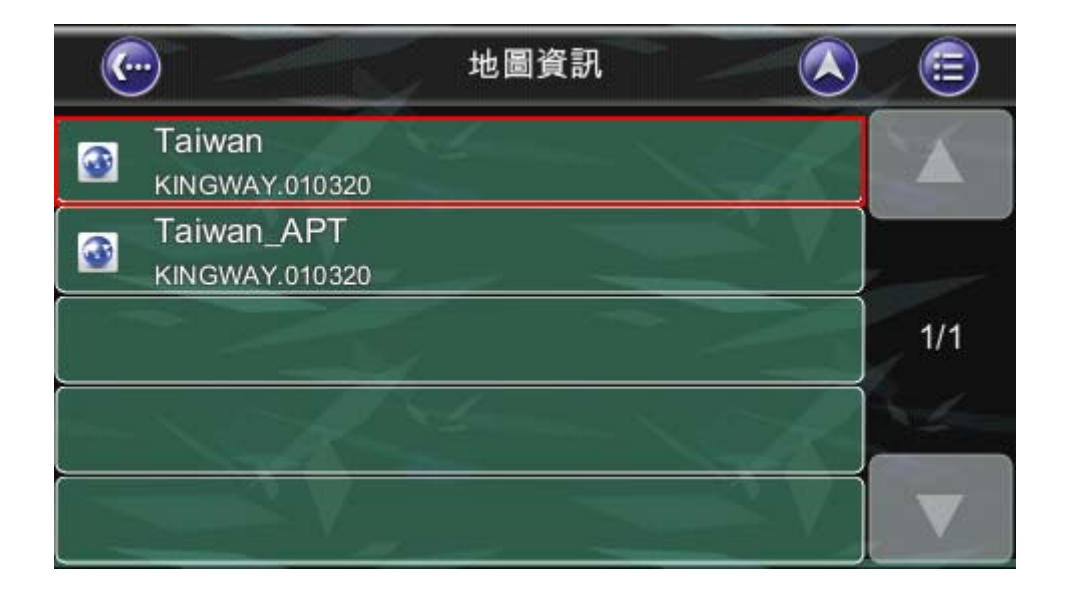

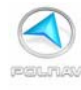

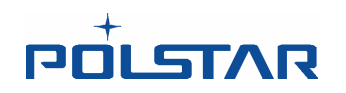

| <u></u> | 地圖資訊 ( 注       |  |  |
|---------|----------------|--|--|
| 地圖資訊 區域 | 道路封閉           |  |  |
| 名稱      | Taiwan         |  |  |
| 來源      | KINGWAY.010320 |  |  |
| 日期      | 2011/04/21     |  |  |
| MapCode | Taiwan@2011H1  |  |  |
|         | The the        |  |  |
|         |                |  |  |

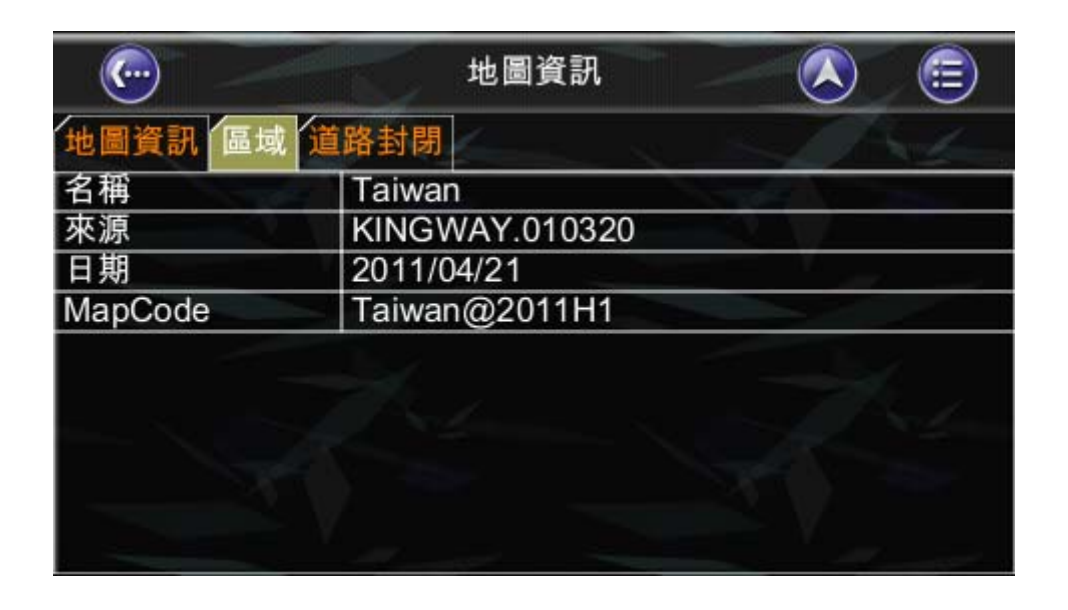

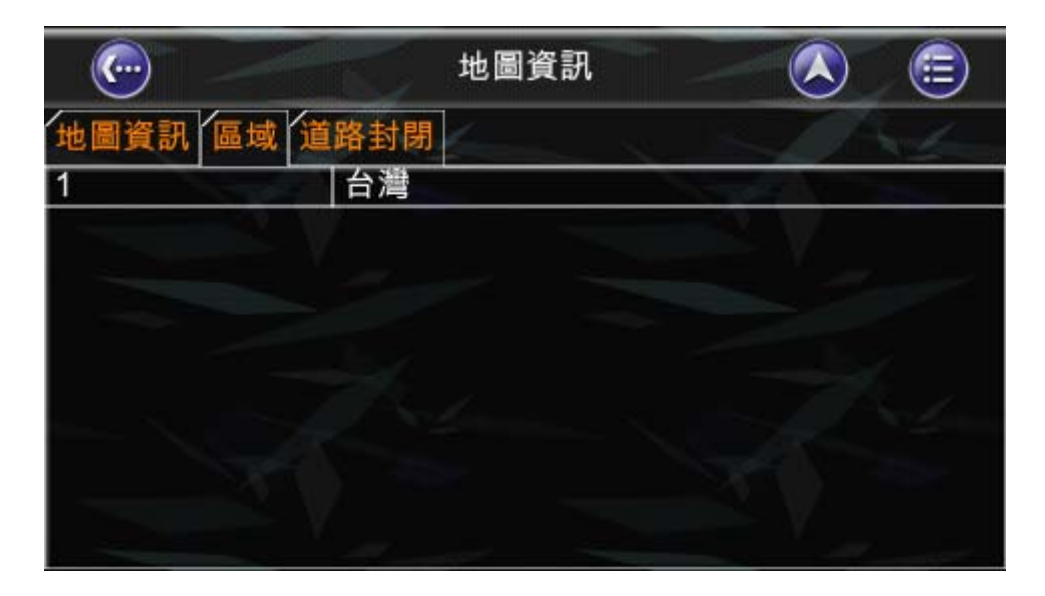

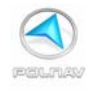

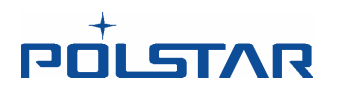

Polnav R6.0 版即開始新增 封閉路段資訊,並將不定期更新相關的圖資資訊,提供使用者於導航時使用。

| <u></u> | 地圖資訊 ( 注       |  |  |
|---------|----------------|--|--|
| 地圖資訊 區域 | 道路封閉           |  |  |
| 名稱      | Taiwan         |  |  |
| 來源      | KINGWAY.010320 |  |  |
| 日期      | 2011/04/21     |  |  |
| MapCode | Taiwan@2011H1  |  |  |
|         | And And        |  |  |
|         |                |  |  |

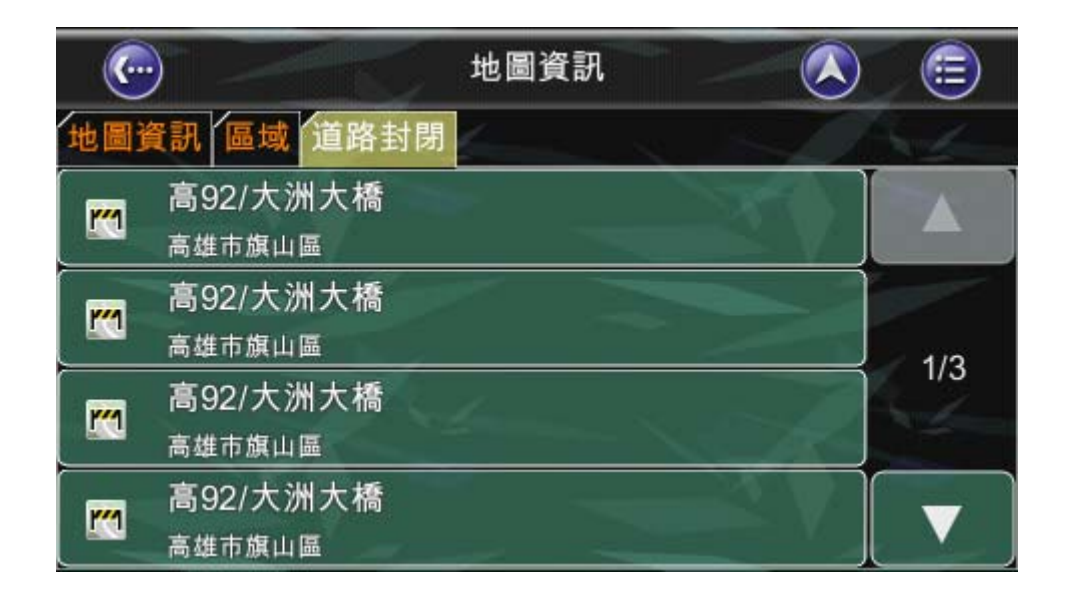

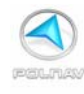

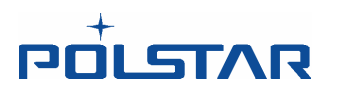

## 10.5 關於

## 主選單 -> 資訊 -> 關於

查詢 Polnav 的版次、裝置編號,記憶體使用率等等資訊。

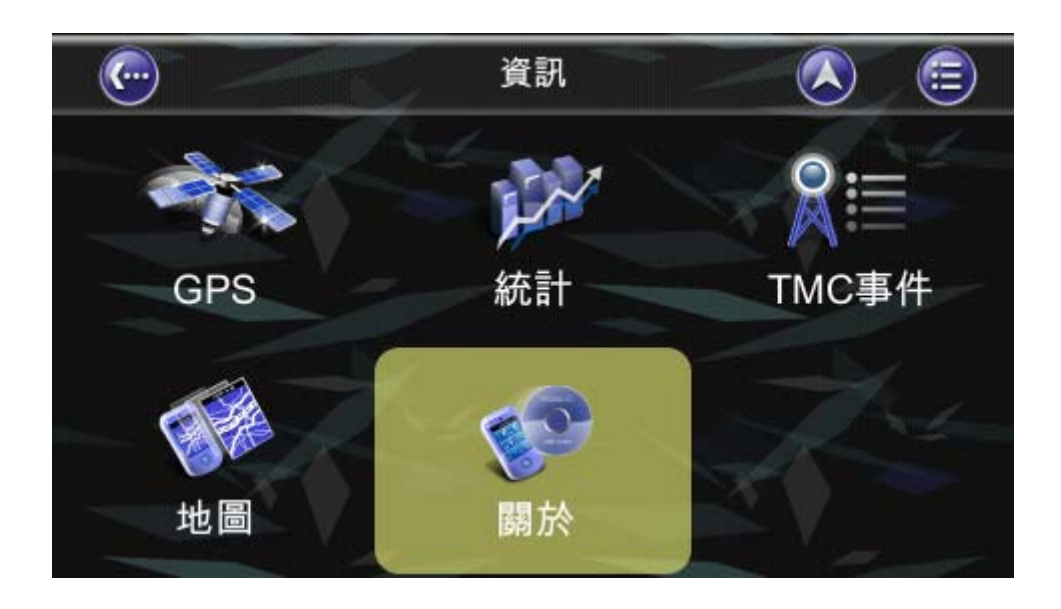

| <b>(</b> | 關於                    |                |
|----------|-----------------------|----------------|
| 應用程式記憶體  | Ada -                 | Art            |
| 名稱       | Polnav Car Navigator  | and the second |
| 版本       | 2011 R6.0.26.alpha.p2 |                |
| 日期       | 09:29:25, Apr 12 2011 |                |
| 版權       | Polstar               |                |
| 網站       | www.polstargps.com    |                |
| 致謝       | Anti-Grain Geometry   |                |
| 裝置編號     | R654 2023 96RJ        |                |
| Model    | polstar               |                |
|          |                       | S.V.           |

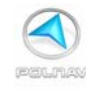

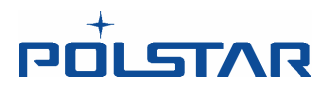

# 11. GPS 設定

在 GPS 設定的畫面中包含有目前衛星接收的相關資訊,目前時間,經度,緯度,高度,衛 星信號接收和狀態。若要了解相關 GPS 的資訊,可以點選 主選單-> 資訊- > GPS (請 參閱第 10.1 )

有關通訊埠和鮑率的設定,請點選主選單-> 設置 -> GPS 埠 來設定正確的通訊埠及鮑率。也可以點選擇"自動"按鈕,來讓 Polnav 軟體自動找到正確的通訊埠和鮑率。

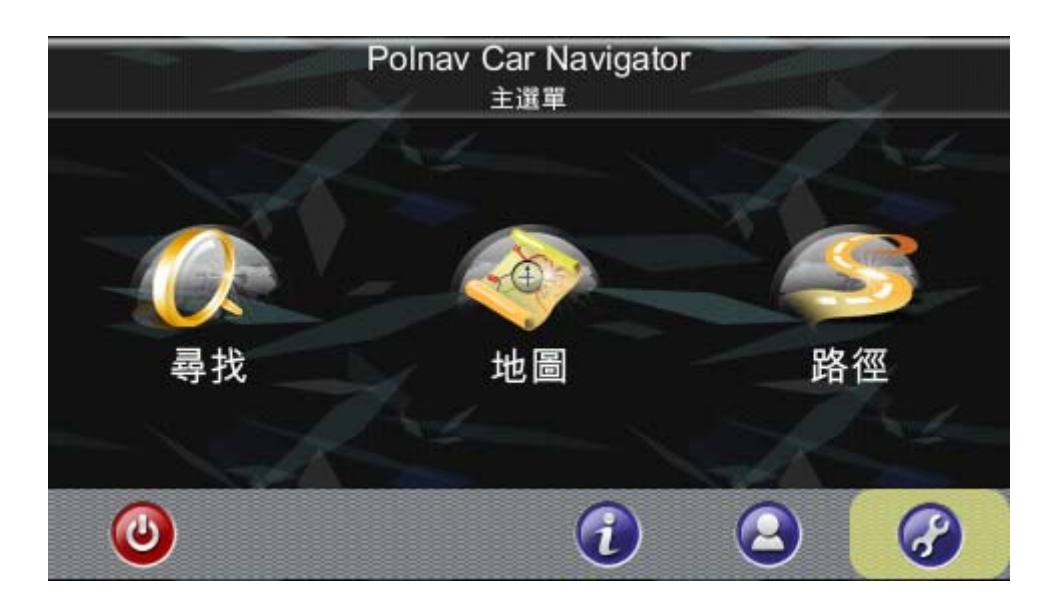

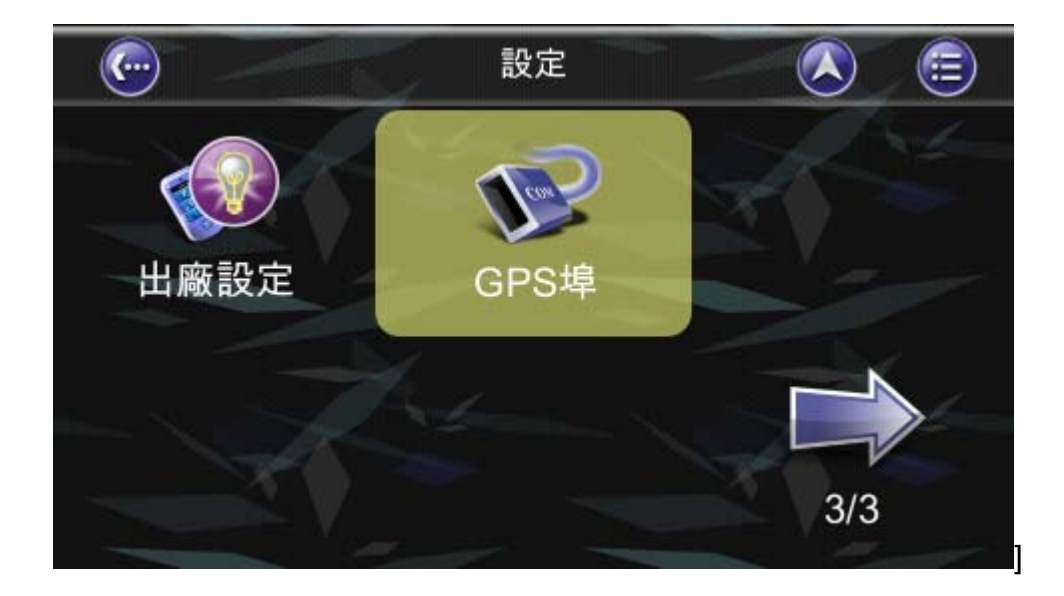

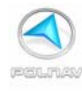

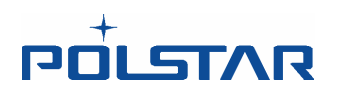

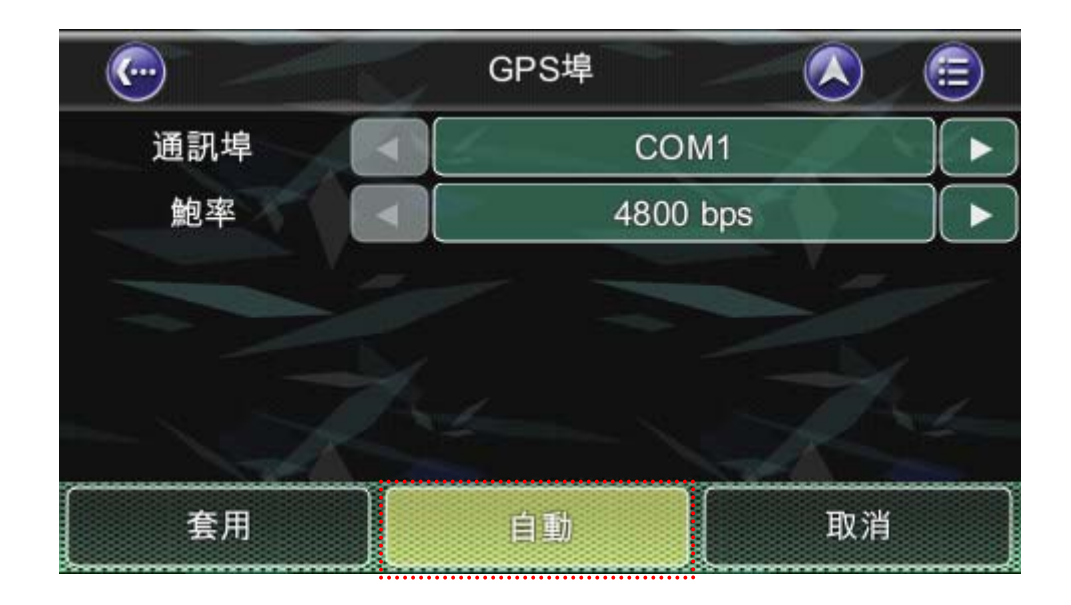

當您第一次在您的機器上使用 Polnav 時,您一定要先設好您的 GPS 設置。

如果您需更多的資訊,請參閱您的 GPS 硬體使用說明手冊以及本手冊中有關硬體安裝的章節。(本手冊第二章)

在一般的情況下,您只需要規劃您的 GPS 硬體一次就可以了。

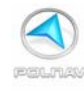

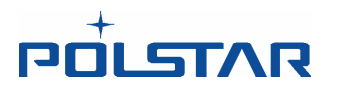

# 

北宸科技股份有限公司對於任何使用本產品所可能會導致的違法和/或意外事故以致於有人 身傷害和/或財產損失的情況概不負責。用戶在使用本產品時,需要以謹慎的態度以及遵守 法律以對自己的負責。北宸科技股份有限公司將不承擔任何因為不準確的衛星定位所造成 的後果之責任。美國政府對其 GPS 的準確性和負維護完全的責任。

## 13. 其他重要訊息

- 警告:請勿在行駛中操作Polnav,因為這是非常危險的。操作Polnav之前請將車停好 再操作。這是您在使用Polnav和駕駛時應審慎地為自己負責。行駛中隨意操作Polnav 可能導致事故,並可能導致受傷和/或財產損失。在汽車行駛中,請指定一名乘客來操 作Polnav。
- 注意:請不要使用Polnav作為讀取高度,方向,距離,位置或地形的數據。Polnav只能被用來作為導航的協助。任何Polnav中所產生的資訊只能作為參考。
- 注意:雖然Polnav中所使用的地圖及其資訊已經盡力要求正確性,但如景點的位置及 交通路網等資訊可能因為時間的推移而改變,若這些數據資料己不正確,恕不另外通 知。因此最重要的是,請檢查實際的環境與Polnav的地圖是否吻合,以便確認您的目 的地。
- 注意:Polnav無法保證任何地方的規劃路徑的地方是否是無危險的,路段是否封閉的,或 是僅限於某些類型的車輛來行駛或是交通是否擁塞。.因此確定建議路徑是否是安全的, 或者是否有違反道路交通安全規則,是您的責任。